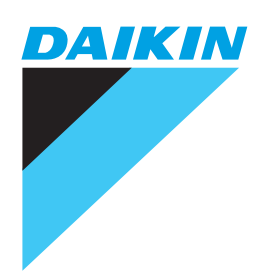

Manual del usuario

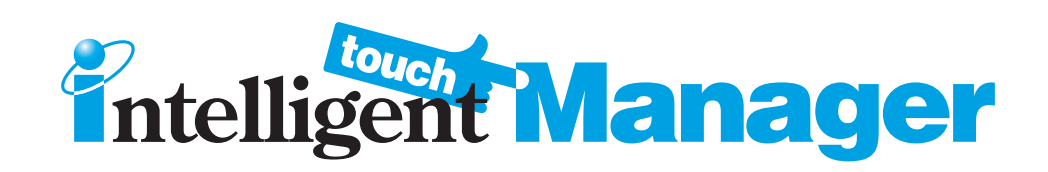

# Modelo

DCM601A51 DCM601A52 DCM601A53 DCM002A51 DCM008A51

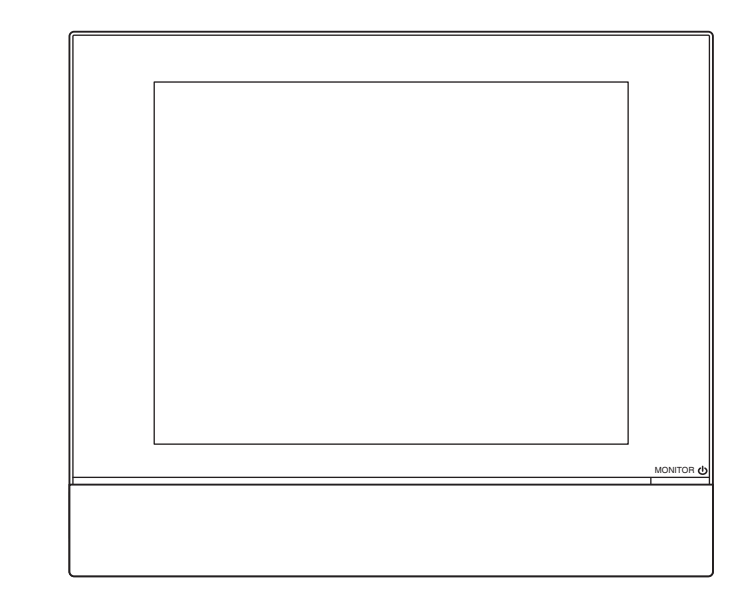

#### Lea atentamente las precauciones de seguridad para un uso correcto del producto.

Para obtener todas las ventajas que brindan las funciones del acondicionador de aire y para evitar un mal funcionamiento debido a la manipulación incorrecta, le recomendamos que lea este manual de instrucciones cuidadosamente antes del uso.

Este acondicionador de aire está clasificado como "aparato no accesible al público general".

• Las precauciones de seguridad aquí descritas se clasifican como ADVERTENCIA y PRECAUCIÓN. Ambas contienen información importante relativa a la seguridad. Asegúrese de cumplir estrictamente todas las precauciones.

|            | No cumplir adecuadamente con estas precauciones podría provocar        |  |
|------------|------------------------------------------------------------------------|--|
|            | lesiones personales o incluso la muerte.                               |  |
|            | No cumplir correctamente estas instrucciones podría provocar daños     |  |
| PRECAUCIÓN | materiales o lesiones personales, lo cual podría ser grave dependiendo |  |
|            | de las circunstancias.                                                 |  |

Tras su lectura, guarde este manual en un lugar adecuado de modo que pueda consultarlo siempre que sea necesario. Si el equipo es transferido a un nuevo usuario, asegúrese igualmente de entregar este manual.

### Acerca de intelligent Touch Manager

# **ADVERTENCIA** No modifique ni repare el producto usted mismo. Podría sufrir descargas eléctricas o causar un incendio. Consulte a su concesionario Daikin. • No utilice materiales inflamables (p. ej. aerosoles para el cabello o insecticida) cerca del producto. No limpie el producto con benceno, diluyente de pintura, etc. Podría causar grietas en el producto, descargas eléctricas o un incendio. • No instale usted mismo el producto. La instalación incorrecta podría causar descargas eléctricas o un incendio. Consulte a su concesionario Daikin. No recoloque o reinstale el producto usted mismo. La instalación incorrecta podría causar descargas eléctricas o un incendio. Consulte a su concesionario Daikin. • Este dispositivo no está diseñado para ser utilizado por personas (incluyendo niños) con discapacidades físicas, sensoriales o mentales, ni por personas sin la experiencia o conocimientos necesarios a menos que estén supervisados o hayan recibido formación sobre el uso del aparato por una persona responsable de su seguridad. Los niños deben ser supervisados para garantizar que no jueguen con el dispositivo.

| No juegue con la unidad o intelligent Touch Manager.                                                                                                    |  |  |  |
|----------------------------------------------------------------------------------------------------|--|--|--|
| El accionamiento accidental por un niño puede causar daños en las funciones corporales o en la salud.                                                   |  |  |  |
| Nunca desmonte el intelligent Touch Manager.                                                                                                    |  |  |  |
| Tocar las partes interiores puede causar descargas eléctricas o incendios.                                                                              |  |  |  |
| Consulte a su concesionario Daikin o contratista autorizado para más información acerca de las inspecciones y ajustes internos.                         |  |  |  |
| No utilizar con las manos mojadas.                                                                                                    |  |  |  |
| Hacerlo puede causar descargas eléctricas.                                                                                                    |  |  |  |
| No lave el intelligent Touch Manager.                                                                                                    |  |  |  |
| Hacerlo puede causar fugas y/o cortocircuitos y provocar descargas eléctricas o un incendio.                                                            |  |  |  |
| Nunca toque las partes internas del intelligent Touch Manager.                                                                                          |  |  |  |
| No extraiga el panel frontal. Tocar ciertas partes internas puede causar descargas eléctricas y                                                         |  |  |  |
| daños en la unidad. Consulte su distribuidor Daikin acerca de la comprobación y ajuste de las partes internas.                                          |  |  |  |
| <ul> <li>No instale el intelligent Touch Manager en zonas con riesgo de humedad.</li> </ul>                                                             |  |  |  |
| Si la humedad penetra en el producto, existe el riesgo de dañar los componentes electrónicos internos además del riesgo de sufrir descargas eléctricas. |  |  |  |
| Asegúrese de que el intelligent Touch Manager no esté expuesto a la luz solar directa.                                                                  |  |  |  |
| Ello decoloraría la pantalla LCD con el consiguiente resultado de reducir la legibilidad.                                                               |  |  |  |
| <ul> <li>No limpie el panel del controlador con benceno o con otro solvente orgánico.</li> </ul>                                                        |  |  |  |
| Esto ocasionará decoloración y/o que se desprenda la pintura. Si el panel requiere limpieza, use un paño                                                |  |  |  |
| húmedo con un poco de detergente neutro diluido con agua. Limpie con un paño seco posteriormente.                                                       |  |  |  |
| <ul> <li>Nunca accione los botones del controlador con objetos duros y puntiagudos.</li> </ul>                                                          |  |  |  |
| Podría dañar el controlador remoto.                                                                                                    |  |  |  |
| No tire o retuerza el cable del controlador.                                                                                                    |  |  |  |
| Esto puede causar un mal funcionamiento.                                                                                                    |  |  |  |
| • Antes de limpiar, asegúrese de detener el funcionamiento y de desactivar el interruptor automático del suministro de alimentación.                    |  |  |  |
| No cumplir con esta precaución puede causar descargas eléctricas o lesiones.                                                                            |  |  |  |
|                                                                                                    |  |  |  |

# Unidad interior y Unidad exterior

# 

• Evite la exposición directa y prolongada al aire frío o caliente del acondicionador de aire o a aire que esté demasiado frío o demasiado caliente.

Puede ser dañino para su salud y condición física.

• No coloque objetos, incluyend o rodillos, sus dedos, etc., en la toma de entrada o de salida del aire.

De lo contario podría sufrir lesiones provocadas por el contacto con las rejillas del ventilador de alta velocidad del acondicionador de aire.

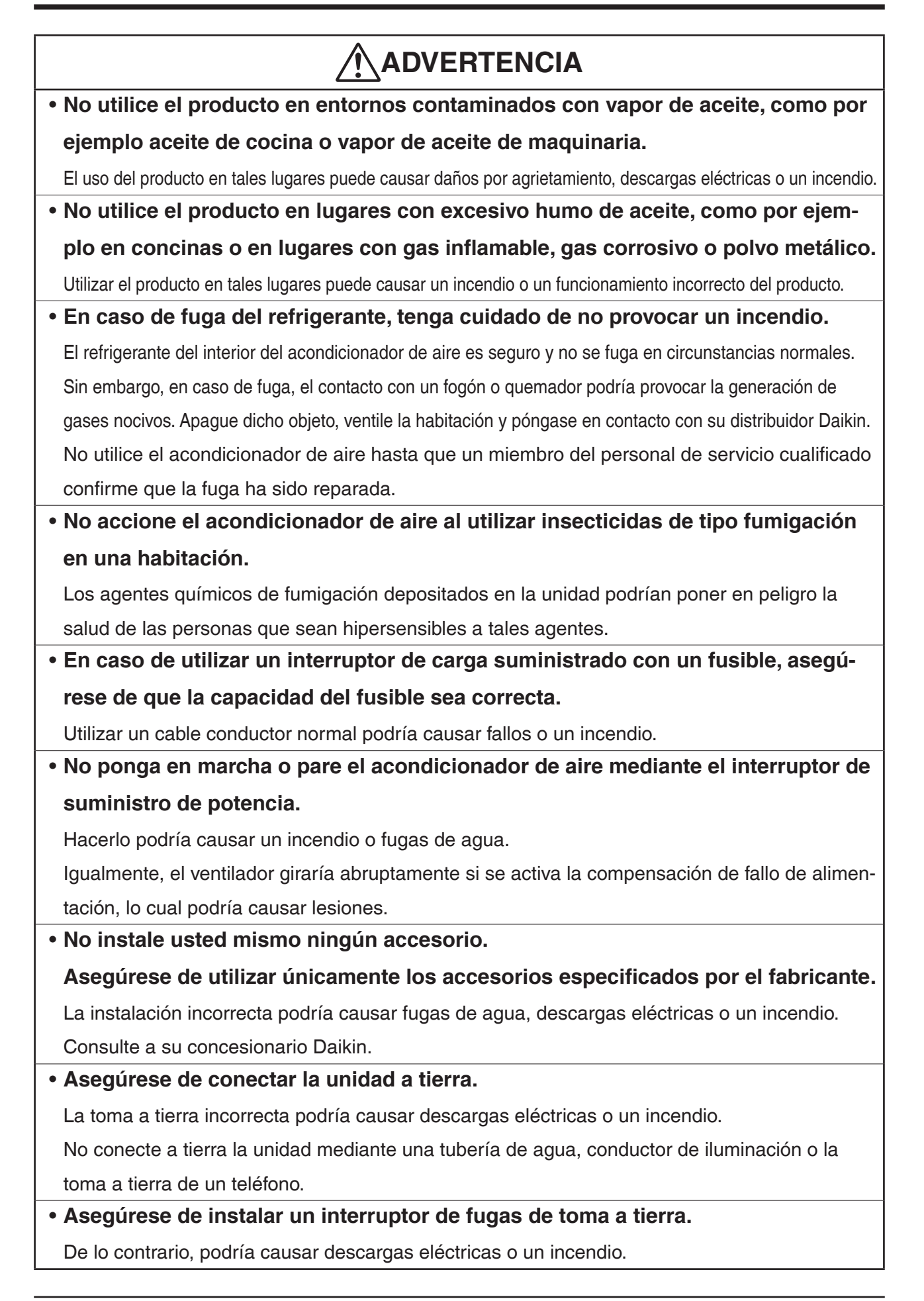

# 

• Si el acondicionador de aire no funciona correctamente (detecta olor a quemado, etc.), corte el suministro de alimentación.

El uso continuado en dichas condiciones podría causar fallos, descargas eléctricas o un incendio. Póngase en contacto con su concesionario Daikin.

- Póngase en contacto con su distribuidor Daikin si el acondicionar de aire se sumerge a causa de desastres naturales, como por ejemplo inundaciones o tifones.
   No utilice el acondicionador de aire. De lo contrario, podría causar fallos, descargas eléctricas o un incendio.
- Asegúrese de utilizar un suministro de alimentación adecuado para el acondicionador de aire. Utilizar otro suministro de alimentación podría causar generación de calor, incendios o fallos en el producto.

• Consulte a su distribuidor Daikin acerca de los procedimientos a seguir en caso de fugas de refrigerante.

El refrigerante fugado que exceda el límite de concentración puede causar el consumo del oxígeno. Tenga en cuenta que el acondicionador de aire debe ser instalado en una habitación pequeña, y que por ello es necesario tomar las medidas adecuadas para que cualquier fuga de refrigerante no exceda el límite de concentración en caso de producirse una fuga.

# **PRECAUCIÓN**

- No utilice el acondicionador de aire para ningún otro propósito al especificado. No utilice el acondicionador de aire con instrumentos de precisión de enfriamiento, alimentos, plantas animales u obras artísticas ya que ello puede afectar negativamente al rendimiento, calidad y/o durabilidad del objeto en cuestión.
- No extraiga la protección del ventilador de la unidad exterior.

De lo contario podría sufrir lesiones provocadas por el contacto con las rejillas del ventilador de alta velocidad de la unidad.

- Tras un uso prolongado, compruebe el soporte de la unidad y sus monturas en busca de daños. Si permanece dañada, la unidad podría caer y causar lesiones.
- No permita que los niños se coloquen encima de la unidad exterior y evite colocar objetos sobre la misma. La caída o balanceo podría causar lesiones.
- No bloquee las tomas de entrada y salida del aire.

El bloqueo del flujo del aire podría causar un rendimiento bajo o fallos.

• No permita que los niños jueguen con o cerca de la unidad exterior.

Si tocan bruscamente la unidad, podrían sufrir lesiones.

• No toque la toma de entrada de aire ni las rejillas de aluminio de la unidad exterior. Hacerlo puede causar lesiones.

| • No coloque objetos susceptibles a la humedad directamente bajo la unidad interior o exterior.                    |
|----------------------------------------------------------------------------------------------------|
| Bajo ciertas circunstancias, la condensación en la unidad principal o en las tuberías del refri-                   |
| gerante, la suciedad en el filtro del aire o el bloqueo del drenaje podrían causar goteos, que a                   |
| su vez podría causar ensuciamiento o fallos en el objeto respectivo.                                               |
| • No coloque aparatos que produzcan llamas en lugares expuestos al flujo de aire de la unidad.                     |
| Hacerlo podría perjudicar la combustión del quemador.                                                              |
| <ul> <li>No coloque calefactores directamente bajo o cerca de la unidad interior.</li> </ul>                       |
| El calor resultante podría deformar la rejilla de admisión.                                                        |
| <ul> <li>Asegúrese de que los niños, plantas o animales no estén expuestos directamente</li> </ul>                 |
| al flujo de aire de la unidad, de lo contrario se pueden producir efectos adversos.                                |
| <ul> <li>No coloque contenedores inflamables, como por ejemplo aerosoles, en un radio</li> </ul>                   |
| de 1 m de distancia de la toma de salida de aire.                                                                  |
| Los contenedores podrían explotar a causa del flujo de aire caliente proveniente de la unidad interior o exterior. |
| <ul> <li>No toque en ningún momento las partes motoras del repuesto del filtro.</li> </ul>                         |
| El motor en funcionamiento está muy caliente y podría causar quemaduras.                                           |
| <ul> <li>Apague el interruptor de alimentación principal cuando el acondicionador de</li> </ul>                    |
| aire no vaya a ser utilizado durante períodos prolongados.                                                         |
| Si deja el interruptor de alimentación principal encendido, cierta energía eléctrica (vatios) seguirá siendo       |
| consumida si el acondicionador de aire no está en marcha. Por lo tanto, apague el interruptor de alimentación      |
| principal para ahorrar energía. Al reanudar el funcionamiento, para asegurar el funcionamiento fluido,             |
| encienda el interruptor de alimentación principal 6 horas antes de volver a accionar el acondicionador de aire.    |
| <ul> <li>No instale el acondicionador de aire en ningún lugar en el que exista riesgo de</li> </ul>                |
| fuga de gas inflamable.                                                                                            |
| En caso de fuga de gas, la acumulación del gas cerca del acondicionador de aire puede causar un incendio.          |
| No se siente o permanezca de pie sobre una base inestable mientras manipula o                                      |
| realiza tareas de mantenimiento en el acondicionador de aire.                                                      |
| La base podría volcar y causar lesiones.                                                                           |
| <ul> <li>No opere el dispositivo con la tapa del panel de control abierta.</li> </ul>                              |
| Si llegase a ingresar agua en el interior del panel, el equipo podría presentar fallos o descargas eléctricas.     |
| • No coloque objetos cerca de la unidad exterior ni deje que las hojas u otros des-                                |
| perdicios se acumulen alrededor de la unidad exterior.                                                             |
| La acumulación de hojas propicia que los animales pequeños penetren en la unidad. Una vez dentro,                  |

| • No coloque contenedores de agua (jarrones de flores, etc.) sobre la unidad inte-           |  |  |
|----------------------------------------------------------------------------------------------|--|--|
| rior o exterior.                                                                             |  |  |
| Hacerlo puede causar fugas y/o cortocircuitos y provocar descargas eléctricas o un incendio. |  |  |
| No lave el acondicionador de aire con agua.                                                  |  |  |
| Hacerlo puede causar fugas y/o cortocircuitos y provocar descargas eléctricas o un incendio. |  |  |
| Para evitar el consumo del oxígeno, asegúrese de que la habitación esté bien                 |  |  |
| ventilada si se está utilizando equipo de tipo quemadores junto con el acondi-               |  |  |
| cionador de aire.                                                                            |  |  |
| Ventile de vez en cuando.                                                                    |  |  |
| Una ventilación insuficiente puede provocar la pérdida de oxígeno.                           |  |  |
| Tenga cuidado al utilizar el acondicionador de aire con otro equipo de calefacción.          |  |  |
| No lave el interior de las unidades interior y exterior usted mismo,                         |  |  |
| Consulte siempre a su proveedor Daikin.                                                      |  |  |
| El uso de un método de lavado incorrecto o un detergente inadecuado puede dañar las partes   |  |  |
| de resina o causar fugas de agua.                                                            |  |  |
| Además, podría causar fallos, generación de humo o incendios si las partes eléctricas o el   |  |  |
| motor se mojan con detergente.                                                               |  |  |
| Tenga cuidado durante la limpieza o inspección del filtro de aire.                           |  |  |
| Cuando necesite trabajar en lugares elevados, preste especial atención. Si el andamio es     |  |  |
| inestable, podría caer o tambalearse y sufrir lesiones.                                      |  |  |
| <ul> <li>Instale un desagüe para garantizar un drenaje completo.</li> </ul>                  |  |  |
| Si no drena adecuadamente desde el tubo de drenaje exterior durante el funcionamiento del    |  |  |
| acondicionador de aire, podría causar fugas de agua desde la unidad interior que podrían     |  |  |
| causar manchas o fallos.                                                                     |  |  |

# Precauciones de seguridad

# 

 Instale el acondicionador de aire en un lugar bien ventilado libre de obstrucciones.

- No utilice el acondicionador de aire en los siguientes lugares:
  - a. Donde exista un uso considerable de aceite mineral, como por ejemplo aceite de corte
  - b. En lugares con abundante sal, como por ejemplo en una playa
  - c. En lugares con gas de azufre, como por ejemplo en un complejo de aguas termales
  - d. En lugares con grandes fluctuaciones de voltaje, como por ejemplo en una fábrica
  - e. En lugares en los que haya vehículos a motor o embarcaciones marinas
  - f . En lugares en los que haya una cantidad considerable de aceite en la atmósfera, como por ejemplo en cocinas
  - g. En lugares con máquinas que generen radiación electromagnética
  - h. En lugares en los que el aire contenga vapor ácido o alcalino
- Protección contra la nieve

Para más información, consulte a su distribuidor.

- También debe prestar atención al ruido de funcionamiento.
- Seleccione los siguientes lugares:
  - a. Un lugar que pueda sostener debidamente el peso del acondicionador de aire con menos ruidos y vibraciones.
  - b. Un lugar en el que el flujo de aire caliente proveniente de la toma de salida de aire de la unidad exterior y el ruido de funcionamiento no molesten a los vecinos.
- Asegúrese de que no haya obstrucciones cerca de la salida de aire de la unidad exterior. Las obstrucciones podrían disminuir el rendimiento y aumentar el ruido de funcionamiento.
- Si oye sonidos anormales, solicite asistencia a su distribuidor.

# Contenido

| Pr | eca  | auciones de seguridad1                                                                           |
|----|------|--------------------------------------------------------------------------------------------------|
| De | esci | ripción general del sistema12                                                                    |
| 1. | Ace  | erca de iTM (intelligent Touch Manager)12                                                        |
|    | 1-1  | Características principales                                                                      |
|    | 1-2  | Configuración del sistema                                                                        |
|    | 1-3  | ¿Qué es un punto de gestión/grupo?14                                                             |
|    |      | • ¿Qué es un punto de gestión?14                                                                 |
|    |      | • ¿Qué es un grupo?14                                                                            |
|    | 1-4  | Método de operación del panel táctil16                                                           |
|    | 1-5  | Operación de diálogo20                                                                           |
|    |      | Operación de diálogo de entrada de contraseña/texto20                                            |
|    |      | Operación de diálogo de entrada temporal23                                                       |
|    |      | Operación de diálogo de entrada numérica24                                                       |
| Re | efer | encia rápida26                                                                                   |
| 2. | Оре  | eraciones simples26                                                                              |
|    | 2-1  | Visualización de la lista de grupos y puntos de gestión26                                        |
|    | 2-2  | Visualización de grupos y puntos de gestión26                                                    |
|    | 2-3  | Iniciar/Detener grupos y puntos de gestión27                                                     |
|    | 2-4  | Configuración del modo de funcionamiento de una unidad interior                                  |
|    | 2-5  | Configuración de Pto. consigna, Vel. Ventilador y Direcc. aletas para una unidad interior 29     |
|    | 2-6  | Activar/Desactivar el controlador remoto                                                         |
|    | 2-7  | Configuración del modo de funcionamiento y la cantidad de ventilación del ventilador 32          |
|    | 2-8  | Realización de operaciones en la pantalla Lista menú32                                           |
|    |      | Comprobación de programación                                                                     |
|    |      | • Comprobación de ajustes del tipo nombre de grupo, información detallada e icono 34             |
|    |      | • Comprobación de ajustes del tipo nombre del punto de gestión, información detallada e icono 34 |
|    |      | • Configuración de la hora35                                                                     |
|    |      | Comprobación del historial                                                                       |
| De | eno  | minaciones y funciones37                                                                         |
| 3. | Der  | nominaciones y funciones de cada parte                                                           |
|    | 3-1  | Panel frontal y vista lateral                                                                    |

| 4. | Des                                  | cripción detallada de la pantalla                                    | 39  |
|----|--------------------------------------|----------------------------------------------------------------------|-----|
|    | 4-1                                  | Configuración de la estructura de la pantalla                        |     |
|    | 4-2                                  | Pantalla de vista estándar (icono)                                   |     |
|    |                                      | Pantalla Configuración detallada                                     |     |
|    |                                      | Pantalla Información detallada                                       |     |
|    | 4-3                                  | Pantalla Vista Estándar (lista)                                      | 51  |
|    | 4-4                                  | Pantalla Planos (opcional)                                           |     |
|    | 4-5                                  | Pantalla Lista menú                                                  |     |
|    |                                      | Control Automático Pestaña                                           |     |
|    |                                      | Pestaña Configurar Sistema                                           |     |
|    |                                      | Gestión Pestaña                                                      |     |
|    |                                      | Pestaña Gestor energía                                               | 61  |
|    | 4-6                                  | Pantalla Información                                                 |     |
|    |                                      | Pestaña Leyenda                                                      |     |
|    |                                      | Pestaña Contacto                                                     |     |
| Us | 50 C                                 | le las funciones estándar                                            | 65  |
| 5. | Configuración del control automático |                                                                      |     |
| •  | 5-1                                  |                                                                      | 65  |
|    | J-1                                  | Configuración de un programa de programación                         |     |
|    |                                      | <ul> <li>Descripción de la pantalla detallada y del botón</li> </ul> |     |
|    | 5-2                                  | Configuración de la función Extensión del temporizador               |     |
|    | 5-3                                  | Configuración del Cambio automático                                  |     |
|    |                                      | Creación y modificación de un grupo Cambio automático                |     |
|    |                                      | Configuración de las condiciones del cambio                          |     |
|    |                                      | Aplicación de la función Cambio automático                           |     |
|    | 5-4                                  | Comprobación de una parada de emergencia                             |     |
| 6. | Cor                                  | nfigurar Sistema                                                     | 113 |
|    | 6-1                                  | Configuración de un grupo                                            |     |
|    |                                      | Creación y eliminación de un grupo                                   |     |
|    |                                      | Desplazamiento de un grupo                                           |     |
|    |                                      | Registro de un punto de gestión o un grupo en un grupo               |     |
|    |                                      | Nombrar y configurar la información detallada de un grupo            |     |
|    |                                      | Configure el intervalo del inicio/parada secuencial                  |     |
|    |                                      | Configuración de iconos                                              | 123 |
|    |                                      | Guardar y cargar el archivo de datos de grupo CSV                    |     |
|    | 6-2                                  | Configuración de un punto de gestión                                 | 125 |

|    | 6-3  | Configuración y modificación de la contraseña                                                         | 127  |
|----|------|----------------------------------------------------------------------------------------------------|------|
|    | 6-4  | Configuración del mantenimiento y comprobación                                                        | 129  |
|    | 6-5  | Configuración y modificación del ajuste de localización                                               | 130  |
|    | 6-6  | Configuración y modificación de la hora                                                               | 132  |
|    | 6-7  | Configuración y modificación del salvapantallas                                                       | 133  |
|    | 6-8  | Configuración y modificación de los ajustes multimedia                                                | 134  |
|    | 6-9  | Configuración y modificación de la operación Confirmar                                                | 135  |
|    | 6-10 | Calibración del panel táctil                                                                          | 136  |
|    | 6-11 | Copia de seguridad                                                                                    | 137  |
|    | 6-12 | Visualización de la Información de versión                                                            | 138  |
| 7. | Ges  | tión de datos                                                                                         | 139  |
|    | 7-1  | Comprobación y emisión del historial                                                                  | 139  |
|    | 7-2  | Ajustes de la función de emisión                                                                      | 141  |
| _  | _    |                                                                                                    |      |
| Fι | Inci | ones opcionales de funcionamiento                                                                     | 151  |
| 8. | Cor  | figuración de las funciones de control automático                                                     | .151 |
|    | 8-1  | Configuración del Reajuste                                                                            | 151  |
|    | 8-2  | Configuración del Control interbloqueo                                                                | 157  |
|    |      | Restricciones del Control interbloqueo                                                                | 160  |
|    |      | Configuración de un programa de interbloqueo                                                          | 162  |
|    |      | Descripción de la pantalla detallada y del botón                                                      | 170  |
|    | 8-3  | Configuración del Paro emergencia                                                                     | 192  |
|    |      | Liberación de una parada de emergencia                                                                | 195  |
|    | 8-4  | Configuración de Límite temperatura                                                                   | 196  |
|    | 8-5  | Configuración de la función Temperatura de deslizamiento                                              | 201  |
|    | 8-6  | Configuración de la función Optimización del modo calefacción                                         | 207  |
| 9. | Cor  | ıfigurar Sistema                                                                                      | .209 |
|    | 9-1  | Ajustes de red                                                                                        | 209  |
|    | 9-2  | Ajustes de acceso a la red y gestión remota                                                           | 212  |
|    |      | Registro de usuarios web                                                                              | 213  |
|    |      | Inicio de sesión/Cierre de sesión/desde un PC                                                         | 216  |
|    |      | Pantalla Gestión remota web                                                                           | 217  |
|    | 9-3  | Configuración de Reporte errores e-mail                                                               | 220  |
|    |      | Configuración del servidor del correo                                                                 | 220  |
|    |      | • Configuración de la dirección de correo electrónica del receptor y envío de un correo electrónico . | 223  |

| Fun  | nciones de creador opcional de funcionamiento                                                                   | 227           |
|------|----------------------------------------------------------------------------------------------------|---------------|
| 10.  | PPD: Distribución Proporcional de Consumos                                                                      | 227           |
|      | 10-1 Función PPD: Distribución Proporcional de Consumos                                                         | 227           |
|      | Configuración del período de recolección de datos                                                               | 227           |
|      | <ul> <li>Recolección de datos y envío de los resultados de PPD: Distribución Proporcion<br/>Consumos</li> </ul> | nal de<br>228 |
| 11.  | Gestor energía                                                                                                  | 230           |
|      | 11-1 Función Gestor energía                                                                                     | 230           |
|      | Gestión energía objetivo/actual                                                                                 | 233           |
|      | Gestión func. equipo (Desviación del plan operacional)                                                          | 253           |
|      | Función Salida datos                                                                                            | 269           |
| Ехр  | olicación del integrador iTM                                                                                    | 277           |
| 12.  | Integrador iTM                                                                                                  | 277           |
|      | 12-1 Integrador iTM                                                                                             |               |
|      | Descripción de la pantalla detallada y del botón                                                                | 278           |
|      | Precauciones durante el uso del integrador iTM                                                                  |               |
| Mar  | ntenimiento                                                                                                    | 290           |
| 13.  | Mantenimiento                                                                                                   | 290           |
|      | 13-1 Reajuste de la Señal filtro                                                                                | 290           |
|      | 13-2 Mantenimiento de la pantalla LCD                                                                           | 291           |
| Info | ormación útil                                                                                                   | 292           |
| 14.  | Resolución de problemas                                                                                         | 292           |
|      | 14-1 Antes de llevar el producto a revisar                                                                      | 292           |
|      | 14-2 Activar/Desactivar la batería interna                                                                      | 303           |
|      | 14-3 Función Error información                                                                                  | 304           |
| 15.  | Especificaciones del hardware                                                                                   | 306           |
|      | 15-1 Especificaciones del hardware del iTM                                                                      | 306           |
|      | 15-2 Especificaciones del equipo periférico                                                                     | 307           |
|      | 15-3 Copyright y marcas comerciales                                                                             | 307           |
| Apé  | éndice                                                                                                    | 308           |

# 1. Acerca de iTM (intelligent Touch Manager)

# 1-1 Características principales

- iTM es un controlador central avanzado accionado mediante el uso de un panel táctil de 10,4". Desde dicho panel táctil podrá supervisar y manejar fácilmente acondicionadores de aire y equipamiento genérico conectados al iTM.
- Un iTM puede supervisar y controlar un máximo de 64 grupos de unidades interiores (128 unidades), incluyendo el ventilador. El iTM puede ser expandido con un máximo de siete adaptadores iTM plus, los cuales, al igual que iTM, pueden conectar un máximo de 64 grupos de unidades interiores (128 unidades); es decir, con un iTM podrá controlar y supervisar un máximo de 512 grupos de unidades interiores (1.024 unidades). Un grupo de unidades interiores hace referencia a lo siguiente:

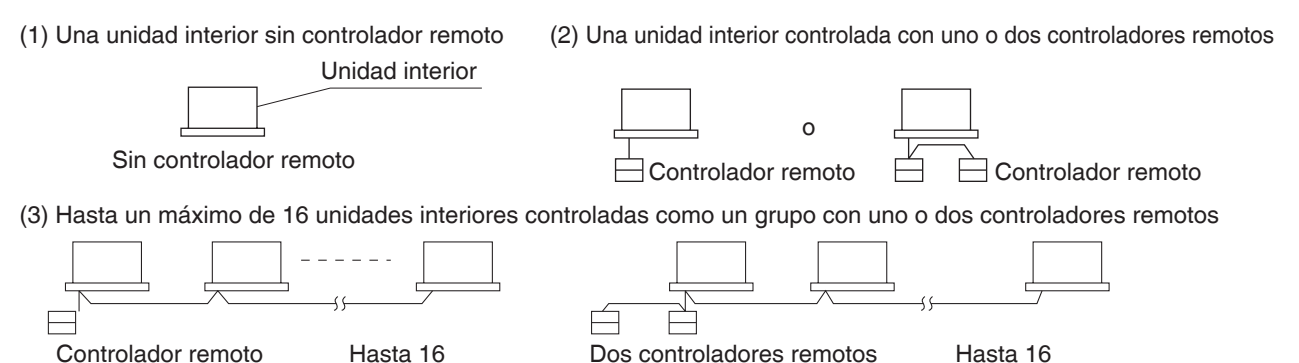

- iTM le permite definir privilegios para usuarios y gestores, de tal modo que podrá configurarlos y gestionarlos según sus respectivos privilegios. Igualmente, al conectar el iTM a ordenadores en una red LAN, podrá configurar la Gestión remota de la web y podrá permitir que un máximo de 4 gestores y 16 usuarios puedan acceder de forma simultánea al iTM y, si existe disponible una conexión a internet, podrá supervisar y manejar iTM de forma remota a través de internet.
- iTM le permite programar detalladamente el funcionamiento de cada acondicionador de aire.
   Puede configurar una programación anual mediante la configuración de una programación por días de la semana, así como definir días especiales, como por ejemplo festividades adicionales.
   Los cambios por estación se logran mediante la configuración de un período de validez para los programas.
- Al utilizar las funciones opcionales, podrá visualizar los planos de plantas de edificios individuales y similares como imagen de fondo en la pantalla de supervisión del iTM, y supervisar y manejar mediante la visualización del diseño real de los acondicionadores de aire.
- Podrá utilizar la función Control interbloqueo para iniciar/detener acondicionadores de aire junto con otro equipamiento o la función Reajuste para ahorrar energía.
- Podrá utilizar la función PPD: Distribución Proporcional de Consumos (software opcional) para distribuir la factura eléctrica entre los inquilinos o la función Gestor energía (software opcional) para gestionar sistemáticamente el consumo de energía.
- Al conectar una memoria USB al iTM, podrá enviar datos de facturación, presupuestos/datos de consumo de energía reales o, ajustes de funciones, datos de historial, etc. a un archivo CSV.
  - AVISO
  - Se recomienda guardar periódicamente los datos para evitar la pérdida de datos importantes causada por problemas inesperados.

# 1-2 Configuración del sistema

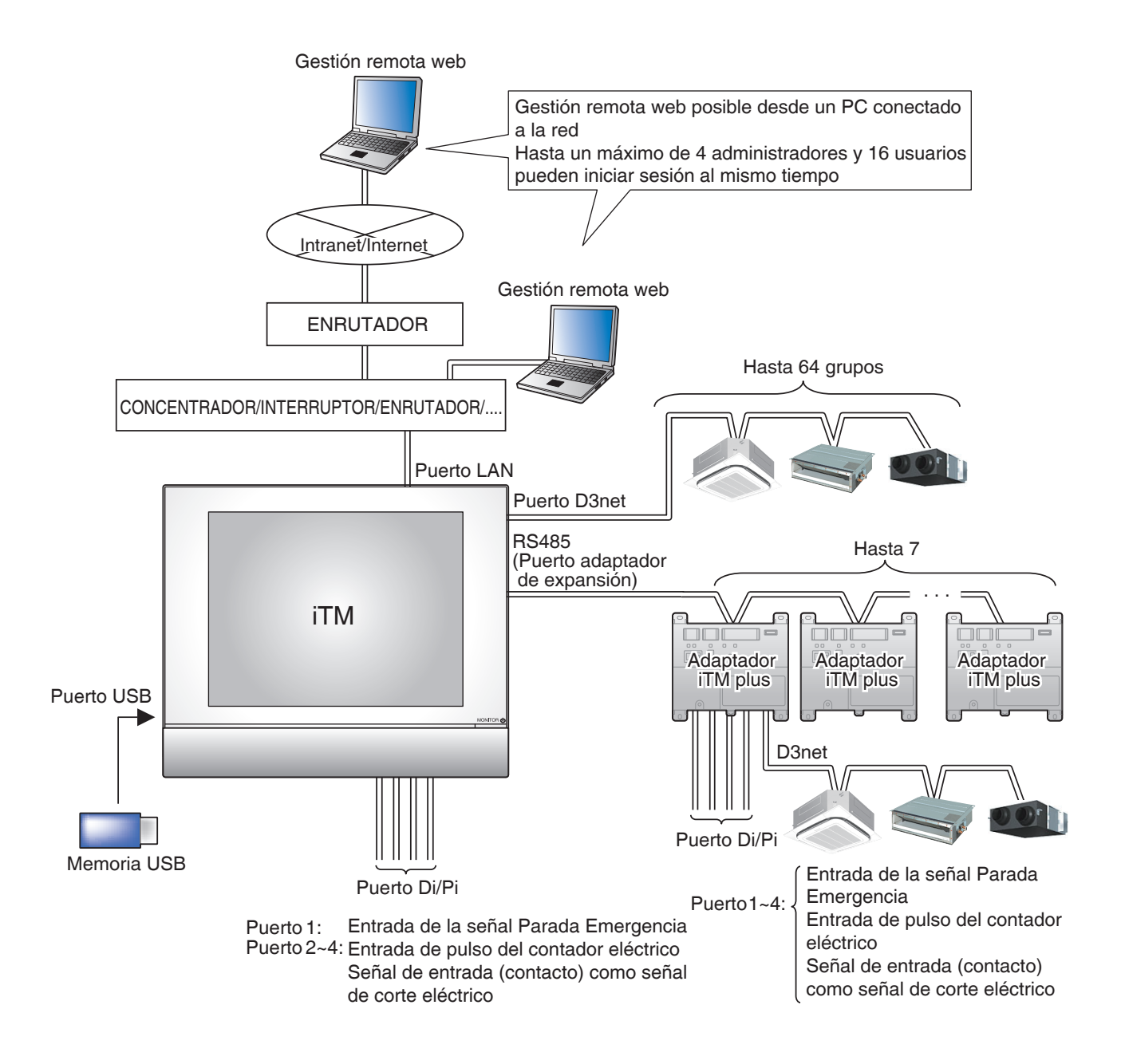

# 1-3 ¿Qué es un punto de gestión/grupo?

#### ¿Qué es un punto de gestión?

Un punto de gestión es el equipo meta supervisado y manejado utilizando el iTM.

Los tipos de puntos de gestión que pueden controlarse mediante el iTM son los siguientes:

#### Interior, Ventilador, Salida digital, Analógico, Pulso y Exterior, Enfriadora

#### ¿Qué es un grupo?

Un grupo es un grupo jerárquico en el cual los puntos de gestión, supervisados y manejados por el iTM, son clasificados. Puede poblar un grupo con grupos miembros y puntos de gestión. Se suministra de forma predeterminada un grupo Todo, el cual no podrá registrar manualmente y cuyos miembros no podrá borrar.

#### Número máximo de grupos que pueden crearse: 650 (Todo excluido)

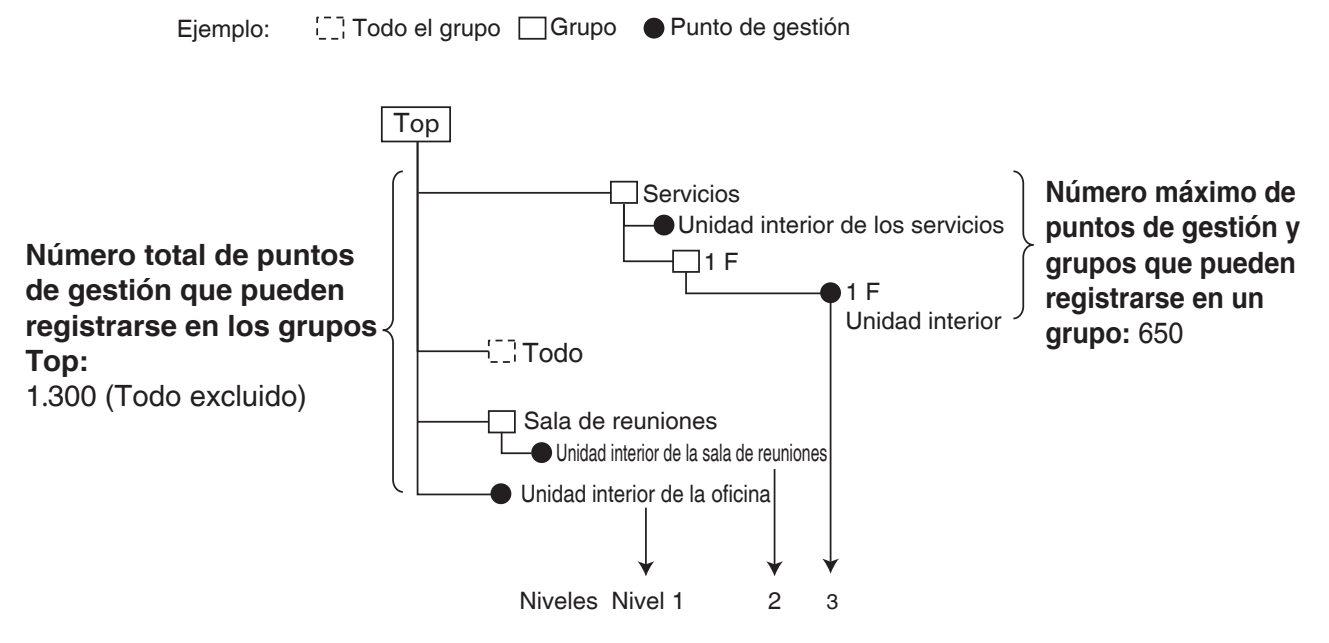

Número máximo de niveles jerárquicos que pueden crearse: 10 niveles

#### AVISO

Los puntos de gestión registrados son registrados automáticamente en la carpeta del tipo de punto de gestión correspondiente configurada en Todo.

Puede registrar un punto de gestión en dos o más grupos. Sin embargo, no podrá registrar el mismo punto de gestión dos o más veces en un grupo. Tampoco puede registrar el mismo grupo en dos o más grupos.

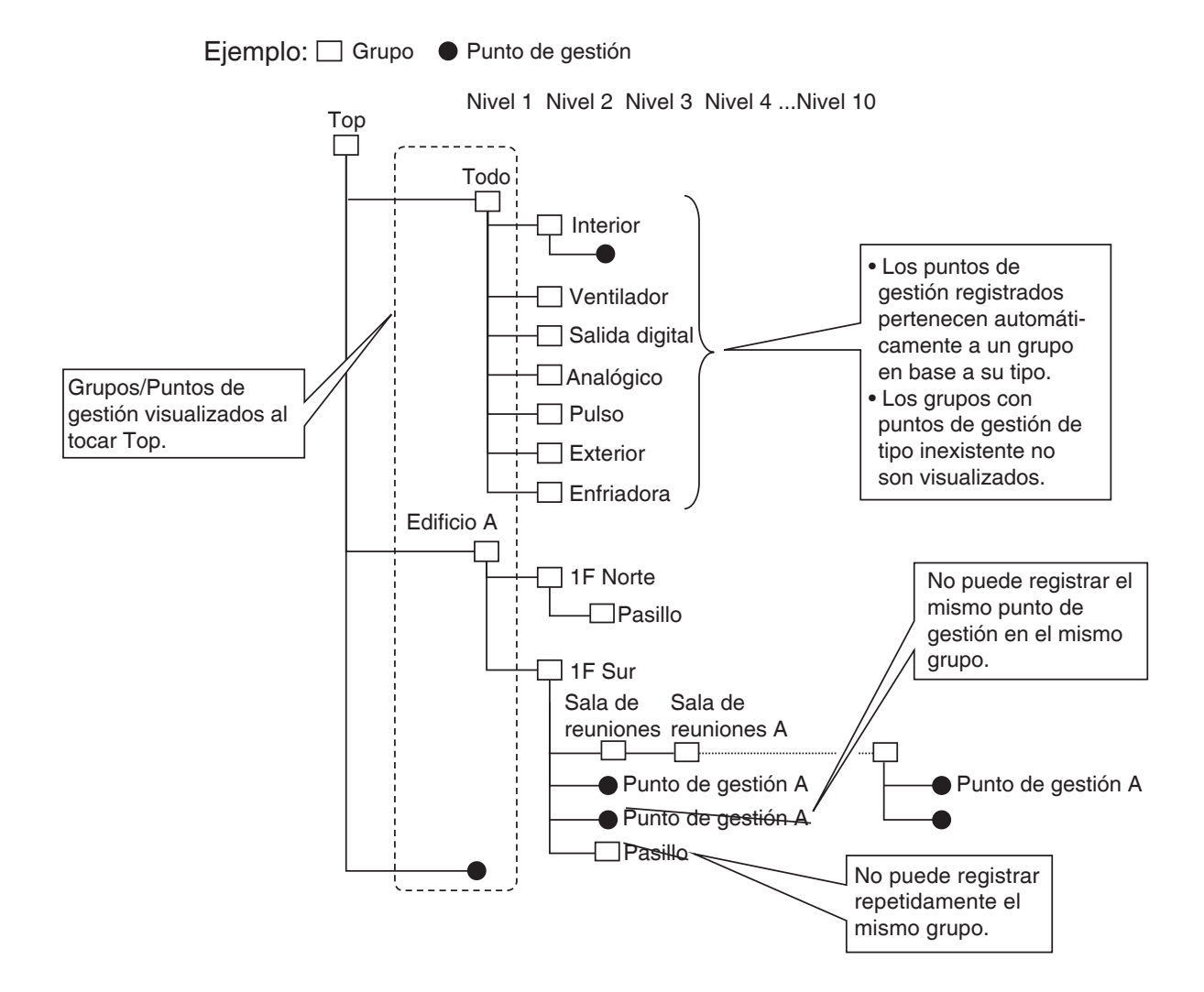

# 1-4 Método de operación del panel táctil

La operación es posible tocando el panel táctil con sus dedos o con un lápiz táctil. Asegúrese de no utilizar objetos con extremos afilados, ya que podría dañar permanentemente la pantalla táctil.

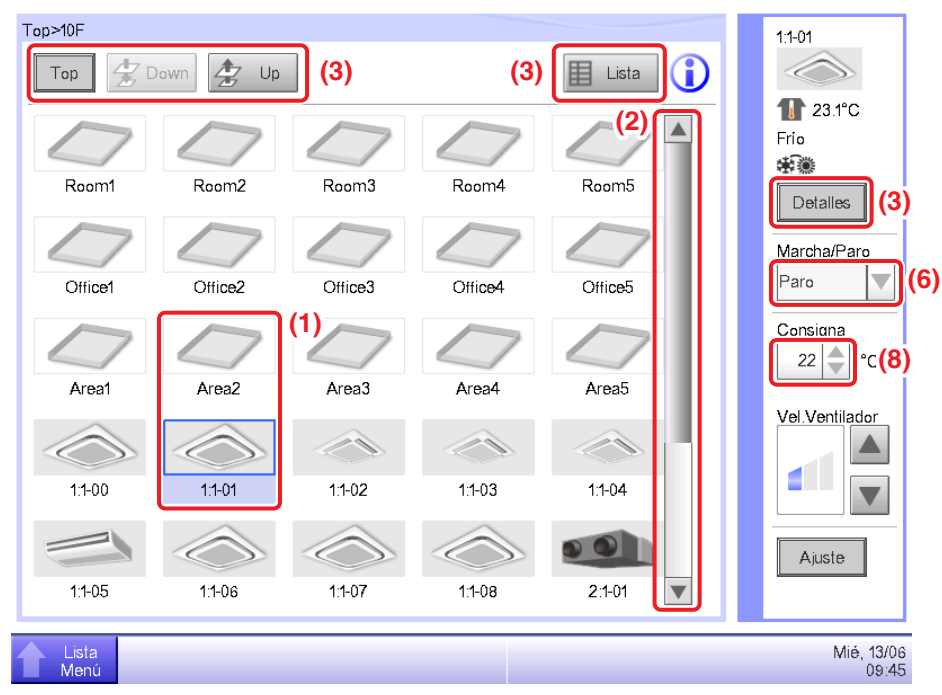

#### <Pantalla Vista Estándar (icono)>

<Diálogo Configuración detallada>

| Configuración detallada : Room1                                                          |                                                        |                     |
|------------------------------------------------------------------------------------------|--------------------------------------------------------|---------------------|
| Común Dio, Ao                                                                            |                                                        |                     |
| Salida digital<br>(5) Repetición<br>Activado<br>Desactivado<br>(4)<br>3 Intervalo (min.) | Salida analògica (5) Valor analògico 0.0 (7) Modificar |                     |
|                                                                                          | Aceptar                                                | Cancelar            |
| Lista                                                                                    |                                                        | Mar, 07/06<br>22:48 |

A continuación se describe cómo el texto de cada componente visualizado en la pantalla aparece en su estado normal, al seleccionarse (si ha sido tocado), o en su estado oscurecido. (\* Para más información sobre los componentes que no aparecen en la vista Estándar mostrada anteriormente, consulte la respectiva página de descripción detallada.)

#### (1) Icono de punto de gestión/grupo supervisado centralmente

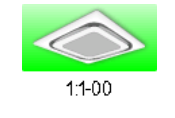

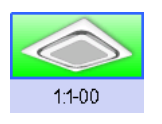

Estado no seleccionado

Estado seleccionado

#### (2) Lista, barras deslizantes y clasificación

| Туре   | Name         | М     |  |  |
|--------|--------------|-------|--|--|
| Indoor | 1:1-00       | Off   |  |  |
| Indoor | 1:1-01       | Off   |  |  |
| Indoor | 1:1-02       | Off   |  |  |
| Indoor | 1:1-03       | Off   |  |  |
| Indoor | 1:1-04       | Off   |  |  |
| Indoor | 1:1-05       | Off 🔻 |  |  |
| <      | _            |       |  |  |
|        | Imagen Lista |       |  |  |

- Las barras deslizantes aparecerán cuando haya líneas y columnas ocultas.
- Para visualizar líneas y columnas ocultas, pulse ▲▼ o deslice las barras deslizantes.
- Para visualizar texto truncado en una columna, deslice la separación de la columna.
- Cuando la clasificación esté activada, toque el encabezado para clasificar la columna según la secuencia mostrada en la siguiente imagen.

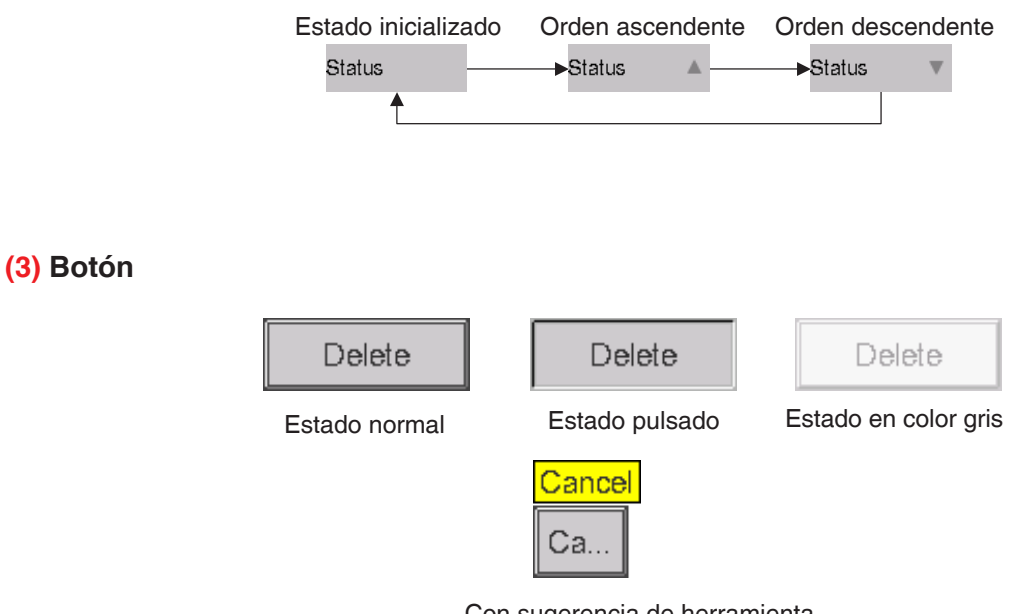

Con sugerencia de herramienta

#### AVISO

- Los componentes, como por ejemplo botones y casillas de verificación, aparecerán oscurecidos cuando no cumplan todas las condiciones de funcionamiento de la opción/ función particular del punto de gestión/grupo. La operación, como por ejemplo tocar y seleccionar un componente oscurecido, no será posible.
- "..." será visualizado en los botones y similares cuando el texto de la etiqueta esté truncado por motivos de disponibilidad de espacio.

Para visualizar completamente el texto de la etiqueta, toque el componente durante unos segundos. Aparecerá una sugerencia de herramienta con el texto completo.

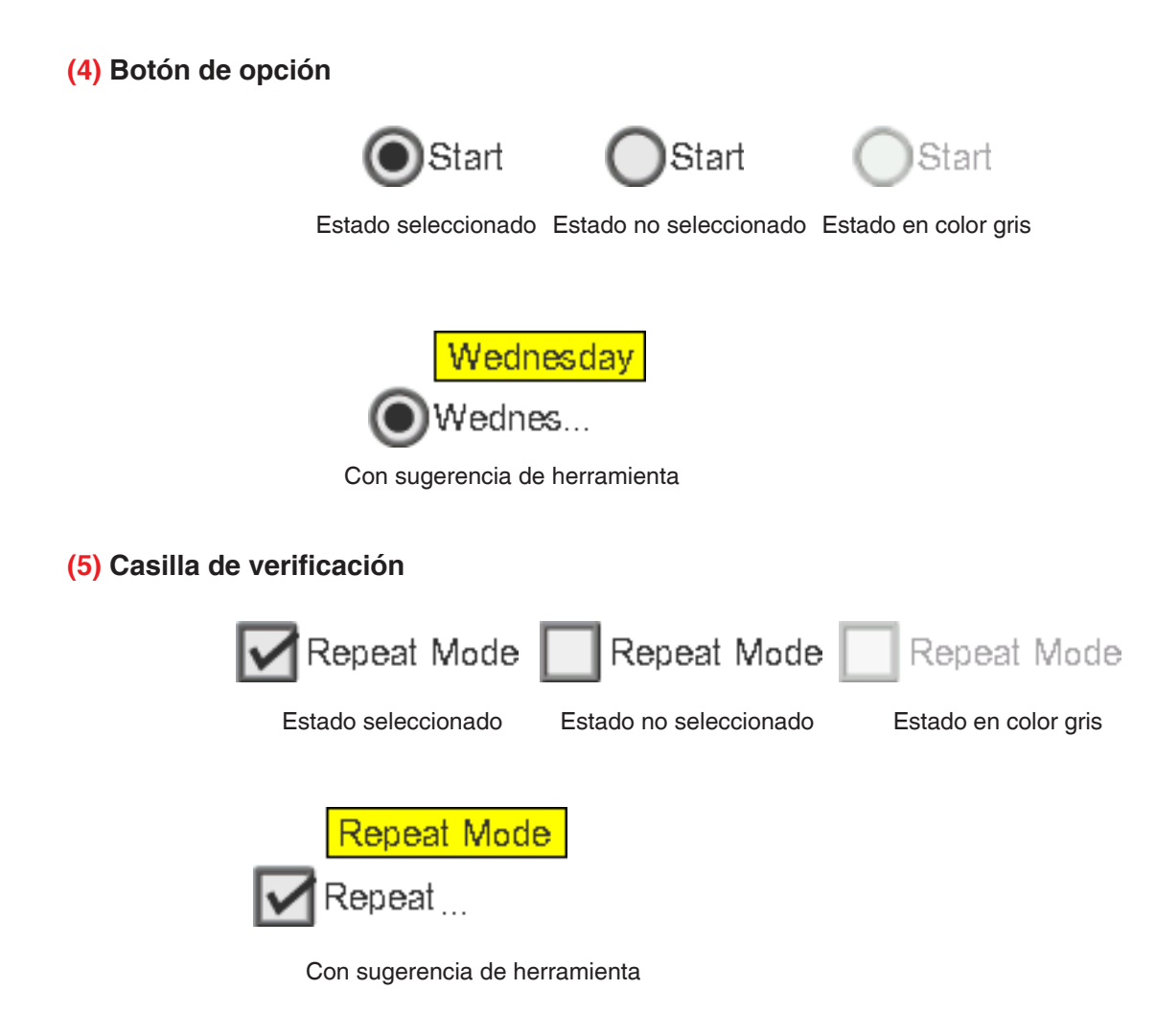

#### (6) Casilla combo

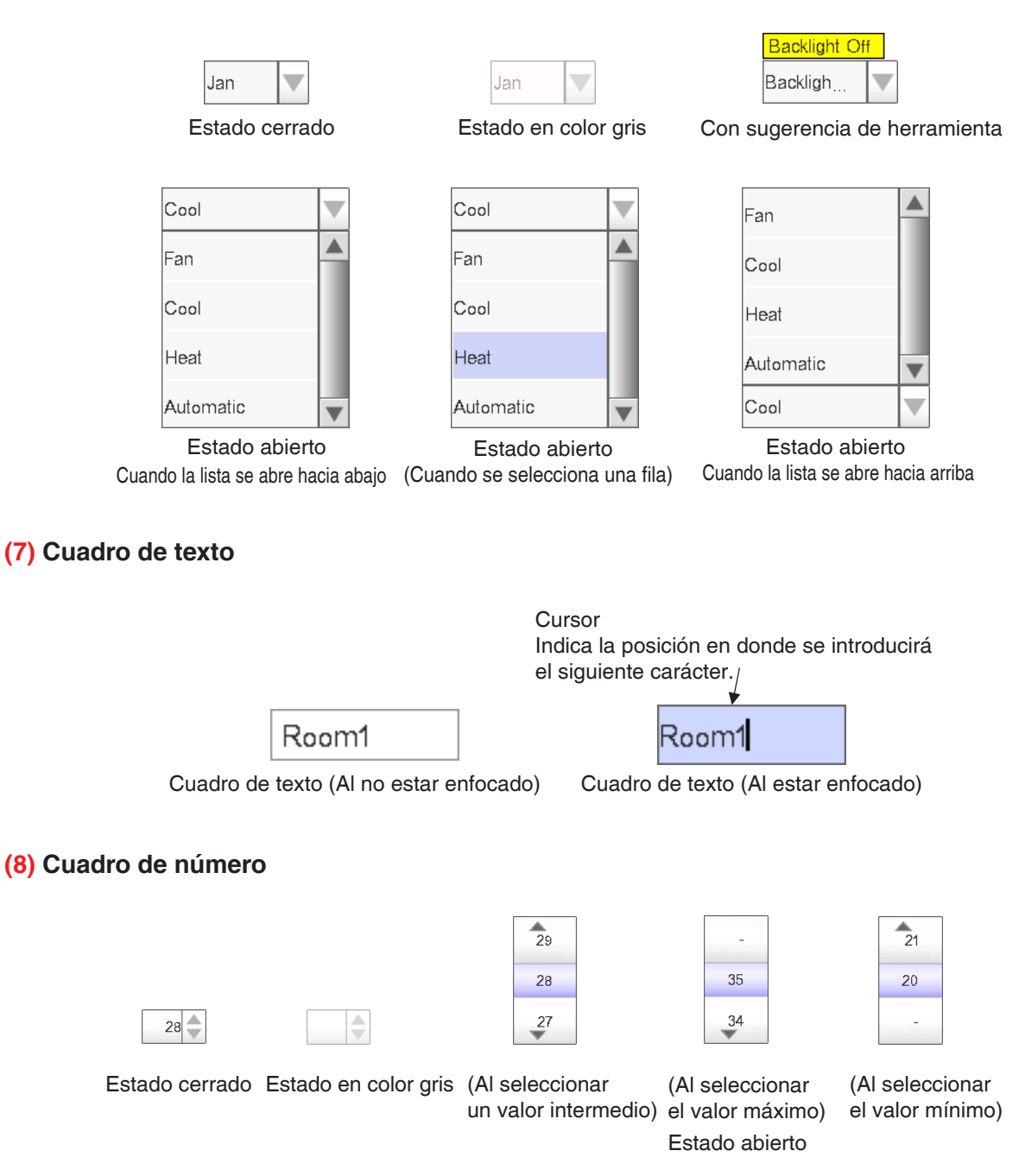

# 1-5 Operación de diálogo

Operación de diálogo de entrada de contraseña/texto

| 12B <b>(2)</b>                                        | <b>(5)</b><br>Restante:29 |
|-------------------------------------------------------|---------------------------|
| $\begin{array}{c ccccccccccccccccccccccccccccccccccc$ | Back<br>Space             |
| (6) Crs. alfanum (7)                                  | (4)<br>(8)                |

#### (1) Botones de tecla de caracteres

Botones de tecla para la entrada de caracteres.

(2) Cuadro de texto del área de entrada

Visualiza los caracteres introducidos. Para el diálogo Entrada contraseña, visualiza asteriscos (\*).

(3) Botón de alternación de la tecla Shift

Alterna entre el uso de mayúsculas y minúsculas.

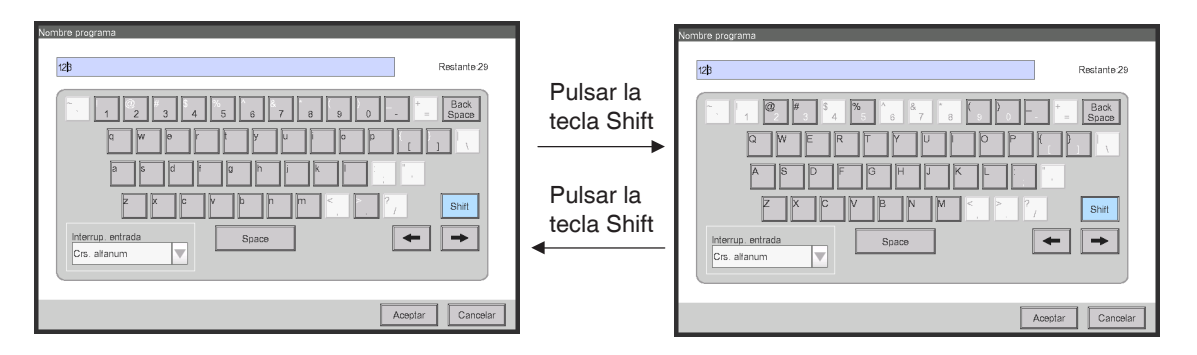

#### (4) Botones de flecha derecha e izquierda

Desplaza el cursor hacia la derecha e izquierda en el cuadro de texto del área de entrada.

#### (5) Etiqueta de límite de entrada de caracteres

Visualiza tres tipos de información concerniente al número de caracteres que pueden introducirse.

- **Restante**: Indica la diferencia entre el número de caracteres introducidos y el máximo permitido por la función
- Excedido: Indica el número de caracteres introducidos en exceso en comparación con el máximo permitido
- Faltantes: Indica el número de caracteres que aún deben introducirse para cumplir con el mínimo requerido
- (6) Casilla combo de cambio de teclado

Alterna el teclado entre Especial y Crs. alfanum.

Especial: Ajusta el teclado al teclado especial

Crs. alfanum.: Ajusta el teclado al teclado alfanumérico

No visualizado para el diálogo Entrada contraseña.

Para alternar entre mayúsculas y minúsculas, utilice la tecla Shift.

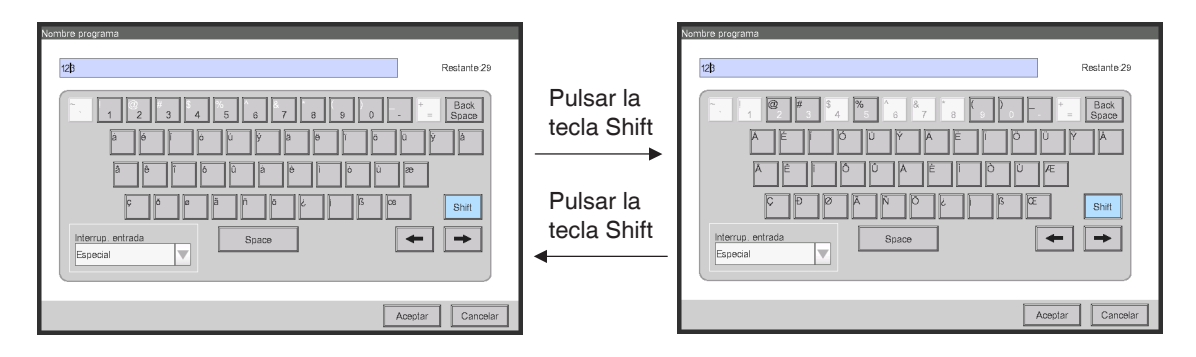

#### (7) Botón Aceptar

Tocar este botón confirma la entrada.

#### (8) Botón Cancelar

Tocar este botón cancela la modificación y cierra la pantalla.

#### - AVISO —

- La entrada de caracteres oscurecidos no está disponible.
- Al establecer Chino, Japonés o Coreano como el idioma de visualización del iTM, aparecerá un botón para visualizar la lista de entrada. Toque el botón para visualizar una lista de palabras utilizadas frecuentemente y seleccione la palabra a introducir. Seleccione una palabra y confirme la selección pulsando el botón Aceptar. La palabra seleccionada es visualizada en el cuadro de texto del área de entrada. No visualizado para el diálogo Entrada contraseña.

| グラム名称                                                                                                    | 入力候補   |          |
|----------------------------------------------------------------------------------------------------|--------|----------|
| Raam128                                                                                                    | 室内機    | <b>A</b> |
|                                                                                                    | 室外機    |          |
| 1         2         3         4         5         6         7         8         9         0          +=         Ba<br>Spz | ce 空调機 |          |
|                                                                                                    | 換気装置   |          |
| a s d f g h j k i : "                                                                                                    | 照明器具   |          |
|                                                                                                    | 事務所    |          |
|                                                                                                    | 会議室    |          |
| <u> </u>                                                                                                    | 応接室    | T        |
|                                                                                                    |        |          |
| OK +                                                                                                    | ヤンセル   | OK キャンセル |

#### Operación de diálogo de entrada temporal

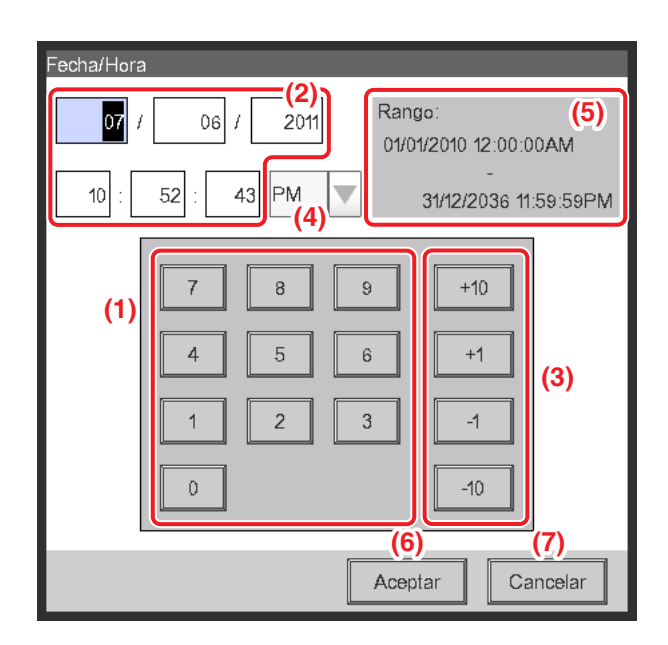

#### (1) Botón de tecla numérica

Botones de tecla para la entrada de valores numéricos.

#### (2) Cuadro de texto del área de entrada

Visualiza los valores numéricos introducidos. Toque el cuadro de texto e introduzca el valor numérico requerido. El cuadro de texto del área de entrada cambia el patrón de visualización entre "año mes día hora minuto segundo", "año mes día" y "hora minutos" dependiendo de la fecha introducida.

#### (3) Botón Subir/Bajar

Aumenta o reduce el valor numérico seleccionado en el cuadro de texto de área de entrada (2) en +1, +10, -1, o -10.

#### (4) Casilla combo de ajuste AM/PM

Especifica si la hora se encontrará en el formato AM o PM cuando la hora sea indicada utilizando el reloj de formato 12 horas. Esta casilla combo no es visualizada si se ajusta el reloj en el formato 24 horas en Configurar Sistema.

#### (5) Etiqueta de límite de entrada

Visualiza el límite de valores que pueden ser introducidos.

#### (6) Botón Aceptar

Tocar este botón confirma la entrada.

#### (7) Botón Cancelar

Tocar este botón cancela la modificación y cierra la pantalla.

#### Operación de diálogo de entrada numérica

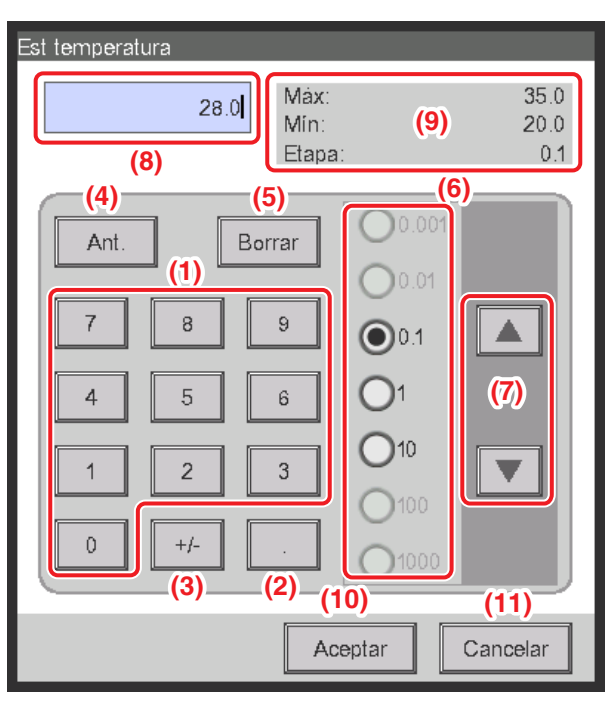

#### (1) Botón de tecla numérica

Botones de tecla para la entrada de valores numéricos.

#### (2) Botón de tecla de coma decimal

Pulse este botón para introducir una coma decimal.

#### (3) Botón de tecla +/-

Pulse este botón para cambiar el signo de un valor numérico. Añade un símbolo menos delante de un valor positivo, mientras que para los valores negativos borra el símbolo menos haciendo que el valor sea positivo.

#### (4) Botón Atrás

Borra un dígito cada vez a partir del último número visualizado en el cuadro de texto del área de entrada.

#### (5) Botón Borrar

Borra completamente los valores numéricos visualizados en el cuadro de texto del área de entrada.

#### (6) Botón de opción Subir/Bajar paso

Especifica el paso por el cual el botón Subir/Bajar aumenta/disminuye al ser pulsado. Únicamente puede seleccionar botones con valores de paso mayores al paso mínimo definido por el valor a introducir, consulte el cuadro (9).

#### (7) Botón Subir/Bajar

Aumenta o disminuye el valor numérico por el paso especificado en el botón de opción Subir/Bajar paso.

#### (8) Cuadro de texto del área de entrada

Visualiza los valores numéricos introducidos. Puede introducir hasta un máximo de 10 caracteres.

#### (9) Etiqueta de límite de entrada

Visualiza el límite de valores que pueden ser introducidos.

#### (10) Botón Aceptar

Tocar este botón confirma la entrada.

#### (11) Botón Cancelar

Tocar este botón cancela la modificación y cierra la pantalla.

# 2. Operaciones simples

## 2-1 Visualización de la lista de grupos y puntos de gestión

| NOF     | n 🥭 Up     |                   | (1)       | 🗄 Lista 🚺 | 11-02          |                    | Top>10F | 😨 Down                                 | Up Tipo      | Interior | Icono       | 1 | 11-02 |
|---------|------------|-------------------|-----------|-----------|----------------|--------------------|---------|----------------------------------------|--------------|----------|-------------|---|-------|
|         | $\square$  |                   | $\square$ |           | Trio 24.9°C    |                    | Nombre  | Estado                                 | Frio/Calor   | Motio    | Temperatura |   | Trio  |
| Room1   | Room2      | Room3             | Room4     | Baom5     | *              |                    | 1:1-00  | $\langle \rangle$                      | *            | Frio     | 24.5°C      |   | *     |
|         | TOOTILE    | raomo             | 1 doilin  | Tabino    | Detalles       |                    | 11-01   |                                        | **           | Frío     | 24.5°C      |   | De    |
|         |            | $\square$         | $\square$ | $\square$ | Marcha/Paro    |                    | 4400    |                                        | d Dis        |          | 0150        |   | Marc  |
| Office1 | Office2    | Office3           | Office4   | Office5   | Marcha 🔻       | N                  | 17-02   |                                        | <b>在</b> (家) | rio      | 24.5°C      |   | Marc  |
|         |            |                   |           |           | Consigna       | $\Gamma \setminus$ | 1:1-03  | -                                      | *® (2)       | Frío     | 24.5°C      |   | Cons  |
|         |            |                   |           |           | 22 🌲 °C        |                    | 1:1-04  | $\sim$                                 | *            | Frio     | 24.5°C      |   | 22    |
| rea1    | Area2      | Area3             | Area4     | Area5     | Vel Ventilador | 5/                 | 1:1-05  |                                        | **           | Frío     | 24.5°C      |   | VelA  |
|         | $\bigcirc$ |                   |           |           |                |                    | 11.04   |                                        | 478          | Eria     | 24.5°C      |   |       |
| 1-00    | 11-01      | 11-02             | 11-03     | 11-04     |                |                    | 1.1-06  | ~~~~~~~~~~~~~~~~~~~~~~~~~~~~~~~~~~~~~~ | 1000 C       | FIID     | 24.3 0      |   |       |
|         | ~          | ~                 |           |           |                |                    | 1:1-07  | $\langle \rangle$                      | **           | Frío     | 24.5°C      |   |       |
|         | $\bigcirc$ | $\langle \rangle$ |           |           | Ajuste         |                    | 1:1-08  |                                        | *3           | Frio     | 24.5°C      |   | A     |
| 1:1-05  | 1:1-06     | 1:1-07            | 1:1-08    | 2:1-01    |                |                    |         |                                        | •            |          |             |   |       |
|         |            |                   |           |           |                |                    |         |                                        |              |          |             |   |       |

#### (1) Toque el botón Lista.

 (2) Aparecerá la pantalla de vista Lista con los nombres de los grupos y de las unidades interiores, el modo de funcionamiento, el pto. consigna y la información de la velocidad del ventilador.
 (Para más información sobre la operación, consulte la página 51.)

# 2-2 Visualización de grupos y puntos de gestión

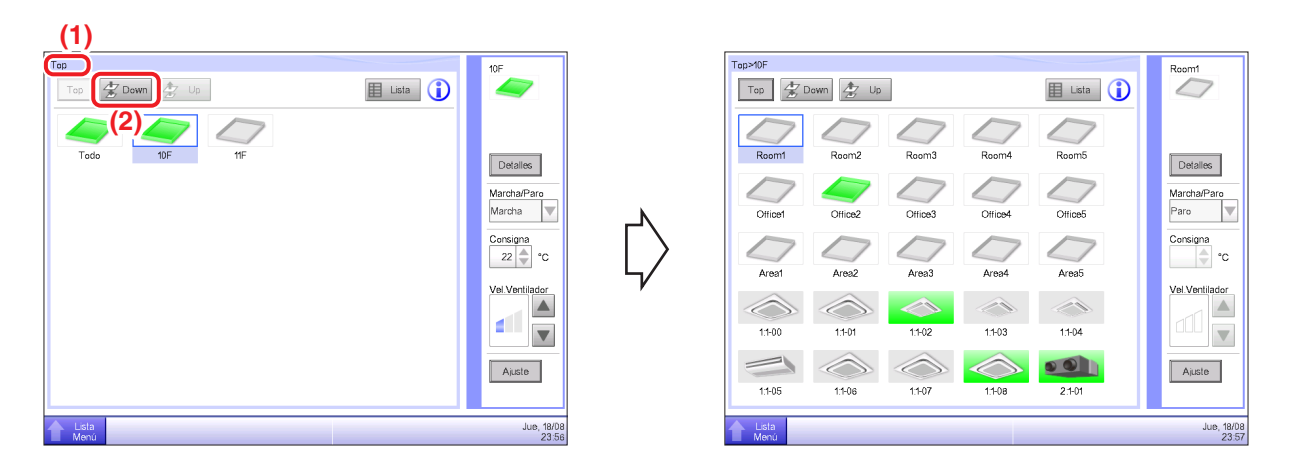

(1) Visualiza el nivel jerárquico del grupo y unidad interior actuales.

(2) Toque el botón **Down** para desplazarse al grupo seleccionado y visualizar los grupos y puntos de gestión en él incluidos.

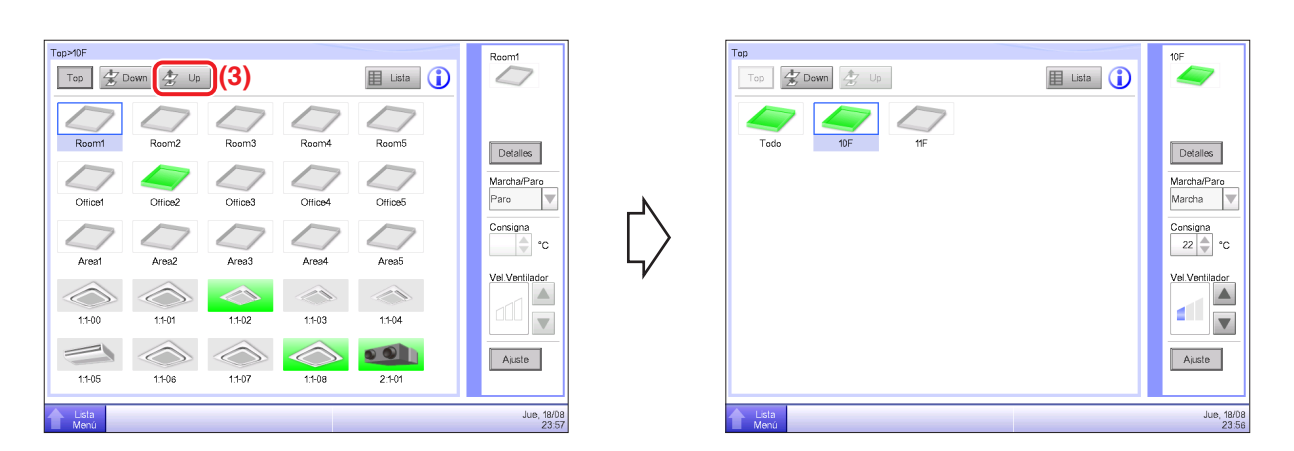

(3) Toque el botón **Up** para desplazarse hacia arriba un nivel desde el actualmente seleccionado. (Para más información sobre la operación, consulte la página 41.)

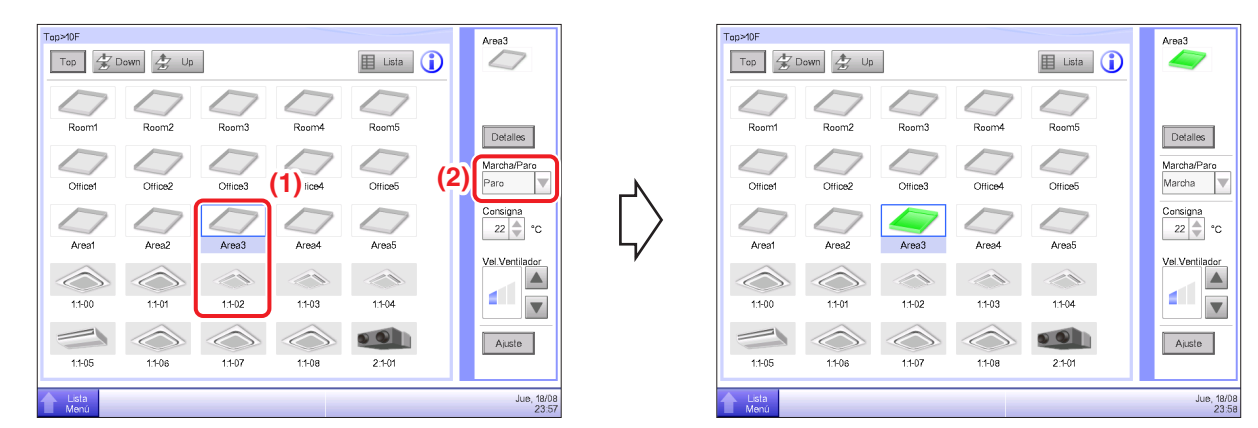

## 2-3 Iniciar/Detener grupos y puntos de gestión

(1) Seleccione el grupo o punto de gestión que desea iniciar o detener.

(2) Seleccionar "Marcha" en la casilla combo **Marcha/Paro** iniciará el grupo o punto de gestión seleccionado, mientras que seleccionar "Paro" detiene el grupo o punto de gestión seleccionado. El icono se volverá de color verde o rojo (dependiendo de la configuración del sistema) cuando el grupo o punto de gestión seleccionado haya sido iniciado, mientras que el icono se volverá de color gris cuando sea detenido.

| Confirmar   |     |    |
|-------------|-----|----|
| ? ¿Iniciar? |     |    |
|             |     |    |
|             | (3) |    |
|             | Sí  | No |

| Confirmar  |
|------------|
| Conf. paro |
|            |
| (3)        |
| Si No      |

(3) Si Confirmar está "activado" en la configuración del sistema, se visualizará consecuentemente un cuadro de diálogo de confirmación. Pulse el botón **Sí** para confirmar. (Para más información sobre la operación, consulte la página 135.)

# 2-4 Configuración del modo de funcionamiento de una unidad interior

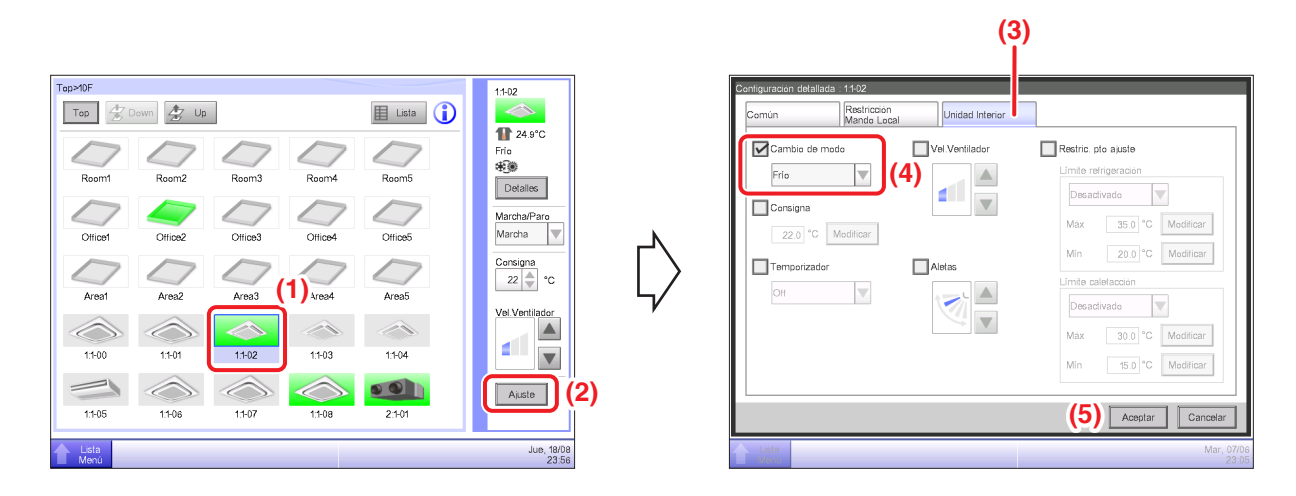

- (1) Seleccione la unidad interior cuyo modo de funcionamiento desea configurar.
- (2) Toque el botón Ajuste y visualice la pantalla Configuración detallada.
- (3) Seleccione la pestaña Unidad Interior.

(4) Seleccione la casilla de verificación **Cambio de modo** y seleccione en la casilla combo Ventilación, Frío, Calor, Pto. Consigna, Auto o Deshumectación.

(5) Toque el botón Aceptar para confirmar y cerrar la pantalla.

(Para más información sobre la operación, consulte la página 46.)

# 2-5 Configuración de Pto. consigna, Vel. Ventilador y Direcc. aletas para una unidad interior

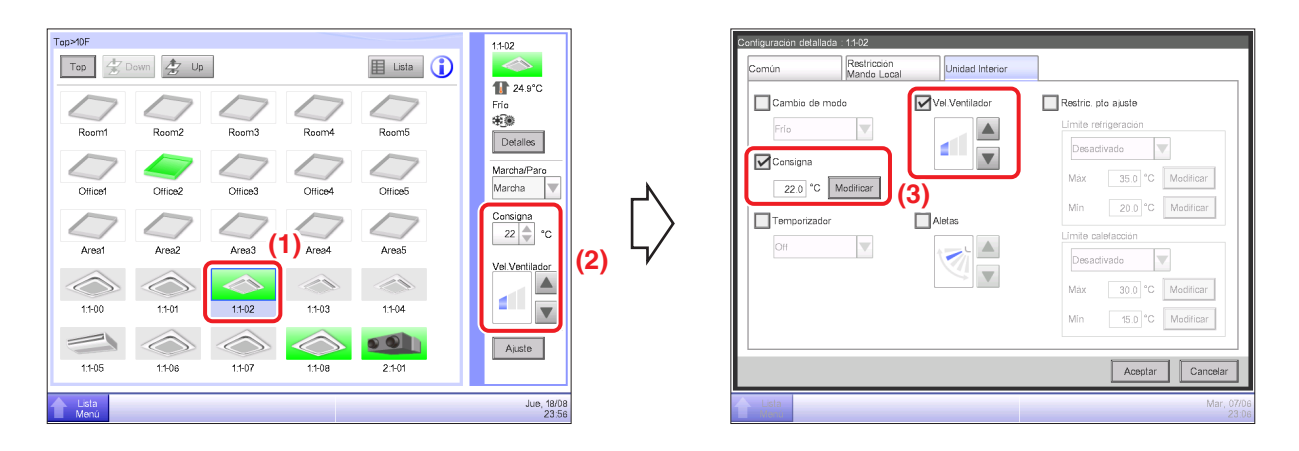

(1) Seleccione la unidad interior cuyo pto. consigna, velocidad del ventilador y dirección de las aletas desea configurar.

(2) Configure el pto. consigna en el cuadro de número **Consigna**, y la **Vel.Ventilador** utilizando los botones ▲▼.

| (Bajo) (Medio) (Alto) (Automático |
|-----------------------------------|

Los ajustes de velocidad del ventilador disponibles dependen de la unidad interior.

(3) También puede configurar el pto. consigna y la velocidad del ventilador en la pantalla Configuración detallada. (Para más información acerca de la visualización de la pantalla Configuración detallada, consulte (4) Para configurar la dirección del flujo de aire.)

AV

|                                                                                                    |                                            | (5)                                                                                        |                                   |
|----------------------------------------------------------------------------------------------------|--------------------------------------------|--------------------------------------------------------------------------------------------|-----------------------------------|
| Top>40F                                                                                                    |                                            | Contiguración detallada : 11-02<br>Común Restricción<br>Mando Local Unida Interior         |                                   |
| Room1 Room2 Room3 Room4                                                                                                    | Room5 Detailee<br>MarchaParo<br>MarchaParo | Cambia de mado Vel Ventilador Restric. pia au<br>prio Vel Ventilador Cancigna Concigna (6) | ste<br>Ición<br>15.0 °C Modificar |
| Arest Ares2 Ares3 Ares4                                                                                                    | Area5 Vel Vertilador                       | Min 22                                                                                     | 0.0 °C Medificar                  |
| 11-00         11-01         11-02         11-03           Image: state state sta | 1104<br>ALEE (4)                           | Min 12                                                                                     | S.D. *C Modificar                 |
| Lista<br>Menú                                                                                                    | Jue, 18/08<br>23:56                        | Lista                                                                                      | Mar, 07/06<br>23:07               |

(4) Para configurar la dirección del flujo del aire, toque el botón **Ajuste** y visualice la pantalla Configuración detallada.

- (5) Seleccione la pestaña Unidad Interior.
- (6) Seleccione la casilla de verificación Aletas y configure las aletas utilizando los botones **AV**.

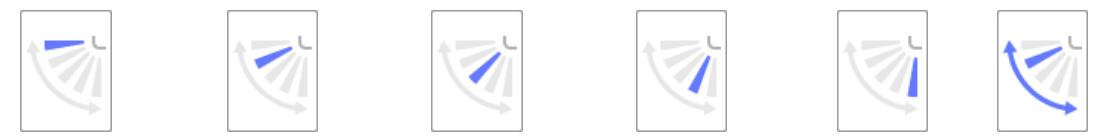

<Direcc aletas 0> <Direcc aletas 1> <Direcc aletas 2> <Direcc aletas 3> <Direcc aletas 4> <Oscilar>

(7) Toque el botón **Aceptar** para confirmar y cerrar la pantalla. (Para más información sobre la operación, consulte la página 46.)

# 2-6 Activar/Desactivar el controlador remoto

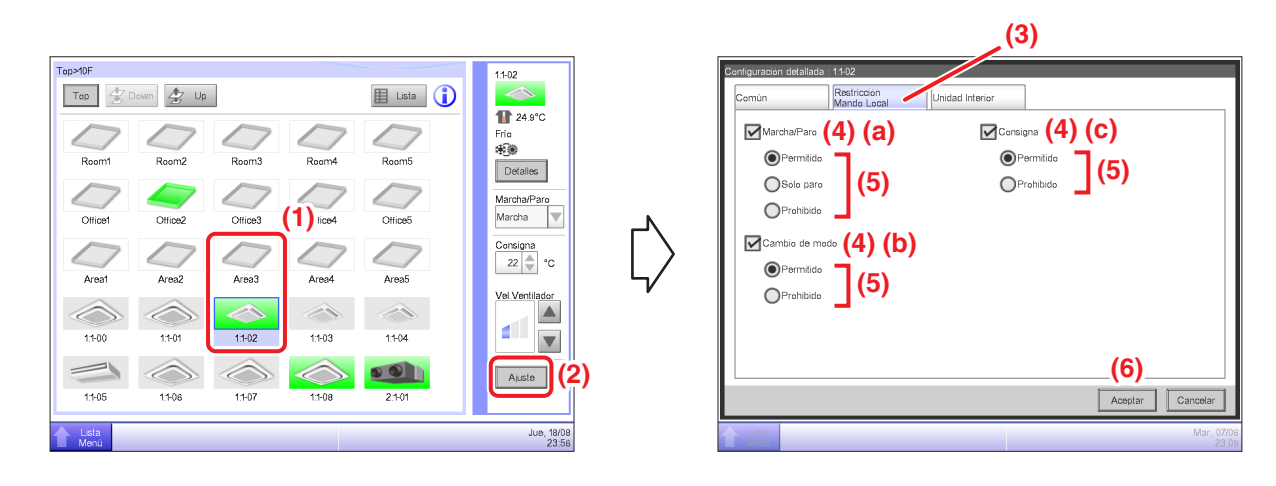

- (1) Seleccione el grupo o punto de gestión cuyo controlador remoto desea activar/desactivar.
- (2) Toque el botón Ajuste y visualice la pantalla Configuración detallada.
- (3) Seleccione la pestaña Restricción Mando Local.

(4) Podrá permitir/prohibir las siguientes operaciones de controlador remoto: (a) marcha/paro, (b) configuración del cambio de modo, y (c) configuración del consigna.

(5) Seleccione la casilla de verificación del funcionamiento que desee establecer y seleccione sus detalles desde el botón de opción.

(6) Toque el botón Aceptar para confirmar y cerrar la pantalla.

(Para más información sobre la operación, consulte la página 45.)

# 2-7 Configuración del modo de funcionamiento y la cantidad de ventilación del ventilador

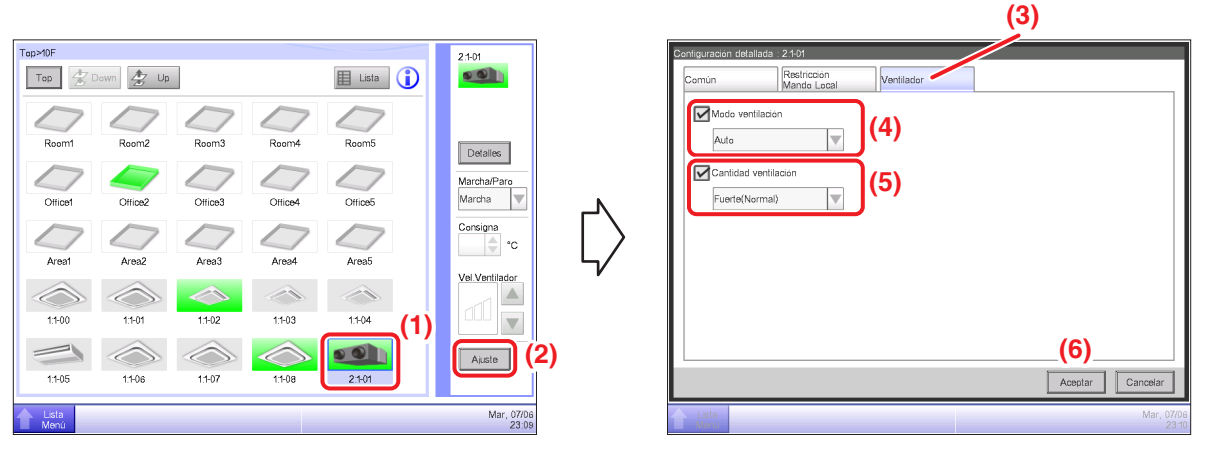

- (1) Seleccione el ventilador cuyo modo de funcionamiento y cantidad de ventilación desee ajustar.
- (2) Toque el botón Ajuste y visualice la pantalla Configuración detallada.
- (3) Seleccione la pestaña Ventilador.

(4) Seleccione la casilla de verificación Modo ventilación y seleccione Auto, Recuperación y By-pass desde la casilla combo.

(5) Seleccione la casilla de verificación de **Cantidad ventilación** y seleccione Auto (normal), Débil (normal), Fuerte (normal), Auto (fresh up), Débil (fresh up) o Fuerte (fresh up) desde la casilla combo.

(6) Toque el botón Aceptar para confirmar y cerrar la pantalla.

(Para más información sobre la operación, consulte la página 48.)

### 2-8 Realización de operaciones en la pantalla Lista menú

La pantalla Lista menú le permite comprobar programaciones, configurar grupos/puntos de gestión, configurar la hora, comprobar el historial, etc.

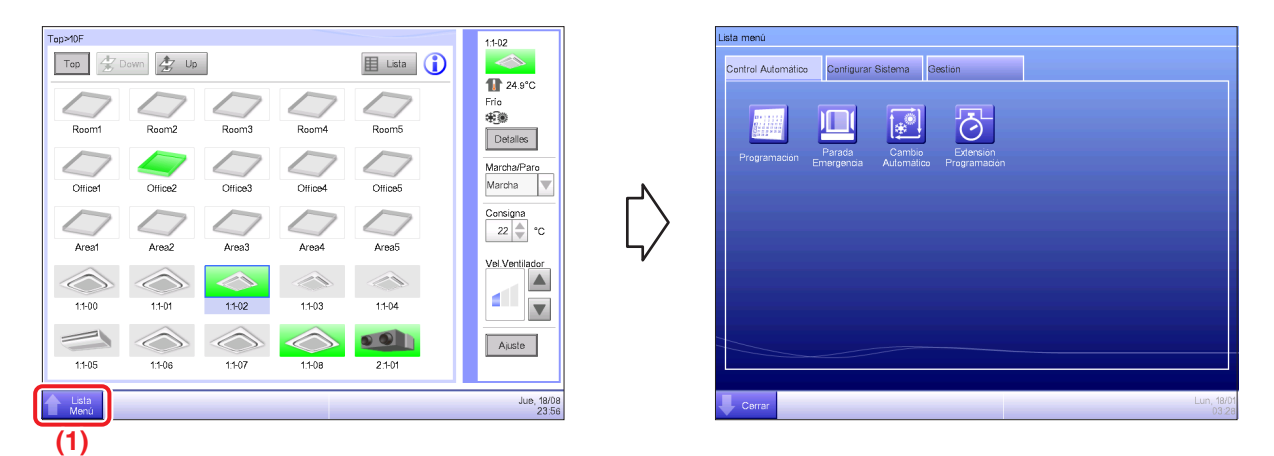

(1) Toque el botón Lista Menú y visualice la pantalla Lista menú.

(Para más información sobre la operación, consulte la página 56.)

#### Comprobación de programación

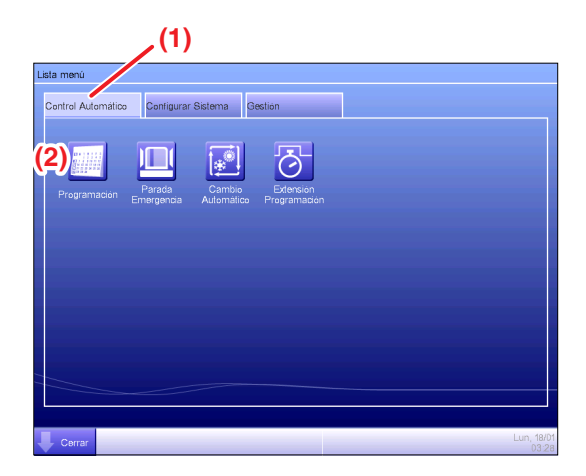

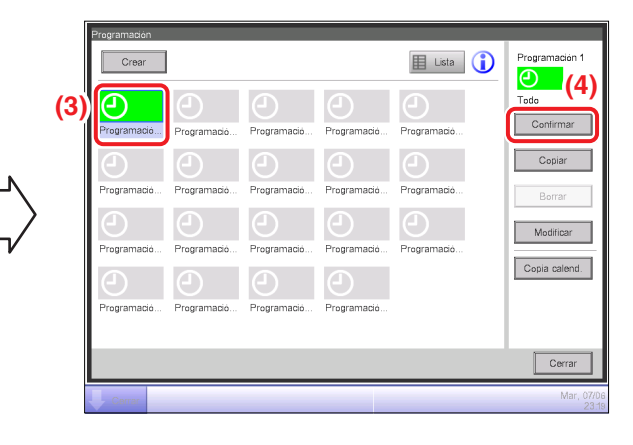

$$\bigtriangledown$$

| Programación:Programación 1 |        |         |                      |  |          |                     |  |
|-----------------------------|--------|---------|----------------------|--|----------|---------------------|--|
|                             |        | Ant.    | 07/06(Mar)           |  | Sig. ▶ 🕻 | 5)                  |  |
| Hora                        | Nombre |         | Acción               |  |          |                     |  |
| 09:                         | 00 🥭   | Office1 | Marcha, Frio, 28.0°C |  |          |                     |  |
|                             | :      |         |                      |  |          |                     |  |
| 18:                         | 00     | Office1 | Paro, Frio, 28.0°C   |  |          |                     |  |
|                             |        |         |                      |  |          |                     |  |
|                             |        |         |                      |  |          |                     |  |
|                             |        |         |                      |  |          |                     |  |
|                             |        |         |                      |  |          |                     |  |
|                             |        |         |                      |  |          |                     |  |
|                             |        |         |                      |  |          | Cerrar              |  |
|                             |        |         |                      |  |          | Cenar               |  |
| Cerrar                      |        |         |                      |  |          | Mar, 07/06<br>23:24 |  |

- (1) Seleccione la pestaña Control Automático de la pantalla Lista menú.
- (2) Toque el botón Programación y visualice la pantalla Programación.
- (3) Seleccione el programa de programación que desee comprobar.
- (4) Toque el botón **Confirmar** de la pantalla Programación y visualice la pantalla Confirmar.
- (5) Seleccione la fecha cuya programación desee comprobar.
- (Para más información sobre la operación, consulte la página 76.)

#### Comprobación de ajustes del tipo nombre de grupo, información detallada e icono

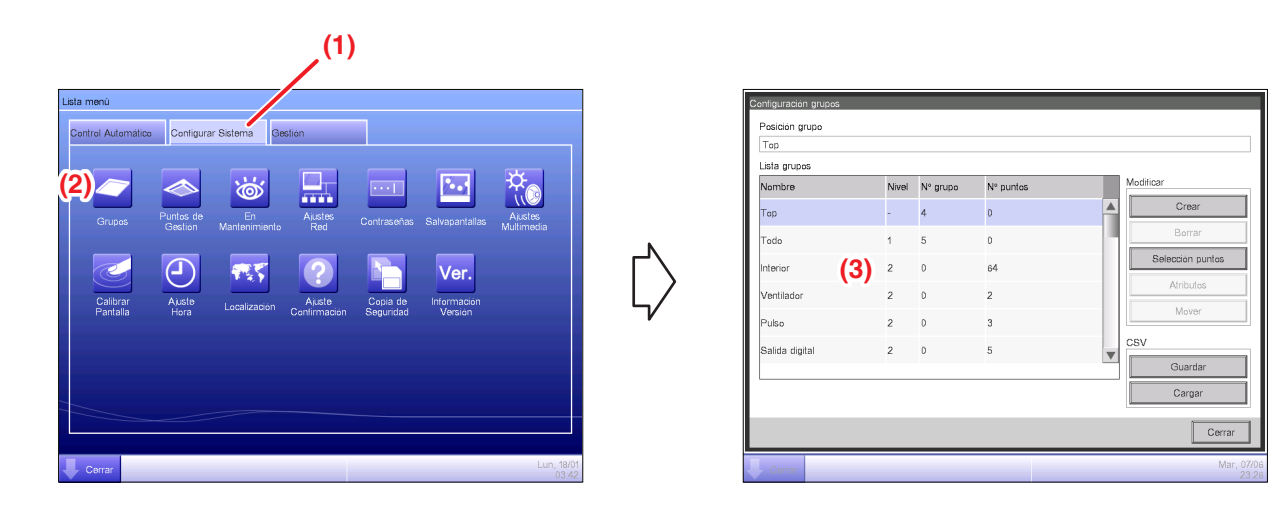

- (1) Seleccione la pestaña Configurar Sistema de la pantalla Lista menú.
- (2) Toque el botón Grupos y visualice la pantalla Configuración grupos.
- (3) Compruebe los ajustes en Lista grupos.

(Para más información sobre el funcionamiento, consulte la página 121.)

#### Comprobación de ajustes del tipo nombre del punto de gestión, información detallada e icono

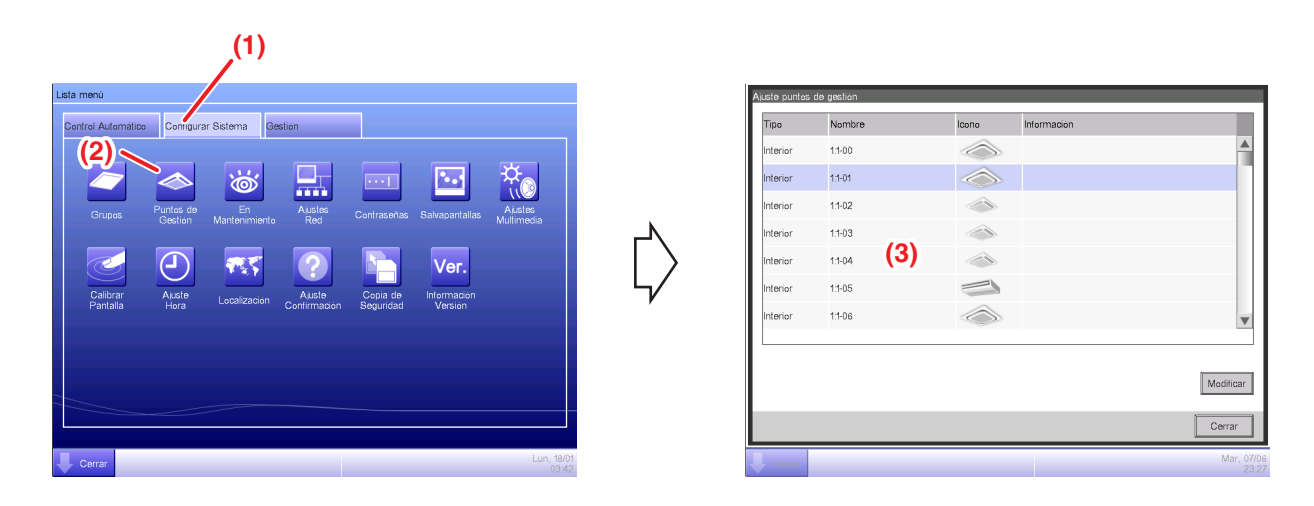

- (1) Seleccione la pestaña Configurar Sistema de la pantalla Lista menú.
- (2) Toque el botón Puntos de Gestión y visualice la pantalla Ajuste puntos de gestión.
- (3) Compruebe los ajustes en la lista Miembros de gestión.

(Para más información sobre la operación, consulte la página 125.)

#### Configuración de la hora

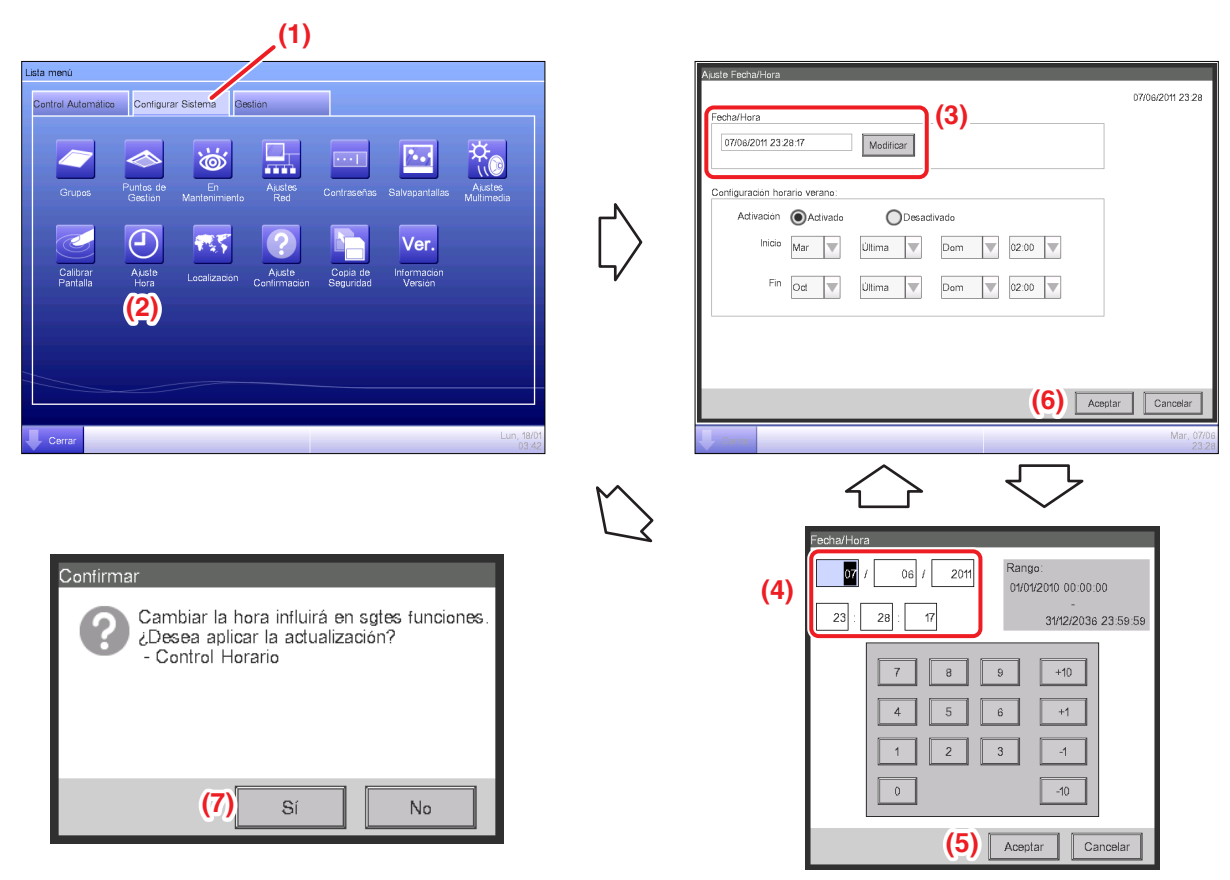

<Diálogo Entrada de hora>

- (1) Seleccione la pestaña Configurar Sistema de la pantalla Lista menú.
- (2) Toque el botón Ajuste Hora y visualice la pantalla Ajuste Fecha/Hora.
- (3) Podrá visualizar la hora actual en la pantalla. Para cambiarla, toque el botón Modificar.
- (4) Introduzca la hora en el cuadro de diálogo Configuración de la hora visualizado.
- (5) Toque el botón Aceptar.
- (6) Toque el botón Aceptar en el cuadro de diálogo Configuración de la hora.
- (7) Toque el botón Sí en el cuadro de diálogo Confirmar que será visualizado y cierre la pantalla.

(Para más información sobre el funcionamiento, como por ejemplo el ajuste del horario de verano, consulte la página 132.)
# Comprobación del historial

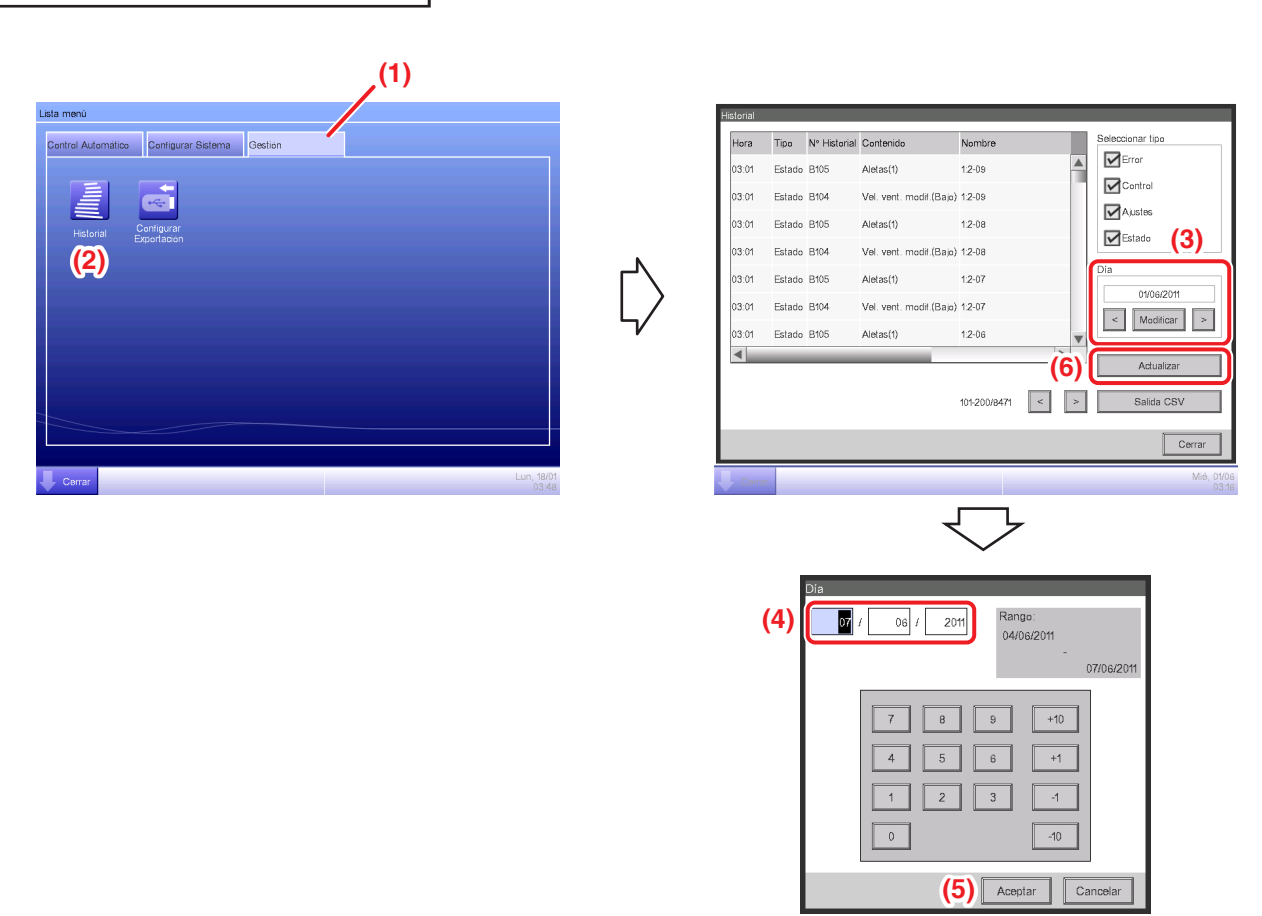

- (1) Seleccione la pestaña Gestión de la pantalla Lista menú.
- (2) Toque el botón Historial y visualice la pantalla Historial.

(3) Puede utilizar los botones < y > para especificar la fecha de comprobación del historial. Alternativamente, puede visualizar el cuadro de diálogo Configuración de la hora tocando el botón Modificar y especificando ahí la fecha.

(4) Introduzca la hora en el cuadro de diálogo Configuración de la hora.

(5) Toque el botón Aceptar.

(6) Tocar el botón **Actualizar** visualizará la lista de configuración de fechas y horas de ejecución. (Para más información acerca del funcionamiento, como por ejemplo la emisión de CSV, consulte la página 139.)

# 3. Denominaciones y funciones de cada parte

# 3-1 Panel frontal y vista lateral

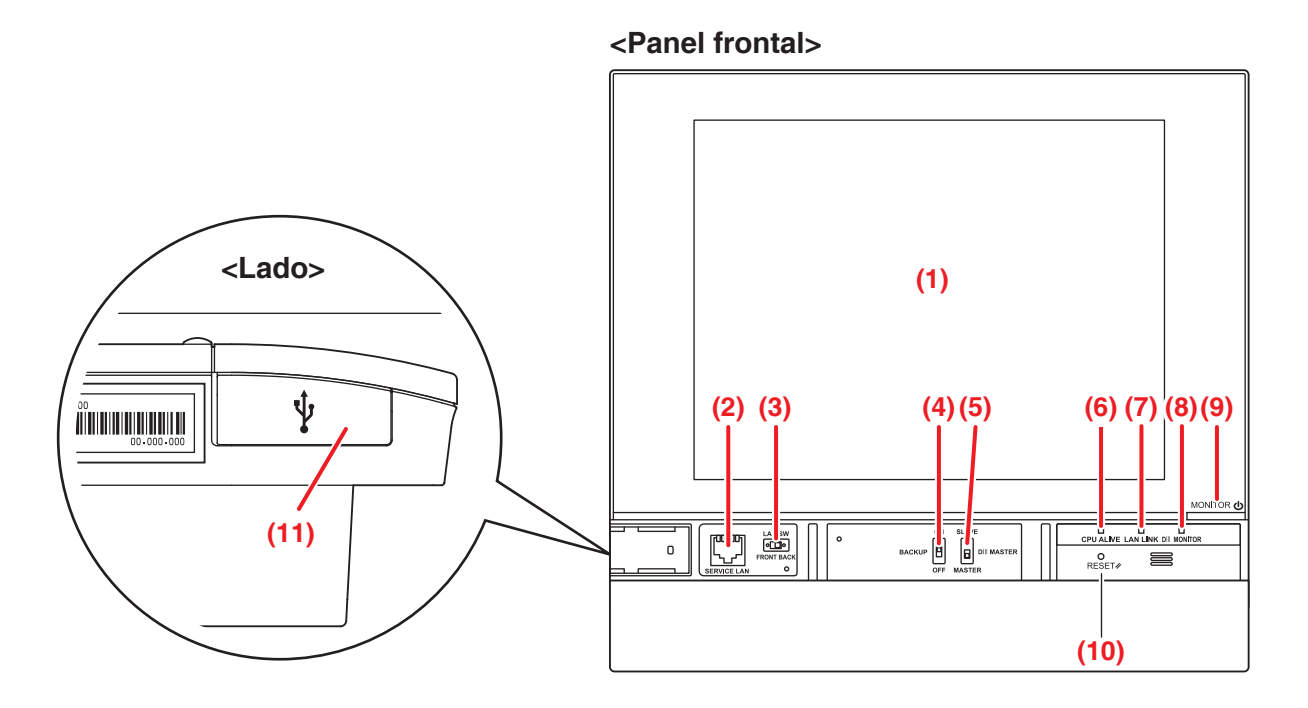

# (1) MONITOR

Panel táctil LCD para la supervisión y realización de operaciones.

# (2) SERVICE LAN

Toma para la conexión LAN. Durante el uso, (3) LAN SW debe estar establecido en FRONT.

# (3) LAN SW

Interruptor para la alternación entre la toma LAN de la parte trasera y (2) la toma SERVICE LAN.

# (4) BACKUP

Interruptor de activación/desactivación de la copia de seguridad de los ajustes.

# (5) DIII MASTER

Interruptor para la configuración de "MASTER" y "SLAVE".

# (6) CPU ALIVE (verde)

LED que indica el estado operacional de la CPU. La CPU funciona con normalidad si este LED parpadea.

Act: Error de instalación

Desact: Error de hardware

# (7) LAN LINK (verde)

Este LED está encendido cuando el puerto LAN está conectado a una red. Indica que la conexión LAN está funcionando correctamente.

# (8) DIII MONITOR (amarillo)

Este LED parpadea durante transmisiones DIII-NET.

# (9) Tecla MONITOR/LED (naranja/verde)

Interruptor para la activación/desactivación del monitor.

El color del LED cambia del siguiente modo cada vez que pulse la tecla.

Desact: Se desactiva la alimentación eléctrica

Act (naranja): El monitor se apaga

Act (verde): El monitor se enciende

# (10) RESET//

Interruptor de reinicio.

# (11) Cubierta de la toma USB (lateral)

Toma para la conexión de la memoria USB.

# - AVISO —

No utilice la toma para ningún otro uso que el de la conexión de una memoria USB.

# 4. Descripción detallada de la pantalla

# 4-1 Configuración de la estructura de la pantalla

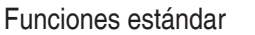

| _ | Vista | lcon    | 10                                | Visi       | ualiza el estado operativo de los grupos y unidades interiores                                       | (Consulte la página 41.)  |
|---|-------|---------|-----------------------------------|------------|----------------------------------------------------------------------------------------------------|---------------------------|
|   |       |         |                                   | Visi       | ualiza el estado operativo de los grupos y unidades                                                  | (Consulte la página 51.)  |
|   | Vista | LIST    | a                                 | inte       | riores a modo de lista.                                                                              |                           |
|   | Pant  | alla L  | ista Menú                         | Visi       | ualiza la lista de los elementos del menú.                                                           | (Consulte la página 56.)  |
|   |       | -Pi     | rogramación                       |            | onfigura programaciones semanales y anuales.                                                         | (Consulte la página 65.)  |
|   |       | ╞       | Programación sen                  | nanal      | Configura una programación semanal para cada día.                                                    | (Consulte la página 66.)  |
|   |       | L       | Programación anu                  | ıal        | Configura programaciones para días especiales, como días festivos adicionales.                       | (Consulte la página 73.)  |
|   |       | - Ex    | tensión de temporizado            | r Co<br>al | onfigura el temporizador de desactivación para evitar fallos desactivar las unidades interiores.     | (Consulte la página 101.) |
|   |       | C       | ambio Automático                  | ] Co       | onfigura el cambio automático entre los modos frío y calor.                                          | (Consulte la página 103.) |
|   |       | Pa      | arada Emergencia                  |            | onfigura la parada de emergencia al saltar una alarma contra incendios.                              | (Consulte la página 111.) |
|   |       | C       | onfiguración grupos               | Cr         | rea y configura grupos.                                                                              | (Consulte la página 113.) |
|   |       | C<br>pt | onfiguración de<br>os. de gestión | Cr         | rea y configura puntos de gestión.                                                                   | (Consulte la página 125.) |
|   |       | C       | ontraseñas                        |            | onfigura contraseñas, como por ejemplo la contraseña del administrador.                              | (Consulte la página 127.) |
|   |       | М       | antenimiento                      | C          | oloca las unidades interiores en mantenimiento.                                                      | (Consulte la página 129.) |
|   |       | -Lo     | ocalización                       | Ca<br>aji  | ambia el formato de la fecha y la unidad de la temperatura a los<br>ustes de localización adecuados. | (Consulte la página 130.) |
|   |       |         | Idioma                            |            | Configura el idioma de uso.                                                                          | (Consulte la página 130.) |
|   |       | — Aj    | juste Fecha/Hora                  | ] Co       | onfigura la hora actual y el horario de verano.                                                      | (Consulte la página 132.) |
|   |       | Sa      | alvapantallas                     |            | onfigura el salvapantallas.                                                                          | (Consulte la página 133.) |
|   |       | -H      | ardware                           | ] Co       | onfigura la luminosidad de la pantalla y el volumen del sonido táctil.                               | (Consulte la página 134.) |
|   |       | Di      | iálogo confirmación               | Ac<br>ma   | ctiva o desactiva la visualización de un diálogo de confirmación en<br>archa/paro.                   | (Consulte la página 135.) |
|   |       | - C     | alibración panel táct             | il         | Corrige los puntos de contacto del panel táctil.                                                     | (Consulte la página 136.) |
|   |       | C       | opia de seguridad                 | ] Fi       | unción para la copia de seguridad y restauración de los datos del iTM.                               | (Consulte la página 137.) |
|   |       | In      | formación de versión              | Vi         | sualiza información sobre la versión del iTM.                                                        | (Consulte la página 138.) |
|   |       | H       | istorial                          | Fu<br>eje  | unción para comprobar y exportar historiales, como por<br>emplo la aparición de errores.             | (Consulte la página 139.) |
|   |       | - C     | onfigurar Exportación             | Aj         | ustes para la exportación de toda la información de configuración.                                   | (Consulte la página 141.) |

| Fund  | cic  | ones opcionales                      |                 |                                                                                                    |                           |
|-------|------|--------------------------------------|-----------------|----------------------------------------------------------------------------------------------------|---------------------------|
| Vista | a lo | cono                                 | Visua           | liza el estado operativo de los grupos y unidades interiores.                                                                                                    | (Consulte la página 41.)  |
| Vista | a L  | ista                                 | Visua<br>a mo   | liza el estado operativo de los grupos y unidades interiores<br>do de lista.                                                                                         | (Consulte la página 51.)  |
| Plan  | nos  | 3                                    | Visua<br>interi | liza los grupos y los estados operativos de las unidades<br>ores del plano de planta relevante.                                                                      | (Consulte la página 54.)  |
| Pan   | tal  | la Lista Menú                        | Visua           | liza la lista de los elementos del menú.                                                                                                    | (Consulte la página 56.)  |
|       |      | Ajuste Standby                       | Fun<br>con      | ción para mantener la temperatura interior dentro del pto.<br>signa y limitar el consumo de energía durante la ausencia.                                             | (Consulte la página 151.) |
|       |      | Control interbloqueo                 | Fun<br>con      | ción para iniciar/detener puntos de gestión en conjunción otro equipo.                                                                                               | (Consulte la página 157.) |
|       |      | Parada Emergencia                    | Cor             | figura un programa de parada de emergencia arbitrario.                                                                                                    | (Consulte la página 192.) |
|       |      | Límite temperatura                   | Fun<br>de ι     | ción para mantener la temperatura de la habitación dentro<br>un cierto rango.                                                                                        | (Consulte la página 196.) |
|       |      | Temperatura de<br>deslizamiento      | Fun<br>en c     | ción para controlar el pto. consigna de la unidad interior<br>conformidad con la temperatura exterior.                                                               | (Consulte la página 201.) |
|       |      | Optimización del mod<br>calefacción  | 0               | Función para iniciar/detener automáticamente puntos de gestión<br>al encontrarse en el modo Calef. con la finalidad de evitar un<br>aumento mayor de la temperatura. | (Consulte la página 207.) |
|       |      | Ajustes de red                       | Cor             | figura la dirección IP de la red y similares.                                                                                                    | (Consulte la página 209.) |
|       |      | Usuarios Web                         | Cor             | figura los usuarios de Gestión remota web.                                                                                                    | (Consulte la página 212.) |
|       |      | Ajustes del correo<br>electrónico    | Cor<br>un e     | figura el envío de un correo electrónico al producirse<br>error y similares.                                                                                         | (Consulte la página 220.) |
|       |      | PPD: Distribución Pro<br>de Consumos | porcior         | Función para la distribución eléctrica a cada inquilino.                                                                                                    | (Consulte la página 227.) |
|       |      | Gestor energía                       | Fun             | ción para gestionar el presupuesto/consumo real.                                                                                                    | (Consulte la página 230.) |

# 4-2 Pantalla de vista estándar (icono)

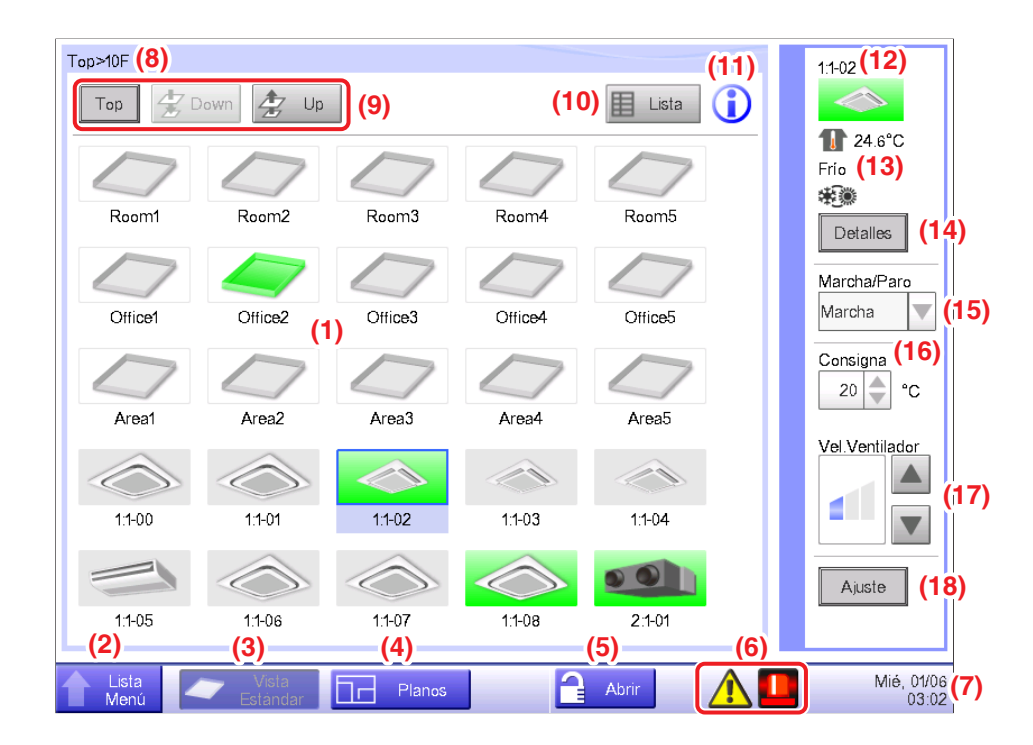

# (1) Área de visualización Grupo/Punto de gestión

Visualiza los iconos de grupo y punto de gestión.

# (2) Botón interruptor Lista Menú

Cambia a la pantalla Lista menú, la cual está compuesta de las pestañas Control Automático, Configurar Sistema, Gestión y Gestor energía (opcional).

Mientras la pantalla Lista menú esté siendo visualizada, el botón cambia a Cerrar.

# (3) Botón interruptor Vista Estándar.

Cambia de la pantalla Planos (opcional) a la pantalla Vista estándar.

# (4) Botón interruptor Planos

Accede a la pantalla Planos (opcional), la cual visualiza las unidades interiores a modo de plano de planta.

#### AVISO

Visualizado únicamente al activar la opción Planos.

# (5) Botón cerrar/abrir

Cierra/abre la pantalla. El botón aparecerá oscurecido si el cierre de la pantalla es desactivado.

#### (6) Icono de supervisión de grupo

A Detección de error Informa de la aparición de un error cuando se detecta uno de los siguientes fallos.

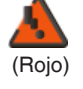

#### Indicador parpadeando: Error del sistema

Texto: Error de sistema. Toque este icono para comprobar y restaurar.

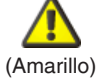

# Indicador parpadeando: Error Equipo

Texto: Error. Toque este icono para comprobar.

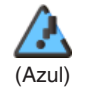

# Indicador encendido: Error de comunicación

B Parada de emergencia Informa una parada de emergencia.

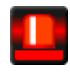

#### Parada de emergencia

Texto:Ha ocurrido un paro de emergencia. Toque este icono para liberar.

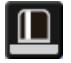

# Espere la liberación

Texto: Ha ocurrido un paro de emergencia. Toque este icono para liberar.

\*Se visualizará un globo cuando las unidades meta entren en el estado de espera de liberación automáticamente, sin tocar el icono una sola vez. El globo no será visualizado si las unidades meta fueron introducidas manualmente en el estado de espera de liberación tocando el icono.

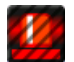

DESACT.

C Ahorro de energía Visualiza el estado de ahorro de energía.

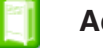

Activado

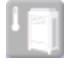

Suspendido

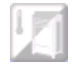

**Bajo control** 

# (7) Hora

Visualiza la hora actual.

# (8) Indicador de jerarquía de grupo

Visualiza el nivel jerárquico del grupo visualizado actualmente.

#### (9) Botones Top, Down y Up

Botón Top: Visualiza el grupo y los puntos de gestión en la parte superior.

Botón **Down**: Se mueve al grupo seleccionado y visualiza los grupos y puntos de gestión en él contenidos.

Botón **Up**: Desplaza ascendentemente un nivel jerárquico a partir del grupo actualmente visualizado y visualiza los grupos y puntos de gestión contenidos.

#### (10) Botón interruptor Lista

Alterna la pantalla Vista Estándar entre vista en iconos y vista en lista.

# (11) Botón Información

Visualiza la leyenda del icono o la información de contacto para consultas del sistema.

#### (12) Indicador de información del grupo/punto de gestión seleccionado

Visualiza el nombre, icono y señal de filtro del grupo o punto de gestión seleccionado.

#### (13) Indicador Temperatura/Modo funcionamiento/Ajuste referencia frío/calor

Visualiza la temperatura de la habitación y los ajustes del punto de gestión seleccionado. No visualizado para los grupos.

#### - AVISO —

Cuando el punto de gestión seleccionado sea erróneo, visualiza el código de error.

# (14) Botón Detalles

Visualiza la pantalla Configuración detallada del grupo o unidad interior seleccionados.

#### (15) Casilla combo Marcha/Paro

Inicia/Para el grupo o punto de gestión seleccionados.

#### - AVISO -

Cuando se activa la función opcional Reajuste, muestra Marcha, RG baja, RG alta o Paro.

# (16) Caja de giro de punto Consigna

Configura la temperatura de la unidad interior del grupo seleccionado, o la unidad interior seleccionada.

# (17) Botón Vel. Ventilador

Configura la velocidad del ventilador de la unidad interior del grupo seleccionado, o de la unidad interior seleccionada.

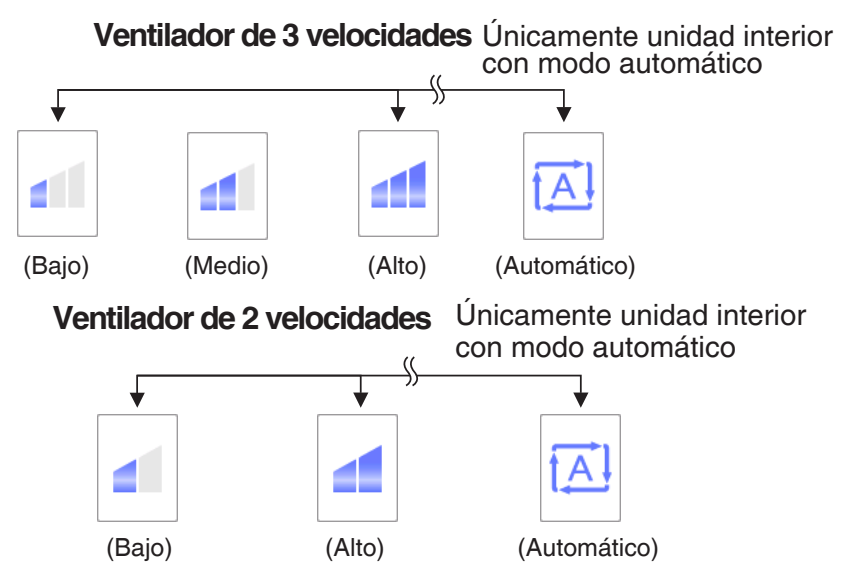

# (18) Botón Ajuste

Visualiza la pantalla Configuración detallada del grupo o punto de gestión seleccionados.

# Pantalla Configuración detallada

La pantalla Configuración detallada aparece al tocar el botón **Ajuste (18)** (consulte las páginas 41 y 51) de la pantalla Vista Estándar. Se visualizará la pestaña necesaria en conformidad con los puntos de gestión/grupos seleccionados. Configuración de Común, Restricción Mando Local, Ventilador y Salida digital. Son necesarias las pestañas de salida analógica. Para modificar los ajustes de cada pestaña, seleccione las casillas de verificación relevantes. Para confirmar los ajustes, toque el botón Aceptar.

Para los elementos cuya configuración manual esté prohibida, únicamente podrá reajustar la señal del filtro.

# Pestaña Común

Configura los elementos comunes a la unidad interior, ventilador, salida digital y grupo. Cambie los ajustes seleccionando las casillas de verificación relevantes.

| Co  | nfiguración detallada<br>Común | : 2:3-05<br>Restricción<br>Mando Local | Unidad Inte | rior       |      |        |                     |
|-----|--------------------------------|----------------------------------------|-------------|------------|------|--------|---------------------|
| (1) | Marcha/Paro                    | OStar                                  | ndby alto   | OStandby b | pajo |        |                     |
|     | Resetear seña                  | al filtro                              |             |            |      |        |                     |
|     |                                |                                        |             |            |      |        |                     |
|     |                                |                                        |             |            | A    | ceptar | Cancelar            |
|     | Lista<br>Monú                  |                                        |             |            |      |        | Dom, 21/08<br>22:10 |

# (1) Marcha/Paro

Inicia/Para el grupo o punto de gestión.

Igualmente, al activar la función opcional Reajuste, podrá configurarla a Alto o Bajo.

# (2) Resetear señal filtro

Reajusta la señal de filtro de la unidad interior.

Visualizado únicamente cuando existen señales de filtro.

#### Pestaña Restricción Mando Local

Activa/Desactiva el controlador remoto de la unidad interior, ventilador y grupo.

Cambie los ajustes seleccionando las casillas de verificación relevantes.

| Configuración detallada : 1: | 1-02                       |                 |           |         |            |
|------------------------------|----------------------------|-----------------|-----------|---------|------------|
| Común F                      | Restricción<br>Aando Local | Unidad Interior |           |         |            |
| Marcha/Paro                  |                            | Co              | nsigna    |         |            |
| Permitido                    |                            |                 | Permitido | (3)     |            |
| OSólo paro                   | (1)                        | C               | Prohibido |         |            |
| OProhibido                   |                            |                 |           |         |            |
| Cambio de modo               |                            |                 |           |         |            |
| Permitido                    |                            |                 |           |         |            |
| OProhibido                   | (2)                        |                 |           |         |            |
|                              |                            |                 |           |         |            |
|                              |                            |                 |           |         |            |
|                              |                            |                 |           |         |            |
|                              |                            |                 |           | Aceptar | Cancelar   |
| Lista<br>Menú                |                            |                 |           |         | Mié, 08/06 |

# (1) Marcha/Paro

Establece si el inicio/parada del punto de gestión desde el controlador remoto se activará o desactivará.

Permitido: Activado.

Sólo paro: Solo se activa la parada.

Prohibido: Desactivado.

# (2) Cambio de modo

Establece si el cambio del modo de funcionamiento desde el controlador remoto se activará o desactivará.

Permitido: Activado.

Prohibido: Desactivado.

# (3) Consigna

Establece si el cambio del pto. consigna de los puntos de gestión desde el controlador remoto se activará o desactivará.

Permitido: Activado.

Prohibido: Desactivado.

# Pestaña Unidad Interior

Configura la unidad interior.

Cambie los ajustes seleccionando las casillas de verificación relevantes. El alcance de los valores y elementos que puede configurar depende del equipo seleccionado.

| Contiguración detallada : 11-02<br>Común Restricción<br>Mando Local<br>Cambio de modo (1)<br>Frío Consigna (2)<br>22.0 °C Modificar<br>Temporizador (3)<br>Off () | Vel Ventilador | <ul> <li>(4) Restric. pto ajuste (6)</li> <li>Limite refrigeración</li> <li>Activado</li> <li>Máx 35.0 °C Modificar</li> <li>Mín 20.0 °C Modificar</li> <li>Limite calefacción</li> <li>Activado</li> <li>Máx 30.0 °C Modificar</li> <li>Máx 30.0 °C Modificar</li> <li>Mín 15.0 °C Modificar</li> </ul> |
|----------------------------------------------------------------------------------------------------|----------------|----------------------------------------------------------------------------------------------------|
| Lista                                                                                                    |                | Aceptar Cancelar<br>Mié, 08/0<br>13.0                                                                                                    |

# (1) Cambio de modo

Cambia el modo de funcionamiento.

Seleccione y configure un valor para Ventilador, Frío, Calor, Pto.Consigna, Auto y Deshumectación.

# – AVISO –

- Pto.Consigna quiere decir Frío o Calor. Ello se debe a que el modo de funcionamiento sigue al modo de funcionamiento Frío o Calor configurado en el acondicionador de aire con Ajuste referencia frío/calor.
- Configurar "Deshumectación" en una unidad interior con Ajuste referencia frío/calor no cambia el modo de funcionamiento de las unidades interiores sin Ajuste referencia frío/ calor que pertenezcan al mismo grupo de unidad exterior y que estén funcionando en el modo Frío o Calor.

# (2) Consigna

Configura la temperatura.

# (3) Temporizador

Activa o desactiva la función Extensión del temporizador.

# (4) Vel.Ventilador

Configura la velocidad del ventilador.

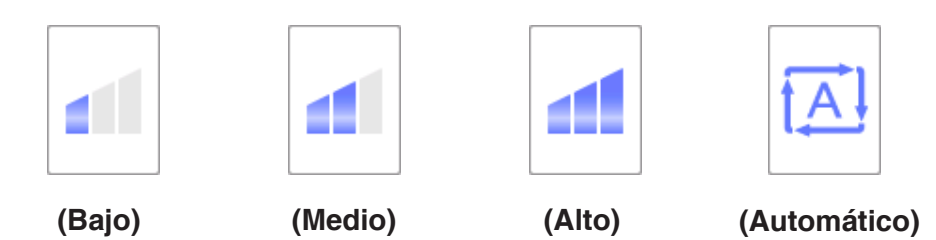

# (5) Aletas

Configura la dirección de las aletas.

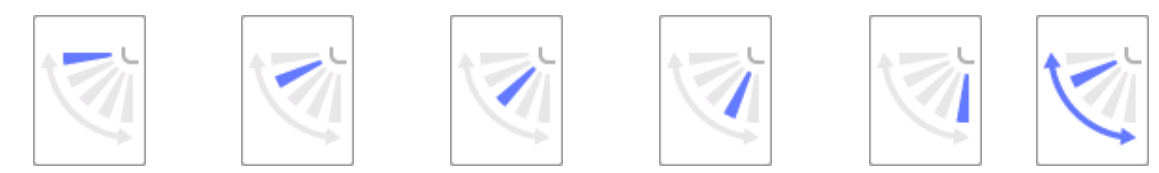

<Direcc aletas 0> <Direcc aletas 1> <Direcc aletas 2> <Direcc aletas 3> <Direcc aletas 4> <Oscilar>

# (6) Restric. pto ajuste

Utilice este ajuste al limitar el alcance del pto. consigna que será configurado desde el controlador remoto.

- Límite refrigeración: Configura el alcance del pto. consigna de la unidad interior en el modo de refrigeración. Active o desactive e introduzca las temperaturas máxima y mínima.
- Límite calefacción: Configura el alcance del pto. consigna de la unidad interior en el modo de calefacción. Active o desactive e introduzca las temperaturas máxima y mínima.

# Pestaña Ventilador

Configura el ventilador.

Cambie los ajustes seleccionando las casillas de verificación relevantes.

| Configuración detallada : 21-01<br>Común Restricción<br>Mando Local Ve | mtilador |         |            |
|------------------------------------------------------------------------|----------|---------|------------|
| Modo ventilación (1)<br>Auto                                           |          |         |            |
| Cantidad ventilación (2)<br>Débil(Normal)                              |          |         |            |
|                                                                        |          |         |            |
|                                                                        |          |         |            |
|                                                                        |          | Acentar | Cancelar   |
| Lista                                                                  |          | Puopiai | Mié, 08/06 |

# (1) Modo ventilación

Seleccione y configure un modo de ventilación entre Auto, Recuperación y By-pass.

# – AVISO –

Este ajuste podría no estar disponible dependiendo del modelo.

# (2) Cantidad ventilación

Seleccione y configure una cantidad de ventilación entre Auto (normal), Débil (normal), Fuerte (normal), Auto (fresh up), Débil (fresh up) y Fuerte (fresh up).

# – AVISO –––––

Este ajuste podría no estar disponible dependiendo del modelo.

# • Pestaña Dio, Ao

Configura la salida digital y la salida analógica.

Cambie los ajustes seleccionando las casillas de verificación relevantes.

| Configuración detallada : Room1<br>Común Dio, Ao<br>Salida digital<br>Repetición (1)<br>Oceandivado<br>Desactivado<br>3 Intervalo (min.) | Salida analógica<br>Valor analógico (2)<br>0.0<br>Modificar |                        |
|----------------------------------------------------------------------------------------------------|-------------------------------------------------------------|------------------------|
| Lista                                                                                                    | Aceptar                                                     | Cancelar<br>Mié, 08/06 |

# (1) Salida digital

Active/Desactive el modo Repetición para la salida digital, y seleccione y configure un intervalo de repetición dentro de la gama 1 a 10 minutos, en incrementos de 1 minuto.

Si falla el inicio o parada de la salida digital al activar el modo Repetición, el intento de inicio/ parara de la salida digital se repite en el intervalo de repetición especificado.

# (2) Salida analógica

Configura el valor analógico para Salida analógica. Puede configurar un valor dentro del los límites superior e inferior especificados y la precisión.

# Pantalla Información detallada

La pantalla Información detallada aparece al tocar el botón **Detalles (14)** (consulte las páginas 41 y 51) de la pantalla Vista Estándar.

| Información detallada |                             |
|-----------------------|-----------------------------|
| (1) Nombre 1:1-02     | (2) ID 180 (5)              |
| (3) Tipo Interior     | (4) Nº Bus 1 Dirección 1-02 |
| Información (6)       |                             |
|                       |                             |
| Característica (7)    |                             |
| Grupo:                |                             |
| Top>Todo>Interior     |                             |
| Top≻10F               |                             |
| Top>10F>Office2       |                             |
|                       |                             |
| Est. termostato [OFF] | •                           |
|                       |                             |
|                       |                             |
|                       | Cerrar                      |
| Lista                 | Mié, 08/00<br>13:02         |

# (1) Campo Nombre

Visualiza el nombre del grupo o punto de gestión.

# (2) Campo ID

Visualiza el ID del grupo o punto de gestión.

# (3) Campo Tipo

Visualiza el tipo del grupo o punto de gestión.

# (4) Campo Nº Bus

Visualiza el número de puerto en el cual está conectado el punto de gestión.

# AVISO -

No visualizado para los grupos.

# (5) Campo Dirección

Visualiza la dirección del punto de gestión.

# AVISO —

No visualizado para los grupos.

# (6) Campo Información

Visualiza la información detallada del grupo o punto de gestión.

# (7) Campo Caracteristica

Visualiza información del tipo atributos, estado y detalles de ajuste del grupo o punto de gestión.

# 4-3 Vista Estándar (lista)

| lombre | Estado     | Frío/Calor | Modo | Temperatu | <sub>ıra</sub> (19) | Frío 24.5 C (         |
|--------|------------|------------|------|-----------|---------------------|-----------------------|
| 1-00   | $\Diamond$ | *          | Frío | 24.5°C    |                     | *                     |
| 1-01   | $\Diamond$ | *          | Frio | 24.5°C    |                     | Detalles              |
| :1-02  |            | *          | Frio | 24.5°C    |                     | Marcha/Paro<br>Marcha |
| 1-03   |            | *          | Frío | 24.5°C    |                     | Consigna              |
| 1-04   |            | *          | Frío | 24.5°C    | <b>1)</b>           | 20 🔷 °C               |
| 1-05   |            | *          | Frio | 24.5°C    |                     | Vel.Ventilador        |
| 1-06   | $\bigcirc$ | *          | Frio | 24.5°C    |                     |                       |
| 1-07   | $\Diamond$ | *          | Frío | 24.5°C    |                     |                       |
| 1-08   |            | *          | Frío | 24.5°C    |                     | Ajuste                |
|        |            | <          |      |           |                     |                       |
| Lista  | Vist       | a E Plan   | 20   | Abrir     |                     | Mié, 0                |

# (1) Área de visualización Grupo/Punto de gestión

Visualiza información de los grupos y puntos de gestión del nivel jerárquico visualizado en el indicador jerárquico de grupo.

# (2) Botón interruptor Lista Menú

Cambia a la pantalla Lista menú, la cual está compuesta de las pestañas Control Automático, Configurar Sistema, Gestión y Gestor energía (opcional).

# (3) Botón interruptor Vista Estándar

Cambia de la pantalla Planos (opcional) a la pantalla Vista Estándar.

#### (4) Botón interruptor Planos

Accede a la pantalla Planos (opcional), la cual visualiza las unidades interiores a modo de plano de planta.

# - AVISO -

Visualizado únicamente al activar la opción Planos.

#### (5) Botón cerrar/abrir

Cierra/abre la pantalla. El botón aparecerá oscurecido si el cierre de la pantalla es desactivado.

#### (6) Hora

Visualiza la hora actual.

# (7) Indicador de jerarquía de grupo

Visualiza el nivel jerárquico del grupo visualizado actualmente.

# (8) Botones Top, Down y Up

Botón **Top**: Visualiza el grupo y los puntos de gestión en la parte superior.

Botón **Down**: Se mueve al grupo seleccionado y visualiza los grupos y puntos de gestión en él contenidos.

Botón **Up**: Desplaza ascendentemente un nivel jerárquico a partir del grupo actualmente visualizado y visualiza los grupos y puntos de gestión contenidos.

# (9) Casilla combo Tipo

Selecciona el tipo de grupos y puntos de gestión a visualizar en el área de visualización Grupo/ Punto de gestión.

Los tipos disponibles para la selección son: Todo, Interior, Ventilador, Enfriadora, Exterior, Salida digital, Analógico y Pulso.

# (10) Botón interruptor Icono

Cambia la pantalla a una vista cuyos ajustes de grupos y puntos de gestión son visualizados mediante el uso de iconos.

# (11) Botón Información

Visualiza la leyenda del icono o la información de contacto para consultas del sistema.

# (12) Estado del grupo/punto de gestión seleccionado

Muestra el nombre, icono y señal de filtro del grupo o punto de gestión seleccionado.

# (13) Indicador Temperatura/Modo de funcionamiento/Ajuste referencia frío/calor

Visualiza la temperatura de la habitación y los ajustes de la unidad interior seleccionada. No visualizado para los grupos.

# AVISO -

Cuando la unidad interior seleccionada sea errónea, visualiza únicamente el código de error.

# (14) Botón Detalles

Visualiza la pantalla Información detallada del grupo o punto de gestión seleccionados.

# (15) Casilla combo Marcha/Paro

Inicia/Para el grupo o punto de gestión seleccionados.

# - AVISO -

Cuando se activa la función opcional Reajuste, muestra Marcha, RG baja, RG alta o Paro.

# (16) Caja de giro de Consigna

Configura la temperatura de la unidad interior del grupo seleccionado, o la unidad interior seleccionada.

# (17) Botón Vel. Ventilador

Configura la velocidad del ventilador de la unidad interior del grupo seleccionado, o de la unidad interior seleccionada.

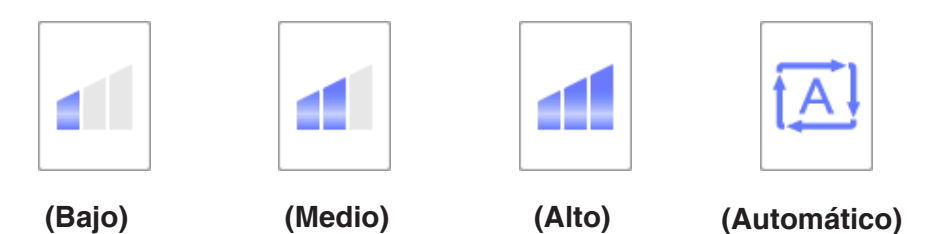

# (18) Botón Ajuste

Visualiza la pantalla Configuración detallada del grupo o punto de gestión seleccionados.

# (19) Encabezamiento

Cada vez que toque el encabezamiento de un elemento, las entradas visualizadas se ordenan según los contenidos del elemento.

# 4-4 Pantalla Planos (opcional)

La pantalla Planos se visualiza únicamente cuando esté activada la opción Plan.

La pantalla Planos aparece cuando toca el interruptor **Planos (4)** (consulte las páginas 41 y 51) en la pantalla Vista Estándar.

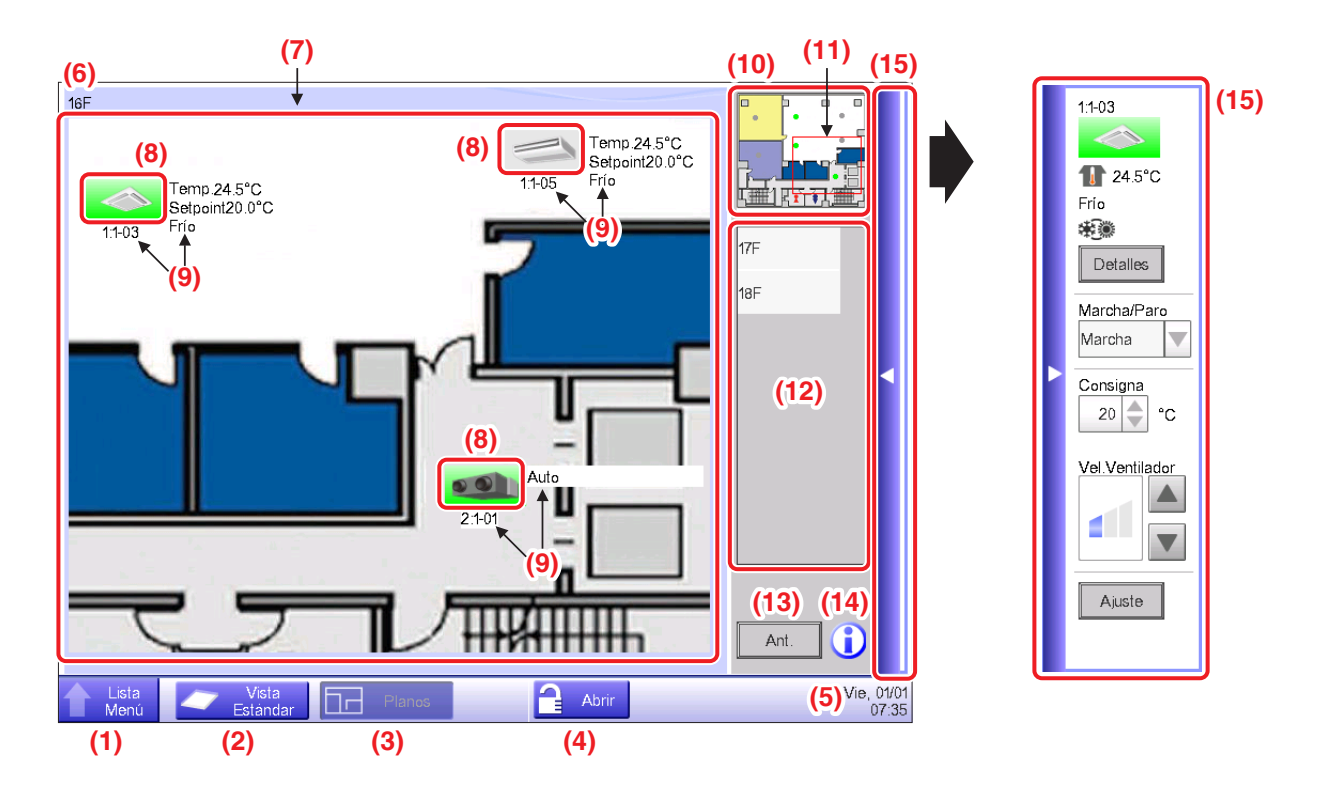

# (1) Botón interruptor Lista menú

Cambia a la pantalla Lista menú, la cual está compuesta de las pestañas Control Automático, Configurar Sistema, Gestión y Gestor energía (opcional).

# (2) Botón interruptor Vista Estándar

Cambia de la pantalla Administrator a la pantalla Vista Estándar.

# (3) Botón interruptor Planos

Visualizado al pulsar el botón mientras se visualiza la Planos.

# (4) Botón cerrar/abrir

Cierra/abre la pantalla. No visualizado si el cierre de pantalla no está activado.

# (5) Hora

Visualiza la hora actual.

# (6) Título

Visualiza el nombre de la pantalla visualizada.

# (7) Fondo

Visualiza la configuración de la imagen de fondo en la pantalla.

# (8) Icono (Grupo, Punto de gestión)

Visualiza los iconos de grupo y punto de gestión.

# (9) Información

Visualiza la información auxiliar del grupo o punto de gestión.

# (10) Vista panel

Visualiza toda la imagen del fondo.

# (11) Extensión

Indica la parte de la imagen de fondo visualizada como fondo en la pantalla. Para desplazarse, toque y arrastre la extensión.

# (12) Lista de selección de plan

El título seleccionado en esta lista es el plan visualizado.

# (13) Botón Ant.

Visualiza de nuevo la pantalla anterior.

# (14) Botón Información

Visualiza la leyenda del icono o la información de contacto para consultas del sistema.

# (15) Barra de la ventana de funcionamiento

Tocar la barra visualiza la Ventana oper. Para cerrar, vuelva a tocar la barra.

El procedimiento de funcionamiento de la Ventana oper. es el mismo que el de la pantalla Vista Estándar. Consulte las descripciones de la pantalla Vista Estándar. (página 41, página 51)

# 4-5 Pantalla Lista menú

La pantalla Lista menú aparece cuando toca el botón **Lista menú (2)** de la pantalla Vista Estándar (consulte la página 41, página 51) o el botón **Lista menú (1)** en la pantalla Vista de plan (consulte la página 54). Compuesto de las siguientes pestañas: Control Automático, Configurar Sistema, Gestión, Gestor energía (únicamente cuando la opción está activada).

# **Control Automático Pestaña**

| L | ista menú                 |                   |                      |                      |                       |                              |                             |                |
|---|---------------------------|-------------------|----------------------|----------------------|-----------------------|------------------------------|-----------------------------|----------------|
|   | Control Automático        | Configurar        | Sistema Ge           | stión                |                       |                              |                             |                |
|   | (1)                       | (2)               | (3)                  | (4)                  | (5)                   | <mark>(6)</mark>             | (7)                         |                |
|   |                           | $\Leftrightarrow$ |                      |                      |                       |                              | <b>*</b>                    |                |
|   | Programación              | Control<br>Lógico | Parada<br>Emergencia | Cambio<br>Automático | Límite<br>Temperatura | Temperatura<br>Deslizamiento | Optimización<br>Calefacción |                |
|   |                           | (9)               |                      |                      |                       |                              |                             |                |
|   | $\bigcirc$                |                   |                      |                      |                       |                              |                             |                |
|   | Extensión<br>Programación | Ajuste<br>Standby |                      |                      |                       |                              |                             |                |
|   |                           |                   |                      |                      |                       |                              |                             |                |
|   |                           |                   |                      |                      |                       |                              |                             |                |
|   |                           |                   |                      |                      |                       |                              |                             |                |
|   |                           |                   |                      |                      |                       |                              |                             |                |
|   |                           |                   |                      |                      |                       |                              |                             |                |
|   | Cerrar                    |                   |                      |                      |                       |                              | Lun, 1                      | 18/01<br>17:24 |

# AVISO -

Para las funciones opcionales, su botón estará oculto a menos que la opción esté activada.

# (1) Programación

Le permite configurar programaciones semanales y anuales, incluyendo días festivos especiales, mediante el ajuste de la hora de inicio/parada de los acondicionadores de aire por día de la semana, por ejemplo.

# (2) Control Lógico (función opcional)

Esta función pone en marcha/para puntos de gestión registrados con el iTM de forma interbloqueada, por ejemplo.

# (3) Parada Emergencia (función opcional)

Esta función detiene inmediatamente puntos de gestión registrados en caso de emergencias, como por ejemplo en caso de incendios.

# (4) Cambio Automático

Esta función alterna automáticamente entre refrigeración y calefacción.

# (5) Límite Temperatura (función opcional)

Esta función mantiene la temperatura de la habitación dentro de un cierto alcance.

# (6) Temperatura Deslizamiento (función opcional)

Esta función controla el pto. consigna de la unidad interior en conformidad con la temperatura exterior para mantener la diferencia entre las temperaturas exterior e interior dentro de un cierto alcance.

Solamente funciona en el modo Frío.

# (7) Optimización Calefacción (función opcional)

Esta función pone en marcha/para automáticamente la unidad interior cuando se encuentra en el modo de funcionamiento Calor.

Esta función evita el aumento innecesario de la temperatura de la habitación.

# (8) Extensión Programación

Esta función configura el tiempo de parada de la unidad interior y evita los fallos al apagarla.

# (9) Ajuste Standby (función opcional)

Esta función mantiene la temperatura de la habitación dentro del pto. consigna y limita el consumo de energía durante la ausencia.

# Pestaña Configurar Sistema

|                   | Contigurar            | Sistema Gesi         | tion           |              |              |                       |
|-------------------|-----------------------|----------------------|----------------|--------------|--------------|-----------------------|
| <b>(1)</b>        | (2)                   | (3)                  | (4)            | (5)          | (6)          |                       |
|                   |                       | <b>`</b>             |                | $\square$    | Web          | ••••                  |
| Grupos            | Puntos de             | En                   | Ajustes        | e-mail       | Usuarios     | Contraseñas           |
| <mark>(8)</mark>  | (9)                   | (10)                 | (11)           | <b>(12)</b>  | (13)         | <b>(14)</b>           |
| <u> <u> </u></u>  | ×<br>(())             | C                    |                | <b>*</b> *   | ?            |                       |
| Salvapantallas    | Ajustes<br>Multimedia | Calibrar<br>Pantalla | Ajuste<br>Hora | Localización | Ajuste       | Copia de<br>Seguridad |
| <mark>(15)</mark> | Manningala            | T LITTLATE           | TIOTU          |              | Committeelor | oogunuuu              |
| Ver.              |                       |                      |                |              |              |                       |
| Información       |                       |                      |                |              |              |                       |
| Versión           |                       |                      |                |              |              |                       |
|                   |                       |                      |                |              |              |                       |

# - AVISO -

Para las funciones opcionales, su botón estará oculto a menos que la opción esté activada.

# (1) Grupo

Crea grupos y registra puntos de gestión en los grupos, al igual que configura varios de los ajustes del grupo. Puede configurar hasta 10 niveles jerárquicos.

# (2) Puntos de Gestión

Modifica el nombre, la información detallada y el icono de los puntos de gestión.

# (3) En Mantenimiento

Configura el mantenimiento de un punto de gestión.

# (4) Ajustes Red

Configura las direcciones IP de red así como los servidores web.

#### (5) e-mail (función opcional)

Configura las direcciones de correo electrónico a las cuales se enviarán los correos electrónicos en casos de error, al igual que servidores de correo.

# (6) Usuarios Web

Configura los usuarios web para la gestión remota de web.

# (7) Contraseñas

Configura la contraseña de los gestores así como la necesaria para el desbloqueo de pantallas.

# (8) Salvapantallas

Modifica los salvapantallas al igual que cancela el salvapantallas en caso de producirse un error.

# (9) Ajustes Multimedia

Configura el brillo de la pantalla y el volumen del tono del panel táctil y del indicador acústico.

# (10) Calibrar Pantalla

Corrige los puntos de contacto del panel táctil.

# (11) Ajuste Hora

Configura la hora actual y el horario de verano.

# (12) Localización

Configura el idioma de uso, el formato de fecha y hora, la unidad de medición de la temperatura, el color de los iconos, etc.

# (13) Ajuste Confirmación

Activa o desactiva la pantalla de un cuadro de diálogo de confirmación en marcha/paro.

# (14) Copia de Seguridad

Envía los datos de la copia de seguridad del iTM a una memoria USB.

#### (15) Información Versión

Visualiza la información sobre la versión del iTM y los detalles del software opcional.

# Gestión Pestaña

|           | (2)             | (3)                       |  |  |
|-----------|-----------------|---------------------------|--|--|
| Historial | Consumos<br>PPD | Configurar<br>Exportación |  |  |
|           |                 |                           |  |  |

# AVISO ·

Para las funciones opcionales, su botón estará oculto a menos que la opción esté activada.

# (1) Historial

Visualiza historiales del tipo errores, cambios de estado, información de control, etc. Igualmente podrá enviar un historial a una memoria USB en formato CSV.

# (2) Consumos PPD (función opcional)

Esta función calcula y visualiza la distribución proporcional de cada acondicionador de aire de la cantidad total de energía consumida por los mismos, obtenido a partir de la medición.

# (3) Configurar Exportación

Esta función envía información de los ajustes del tipo control de programación y control de interbloqueo a una memoria USB en formato CSV, en un archivo de datos.

# Pestaña Gestor energía

| ontrol Automático                      | Configurar Sis                | tema Gestión       | Gestor energia |  |
|----------------------------------------|-------------------------------|--------------------|----------------|--|
| (1)<br>KW<br>E estimada/<br>Gest. act. | (2)<br>Equipo<br>op. gest. St | (3)<br>alida datos |                |  |
| Gest. act.                             | op. gest.                     |                    |                |  |
|                                        |                               |                    |                |  |
|                                        |                               |                    |                |  |
|                                        |                               |                    |                |  |

# AVISO -

Esta es una función opcional, la pestaña solamente será visualizada cuando la opción esté activada.

# (1) E estimada/Gest. act.

Esta función visualiza el estado del consumo real del consumo de energía previsto por año/mes a modo de gráfico o similares. Igualmente, puede comparar el consumo real del año actual con el del año anterior.

# (2) Equipo op. gest.

Esta función muestra el funcionamiento del equipo de las horas previstas o, el funcionamiento de los acondicionadores de aire a una temperatura distinta del pto. consigna en base al plan de funcionamiento.

# (3) Configurar Exportación

Esta función envía los datos medidos en formato CSV.

# 4-6 Pantalla Información

La pantalla Información aparece cuando toca el botón **Información (11)** de la pantalla Vista Estándar(consulte la página 41, página 51) o el botón **Información (14)** en la pantalla Planos (consulte la página 54). La pantalla Información está compuesta de las pestañas Leyenda y Contacto.

# Pestaña Leyenda

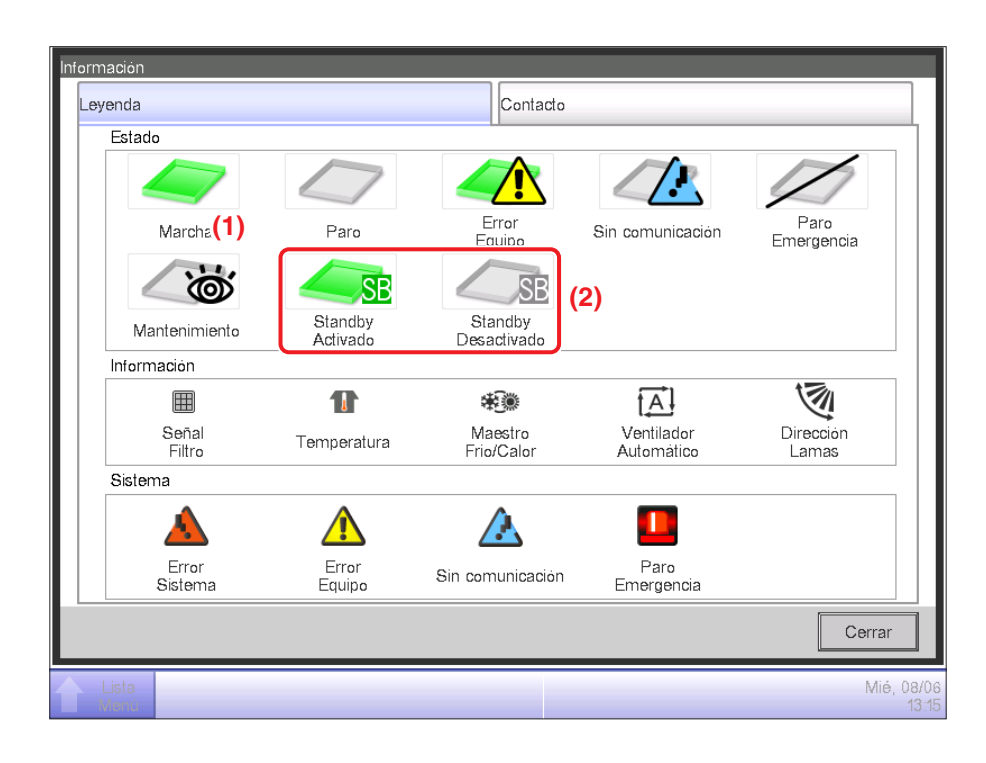

- (1) El color del icono es visualizado en el color configurado en Configurar Sistema.
- (2) Para las funciones desactivadas no se visualizará ningún icono. (Por ejemplo, Reajuste.)

#### • Vista Icono en cada estado

|                     | Inicio (*1)                                                                   | Standby Activado                                                                              | Standby Desactivado                                                                             | Paro                                                                                                    |
|---------------------|-------------------------------------------------------------------------------|-----------------------------------------------------------------------------------------------|-------------------------------------------------------------------------------------------------|----------------------------------------------------------------------------------------------------|
|                     |                                                                               | SB                                                                                            | SB                                                                                              |                                                                                                    |
| Grupo               | Cuando al menos<br>existe un punto de<br>gestión en el grupo<br>iniciado (*1) | Cuando existe al menos<br>un punto de gestión en<br>el grupo en donde<br>Reajuste está activo | Cuando al menos<br>existe un punto de<br>gestión en el grupo<br>donde Reajuste está<br>inactivo | <ul> <li>Cuando todos los<br/>puntos de gestión del<br/>grupo están Paro</li> <li>Cuando no existen<br/>puntos de gestión en<br/>el grupo</li> </ul> |
| Punto de<br>gestión |                                                                               | SB                                                                                            | SB                                                                                              |                                                                                                    |

|                     | Error Equipo(*2)                                                                                                    | Error de comunicación                                                                           | Paro emergencia                                                                                      | Mantenimiento                                                             |
|---------------------|----------------------------------------------------------------------------------------------------|-------------------------------------------------------------------------------------------------|----------------------------------------------------------------------------------------------------|---------------------------------------------------------------------------|
|                     |                                                                                                    |                                                                                                 |                                                                                                    |                                                                           |
| Grupo               | Cuando existe al menos<br>un punto de gestión<br>erróneo en el grupo (la<br>señal de error es<br>visualizada al inicio,<br>icono Paro) | Cuando existe al menos<br>un punto de gestión<br>con un error de<br>comunicación en el<br>grupo | Cuando existe al menos<br>un punto de gestión en<br>el estado de parada de<br>emergencia en el grupo | Cuando todos los puntos<br>de gestión del grupo<br>están en mantenimiento |
| Punto de<br>gestión |                                                                                                    |                                                                                                 |                                                                                                    |                                                                           |

(\*1) El color del icono es visualizado en el color configurado en Configurar Sistema.

(\*2) Para las unidades exteriores, no se visualizará ningún icono Error de equipo incluso al detectarse un error.

# - AVISO -

• Orden prioritario de los iconos del punto de gestión

Cuando dos o más estados se superpongan, el que tenga la mayor prioridad es visualizado con un icono.

"Marcha/Paro/Standby Activado/ Standby Desactivado/Sin operación" < "Error Equipo" < "Error comunicación" < "Mantenimiento" < "Paro emergencia"

• Orden prioritario de los iconos de grupo

Cuando el grupo incluya dos o más puntos de gestión con distintos estados, el que tenga la mayor prioridad será visualizado con un icono.

"Mantenimiento" < "Paro" < "Standby Desactivado" < "Standby Activado" < "Iniciar" < "Error comunicación" < "Error Equipo" < Paro emergencia"

# Pestaña Contacto

| Inf |                        |                     |
|-----|------------------------|---------------------|
|     | Leyenda Contacto       |                     |
|     | Contacto               |                     |
|     | DAIKIN INDUSTRIES. LTD |                     |
|     | 2004-20004-20004       |                     |
|     |                        |                     |
|     |                        |                     |
|     |                        |                     |
|     |                        |                     |
|     |                        |                     |
|     |                        | Cerrar              |
| 1   | Lista                  | Mié, 08/06<br>13:19 |

(1) Visualiza la información de contacto configurada por el personal de servicio.

# 5. Configuración del control automático

# 5-1 Configuración de una programación

La función del control de programación de iTM le permite operar puntos de gestión y grupos designados según un programa de programación. Existen dos tipos de programación: una programación semanal en la cual los ajustes se realizan por día de la semana, y una programación anual en la cual puede especificar días especiales. También podrá especificar un período de validez para una programación y validarlo únicamente durante un cierto período de tiempo. Las siguientes tablas muestras los elementos que puede controlar utilizando esta función.

| Meta                 | Marcha/Paro | Marcha/Paro<br>(Pre-refrigeración/<br>Pre-calefacción) | Marcha/Paro<br>(Reajuste) | Modo de<br>funcionamiento |
|----------------------|-------------|--------------------------------------------------------|---------------------------|---------------------------|
| Unidad interior      | $\bigcirc$  | 0                                                      | $\bigcirc$                | 0                         |
| Ventilador           | 0           | ×                                                      | ×                         | ×                         |
| Chiller (Enfriadora) | 0           | ×                                                      | ×                         | 0                         |
| Dio (Salida digital) | 0           | ×                                                      | ×                         | ×                         |
| Ao(Salida analógica) | ×           | ×                                                      | ×                         | ×                         |
| Grupo                | $\bigcirc$  | 0                                                      | $\bigcirc$                | 0                         |

| Meta                 | Vel.Ventilador | Pto. consigna | Cambio<br>Pto. consigna | Modo<br>ventilación | Cantidad<br>ventilación |
|----------------------|----------------|---------------|-------------------------|---------------------|-------------------------|
| Unidad interior      | 0              | 0             | 0                       | ×                   | ×                       |
| Ventilador           | ×              | ×             | ×                       | 0                   | 0                       |
| Chiller (Enfriadora) | ×              | 0             | ×                       | ×                   | ×                       |
| Dio (Salida digital) | ×              | ×             | ×                       | ×                   | ×                       |
| Ao(Salida analógica) | ×              | ×             | ×                       | ×                   | ×                       |
| Grupo                | 0              | 0             | 0                       | 0                   | 0                       |

|                      | Controlador | remoto activado/ | desactivado                                 | Extonsión dol |                 | Postriogión del alegnes del |
|----------------------|-------------|------------------|---------------------------------------------|---------------|-----------------|-----------------------------|
| Meta                 | Marcha/Paro | Pto. consigna    | Configuración del<br>modo de funcionamiento | temporizador  | Valor analógico | Pto. consigna               |
| Unidad interior      | 0           | 0                | 0                                           | 0             | ×               | 0                           |
| Ventilador           | 0           | ×                | ×                                           | ×             | ×               | ×                           |
| Chiller (Enfriadora) | $\bigcirc$  | 0                | 0                                           | ×             | ×               | ×                           |
| Dio (Salida digital) | ×           | ×                | ×                                           | ×             | ×               | ×                           |
| Ao(Salida analógica) | ×           | ×                | ×                                           | ×             | 0               | ×                           |
| Grupo                | $\bigcirc$  | 0                | 0                                           | $\bigcirc$    | 0               | 0                           |

# Configuración de un programa de programación

A continuación se describe cómo crear y configurar un programa de programación en base al siguiente caso de ejemplo.

Nombre del programa de programación: Programa oficina

Meta: Oficina A (grupo compuesto únicamente de unidades interiores)

Cada semana, de lunes a viernes: de 9:00 a 18:00 Pto. consigna 28°C Frío activado

Cada semana, sábado y domingo: Días festivos desactivado

Cada mes, solamente el 3er sábado: de 9:00 a 18:00 Pto. consigna 28°C Frío activado

# Creación de la programación semanal

Cree la programación semanal: Frío Oficina A al pto. consigna 28°C de lunes a viernes, de 9:00 a 18:00.

Toque el botón Programación de la pestaña Control Automático de la pantalla Lista menú y visualice la pantalla Programación (consulte la página 56).

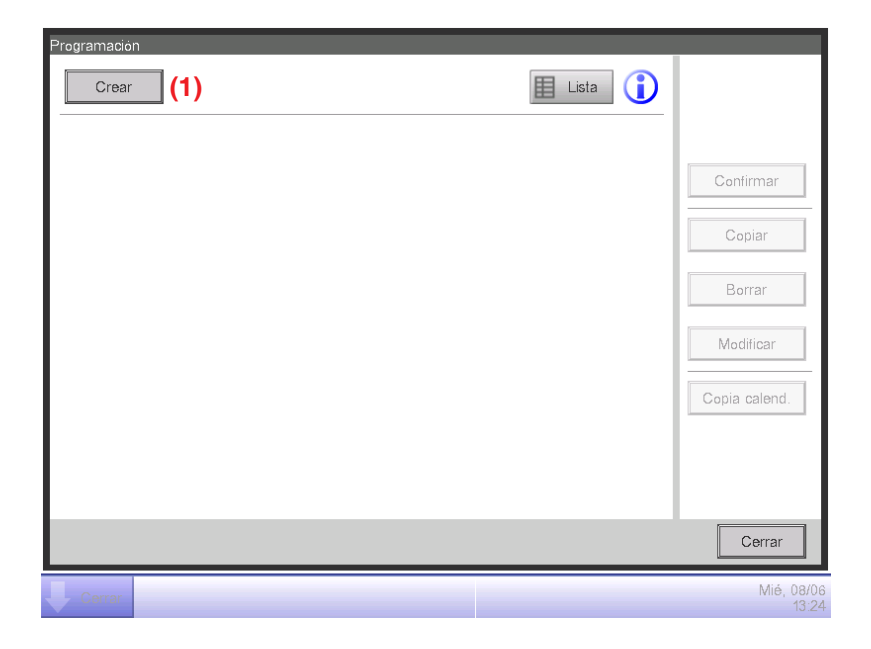

1. Configuración de un nombre de programa de programación

Toque el botón Crear (1) y visualice la pantalla Modificar programación.

La pantalla Modificar programación está compuesta de cuatro pestañas. Realice la configuración alternando por las pestañas según sea necesario.

| Nueva programación 001 |                      |                       | _                     |
|------------------------|----------------------|-----------------------|-----------------------|
| Propiedades            | Programación semanal | Programación especial | Configurar calendario |
| Nombre                 | Programa oficina     | Modifica              | ar <b>(2)</b>         |
| Activación             | OActivado            |                       |                       |
|                        | Desactivado          |                       |                       |
| Período                | Establecer           |                       |                       |
|                        | Mes                  | Día                   |                       |
|                        | Inicio Ene           | 1                     |                       |
|                        | Fin Ene              | 1                     |                       |
|                        |                      |                       |                       |
|                        |                      |                       |                       |
|                        |                      |                       | Aceptar Cancelar      |
| Cerrar                 |                      |                       | Mié, 08/06<br>13:26   |

Toque el botón **Modificar (2)** de la pestaña Propiedades para visualizar el diálogo de entrada e introducir el nombre del programa. Introduzca "**Programa oficina**".

2. Configuración de la hora de inicio de funcionamiento en lunes

| (3)       | nacion sel lialiai |    |    |         | Jaionualio         |
|-----------|--------------------|----|----|---------|--------------------|
| Domingo   | 06                 | 12 | 18 | 24      | Copiar             |
| OLunes    |                    |    |    |         | Borrar             |
| Martes    |                    |    |    |         | Modificar          |
| Miércoles |                    |    |    |         |                    |
| Jueves    |                    |    |    |         | Inicio<br>Paro     |
| Viernes   |                    |    |    | •:<br>  | Otros<br>On        |
| OSábado   |                    |    |    |         | SB Bajo<br>SB Alto |
|           |                    |    |    | Aceptar | Cancel             |

Toque para visualizar la pestaña Programación semanal.

Seleccione Lunes utilizando el botón de opción Día de semana (3).

Toque el botón **Modificar (4)** para visualizar la pantalla Lista de eventos.

| Programa | oficina |        |        |                     |
|----------|---------|--------|--------|---------------------|
|          | Ant.    | Lunes  | Sig.   |                     |
| Hora     | Nombre  | Acción |        | Crear (5)           |
|          |         |        |        | Copiar              |
|          |         |        |        | Borrar              |
|          |         |        |        | Modificar           |
|          |         |        |        |                     |
|          |         |        |        |                     |
|          |         |        |        |                     |
|          |         |        |        |                     |
|          |         |        | Acepta | Cancelar            |
| Cerrai   |         |        |        | Mié, 08/06<br>13:28 |

Toque el botón Crear (5) para visualizar los eventos: Pantalla Nue. prog.

| Ajuste del evento : Prog | rama oficina |                  |
|--------------------------|--------------|------------------|
| Común                    |              |                  |
| Hora                     | 09:00        | Modificar (6)    |
| Unidad                   |              | Modificar (7)    |
|                          |              |                  |
|                          |              |                  |
|                          |              |                  |
|                          |              |                  |
|                          |              |                  |
|                          |              |                  |
|                          |              |                  |
|                          |              |                  |
|                          |              |                  |
|                          |              | Aceptar Cancelar |
| Cerrar                   |              | Mié, 08          |

Toque el botón **Modificar (6)** y visualice el diálogo de entrada Hora para especificar la hora de inicio del funcionamiento.

Introduzca "9:00 (AM9:00 al usar el reloj de formato 12 horas)" y toque el botón Aceptar para regresar.

# 3. Configuración de la meta

Toque el botón Modificar (7) para visualizar el diálogo Pto. de gestión/Grupo.

| unto de gestiór | ı       | Grupo |         |          |
|-----------------|---------|-------|---------|----------|
| Nivel           | Nombre  |       |         |          |
| 2               | Area1   |       |         |          |
| 2               | Area2   |       |         |          |
| 2               | Area3   |       |         |          |
| 2               | Area4   |       |         |          |
| 2               | Area5   |       |         |          |
| 1               | 11F     |       |         |          |
| 1               | Ofic. A |       |         | V        |
|                 |         |       |         |          |
|                 |         |       |         |          |
|                 |         |       | Aceptar | Cancelar |

El diálogo Pto. de gestión/grupo está compuesto de dos pestañas: Punto de gestión y Grupo. Toque y visualice la pestaña Grupo. Seleccione "**Ofic. A**" desde la lista, y toque el botón Aceptar para regresar. Para más información acerca del procedimiento de creación de grupos, consulte la página 113. 4. Configuración del modo de funcionamiento y pto. consigna

| Ajuste del evento : Programa oficina |                            |                 |                 |                     |  |  |
|--------------------------------------|----------------------------|-----------------|-----------------|---------------------|--|--|
| Común                                | Restricción<br>Mando Local | Unidad Interior | Ventilador      | Salida analógica    |  |  |
| Hora                                 | 09:00                      |                 | Modificar       |                     |  |  |
| Unidad                               | Ofic. A                    |                 | Modificar       |                     |  |  |
| Marcha/Paro                          | 8)                         |                 |                 |                     |  |  |
| Marcha                               | OPre-re                    | frigeración OF  | Pre-calefacción |                     |  |  |
|                                      | Cons                       | igna 25.0 °C    | Modificar       |                     |  |  |
| OParo                                | OStand                     | by alto         | standby bajo    |                     |  |  |
|                                      |                            |                 |                 |                     |  |  |
|                                      |                            |                 |                 |                     |  |  |
|                                      |                            |                 |                 |                     |  |  |
|                                      |                            |                 | Ac              | eptar Cancelar      |  |  |
| Cerrar                               |                            |                 |                 | Mié, 08/06<br>13:35 |  |  |

Seleccione la casilla de verificación Marcha/Paro (8) y a continuación, el botón de opción Inicio.

Para configurar el modo de funcionamiento y el pto. consigna, toque y visualice la pestaña Unidad Interior.

| Ajuste del evento : Programa oficina |                 |                      |                  |  |  |
|--------------------------------------|-----------------|----------------------|------------------|--|--|
| Común Restricción<br>Mando Local     | Unidad Interior | Ventilador           | Salida analógica |  |  |
| Cambio de modo (9)                   | Vel.Ventilador  | Restric. pto ajust   | e                |  |  |
| Frio                                 |                 | Límite refrigeración |                  |  |  |
| Consigna (10)                        |                 |                      |                  |  |  |
| (11) 28.0 °C Modificar               | J               | Min -30              | 0 °C Modificar   |  |  |
| O Decrecer ajustes tempera           | itura de 1°C    | Límite calefacció    | n                |  |  |
| Temporizador                         |                 | Desactivado          |                  |  |  |
| Off                                  |                 | Máx 70               | 0 °C Modificar   |  |  |
|                                      |                 | Min -30              | 0 °C Modificar   |  |  |
|                                      |                 |                      |                  |  |  |
|                                      |                 | A                    | ceptar Cancelar  |  |  |
| Cerrar                               |                 |                      | Mié, 08<br>1     |  |  |

Seleccione la casilla de verificación **Cambio de modo (9)** y a continuación, "**Frío**" desde la casilla combo.

Seleccione la casilla de verificación **Consigna (10)** y a continuación, el botón de opción **Consigna (11)**. Toque el botón Modificar. Introduzca "28" en el diálogo de entrada numérico y toque el botón Aceptar para regresar a la pestaña Unidad Interior (pantalla Ajuste del evento).

Toque el botón Aceptar y regrese a la pantalla Lista de eventos.

| Programa oficina |        |             |                   |  |        |                     |  |
|------------------|--------|-------------|-------------------|--|--------|---------------------|--|
| Ant.             |        |             | Lunes             |  | Sig.   |                     |  |
| Hora             | Nombre | Acci        | ón                |  |        | Crear               |  |
|                  | 09:00  | Ofic. A Mar | cha, Frío, 28.0°C |  |        | Copiar (12)         |  |
|                  |        |             |                   |  |        | Borrar              |  |
|                  |        |             |                   |  |        | Modificar           |  |
|                  |        |             |                   |  |        |                     |  |
|                  |        |             |                   |  |        |                     |  |
|                  |        |             |                   |  |        |                     |  |
|                  |        |             |                   |  |        |                     |  |
|                  |        |             |                   |  | Acepta | ar Cancelar         |  |
| Cer              | rar    |             |                   |  |        | Mié, 08/06<br>13:36 |  |

Los detalles de configuración del evento aparecerán en la lista.

El paso anterior finaliza la configuración del evento: **Iniciar enfriamiento Oficina A para pto.** consigna 28 °C desde las 9:00 del lunes.

# 5. Configuración de la hora de finalización del funcionamiento

Seleccione el evento: Iniciar enfriamiento Oficina A para pto. consigna 28°C desde las 9:00 del lunes creado en el paso 4, a continuación toque el botón Copiar (12) para visualizar la pantalla Ajuste del evento.

| Ajuste del evento : Programa oficina |                            |                 |                |                     |  |  |  |  |
|--------------------------------------|----------------------------|-----------------|----------------|---------------------|--|--|--|--|
| Común                                | Restricción<br>Mando Local | Unidad Interior | Ventilador     | Salida analógica    |  |  |  |  |
| Hora                                 | 18:00                      |                 | Modificar      | (13)                |  |  |  |  |
| Unidad                               | Ofic. A                    |                 | Modificar      |                     |  |  |  |  |
| Marcha/Paro                          |                            |                 |                |                     |  |  |  |  |
| OMarcha                              |                            | rigeración OP   | re-calefacción |                     |  |  |  |  |
| (14)<br>Paro                         | Cons                       | igna 25.0 °C    | Modificar      |                     |  |  |  |  |
|                                      |                            |                 | A              | ceptar Cancelar     |  |  |  |  |
| Cerrar                               |                            |                 |                | Mié, 08/06<br>13:37 |  |  |  |  |

Aparecerá una copia exacta del evento seleccionado.

Toque el botón **Modificar (13)** e introduzca la hora de parada del funcionamiento "**18:00 (PM6:00 al utilizar** el reloj en formato **12 horas**)" en el diálogo Configuración de hora. Toque el botón Aceptar para regresar.

Seleccione el botón de opción Paro (14).

Toque el botón Aceptar y regrese a la pantalla Lista de eventos.

| ograma ofici | ina<br>Ant. |         | Lunes                | Sig. |         |           |
|--------------|-------------|---------|----------------------|------|---------|-----------|
| Hora         | Nombre      |         | Acción               |      |         | Crear     |
| 09:00        | ) 🥭         | Ofic. A | Marcha, Frío, 28.0°C |      |         | Copiar    |
| ÷            |             |         |                      |      |         | Borrar    |
| 18:00        |             | Ofic. A | Paro, Frío, 28.0°C   |      |         | Madilioor |
|              |             |         |                      |      |         | wountcar  |
|              |             |         |                      |      |         |           |
|              |             |         |                      |      |         |           |
|              |             |         |                      |      |         |           |
|              |             |         |                      |      |         |           |
|              |             |         |                      |      | Aceptar | Cancelar  |
| Cerrar       |             |         |                      |      |         | Mié, C    |

El paso anterior finaliza la creación de la programación: Frío Oficina A para pto. consigna 28°C desde las 9:00 hasta las 18:00 del lunes.

Toque el botón Aceptar y regrese a la pantalla Modificar programación.

6. Configuración de la programación de martes a viernes

| Nu      | Nueva programación 001 |             |           |              |          |                      |                    |  |
|---------|------------------------|-------------|-----------|--------------|----------|----------------------|--------------------|--|
|         | Propiedades            | Programació | n semanal | Programación | especial | Configurar c         | alendario          |  |
|         | ODomingo               | 00          | 06        | 12           | 18       | 24                   | Copiar (15)        |  |
|         | OLunes                 |             |           |              |          |                      | Borrar             |  |
|         | Martes                 |             |           |              |          |                      | Modificar          |  |
|         | Miércoles              |             |           |              |          |                      |                    |  |
|         | Jueves                 |             |           |              |          | ) ()<br>  ()<br>  () | nicio<br>Paro      |  |
|         | Viernes                |             |           |              |          | ): *<br>=:0          | Otros<br>On        |  |
|         | OSábado                |             |           |              |          |                      | 3B Bajo<br>SB Alto |  |
| Aceptar |                        |             |           |              |          |                      |                    |  |
| Ų       | Mié, 08/06<br>13:38    |             |           |              |          |                      |                    |  |

Copie la configuración del evento para el lunes para el resto de los días de la semana.

Seleccione Lunes, a continuación toque el botón **Copiar (15)** para visualizar la pantalla de selección Copiar.
| Copiar de | Copiar a  |         |
|-----------|-----------|---------|
| Lunes     | Nombre    |         |
|           | Domingo   |         |
|           | Martes    |         |
|           | Miércoles |         |
|           | Jueves    |         |
|           | Viernes   |         |
|           | Sábado    |         |
|           | Ext       |         |
|           | Ex2       | V       |
|           |           |         |
|           |           | Aportar |

Seleccione el destino de la copia desde la lista (16). Seleccione Martes, Miércoles, Jueves y Viernes. Toque el botón Aceptar para sobrescribir los eventos y regresar a la pantalla Modificar programación.

| Nueva programación 001 |                    |                      |               |                     |
|------------------------|--------------------|----------------------|---------------|---------------------|
| Propiedades            | Programación semai | nal Programación esp | ecial Configu | ırar calendario     |
| ODomingo               | 00 06              | 12 18                | 24            | Copiar              |
| OLunes                 |                    |                      |               | Borrar              |
| Martes                 |                    |                      |               | Modificar           |
| Miércoles              |                    |                      |               | - August            |
| Jueves                 |                    |                      |               | :Paro               |
| Viernes                |                    |                      |               | ▲:Otros<br>=:On     |
| OSábado                |                    |                      |               | SB Bajo<br>SB Alto  |
|                        |                    |                      | Acept         | tar Cancelar        |
| Cerrar                 |                    |                      |               | Mié, 08/06<br>13:40 |

El paso anterior finaliza la creación de la programación semanal: Frío Oficina A al pto. consigna 28°C lunes a viernes, de 9:00 a 18:00.

#### Creación de la programación para días especiales

Configuración de la programación únicamente para el 3er sábado de cada mes (dia especial).

Toque la pestaña Programación especial en la pantalla Modificar programación.

| (17) |    |    | 10 |    | Conligura |                   |
|------|----|----|----|----|-----------|-------------------|
| ©Ex1 | 00 | 06 | 12 | 18 | 24        | Copiar            |
| OEx2 |    |    |    |    |           | Borrar            |
| OEx3 |    |    |    |    |           | Modificar (1      |
| OEx4 |    |    |    |    |           | Renombrar (       |
| OEx5 |    |    |    |    |           | ) :Inicio<br>Paro |
|      |    |    |    |    |           | ▲:Otros<br>=:On   |
|      |    |    |    |    |           | SB Bajo           |
|      |    |    |    |    | _         |                   |
|      |    |    |    |    | Acepta    | r Cancelar        |

1. Configuración del nombre del día especial

Seleccione Ex1 en (17). Toque el botón **Renombrar (18)** para visualizar el diálogo Entrada de nombre.

Introduzca "**Día laboral**" para el nombre y toque el botón Aceptar para cambiar el nombre del día especial.

2. Configuración de las horas de marcha/paro del funcionamiento, modo de funcionamiento y pto. consigna

Toque el botón **Modificar (19)** y configure los detalles del evento.

Siga el mismo procedimiento que el realizado para la creación de la programación semanal y configure la programación para "enfriamiento grupo Oficina A a pto. consigna 28°C desde las 9:00 hasta las 18:00".

3. Configuración del día especial (3er sábado de cada mes) en el calendario

Toque la pestaña Configurar calendario en la pantalla Modificar programación.

| lueva progran | nación 001       |                         |     |         |                |              |                         |
|---------------|------------------|-------------------------|-----|---------|----------------|--------------|-------------------------|
| Propiedades   |                  | Programación semanal    |     | Progran | nación especia | 1            | Configurar calendario   |
| 23) P         | revisualizar     |                         | (22 | 2)      | (20)           | Patro<br>Día | ón<br>Iaboral           |
| Mes<br>Cada   | Día<br>3ra Sábad | Patrón<br>o Oía laboral |     |         |                |              | Día                     |
|               |                  |                         |     |         | Añadir<br><<   | En           |                         |
|               |                  |                         |     |         |                | 0            | Ajuste mes,semana,día   |
|               |                  |                         |     |         | (21)           | Me<br>Ca     | s Semana<br>ada V 3ra V |
|               |                  |                         |     |         |                | Día<br>Sá    | a de semana<br>Ibado    |
| 1             | $\downarrow$     |                         | Bor | rar     | l              |              |                         |
|               |                  |                         |     |         |                |              | Aceptar Cancelar        |
| Cerrar        |                  |                         |     |         |                | _            | Mié, 08<br>13           |

Seleccione el "Día laboral" creado desde la casilla combo Patrón (20).

Seleccione el botón de opción **Ajuste mes, semana, día (21)** y seleccione el día a configurar en la casilla combo. Para establecer "3er día de cada mes", seleccione tal y como se indica a continuación:

Mes: Cada Semana: 3ra Día de la semana: Sábado

Toque el botón Añadir para registrar la programación especial. Aparece en (22).

Para previsualizar el calendario con la programación especial, toque el botón **Previsualizar** (23).

| Pre | v. cale | ndari | 0    |     |       |        |        |  |  |
|-----|---------|-------|------|-----|-------|--------|--------|--|--|
|     | ◀       |       | 2011 | 6   |       |        | ►      |  |  |
| П   | Dom     | Lun   | Mar  | Mié | Jue   | Vie    | Sáb    |  |  |
| П   |         |       |      | 1   | 2     | 3      | 4      |  |  |
| П   | 5       | 6     | 7    | 8   | 9     | 10     | 11     |  |  |
| П   | 12      | 13    | 14   | 15  | 16    | 17     | 18     |  |  |
| П   | 19      | 20    | 21   | 22  | 23    | 24     | 25     |  |  |
| П   | 26      | 27    | 28   | 29  | 30    |        |        |  |  |
| П   |         |       |      |     |       |        |        |  |  |
|     |         |       |      |     |       |        |        |  |  |
|     | 🕨 Dia   | labor | al   | (   | ) Ex4 | ŀ      |        |  |  |
|     | Ex2     |       |      | E   | Ex5   | 5      |        |  |  |
|     | Ex3     |       |      |     | Fue   | era pe | əriodo |  |  |
|     | Cerrar  |       |      |     |       |        |        |  |  |

Toque el botón Cerrar y regrese a la pantalla Modificar programación.

El paso anterior finaliza la creación de la programación del día especial: Frío grupo Oficina A

a pto. consigna 28°C desde las 9:00 hasta las 18:00 el 3er sábado de cada mes.

El "**Programa oficina**" ha finalizado puesto que tanto la programación semanal como la programación de día especial han sido creadas.

Activación del programa de programación

Active el "Programa oficina" creado.

Toque la pestaña Propiedades en la pantalla Modificar programación.

| Programa oficina   |                                                   |                       |                       |
|--------------------|---------------------------------------------------|-----------------------|-----------------------|
| Propiedades        | Programación semanal                              | Programación especial | Configurar calendario |
| Nombre             | Programa oficina                                  | Modifica              | ar                    |
| Activación<br>(24) | <ul> <li>Activado</li> <li>Desactivado</li> </ul> |                       |                       |
| Período            | Establecer                                        |                       |                       |
|                    | Mes                                               | Día                   |                       |
|                    | Inicio Ene                                        | 1                     |                       |
|                    | Fin Ene                                           | 1                     |                       |
|                    |                                                   |                       |                       |
|                    |                                                   |                       |                       |
|                    |                                                   |                       | Aceptar Cancelar      |
| Cerrar             |                                                   |                       | Mié, 08/0<br>13:4     |

Seleccione el botón de opción Activado (24) y active el "Programa oficina".

Con ello completa la creación del programa de programación.

Toque el botón Aceptar para guardar y regresar a la pantalla principal de Programación.

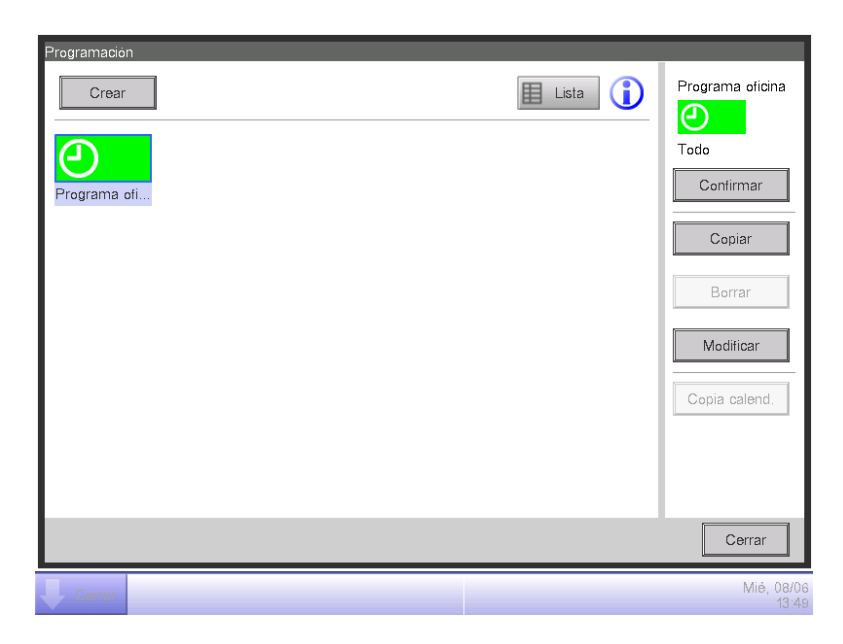

Compruebe que el "**Programa oficina**" creado sea visualizado en la pantalla principal. Toque el botón Cerrar para cerrar la pantalla.

# Descripción de la pantalla detallada y del botón

#### Pantalla principal Programación (vista Icono)

Esta pantalla se visualiza cuando toca el botón Programación en la pestaña Control Automático de la pantalla Lista menú.

Será igualmente visualizada al tocar el botón Icono en la pantalla principal Programación (pantalla Lista). Esta pantalla le permite comprobar, crear, modificar y borrar programas de programación así como copiar un calendario.

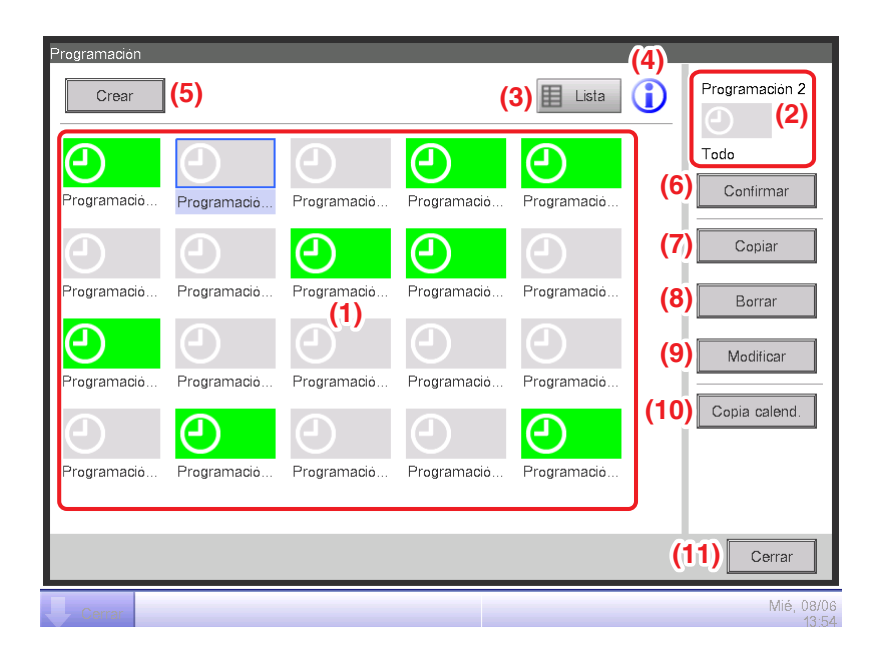

## (1) Área de visualización Información de programación

Visualiza programas de programación registrados.

#### (2) Área de visualización de la programación seleccionada

Visualiza la información del programa seleccionado en el área de visualización Información de programación.

#### (3) Botón Lista

Cambia la pantalla a la vista Lista.

#### (4) Botón leyenda

Visualiza la pantalla Leyenda.

#### (5) Botón Crear

Visualiza la pantalla Modificar programación para la creación de un nuevo programa de programación.

Puede crear hasta un máximo de 100 programas de programación.

#### (6) Botón Confirmar

Visualiza la pantalla Confirmación de programación que le permite comprobar los detalles de configuración del programa seleccionado en el área de visualización Información de programación.

## (7) Botón Copiar

Copia el programa seleccionado en el área de visualización Información de programación y lo visualiza en la pantalla Modificar programación.

### (8) Botón Borrar

Borra el programa seleccionado en el área de visualización Información de programación. Tocar el botón visualiza un diálogo de confirmación de borrado.

#### (9) Botón Modificar

Visualiza la pantalla Modificar programación que le permite modificar el programa seleccionado en el área de visualización Información de programación.

#### (10) Botón Copia calend.

Visualiza la pantalla Copia calend. que le permite copiar el calendario del programa seleccionado en el área de visualización Información de programación.

#### (11) Botón Cerrar

## Pantalla principal Programación (vista Lista)

Esta pantalla será visualizada al tocar el botón Lista en la pantalla principal de Programación (vista Icono).

Esta pantalla le permite comprobar, crear, modificar y borrar programas de programación así como copiar un calendario.

| Activación | Período | Nombre programa       | l L         | ōdo           |
|------------|---------|-----------------------|-------------|---------------|
|            | Todo    | Programación 2        | <b>▲(6)</b> | Confirmar     |
|            | Todo    | Programación 3        | (7)         | Copiar        |
| Activado   | Todo    | Programación 4        | (8)         | D             |
| Activado   | Todo    | (1)<br>Programación 5 |             | Bottar        |
|            | Todo    | Programación 6        | (9)         | Modificar     |
|            | Todo    | Programación 7        | (10)        | Copia calend. |
| Activado   | Todo    | Programación 8        | •           |               |
|            |         |                       |             |               |
|            |         |                       |             |               |

## (1) Área de visualización Información de programación

Visualiza una lista con los programas de programación registrados en el orden de registro.

#### (2) Área de visualización de la programación seleccionada

Visualiza la información del programa seleccionado en el área de visualización Información de programación.

#### (3) Botón Icono

Cambia la pantalla a la vista Icono.

#### (4) Botón Leyenda

Visualiza la pantalla Leyenda.

#### (5) Botón Crear

Visualiza la pantalla Modificar programación para la creación de un nuevo programa de programación.

Puede crear hasta un máximo de 100 programas de programación.

## (6) Botón Confirmar

Visualiza la pantalla Confirmación de programación que le permite comprobar los detalles de configuración del programa seleccionado en el área de visualización Información de programación.

## (7) Botón Copiar

Copia el programa seleccionado en el área de visualización Información de programación y lo visualiza en la pantalla Modificar programación.

### (8) Botón Borrar

Borra el programa seleccionado en el área de visualización Información de programación. Tocar el botón visualiza un diálogo de confirmación de borrado.

#### (9) Botón Modificar

Visualiza la pantalla Modificar programación que le permite modificar el programa seleccionado en el área de visualización Información de programación.

#### (10) Botón Copia calend.

Visualiza la pantalla Copia calend. que le permite copiar el calendario del programa seleccionado en el área de visualización Información de programación.

#### (11) Botón Cerrar

#### • Pantalla Leyenda

Esta pantalla será visualizada al tocar el botón Leyenda en la pantalla principal de Programación. Visualiza leyendas para los iconos disponibles en la pantalla principal de Programación (vista Icono).

| Progra | mación      |                  |                     |                     |
|--------|-------------|------------------|---------------------|---------------------|
|        |             |                  |                     |                     |
|        | Activado    | Act (Ejecutando) | Act.(Fuera periodo) |                     |
|        | $\bigcirc$  | 01/06            | 01/06               |                     |
|        | Programa    | Programa         | Programa            |                     |
|        | Desactivado | Desact.(Inicio)  | Desact.(Fin)        |                     |
|        | $\bigcirc$  | 01/06            | 01/06               |                     |
|        | Programa    | Programa         | Programa            |                     |
|        |             |                  |                     |                     |
|        |             |                  |                     |                     |
|        |             |                  |                     |                     |
|        |             |                  |                     |                     |
|        |             |                  |                     |                     |
|        |             |                  |                     |                     |
|        |             |                  |                     | (1) Cerrar          |
| L c    | errar       |                  |                     | Mié, 08/06<br>14:07 |

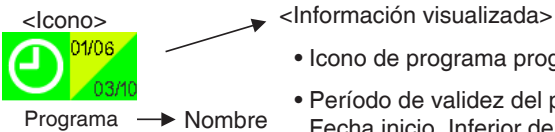

• Icono de programa programado

• Período de validez del programa programado (Superior izquierda: Fecha inicio, Inferior derecha: Fecha fin).

|             |                        |                                  | Tipo de icono              |
|-------------|------------------------|----------------------------------|----------------------------|
| Desactivado | Sin período de validez | odo de validez                   |                            |
|             | Con período de validez | Dentro del<br>período de validez | 01/06<br>03/10<br>Programa |
|             |                        | Fuera del<br>período de validez  | 01/06<br>03/10<br>Programa |
| Activado    | Sin período de validez |                                  | Programa                   |
|             | Con período de validez | Dentro del<br>período de validez | Programa                   |
|             |                        | Fuera del<br>período de validez  | 01/06<br>03/10<br>Programa |

Visualiza leyendas para la vista Icono.

#### (1) Botón Cerrar

#### Pantalla Confirmación de programación

Esta pantalla será visualizada al tocar el botón Confirmar en la pantalla principal de Programación. Le permite comprobar los detalles de los ajustes de los programas de programación con la lista Ajustes de programación.

| ogramación: | Programació (3) | on 1<br>Ant. | <b>(2)</b> 12/06(Dom) | Sig. <b>(4)</b> |
|-------------|-----------------|--------------|-----------------------|-----------------|
| Hora        | Nombre          |              | Acción                |                 |
| 07:05       |                 | Office1      | Marcha, Frío, 28.0°C  |                 |
| 10          |                 | Office2      | Marcha, Frío, 28.0°C  |                 |
| :           |                 |              |                       |                 |
| 09:00       | $\Box$          | Office1      | Paro (1)              |                 |
| 30          | $\Box$          | Office2      | Paro                  |                 |
| :           |                 |              |                       |                 |
| 12:00       |                 | Office1      | Marcha, Frío, 28.0°C  |                 |
|             |                 |              |                       |                 |
|             |                 |              |                       |                 |
|             |                 |              |                       | (5) Cerrar      |
| Cerrar      |                 |              |                       | Mié, 0          |

## (1) Lista Ajuste de programación

Visualiza la lista de eventos de la fecha indicada en el área Fecha (2) para el programa de programación seleccionado.

## (2) Área Fecha

Visualiza la fecha y el día de la semana de los eventos visualizados.

## (3) Botón Ant.

Cambia el contenido visualizado en la lista Ajustes de programación al contenido del día anterior.

# (4) Botón Sig.

Cambia el contenido visualizado en la lista Ajustes de programación al contenido del día siguiente. Puede especificar hasta un máximo de 7 días siguientes.

## (5) Botón Cerrar

## Pestaña Propiedades (pantalla Modificar programación)

Esta pantalla será visualizada al tocar el botón Crear, Copiar o Modificar en la pantalla principal de Programación.

Le permite configurar el nombre, el período de validez y la activación/desactivación del programa de programación.

| Programación 1               |                      |                       |                             |
|------------------------------|----------------------|-----------------------|-----------------------------|
| Propiedades                  | Programación semanal | Programación especial | Configurar calendario       |
| (1) Nombre<br>(2) Activación | Programación 1       | Modific               | ar                          |
| Perioda<br>(3)               | Desactivado          | Día                   |                             |
|                              | Fin Ene              |                       | (4) (5)<br>Aceptar Cancelar |
| Cerrar                       |                      |                       | Mié, 08/06<br>14·21         |

## (1) Campo de texto Nombre

Visualiza el nombre del programa de programación.

Para cambiar, toque el botón Modificar. Introduzca el nuevo nombre en el diálogo de entrada de texto visualizado.

Establezca un nombre con un máximo de 32 caracteres, sin importar si son de un byte o dobles. La duplicación de nombres no está permitida.

## (2) Botón de opción Activación

Activa/desactiva el programa de programación.

(3) Casilla de verificación Periodo, casilla combo

Seleccionar la casilla de verificación permite que pueda introducir el período válido en la casilla combo. Seleccione desde la casilla combo la fecha de inicio y de finalización. El alcance seleccionable de cada casilla combo es el siguiente:

Mes: Ene, Feb, Mar, Abr, May, Jun, Jul, Ago, Sep, Oct, Nov, Dic

Día: 1 a 31 (los días no existentes no podrán ser seleccionados)

## (4) Botón Aceptar

Guarda la modificación y cierra la pantalla.

## (5) Botón Cancelar

Cancela la modificación y cierra la pantalla. Tocar el botón visualiza un diálogo de confirmación.

### • Pestaña Programación semanal (pantalla Modificar programación)

Esta pantalla será visualizada al tocar la pestaña Programación semanal en la pantalla Modificar programación. Le permite configurar una programación semanal.

| Pn | ogramación 1    |                          |                       |                          |               |
|----|-----------------|--------------------------|-----------------------|--------------------------|---------------|
|    | Propiedades (1) | (2) Programación semanal | Programación especial | Configurar calendar      | io            |
|    | Domingo         | 00 06                    | 12 18                 | 24<br>Copia              | r <b>(3)</b>  |
|    | OLunes          |                          |                       | Borra                    | r (4)         |
|    | OMartes         |                          |                       | Modific                  | ar <b>(5)</b> |
|    | Miércoles       |                          |                       | (6)                      | )             |
|    | Jueves          |                          |                       | ) :Inicio<br>Paro        |               |
|    | Viernes         |                          |                       | Ctros     :Otros     :On |               |
|    | OSábado         |                          |                       | SB Bajo                  |               |
|    |                 |                          |                       | (7)(                     | <u>8)</u>     |
|    |                 |                          |                       | Aceptar Ca               | ancelar       |
|    | Cerrar          |                          |                       |                          | Mié, 08/08    |

## (1) Botón de opción Día de semana

Selecciona el día de la semana a modificar.

## (2) Área de visualización Ajustes de programación

Visualiza la programación ajustada para cada día de la semana.

## (3) Botón Copiar

Visualiza la pantalla de selección Copiar a para seleccionar el destino en la cual se copiará la programación establecida para el día de la semana, seleccionada con el botón de opción.

## (4) Botón Borrar

Borra la programación establecida en el día de la semana seleccionado con el botón de opción. Tocar el botón visualiza un diálogo de confirmación de borrado.

# (5) Botón Modificar

Visualiza la pantalla Lista de eventos que le permitirá modificar la configuración de la programación del día de la semana seleccionado con el botón de opción.

# (6) Área de visualización Leyenda

Visualiza las leyendas disponibles en el área de visualización Ajustes de programación.

RG baja y RG alta se visualizan únicamente cuando la función de reajuste opcional está activada.

## (7) Botón Aceptar

Guarda la modificación y cierra la pantalla.

## (8) Botón Cancelar

Cancela la modificación y cierra la pantalla. Tocar el botón visualiza un diálogo de confirmación.

## • Pestaña Programación especial (pantalla Modificar programación)

Esta pantalla será visualizada al tocar la pestaña Programación especial en la pantalla Modificar programación.

Le permite configurar la programación de un día especial.

| Pn | ogramación 1 | 1   |          |              |          |               |               |                                  |                    |
|----|--------------|-----|----------|--------------|----------|---------------|---------------|----------------------------------|--------------------|
|    | Propiedades  | (2) | Programa | ción semanal | Programa | ción especial | Configura     | ar calendario                    |                    |
|    | ( <u>1</u> ) | ) ( | 00       | 06           | 12       | 18            | 24            | Copiar                           | ] <mark>(</mark> 3 |
|    | OEx2         |     |          |              |          |               |               | Borrar                           | ] <mark>(4</mark>  |
|    | OEx3         |     |          |              |          |               |               | Modificar                        | <b>(5</b>          |
|    | OEx4         |     |          |              |          |               |               | Renombrar                        | (6)                |
|    | OEx5         |     |          |              |          |               |               | ) :Inicio<br>  :Paro<br>  :Otros | <b>)</b>           |
|    |              |     |          |              |          |               |               | =:On                             |                    |
|    |              |     |          |              |          |               |               | :SB Bajo                         |                    |
|    |              |     |          |              |          |               | l             | :SB Alto                         |                    |
|    |              |     |          |              |          |               | (8)<br>Acepta | r (9)<br>Cancela                 | ar                 |
| Ų  | Cerrar       |     |          |              |          |               |               | Mié                              | 08/06              |

#### (1) Botón de opción Día especial

Selecciona el día especial a modificar.

Puede configurar hasta 5 tipos de días especiales.

## (2) Área de visualización Ajustes de programación

Visualiza la programación establecida a cada día especial.

#### (3) Botón Copiar

Visualiza la pantalla de selección Copiar a que le permite seleccionar el destino en la cual se copiará la programación establecida para el día especial, seleccionada con el botón de opción.

## (4) Botón Borrar

Borra la programación establecida en el día especial seleccionado con el botón de opción. Tocar el botón visualiza un diálogo de confirmación de borrado.

## (5) Botón Modificar

Visualiza la pantalla Lista de eventos que le permitirá modificar la configuración de la programación del día especial seleccionado con el botón de opción.

#### (6) Botón Renombrar

Cambia el nombre del día especial.

Tocar el botón visualiza el diálogo de entrada de texto.

Especifique un nombre para el día especial utilizando hasta un máximo de 15 caracteres, sin importar si son de un byte o dobles. La duplicación de nombres no está permitida.

## (7) Área de visualización Leyenda

Visualiza las leyendas disponibles en el área de visualización Ajustes de programación.

RG baja y RG alta se visualizan únicamente cuando la función de reajuste opcional está activada.

### (8) Botón Aceptar

Guarda la modificación y cierra la pantalla.

#### (9) Botón Cancelar

Cancela la modificación y cierra la pantalla. Tocar el botón visualiza un diálogo de confirmación.

### • Pestaña Configurar calendario (pantalla Modificar programación)

Esta pantalla será visualizada al tocar la pestaña Configurar calendario en la pantalla Modificar programación.

Le permite registrar programaciones de día especial en el calendario.

| Progr | amación 1      |                |                      |         |                |               |                |            |                  |
|-------|----------------|----------------|----------------------|---------|----------------|---------------|----------------|------------|------------------|
| Pro   | piedades       |                | Programación semanal | Progra  | mación especia | al C          | Configurar ca  | lendario   |                  |
| (8)   | Previs         | sualizar       |                      |         | (4)            | Patrón<br>Ex1 | ı              |            |                  |
|       | Mes            | Día            | Patrón               |         |                |               | ía             |            |                  |
|       | Cada 3ra Sábao |                | • = Ex1              | (7) Mes |                | Díi           | a              | (5)        |                  |
|       | Jun            | 1              | Ex2                  |         | Añadir         | Feb           |                | 1          |                  |
|       | Jun            | 13 <b>(1</b> ) | e Ex1                |         | <<             |               | juste mes,sen  | nana,día 🚺 | 6)               |
|       |                |                |                      |         |                | Mes           | Se             | mana       |                  |
|       |                |                |                      |         | )              | Ene           | de semana      |            |                  |
| Π,    | (2)            | •              | (3                   | 3)      |                | Dom           | ningo          |            |                  |
|       | Ţ †            | IJ             | Bo                   | rrar    |                |               | (0)            | 11.0       |                  |
|       |                |                |                      |         |                |               | (9)<br>Aceptar | Cancel     | )<br>ar          |
|       | Cerrar         |                |                      |         |                |               |                | Mié        | , 08/06<br>14:46 |

#### (1) Lista de ajustes de Configurar calendario

Visualiza la lista de los patrones de días especiales registrados.

Puede registrar hasta un máximo de 40 patrones de día especial en un calendario.

#### (2) Botón Orden

Desplaza el orden hacia arriba y hacia abajo del patrón de día especial seleccionado en la lista de ajustes de Configurar calendario.

#### (3) Botón Borrar

Borra el patrón del día especial seleccionado en la lista de ajustes Configurar calendario.

(4) Casilla combo Patrón

Selecciona el tipo de día especial a registrar.

(5) Botón de opción Día

Configura el patrón del ajuste del día especial con la casilla combo Día.

El alcance seleccionable en cada casilla combo es el siguiente:

Mes: Ene, Feb, Mar, Abr, May, Jun, Jul, Ago, Sep, Oct, Nov, Dic, Cada Día: 1 a 31 (los días no existentes no podrán ser seleccionados)

#### (6) Botón de opción Ajuste mes, semana, día

Configura el patrón del ajuste del día especial con la casilla combo Ajuste mes, semana, día.

El alcance seleccionable en cada casilla combo es el siguiente:

Mes: Ene, Feb, Mar, Abr, May, Jun, Jul, Ago, Sep, Oct, Nov, Dic, Cada Semana: 1er, 2°, 3er, 4°, Último

Día de la semana: Domingo, Lunes, Martes, Miércoles, Jueves, Viernes, Sábado

## (7) Botón Añadir

Registra el patrón de día especial configurado.

#### (8) Botón Previsualizar

Previsualiza el calendario con el día especial registrado en la lista de ajustes Configurar calendario.

#### (9) Botón Aceptar

Guarda la modificación y cierra la pantalla.

#### (10) Botón Cancelar

Cancela la modificación y cierra la pantalla. Tocar el botón visualiza un diálogo de confirmación.

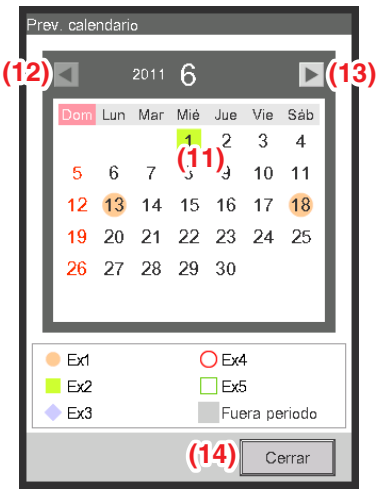

<Prev. calendario>

## (11) Área de visualización Configurar calendario

Previsualiza el calendario con el día especial.

#### (12) Botón <

Desplaza la vista al mes anterior al visualizado en el área de visualización Configurar calendario.

## (13) Botón 🕨

Desplaza la vista al mes siguiente al visualizado en el área de visualización Configurar calendario. Puede especificar como máximo hasta el año siguiente.

## (14) Botón Cerrar

# AVISO -

- Si un ajuste de día especial mediante el uso de las casillas combo Configuración de fecha y Configuración mes/día de la semana se superpone, el ajuste del día especial mediante el uso de la casilla combo Configuración de fecha tendrá prioridad al ajustar el calendario.
- Si el ajuste de dos o más días especiales mediante el uso de la casilla combo Configuración de fecha se superpone (por ejemplo, la designación de un solo día se superpone con la designación de un período) este último (el inferior de la lista) tendrá prioridad.
- Si el ajuste de dos o más días especiales mediante el uso de la casilla combo Configuración mes/día se superpone, este último (el inferior en la lista) tendrá prioridad.
- Configurar un Día especial anulará la configuración de la programación semanal de ese día.

#### • Pantalla Copia calend.

Esta pantalla será visualizada al tocar el botón Copia calend. en la pantalla principal de Programación. Le permite copiar el Calendario de día especial establecido en un programa de programación a otro programa de programación.

| Programación 1  | (1) |   | J   | Copia | ar de     | (3   | ) ( | C                  | piar a | 1                    |
|-----------------|-----|---|-----|-------|-----------|------|-----|--------------------|--------|----------------------|
| Copiar a        |     |   | ון  |       | <b>5)</b> | 2011 | 6   |                    | (6     |                      |
| Nombre programa |     |   |     | Dom   | Lun       | Маг  | Mié | Jue                | Vie    | Sáb                  |
| Programación 2  |     |   |     |       |           |      | 1   | 2                  | 3      | 4                    |
| Programación 3  |     |   |     | 5     | 6         | 7    | 8   | 9                  | 10     | 11                   |
|                 |     |   | 14  | 12    | 13        | 14   | 15  | 16                 | 17     | 18                   |
| Programación 4  | (2) |   | '   | 19    | 20        | 21   | 22  | 23                 | 24     | 25                   |
| Programación 5  |     |   |     | 26    | 21        | 28   | 29  | 30                 |        | - 1                  |
| Programación 6  |     |   |     |       | _         | _    | _   | _                  | _      | _                    |
|                 |     | V |     | Ex1   |           |      | C   | Ex4                |        |                      |
|                 |     |   | ן י | Ex2   |           |      |     | Ex5                |        |                      |
|                 |     |   |     | Ex3   |           |      |     | Fue                | ra pei | riodo                |
|                 |     |   |     |       |           |      | Ace | <b>()</b><br>eptar |        | <b>(8</b> )<br>Cance |

## (1) Copiar desde el área de texto

Visualiza el nombre de la fuente del programa de programación de la copia.

## (2) Copiar a lista

Visualiza una lista de nombres de programas de programación desde la cual seleccionará el destino de la copia.

## (3) Botón de opción Previsualizar

Selecciona la programación a visualizar en el área de visualización Configurar calendario.

Puede seleccionar la fuente del programa de programación de la copia o un destino de programa de programación de la copia.

## (4) Área de visualización Configurar calendario

Visualiza el programa de programación seleccionado con el botón de opción Previsualizar.

## (5) Botón ৰ

Desplaza la vista al mes anterior al visualizado en el área de visualización Configurar calendario.

## (6) Botón 🕨

Desplaza la vista al mes siguiente al visualizado en el área de visualización Configurar calendario. Puede especificar como máximo hasta el año siguiente.

## (7) Botón Aceptar

Guarda la modificación y cierra la pantalla.

## (8) Botón Cancelar

#### • Pantalla Lista de eventos

Esta pantalla es visualizada al tocar el botón Modificar en la pestaña Programación semanal o en la pestaña Programación especial de la pantalla Modificar programación.

Indica eventos registrados en la programación semanal/programación de día especial.

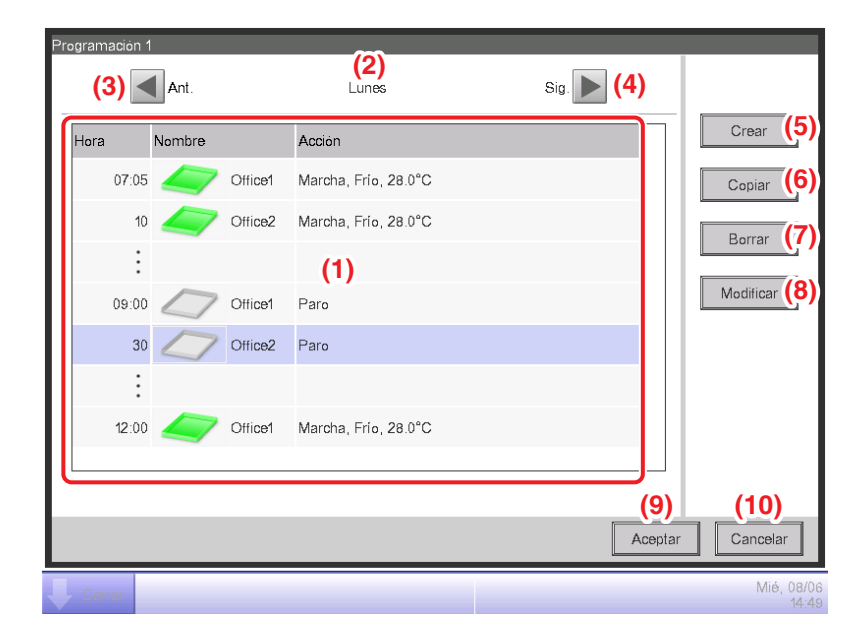

#### (1) Lista de eventos

Visualiza la lista de eventos establecidos a cada día de la semana/día especial.

#### (2) Área de visualización Día de semana

Visualiza el día de la semana/día especial seleccionado en la pantalla Modificar programación.

#### (3) Botón Atrás

Pasa de la vista de Lista de eventos a la del día de la semana/día especial anterior.

#### (4) Botón Sig.

Pasa de la vista de Lista de eventos a la del día de la semana/día especial siguiente.

#### (5) Botón Crear

Visualiza la pantalla Ajuste del evento que le permite registrar nuevos eventos.

Puede registrar hasta un máximo de 20 eventos en una programación.

#### (6) Botón Copiar

Visualiza la pantalla Evento con una copia del evento seleccionado en la Lista de eventos.

#### (7) Botón Borrar

Borra el evento seleccionado en la Lista de eventos. Tocar el botón visualiza un diálogo de confirmación de borrado.

#### (8) Botón Modificar

Visualiza la pantalla Evento con el evento seleccionado en la Lista de eventos para su edición.

# (9) Botón Aceptar

Guarda la modificación y cierra la pantalla.

#### (10) Botón Cancelar

#### Pantalla de selección Copiar a

Esta pantalla es visualizada al tocar el botón Copiar en la pestaña Programación semanal o en la pestaña Programación especial de la pantalla Modificar programación.

Le permite copiar eventos establecidos para el día de la semana/día especial en otro día de la semana/día especial.

| Programación 1<br>Copiar de<br>Domingo (1) | Copiar a (2)<br>Nombre |                     |
|--------------------------------------------|------------------------|---------------------|
|                                            | Lunes                  |                     |
|                                            | Martes                 |                     |
|                                            | Miércoles              |                     |
|                                            | Jueves                 |                     |
|                                            | Viernes                |                     |
|                                            | Sábado                 |                     |
|                                            | Ext                    |                     |
|                                            | Ex2                    | V                   |
|                                            | (3)<br>Aceptar         | (4)<br>Cancelar     |
| Cerrar                                     |                        | Mié, 08/06<br>14:49 |

## (1) Campo de texto Copiar de

Visualiza el nombre del día de la semana/día especial seleccionado en la pantalla Modificar programación.

## (2) Copiar a lista

Visualiza una lista de días de la semana/días especiales desde la cual seleccionará el destino de la copia.

## (3) Botón Aceptar

Guarda la modificación y cierra la pantalla.

#### (4) Botón Cancelar

#### • Pestaña Común (pantalla Ajuste del evento)

Esta pantalla será visualizada al tocar el botón Crear o Modificar en la pantalla Lista de eventos. Le permite establecer el tiempo de funcionamiento del evento, el punto de gestión/grupo meta, así como la acción de marcha/paro del evento.

| Ajuste del evento : Prog | ramación 1                                                             |
|--------------------------|------------------------------------------------------------------------|
| Común                    | Restricción<br>Mando Local Unidad Interior Ventilador Salida analógica |
| <b>(1)</b> Hora          | 07:05 Modificar                                                        |
| (2) Unidad               | Office1 Modificar                                                      |
| Marcha (3)               |                                                                        |
| (4) Marcha               | Pre-refrigeración     Pre-calefacción                                  |
|                          | (5)<br>Consigna 25.0 °C Modificar                                      |
| <b>(6)</b> Paro          | (7) Standby alto Standby bajo                                          |
|                          |                                                                        |
|                          |                                                                        |
|                          | (8)(9)                                                                 |
|                          | Aceptar Cancelar                                                       |
| Cerrar                   | Mié, 08/<br>14:                                                        |

#### (1) Área de ajuste Hora

Establece el tiempo de funcionamiento del evento. Toque el botón Modificar e introduzca el tiempo en el cuadro de diálogo de entrada de horas de funcionamiento visualizado.

El rango de valores que se pueden introducir es de 00:00 a 23:59 (AM00:00 a PM11:59 al utilizar el reloj en formato 12 horas).

#### (2) Área de ajuste Unidad

Configura los puntos de gestión o grupos a controlar (meta).

Toque el botón Modificar y seleccione uno desde la lista visualizada en el diálogo Evento.

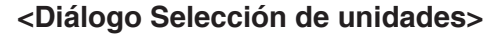

| Тіро     | Nombre |      |        |           |
|----------|--------|------|--------|-----------|
| Interior | 1:1-00 |      |        |           |
| Interior | 1:1-01 |      |        |           |
| Interior | 11-02  |      |        |           |
| Interior | 11-03  |      |        |           |
| Interior | 11-04  |      |        |           |
| Interior | 1.1-05 |      |        |           |
| Interior | 1.1-06 |      |        |           |
|          |        | <br> |        |           |
|          |        |      |        |           |
|          |        |      | Acesta | r Cancela |

#### <Diálogo Selección de grupos>

| Nivel | Nombre  |  |   |
|-------|---------|--|---|
| 2     | Office1 |  | 1 |
| 2     | Office2 |  |   |
| 2     | Office3 |  |   |
| 2     | Office4 |  | h |
| 2     | Office5 |  |   |
| 2     | Area1   |  | 1 |
| 2     | Area2   |  |   |
|       |         |  |   |

#### (3) Área de ajuste Marcha/Paro

Seleccione la casilla de verificación Marcha/Paro para iniciar/detener la meta.

#### (4) Botón de opción Marcha

Seleccionar para iniciar la meta.

#### (5) Botón de opción Pre-refrigeración, Pre-calefacción

Seleccione cualquiera de los dos botones de opción al utilizar la función Pre-refrigeración/Pre-calefacción. Toque el botón Modificar e introduzca el pto. consigna en el diálogo de entrada numérica visualizado. El rango de valores que puede introducir es de 16 a 32, en incrementos de 0,1 °C.

Estos botones de opción son visualizados únicamente cuando la meta es una unidad interior o grupo. Al establecer la función Pre-refrigeración/Pre-calefacción, aparecerá el siguiente cuadro de diálogo de confirmación a la vez que se desactivarán el modo de funcionamiento y el pto. consigna establecidos en la pestaña Unidad Interior de la pantalla Ajuste del evento. Toque el botón Sí para confirmar el ajuste.

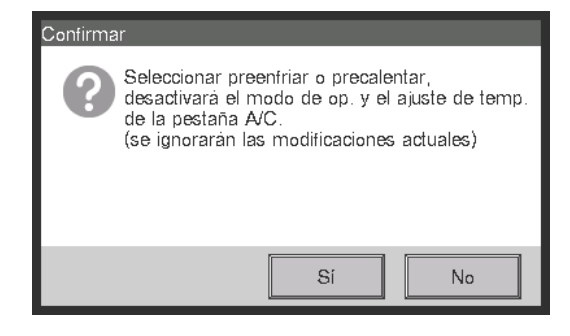

## - AVISO ·

- La función Pre-refrigeración/Pre-calefacción es una función que inicia los acondicionadores de aire antes que el tiempo configurado en la programación para conseguir que la temperatura de la habitación alcance el pto. consigna a la hora establecida. La función calcula el tiempo para comenzar automáticamente los acondicionadores de aire desde la temperatura de succión y pto. consigna. La hora de inicio se ajusta según la función va aprendiendo mediante el uso repetido.
- Cuando se configura Pre-refrigeración/Pre-calefacción para un grupo, el modo de funcionamiento, la configuración del pto. consigna en los ajustes Pre-refrigeración/Pre-calefacción y el orden de inicio son enviados a los puntos de gestión del grupo a la hora establecida. Asegúrese de excluir los puntos de gestión que no desee operar a las horas establecidas o puntos de gestión cuyo modo de funcionamiento no desee modificar o el pto. consigna del grupo.
- Pre-refrigeración/Pre-calefacción no es posible si la función Reajuste está siendo utilizada.

#### Restricciones sobre el uso de la función pre-ref./cal.

Tenga en cuenta las siguientes restricciones cuando utilice la función pre-ref./cal.

La función pre-ref./cal. se ejecuta según los ajustes a las 0:00 en el día de ejecución. Por lo tanto, si programó pre-ref./cal. en el día de ejecución previsto, la programación no será ejecutada según estaba previsto sino que ese día se ejecutará la programación normal.

Para ejecutar pre-ref./cal. como estaba previsto, realice los ajustes antes del día de ejecución.

Al modificar los ajustes

Los ajustes modificados serán efectivos a las 0:00 del día siguiente. Incluso si modifica o borra la programación durante el día de ejecución, la programación identificada a las 0:00 será ejecutada.

• Al modificar la fecha de ajuste de iTM

Si la hora de ajuste de iTM es modificada y la fecha de ajuste es modificada acordemente, pre-ref./cal. ya programados en la fecha modificada serán ignorados y se ejecutará la programación normal.

• Al reiniciar iTM

Si iTM es reiniciado, pre-ref./cal. programados en el día de reinicio serán ignorados y se ejecutará la programación normal.

• Ejecución de Pre-ref./cal. durante 0:00 a 2:59

Si establece pre-ref./cal. para su ejecución durante 0:00 a 2:59, el ajuste de pre-ref./cal. será ignorado y la programación normal será ejecutada.

• Al iniciar o finalizar el horario de verano

Pre-ref./cal. podrían no ejecutarse o podrían ejecutarse dos veces dependiendo del ajuste de la hora.

Al utilizar un acondicionador de aire sin el ajuste de referencia frío/calor
 Incluso si establece pre-ref./cal. a un acondicionador de aire sin ajuste referencia frío/calor, el
 ajuste será ejecutado acordemente en el modo de funcionamiento de un acondicionador de
 aire con ajuste referencia frío/calor.

#### (6) Botón de paro

Seleccionar para parar la meta.

## (7) Botones de opción Standby alto, Standby bajo

Seleccione cualquiera de los dos botones de opción al configurar la función Reajuste.

Estos botones se visualizan únicamente cuando la función Reajuste esté activada.

#### (8) Botón Aceptar

Guarda la modificación y cierra la pantalla.

#### (9) Botón Cancelar

## • Pestaña Restricción Mando Local (pantalla Ajuste del evento)

Esta pantalla será visualizada al tocar la pestaña Restricción Mando Local en la pantalla Ajuste del evento.

Le permite activar/desactivar el controlador remoto.

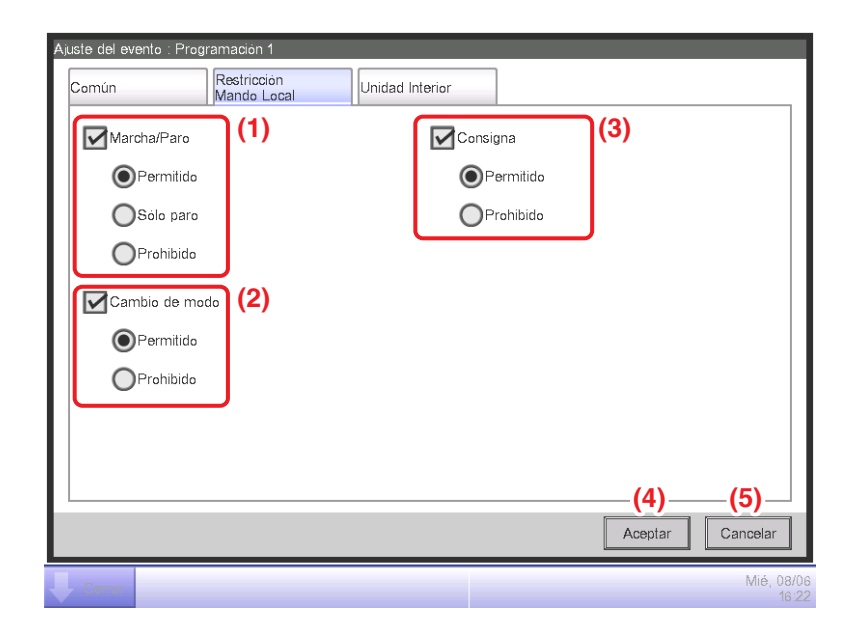

Seleccione la casilla de verificación de los elementos que va a configurar y seleccione el ajuste utilizando los botones de opción.

## (1) Área de ajuste permiso/prohibición C/R Marcha/Paro

Restringe el inicio/parada desde el controlador remoto.

Seleccione el ajuste de entre Permitido, Sólo paro y Prohibido.

## (2) Área de ajuste permiso/prohibición del Cambio de modo C/R Esclav

Restringe el cambio del modo de funcionamiento desde el controlador remoto.

Seleccione el ajuste de entre Permitido y Prohibido.

Este área de ajuste no es visualizada si la meta es Ventilador.

## (3) Área de ajuste permiso/prohibición C/R Consigna

Restringe el cambio del pto. consigna desde el controlador remoto.

Seleccione el ajuste de entre Permitido y Prohibido.

Este área de ajuste no es visualizada si la meta es Ventilador.

## (4) Botón Aceptar

Guarda la modificación y cierra la pantalla.

## (5) Botón Cancelar

#### Pestaña Unidad Interior (pantalla Ajuste del evento)

Esta pantalla será visualizada al tocar la pestaña Unidad Interior en la pantalla Ajuste del evento. Le permite configurar las acciones del acondicionador de aire.

| Ajuste del evento : Programación 1                                                                                                    |                                                                                                    |
|----------------------------------------------------------------------------------------------------|----------------------------------------------------------------------------------------------------|
| Común Restricción Unidad Interior                                                                                                    |                                                                                                    |
| Cambio de modo<br>1) Frio<br>Consigna<br>(2)<br>(a) O 28.0 °C Modificar<br>(b) O Decrecer ajustes temperatura de 1°C<br>Temporizador<br>(4) Off | Restric. pto ajuste (5)<br>Limite refrigeración<br>Activado<br>Máx 70.0 °C Modificar<br>Mín -30.0 °C Modificar<br>Limite calefacción<br>Activado<br>Máx 70.0 °C Modificar<br>Mín -30.0 °C Modificar<br>Mín -30.0 °C Modificar |
|                                                                                                    | Aceptar Cancelar                                                                                                    |
| Cerrar                                                                                                    | Mié, 08/0<br>16:23                                                                                                    |

Seleccione la casilla de verificación de los elementos a configurar y seleccione/introduzca el ajuste usando la casilla combo/botón Modificar.

## (1) Área de ajuste Cambio de modo

Configura el modo de funcionamiento.

Seleccione el ajuste entre Ventilador, Frío, Calor, Pto.Consigna, Auto y Deshumectación. Únicamente se visualizan las opciones aplicables a la meta.

## (2) Área de ajuste Consigna

Configura el pto. consigna.

Para realizar la configuración, seleccione el botón de opción (a) Pto. consigna o (b) Cambio pto. consigna. Si seleccionó Pto. consigna, toque el botón Modificar e introduzca la temperatura en el cuadro de diálogo de entrada numérica visualizado. Los valores que puede introducir van de –30 a 70°C, en incrementos de 0,1°C.

Si seleccionó Cambio pto. consigna, seleccione la cantidad de cambio mediante la casilla combo. Seleccione la cantidad de cambio de la temperatura desde los ajustes de reducción de la temperatura en 4°C, ajustes de reducción de la temperatura en 3°C, ajustes de reducción de la temperatura en 2°C, ajustes de reducción de la temperatura en 1°C, ajustes de aumento de la temperatura en 1°C, ajustes de aumento de la temperatura en 2°C, ajustes de aumento de la temperatura en 3°C, y ajustes de aumento de la temperatura en 4°C.

# AVISO -

• El cambio del pto. consigna es una función que le permite configurar el pto. consigna en relación al pto. consigna actual.

"Reducir los ajustes de temperatura" aumenta el pto. consigna del modo Frío, mientras que en el modo Calor, reduce el pto. consigna por la cantidad de cambio especificada.

"Aumentar los ajustes de temperatura" reduce el pto. consigna para el modo Frío, mientras que en modo Calor, aumenta el pto. consigna en la cantidad de cambio especificada.

• El cambio de punto consigna no funciona cuando el modo de funcionamiento es Ventilación, Automático o Deshumectación.

## (3) Área de configuración Vel.Ventilador

Configura la velocidad del ventilador.

Tocar el botón ▲ aumenta la velocidad del ventilador en un nivel, mientras que tocar el botón ▼ reduce la velocidad del ventilador en un nivel.

La velocidad del ventilador configurable dependerá de la meta.

## (4) Área de configuración Extensión del temporizador

Configura la función que evita los fallos de desconexión de la unidad interior.

Seleccione si activará (On) o desactivará (Off) la función utilizando la casilla combo.

## (5) Campo de configuración Limitación consigna

Configura la restricción del pto. consigna.

Active o desactive respectivamente las restricciones del pto. consigna para el enfriamiento y calefacción utilizando las casillas combo.

Toque los botones Modificar respectivos e introduzca los valores máximos y mínimos en el cuadro de diálogo de entrada numérica visualizado.

La gama de valores que podrá introducir es la misma que para Pto. consigna (2) aunque los valores introducidos deben ser tales que no inviertan los límites superior e inferior.

Este campo no es visualizado cuando la función Limitación consigna esté desactivada para el punto de gestión de la unidad interior meta.

## (6) Botón Aceptar

Guarda la modificación y cierra la pantalla.

# (7) Botón Cancelar

## • Pestaña Ventilador (pantalla Ajuste del evento)

Esta pantalla será visualizada al tocar la pestaña Ventilador en la pantalla Ajuste del evento. Configura las acciones del ventilador.

| Ajuste del evento : Programación 1 |            |                |                     |
|------------------------------------|------------|----------------|---------------------|
| Común Restricción<br>Mando Local   | Ventilador |                |                     |
| Modo ventilación<br>Auto           | (1)        |                |                     |
| Cantidad ventilación               | (2)        |                |                     |
|                                    |            |                |                     |
|                                    |            |                |                     |
|                                    |            | (3)<br>Aceptar | (4)<br>Cancelar     |
| Cerrar                             |            |                | Mié, 08/06<br>16:24 |

Seleccione la casilla de verificación de los elementos a configurar y seleccione el ajuste desde la casilla combo.

## (1) Área de ajuste Modo ventilación

Configura el modo de ventilación.

Seleccione el ajuste entre Auto, Recuperación y By-pass.

## (2) Área de ajuste Cantidad ventilación

Configura la cantidad de la ventilación.

Seleccione el ajuste entre Auto (Normal), Débil (Normal), Fuerte (Normal), Auto (Fresh-up), Débil (Fresh-up) y Fuerte (Fresh-up).

## (3) Botón Aceptar

Guarda la modificación y cierra la pantalla.

## (4) Botón Cancelar

#### • Pestaña Salida analógica (pantalla Ajuste del evento)

Esta pantalla será visualizada al tocar la pestaña Salida analógica en la pantalla Ajuste del evento.

Le permite configurar las acciones de la salida analógica.

| Ajuste del evento : Programación 1       |         |         |                     |  |  |
|------------------------------------------|---------|---------|---------------------|--|--|
| Común Salida ar                          | alógica |         |                     |  |  |
| Valor analógico<br>-9999.99<br>Modificar | (1)     |         |                     |  |  |
|                                          |         |         |                     |  |  |
|                                          |         |         |                     |  |  |
|                                          |         | (2)     | (3)                 |  |  |
|                                          |         | Aceptar | Cancelar            |  |  |
| Cerrar                                   |         |         | Mié, 08/06<br>16:25 |  |  |

Seleccione la casilla de verificación del elemento a configurar e introduzca el ajuste con el botón Modificar.

## (1) Área de ajuste Valor analógico

Configura un valor analógico.

Toque el botón Modificar e introduzca el valor analógico en el cuadro de diálogo de entrada numérica visualizado.

Los valores que podrá introducir deben estar dentro de los límites superior e inferior, y con la precisión definida en el punto de gestión de la salida analógica.

#### (2) Botón Aceptar

Guarda la modificación y cierra la pantalla.

## (3) Botón Cancelar

# 5-2 Configuración de la función Extensión del temporizador

Al utilizar esta función podrá evitar los fallos de desconexión de la unidad interior deteniendo automáticamente la unidad interior tras un cierto período de tiempo desde el inicio de la misma. Si esta función no está activada, las unidades interiores se detienen al transcurrir Duración desde el comienzo de su funcionamiento.

A continuación se describe cómo configurar esta función.

#### AVISO -

- Una vez desconectada la unidad iTM, toda configuración de la función de extensión del temporizador se desactivará.
- Cuando al unidad interior sufre un error de comunicación o se inicia el mantenimiento, la Duración contada será eliminada.
- 1. Toque el botón Extensión Programación de la pestaña Control Automático de la pantalla Lista menú y visualice la pantalla Temporizador (consulte la página 56).

| Temporizador<br>Duraciór <b>(1)</b> |                     |
|-------------------------------------|---------------------|
| 120 min 🔽                           |                     |
|                                     |                     |
|                                     |                     |
|                                     |                     |
|                                     |                     |
|                                     | Aceptar Cancelar    |
| Cerrar                              | Mié, 08/06<br>16:27 |

- Seleccione la cantidad de tiempo que esperará hasta la parada en la casilla combo Duración

   Puede seleccionar un valor entre 30 a 180 minutos, en incrementos de 30 minutos.
- 3. Al finalizar, toque el botón Aceptar para guardar y cerrar la pantalla.
- 4. La función Extensión de temporizador puede activarse/desactivarse desde la pestaña Unidad Interior visualizada en la pantalla Configuración detallada de la pantalla Estándar, la pantalla Ajuste del evento de la pantalla Programación y la pantalla Configurar acciones de la pantalla Control interbloqueo.

Para más información, consulte la página relevante.

#### Precauciones al usar simultáneamente con otras funciones de control

- 1. La puesta en marcha/paro de los acondicionadores de aire mediante la función Optimización del modo de calefacción no afecta al funcionamiento de esta función.
- Si configura simultáneamente la función Pre-refrigeración/Pre-calefacción, los acondicionadores de audio podrían detenerse antes del tiempo establecido por esta función, evitando que la temperatura alcance el pto. consigna a la hora establecida.
  - Ejemplo: 1. Duración establecida en 30 minutos.
    - 2. Pre-refrigeración/Pre-calefacción activado para lograr 20°C a las 9:00 según la programación.
    - 3. Los acondicionadores de aire se inician automáticamente a las 8:15 mediante la función Pre-refrigeración/Pre-calefacción.
    - 4. Esta función detiene los acondicionadores de aire a las 8:45. Por lo tanto, los acondicionadores de aire se detienen a las 9:00, la hora establecida en la programación.

# 5-3 Configuración del Cambio automático

La función Cambio automático le permite alternar automáticamente el modo de funcionamiento de los acondicionadores de aire que no sean compatibles con el modo "Automático", dependiendo del cambio de la temperatura de la habitación. Además, estas funciones cambian automáticamente el pto. consigna al cambiar el modo de funcionamiento.

Si se activa esta función, la función valorará las condiciones de control de la temperatura de la habitación representativa y del pto. consigna representativo cada 5 minutos y alterna el modo de funcionamiento cuando se cumplen las condiciones para el cambio. No se realiza ninguna valoración en los 30 minutos posteriores al cambio del modo de funcionamiento a enfriamiento. Sin embargo, si el pto. consigna es modificado, se realizará inmediatamente una valoración y, a continuación, cada 5 minutos.

La valoración de la condición de control se realiza según los siguientes cuatro patrones dependiendo de los ajustes de diferencia termal. Si el ajuste de diferencia termal es 0, 1 ó 2°C, el modo de funcionamiento cambia para conservar la constante del rango de preservación termal en 3°C.

#### Cuando la diferencia termal sea de 3°C o más

- Cuando Temperatura de succión representativa Pto. consigna representativo (Calor) > Diferencia termal, el modo de funcionamiento cambia de Calor a Frío
- Cuando Pto. consigna representativo (Frío) Temperatura de succión representativa > Diferencia termal, el modo de funcionamiento cambia de Frío a Calor

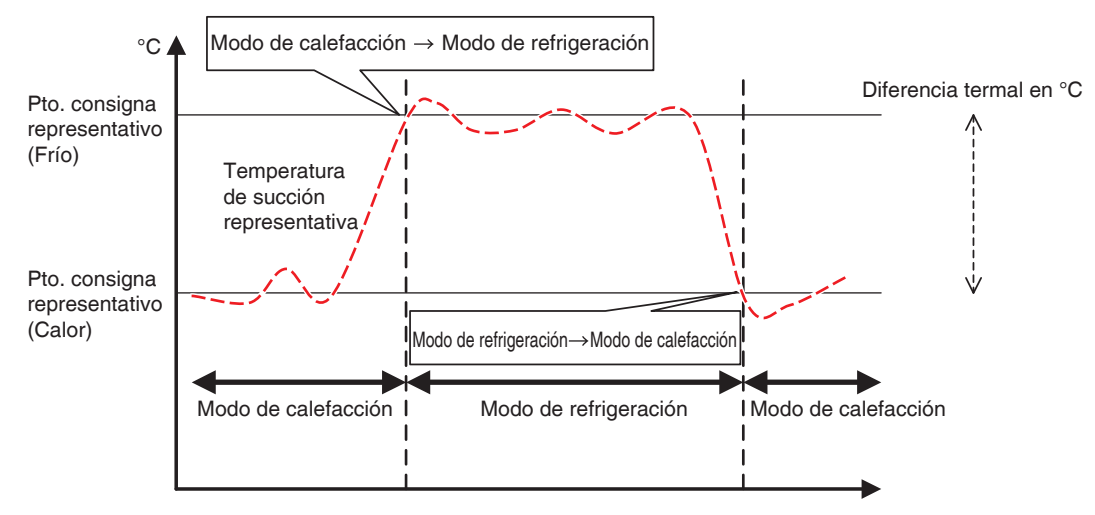

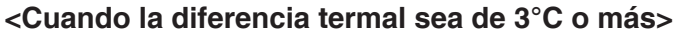

#### Cuando la diferencia termal sea 2°C

- Cuando Temperatura de succión representativa Pto. consigna representativo (Calor) > Diferencia termal + 0,5, el modo de funcionamiento cambia de Calor a Frío
- Cuando Pto. consigna representativo (Frío) Temperatura de succión representativa > Diferencia termal + 0,5, el modo de funcionamiento cambia de Frío a Calor

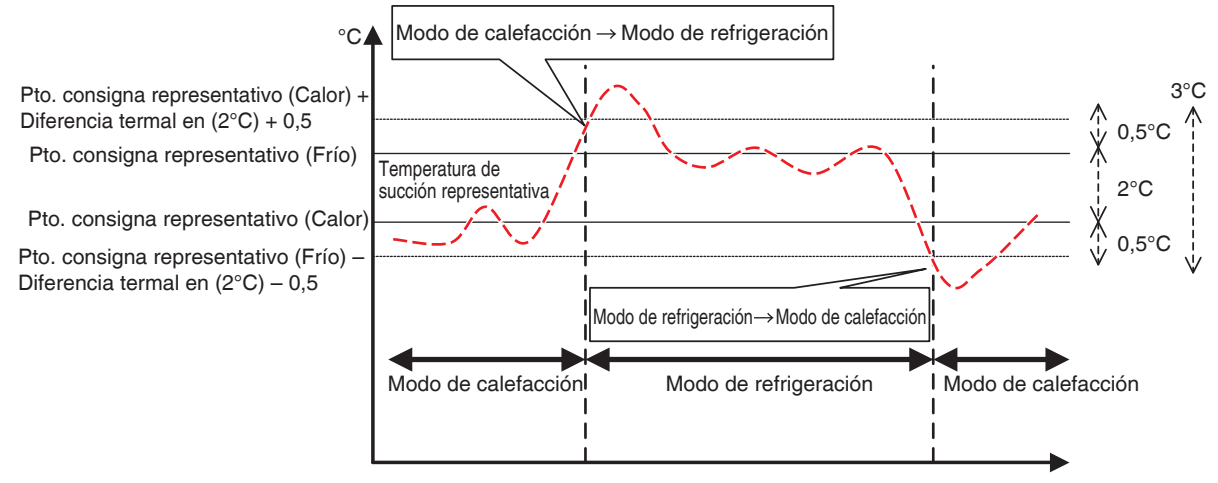

<Cuando la diferencia termal sea de 2°C>

#### Cuando la diferencia termal sea 1°C

- Cuando Temperatura de succión representativa Pto. consigna representativo (Calor) > Diferencia termal + 1, el modo de funcionamiento cambia de Calor a Frío
- Cuando Pto. consigna representativo (Frío) Temperatura de succión representativa > Diferencia termal + 1, el modo de funcionamiento cambia de Frío a Calor

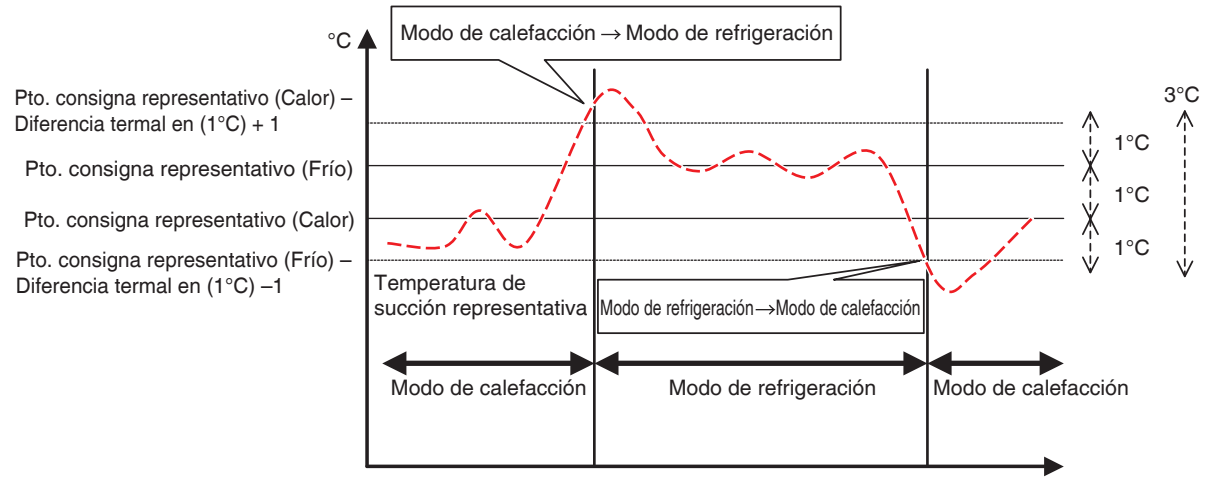

<Cuando la diferencia termal sea de 1°C>

#### Cuando la diferencia termal sea 0°C

- Cuando Temperatura de succión representativa Pto. consigna representativo (Calor) > Diferencia termal + 1,5, el modo de funcionamiento cambia de Calor a Frío
- Cuando Pto. consigna representativo (Frío) Temperatura de succión representativa > Diferencia termal + 1,5, el modo de funcionamiento cambia de Frío a Calor

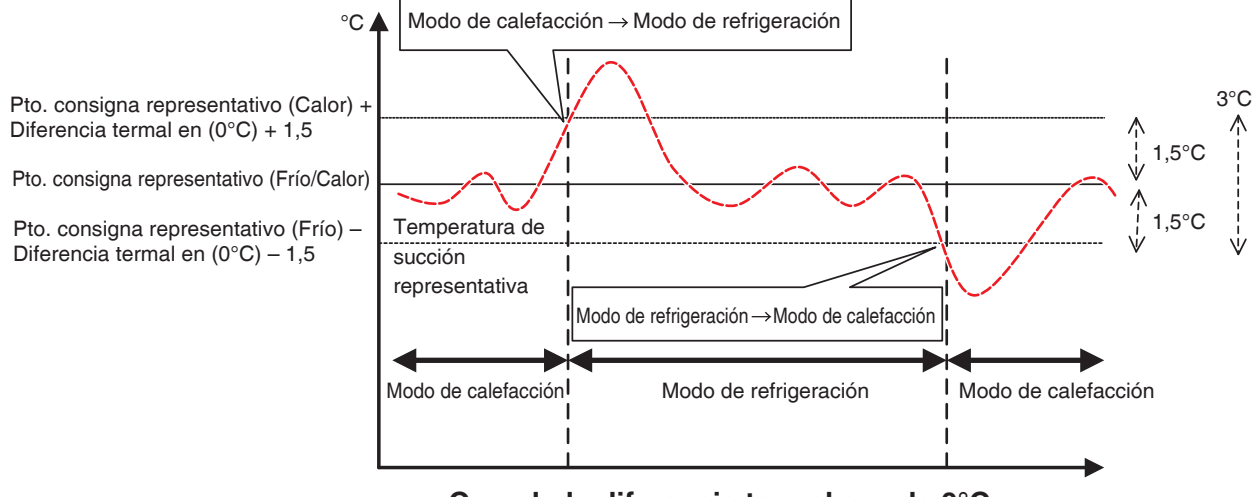

<Cuando la diferencia termal sea de 0°C>

A continuación se describe cómo crear y configurar un grupo Cambio automático.

## Creación y modificación de un grupo Cambio automático

1. Toque el botón Cambio automático de la pestaña Control Automático de la pantalla Lista menú y visualice la pantalla Ajuste cambio automático (consulte la página 56).

| Ajuste cambio a | automático   |     |          |                                                      |
|-----------------|--------------|-----|----------|------------------------------------------------------|
| Activación      | Nombre grupo |     | Unidades | Activación                                           |
|                 | Grupo 1      |     | 3        | Activado                                             |
| Activado        | Grupo 2      |     | 5        | Desactivado                                          |
|                 | Grupo 3      |     | 2        | Modificar                                            |
|                 |              | (1) |          | (2) Crear<br>(3) Borrar<br>(4) Registro<br>Atributos |
|                 |              |     |          | Cerrar                                               |
| Cerrar          |              |     |          | Mié, 08/06<br>16:30                                  |

2. (1) es una lista de grupos Cambio automático registrados. Para crear un nuevo grupo, toque el botón Crear
(2) e introduzca el nombre del grupo en el diálogo Configuración de nombre visualizado. La duplicación de nombres no está permitida. Puede crear hasta un máximo de 512 grupos.

- 3. Para borrar un grupo, seleccione el grupo y toque el botón Borrar (3).
- 4. Para añadir o borrar puntos de gestión a/de un grupo, seleccione el grupo a modificar y toque el botón **Registro (4)** para visualizar la pantalla Registro: Pantalla de grupo Cambio automático.

| Contenido del grupo (6) |        | Unidades dispo | nibles (    | 5)    |  |  |
|-------------------------|--------|----------------|-------------|-------|--|--|
| Nombre                  |        | Nombre         | Sistema     | Frío/ |  |  |
| 1:1-01                  |        | 1:4-13         |             | Vae   |  |  |
| 1:1-02                  | Añadir | 1:1-04         | Grupo 2     | Vae   |  |  |
| 1:1-03                  | <<     | 1:1-05         | Grupo 2 (7) | Vae   |  |  |
|                         | >>     | 1:1-06         | Grupo 2     | Vae   |  |  |
|                         | Quitar | 1:1-07         | Grupo 2     | Vae   |  |  |
|                         |        | 1:1-08         | Grupo 2     | Vae   |  |  |
|                         |        | 1:1-09         | Grupo 3     | Vae 🔻 |  |  |
|                         |        |                |             |       |  |  |
|                         |        |                |             |       |  |  |
| Aceptar                 |        |                |             |       |  |  |
| Cerrar<br>16            |        |                |             |       |  |  |

5. Desde la lista de unidades disponibles (5), seleccione el punto de gestión a registrar. Toque el botón Añadir para moverlo a (6) y regístrelo en el grupo. Puede registrar hasta un máximo de 64 puntos de gestión en un grupo. No puede registrar el mismo punto de gestión en dos o más grupos. Seleccione un punto de gestión no registrado en ningún grupo, en base a la información de afiliación visualizada en (7). Seleccionar un punto de gestión desde (6) y tocar el botón Quitar cancela su registro. Para cambiar el orden de registro dentro de un grupo, muévalo hacia arriba/abajo utilizando los botones **Orden (8)**. Una vez haya acabado, toque el botón Aceptar para guardar y regresar a la pantalla de Ajuste cambio automático.

## – AVISO

- Únicamente puede registrar puntos de gestión de unidades interiores. Al registrar unidades interiores en un grupo, intente registrar únicamente aquellas ubicadas en el mismo espacio físico.
- Al registrar unidades interiores sin la opción Frío/Calor a un grupo, registrelas con un grupo de unidades interiores que incluya unidades interiores con la opción Frío/Calor y utilicen el mismo circuito refrigerante para evitar cambiar a un modo de funcionamiento inesperado.

# Configuración de las condiciones del cambio

| Ajuste cambio automático   |              |          |                                      |  |
|----------------------------|--------------|----------|--------------------------------------|--|
| Activación                 | Nombre grupo | Unidades | Activación                           |  |
|                            | Grupo 1      | 3        | OActivado                            |  |
| Activado                   | Grupo 2      | 5        |                                      |  |
|                            | Grupo 3      | 2        | Modificar                            |  |
| (9)                        |              |          | Borrar<br>Registro<br>(10) Atributos |  |
|                            |              |          | Cerrar                               |  |
| Cerrar Mié, 08/06<br>16.30 |              |          |                                      |  |

 Seleccione un grupo en (9) y toque el botón Atributos (10) para visualizar el cuadro de diálogo Atributos.

| Atributos                                                                                                    |                   |
|----------------------------------------------------------------------------------------------------|-------------------|
| (11) Nombre Grupo 1                                                                                              | Modificar         |
| (12) Diferencial 2 C                                                                                             |                   |
| Método referencia<br>(13)<br>Método referencia<br>1º unid. de la lista<br>1º unid. funcionando<br>Media unidades |                   |
|                                                                                                    |                   |
|                                                                                                    | Aceptar Cancelar  |
| Cerrar                                                                                                    | Mié, 08/0<br>16:3 |

 Tocar el botón Modificar en (11) visualiza el diálogo Configuración de nombre en el cual podrá modificar el nombre del grupo.
3. En la casilla combo **Diferencial (12)**, seleccione la diferencia termal. El rango de valores que puede establecer va de 0 a 7°C, en incrementos de 1°C.

"Diferencial" es la tolerancia del pto. consigna de la unidad interior. Cuando la diferencia entre la temperatura ambiente y el pto. consigna representativo exceda esta diferencia termal, el modo de funcionamiento cambia.

Cuando el modo de funcionamiento cambie de enfriamiento a calefacción, el pto. consigna se reduce por esta diferencia termal.

Cuando el modo de funcionamiento cambie de calefacción a enfriamiento, el pto. consigna aumenta por esta diferencia termal.

- Ejemplo: Si el pto. consigna de la unidad interior: 22°C y el diferencial: 4°C, cuando el funcionamiento cambie a enfriamiento porque la temperatura interior excede los 26°C, el pto. consigna cambia a 26°C.
- Seleccione uno de los tres métodos siguientes para valorar la temperatura interior y el pto. consigna del grupo en (13). De forma predeterminada se selecciona la media.
  - 1ª unid. de la lista: Utiliza la información de la temperatura de la habitación y el pto. consigna de la unidad interior registrada en la parte superior del grupo como temperatura de habitación representativa y pto. consigna representativo. En este modo, la información de la unidad interior registrada en la parte superior se utiliza cuando dicha unidad interior es detenida. Sin embargo, esta función no funciona si el modo de funcionamiento de la unidad interior es distinto de Frío, Calor o Automático, es Error comunicación o Mantenimiento.
  - 1ª unid. funcionando: Busca una unidad interior en el grupo funcionando en el modo Frío, Calor o Automático, y utiliza la información de la temperatura interior y el pto. consigna de dicha unidad interior como la temperatura interior representativa y pto. consigna. El orden en el cual se busca la unidad interior en funcionamiento es el orden en el cual el punto de gestión es registrado con el grupo. Si ninguna de las unidades interiores en el grupo cumple la condición, la unidad interior registrada en la parte superior, al igual que en el método Fijo, es referenciada. En este modo, una unidad interior detenida mediante Optimización del modo calefacción es considerada como operativa.
  - Media unidades: Utiliza la información de la temperatura de la habitación media y el pto. consigna medio de las unidades interiores del grupo funcionando en el modo Frío, Calor o Automático como la temperatura de la habitación representativa y el pto. consigna representativo. Si ninguna de las unidades interiores en el grupo cumple la condición, la unidad interior registrada en la parte superior, al igual que en el método Fijo, es referenciada. En este modo, una unidad interior detenida mediante Optimización del modo calefacción es considerada como operativa.

### – AVISO –

El modo de funcionamiento en el momento de inicio del control automático es valorado del siguiente modo.

- Si la temperatura de la habitación Media ≤ Pto. consigna medio, entonces la unidad interior se considerada como funcionando en el modo Calor.
- Si la temperatura de la habitación Media > Pto. consigna medio, entonces se considera que la unidad interior funciona en el modo Frío.
- 5. Una vez haya acabado, toque el botón Aceptar para guardar y regresar a la pantalla de Ajuste cambio automático.

| Ajuste cambio a | utomático    |          |                   |
|-----------------|--------------|----------|-------------------|
| Activación      | Nombre grupo | Unidades | Activación (15)   |
|                 | Grupo 1      | 3        | Activado          |
| Activado        | Grupo 2      | 5        | Desactivado       |
|                 | Grupo 3      | 2        | Modificar         |
|                 | (1.4)        |          | Crear             |
|                 | (14)         |          | Borrar            |
|                 |              |          | Registro          |
|                 |              |          | Atributos         |
|                 |              |          |                   |
|                 |              |          |                   |
|                 |              |          |                   |
|                 |              |          |                   |
|                 |              |          | Cerrar            |
| Cerrar          |              |          | Mié, 08/0<br>16:3 |

### Aplicación de la función Cambio automático

Para activar la función Cambio automático del grupo seleccionado en (14), seleccione el botón de opción **Activación** (15). Para desactivar, seleccione Desactivado.

#### Precauciones al usar simultáneamente con otras funciones de control

- Si el pto. consigna de enfriamiento es reducido mediante la función Temperatura de deslizamiento cuando esta función es establecida simultáneamente con la función Temperatura de deslizamiento para la misma unidad interior, el pto. consigna calefacción cuando la unidad interior cambia a calefacción mediante esta función puede ser significativamente bajo.
  - Ejemplo: Cuando el límite inferior del pto. consigna es 20°C para la función Temperatura de deslizamiento y la diferencia termal es 4°C para esta función
    - 1. La calefacción se inicia con el pto. consigna en 20°C.
    - 2. Cuando la temperatura de la habitación llega a 24°C, esta función cambia el modo de funcionamiento a Frío.
    - 3. Cuando el modo de funcionamiento cambia a Frío, la función Temperatura de deslizamiento cambia el pto. consigna según la temperatura exterior.

4. Si la temperatura exterior disminuye, el pto. consigna se reduce hasta 20°C mediante la función Temperatura de deslizamiento.

Cuando la temperatura de la habitación desciende aún más hasta los 16°C, esta función cambia el modo de funcionamiento a Calor. En aquel momento, el pto. consigna era 16°C. Al principio, la calefacción fue iniciada con el pto. consigna en 20°C, sin embargo, el pto. consigna llegó a los 16°C como resultado del cambio calor  $\rightarrow$  frío  $\rightarrow$  calor.

- 2. Cuando esta función se utiliza simultáneamente con las funciones de programación y control interbloqueo, esta función podría no funcionar según se esperaba con los ajustes.
  - Ejemplo: Cuando el método de referenciar la temperatura de la habitación y el pto. consigna se establece en Fijo y la diferencia termal en 4°C
    - 1. La calefacción comienza con el pto. consigna para la referencia de la unidad interior de la temperatura interior y el pto. consigna establecidos en 20°C.
    - 2. El modo de funcionamiento de dicha unidad interior cambia a Frío utilizando el controlador remoto.
    - 3. Cuando la temperatura de la habitación llega a 20°C o más, el modo de funcionamiento de la unidad interior del grupo Cambio automático cambia a Frío y el pto. consigna es establecido en 20°C. Si el modo de funcionamiento no hubiese sido cambiado utilizando el controlador remoto, la unidad interior funcionaría en el modo Calor hasta que la temperatura de la habitación alcanzase los 24°C, y el pto. consigna debía haber sido modificado a 24°C cuando el modo de funcionamiento cambió a Frío, pero no lo hizo.

### 5-4 Comprobación de una parada de emergencia

Cuando se produce una emergencia, como por ejemplo un incendio, iTM detiene automáticamente todos los puntos de gestión y suena el indicador acústico en conjunción con dispositivos del tipo alarma de incendios. iTM recupera todos los puntos de gestión automáticamente cuando todas las señales de prevención contra accidentes desaparecen.

Cuando la parada de emergencia se produce como resultado de un error de funcionamiento durante las tareas de mantenimiento, puede forzar la recuperación de iTM.

A continuación se describe cómo interpretar la vista Paro emergencia y liberar una parada de emergencia.

#### - AVISO -

- Si se activa la función opcional, podrá dividir la parada de emergencia en zonas de prevención de accidentes arbitrarias (consulte la página 192).
- Si la función opcional es desactivada, todos los acondicionadores de aire se detienen a la vez.

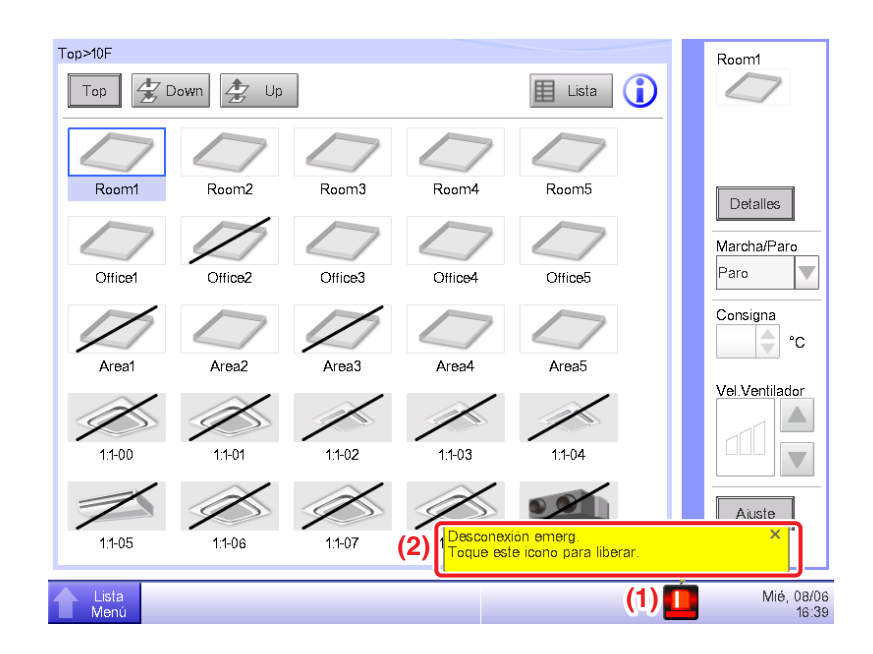

- Cuando se produce una parada de emergencia, aparecerá un icono Paro emergencia en (1) y sonará la alarma acústica. Simultáneamente, el mensaje "Desconexión emerg. Toque este icono para liberar." aparece en (2).
- 2. Tocar el icono (1) visualiza el diálogo Liberar paro emergencia.

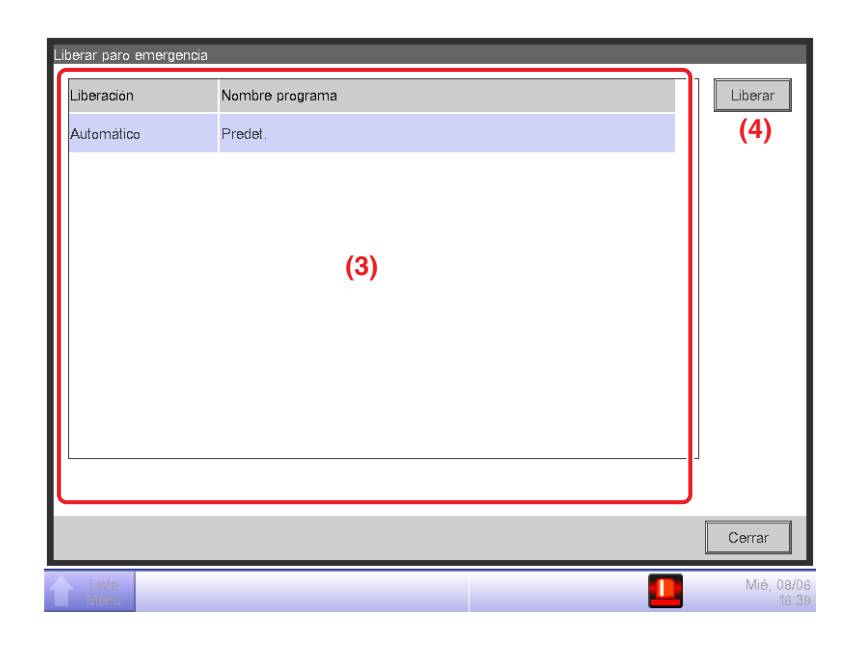

3. (3) es la lista de programas de parada de emergencia. Seleccione el programa a liberar y toque el botón Liberar (4). (Únicamente "Predeterminado" es visualizado para los programas si la función opcional está desactivada.) Para confirmar y liberar la parada de emergencia toque el botón Sí en el diálogo Confirmar visualizado.

#### — AVISO -

Para crear un programa Paro emergencia arbitrario, la función opcional debe estar activada.

# 6. Configurar Sistema

### 6-1 Configuración de un grupo

A continuación se describe cómo crear, borrar y mover un grupo, así como registrar un punto de gestión en un grupo. También se incluyen descripciones sobre cómo denominar y configurar los ajustes detallados y el icono, así como cómo iniciar/detener secuencialmente grupos en asociación con lo anterior.

Los procedimientos son los siguientes.

### Creación y eliminación de un grupo

1. Toque el botón Grupos de la pestaña Configurar Sistema de la pantalla Lista menú y visualice la pantalla Configuración grupos (consulte la página 58).

| lombre     | Nivel | Nº grupo         | Nº nuntos | M | odificar         |
|------------|-------|------------------|-----------|---|------------------|
| F Norte    | 2     | 2                | 0         |   | (3) Crear        |
| lave       | 3     | 0                | 0         |   | Borrar           |
| umin. A    | 3     | <sub>0</sub> (1) | 0         |   | Selección puntos |
| F Sur      | 2     | 2                | 0         |   | Atributos        |
| Sala reun. | 3     | 2                | 0         |   | Mover            |
| Hab. A     | 4     | 0                | 0         |   | SV               |
|            |       |                  |           |   | Guardar          |
|            |       |                  |           |   | Cargar           |

- 2. (1) en la pantalla Configuración grupos es la lista de grupos visualizados en forma de estructura de árbol organizados en orden descendente. Seleccione el grupo de nivel superior (por ejemplo, 1F Norte) en el cual se creará el nuevo. (2) indica la posición of del grupo visualizado actualmente (por ejemplo, Top>Edificio A>1F Norte).
- 3. Toque el botón **Crear (3)**. Introduzca el nombre del nuevo grupo (por ejemplo, Servicios) en el diálogo Entrada de nombre visualizado y toque el botón Aceptar.

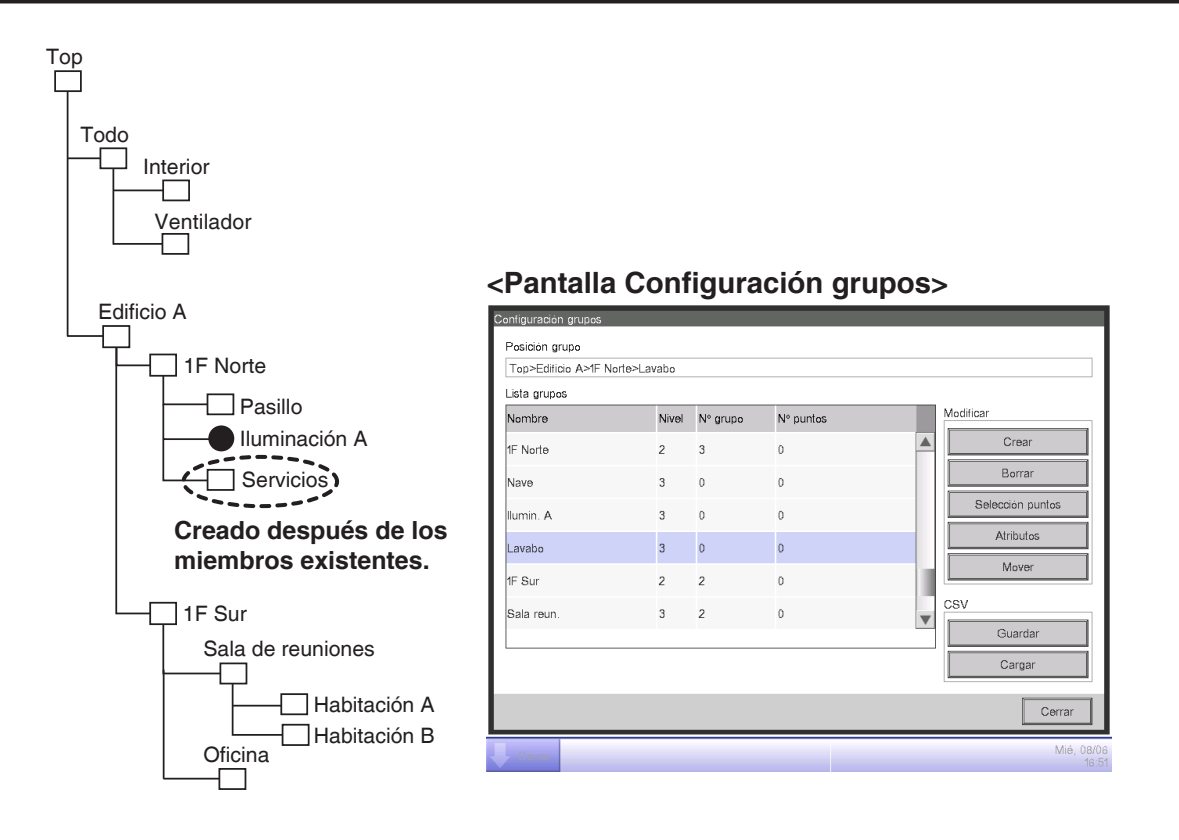

4. El grupo creado en el paso 3 (por ejemplo, Servicios) es agregado al grupo seleccionado en el paso 2 (por ejemplo, 1F Norte) como miembro.

#### – AVISO

Se crea un nuevo grupo en los puntos de gestión y grupos existentes.

No será capaz de crear nuevos grupos en los siguientes casos.

- El número de grupos excede a 650.
- El grupo seleccionado en la Lista grupos es un grupo de nivel jerárquico 10°.
- Los puntos de gestión y grupos incluidos en el grupo seleccionado son 650.
- El grupo seleccionado está en Todo o en un grupo dentro de Todo.
- El nombre es el mismo que el de otro grupo. (Sin embargo, el nombre podría superponerse al de una unidad Interior, Ventilador, Salida digital, Analógico, Pulso, Exterior o Enfriadora predefinida en el grupo Todo.)

#### Ejemplo: Para borrar Sala de reuniones

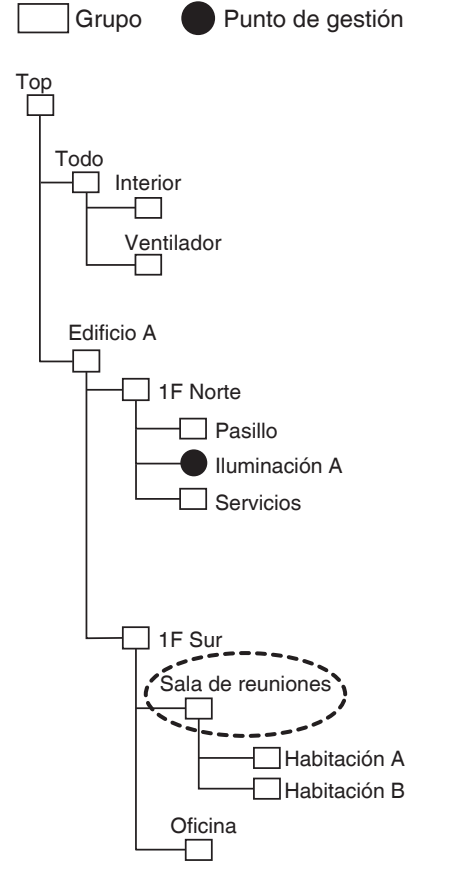

### <Pantalla Configuración grupos>

| ista grupos |       |          |           |     |                  |
|-------------|-------|----------|-----------|-----|------------------|
| Nombre      | Nivel | Nº grupo | Nº puntos | Moc | lificar          |
| Lavabo      | 3     | 0        | 0         |     | Crear            |
| 1F Sur      | 2     | 2        | 0         |     | (4) Borrar       |
| Sala reun.  | 3     | 2        | 0         |     | Selección puntos |
| Hab. A      | 4     | 0        | 0         |     | Atributos        |
| Hab. B      | 4     | 0        | 0         |     | Mover            |
| Ofic.       | 3     | 0        | 0         | CS  | J                |
|             |       |          |           |     | Guardar          |
|             |       |          |           |     | Cargar           |
|             |       |          |           |     | Corror           |

 Para borrar un grupo, seleccione el grupo a borrar (por ejemplo, Sala de reuniones) y toque el botón Borrar (4). Tocar el botón Sí en el diálogo de confirmación de borrado que aparece borra el grupo seleccionado.

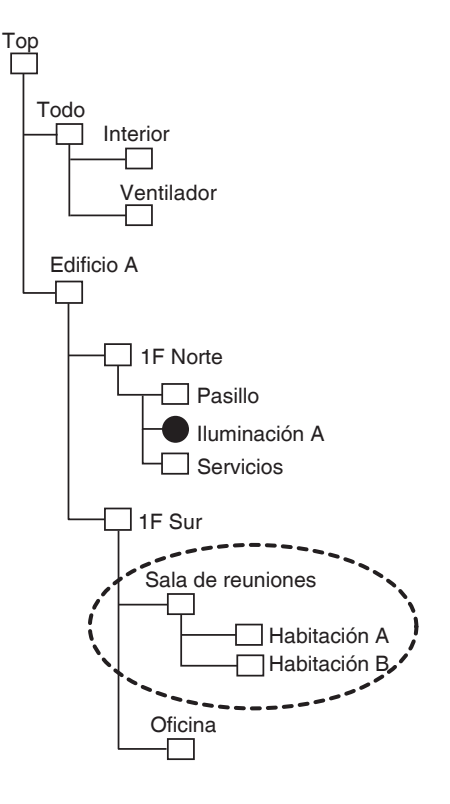

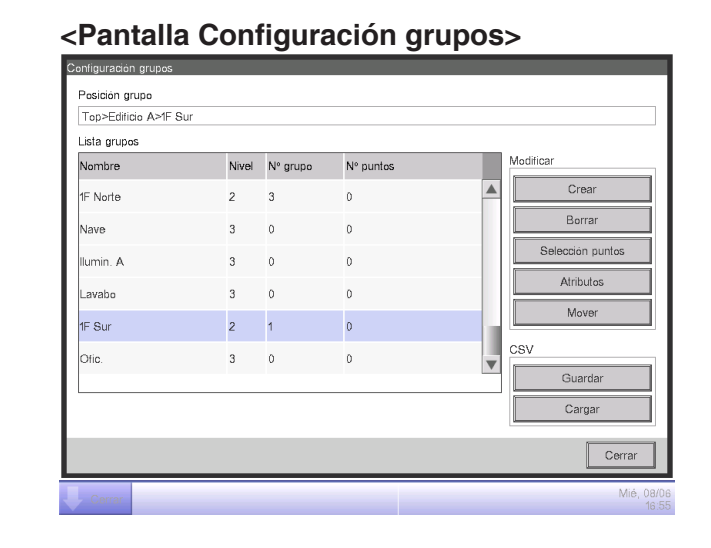

 (1) es la lista de grupos actualmente registrados. El grupo borrado en el paso 5 (por ejemplo, Sala de reuniones) y los grupos incluidos en él (por ejemplo, Habitación A/B) también son borrados.

#### – AVISO

Top, Todo y los grupos bajo Todo no pueden borrarse.

### Desplazamiento de un grupo

| ista grupos |       |          |           |     |                  |
|-------------|-------|----------|-----------|-----|------------------|
| Nombre      | Nivel | Nº grupo | Nº puntos | Mod | lificar          |
| IF Sur      | 2     | 2        | 0         |     | Crear            |
| Sala reun.  | 3     | 2        | 0         |     | Borrar           |
| Hab. A      | 4     | 0        | 0         |     | Selección puntos |
| Hab. B      | 4     | 1        | 0         |     | Atributos        |
| Hab. B1     | 5     | 0        | 0         |     | (5) Mover        |
| Ofic.       | 3     | 0        | 0         | CS  | /                |
|             |       |          |           |     | Guardar          |
|             |       |          |           |     | Cargar           |

1. Para mover un grupo, seleccione el grupo que desea mover (por ejemplo, Sala de reuniones) y toque el botón **Mover (5)** para visualizar la pantalla Mover grupo.

| IF Norte230Nave300Ilumin. A300Lavabo300IF Sur220                                                                                                    | lombre  | Nivel | Nº grupo | Nº puntos |   |
|----------------------------------------------------------------------------------------------------|---------|-------|----------|-----------|---|
| Nave         3         0         0           Ilumin. A         3         0         0           Lavabo         3         0         0           IF Sur         2         2         0 | F Norte | 2     | 3        | 0         | 4 |
| lumin. A         3         0         0           Lavabo         3         0         0           FSur         2         2         0                                                 | lave    | 3     | 0        | 0         |   |
| Lavabo         3         0         0           F Sur         2         2         0                                                                                                 | umin. A | 3     | 0        | 0         |   |
| F Sur 2 2 0                                                                                                    | avabo   | 3     | 0        | 0         |   |
|                                                                                                    | F Sur   | 2     | 2        | 0         |   |
| Dric. 3 0 0                                                                                                    | Ofic.   | 3     | 0        | 0         |   |

#### - AVISO

El grupo a mover y los grupos de nivel inferior (por ejemplo, Sala de reuniones, Habitación A, Habitación B y Habitación B1) no son visualizados. Además, los grupos en los que un movimiento hace que el número de miembros exceda el máximo no son visualizados.

2. Seleccione el grupo de destino (por ejemplo, 1F Norte) en la pantalla Mover grupo y toque el botón Aceptar.

| _ista grupos |       |          |           |         |                  |
|--------------|-------|----------|-----------|---------|------------------|
| Nombre       | Nivel | Nº grupo | Nº puntos | Ma      | dificar          |
| Sala reun.   | 3     | 2        | 0         |         | Crear            |
| Hab. A       | 4     | 0        | 0         |         | Borrar           |
| Hab. B       | 4     | 1        | 0         |         | Selección puntos |
| Hab. B1      | 5     | 0        | 0         |         | Atributos        |
| 1F Sur       | 2     | 1        | 0         |         | Mover            |
| Ofic.        | 3     | 0        | 0         | ⊂s<br>▼ | Guardar          |
|              |       |          |           |         | Cargar           |

3. El grupo desplazado (por ejemplo, Sala de reuniones) es visualizado en el grupo seleccionado en el paso 2 (por ejemplo, 1F Norte).

#### — AVISO –

Top, Todo y los grupos bajo Todo no pueden moverse. Tampoco puede mover un grupo en estos grupos.

### Registro de un punto de gestión o un grupo en un grupo

| Nombre     | Nivel | Nº grupo | Nº puntos | Mo   | dificar          |
|------------|-------|----------|-----------|------|------------------|
| Sala reun. | 3     | 2        | 0         |      | Crear            |
| Hab. A     | 4     | 0        | 0         |      | Borrar           |
| Hab. B     | 4     | 1        | 0         | (6   | Selección puntos |
| Hab. B1    | 5     | 0        | 0         |      | Atributos        |
| 1F Sur     | 2     | 1        | 0         |      | Mover            |
| Ofic.      | 3     | 0        | 0         | v cs | V<br>Guardar     |
|            |       |          |           |      | Cargar           |

1. En la pantalla Configuración grupos, seleccione el grupo en el cual desea registrar un miembro y toque el botón **Selección puntos (6)** para visualizar la pantalla Registro puntos del grupo.

| Tipo     | Nombre        |        | Tipo     | Nombre            |    |
|----------|---------------|--------|----------|-------------------|----|
| Interior | 1:1-00        |        | Interior | 1:1-05            |    |
| Interior | 1:1-01        | Añadir | Interior | 1:1-06            | 10 |
| Interior | 1:1-02        |        | Interior | 1:1-07 <b>(8)</b> |    |
| interior | 1:1-03        | >>     | Interior | 1:1-08            |    |
| Interior | 1:1-04        | Quitar | Interior | 1:1-09            |    |
|          |               |        | Interior | 1:1-10            |    |
|          |               |        | Interior | 1:1-11            | •  |
| (9)      | (10)<br>Salto |        |          |                   |    |

La lista (7) visualiza puntos de gestión y grupos directamente dentro del grupo que está siendo modificado en el orden en el que fueron registrados. La lista (8) visualiza puntos de gestión no registrados. Seleccione el punto de gestión que desea registrar (selección múltiple posible). Para registrar, muévalos utilizando el botón Añadir. Para cambiar el orden de visualización, cambie el orden en el cual (7) sea visualizado utilizando los botones ↑↓ (9). Para borrar un miembro, selecciónelo desde (7) y a continuación toque el botón Quitar.

#### – AVISO

El botón Añadir no puede utilizarse en los siguientes casos.

- El grupo visualizado está en Todo o en un grupo inmediatamente bajo Todo.
- El grupo incluye 650 miembros o más.
- El número de puntos de gestión excede a 1.300.

El botón Quitar no puede utilizarse en los siguientes casos.

- El grupo visualizado está en Todo o en un grupo inmediatamente bajo Todo.
- Un grupo es seleccionado.

 El botón Salto (10) para el cambio del orden de los miembros visualizados en (7) inmediatamente. Seleccionar un punto de gestión o grupo (selección múltiple posible) a mover y tocar el botón Salto (10) visualiza la pantalla Ajuste del orden.

| A | iuste del orden |        |                     |
|---|-----------------|--------|---------------------|
|   | Tipo            | Nombre |                     |
|   | Interior        | 1:1-00 |                     |
|   | Interior        | 1:1-01 |                     |
|   | Interior        | 1:1-02 |                     |
|   | Interior        | 1:1-04 |                     |
|   |                 | (11)   |                     |
|   |                 |        | Aceptar Cancelar    |
| Į | Cerrar          |        | Mié, 24/08<br>21:42 |

4. (11) es la lista de puntos gestión y grupos que no fueron seleccionados en la pantalla Registro puntos del grupo. Seleccione el destino al cual se moverá y toque el botón Aceptar. Los puntos de gestión/grupos seleccionados en la pantalla Ajuste del orden del paso 3 se mueven al grupo seleccionado en la pantalla Registro puntos del grupo, tal y como se indica a continuación.

| Registro punto | os del grupo : Hab. A |        |             |           |                   |
|----------------|-----------------------|--------|-------------|-----------|-------------------|
| Pts selecc.    |                       |        | Unidades di | sponibles |                   |
| Tipo           | Nombre                |        | Tipo        | Nombre    |                   |
| Interior       | 1:1-00                |        | Interior    | 1:1-05    |                   |
| Interior       | 1:1-01                | Añadir | Interior    | 1:1-06    |                   |
| Interior       | 1:1-03                |        | Interior    | 1:1-07    |                   |
| Interior       | 1:1-02                | >>     | Interior    | 1:1-08    |                   |
| Interior       | 1:1-04                | Quitar | Interior    | 1:1-09    |                   |
|                |                       |        | Interior    | 1:1-10    |                   |
|                |                       |        | Interior    | 1:1-11    | V                 |
|                | _                     |        |             |           |                   |
| 1              | , Salto               |        |             |           |                   |
|                |                       |        |             | Aceptar   | Cancelar          |
| Cerrar         |                       |        |             |           | Mié, 08/0<br>17:0 |

### Nombrar y configurar la información detallada de un grupo

| l op>Edificio A>1F N | orte>Sala reun. | >Hab. A  |           |    |                  |
|----------------------|-----------------|----------|-----------|----|------------------|
| Lista grupos         | _               |          |           |    | -liri            |
| Nombre               | Nivel           | Nº grupo | Nº puntos |    | bumcar           |
| Sala reun.           | 3               | 2        | 0         |    | Crear            |
| Hab. A               | 4               | 0        | 0         |    | Borrar           |
| Hab. B               | 4               | 1        | 0         |    | Selección puntos |
| Hab. B1              | 5               | 0        | 0         |    | 12) Atributos    |
| 1F Sur               | 2               | 1        | 0         |    | Mover            |
| Ofic.                | 3               | 0        | 0         | CS | SV.              |
|                      |                 |          |           |    | Guardar          |
|                      |                 |          |           |    | Cargar           |
|                      |                 |          |           |    | Cerrar           |

 Seleccione el grupo cuyo nombre e información detallada desea configurar desde la pantalla Configuración grupos y toque el botón Atributos (12) para visualizar la pantalla Ajuste atributo grupo.

| Ajuste atributo grupo |        |   |         |                     |
|-----------------------|--------|---|---------|---------------------|
| Nombre                | Hab. A |   | (13)    | Modificar           |
| Información           |        |   | (14)    | Modificar           |
| Intervalo de inicio   |        | 0 | seg.    | Modificar           |
| Intervalo de parada   |        | 0 | seg.    | Modificar           |
| lcono                 |        |   |         | Modificar           |
|                       |        |   |         |                     |
|                       |        |   |         |                     |
|                       |        |   | Aceptar | Cancelar            |
| Cerrar                |        |   |         | Mié, 08/08<br>17:08 |

2. Toque los botones **Modificar (13)** y **(14)**. Configure el nombre y la información detallada en el cuadro de diálogo Entrada de texto visualizado.

### Configure el intervalo del inicio/parada secuencial

Esta función evita que todos los puntos de gestión sean iniciados o detenidos inmediatamente al instruir la marcha/paro para un grupo mediante el inicio o parada secuencial de sus puntos de gestión y grupos miembros en el orden indicado en la pantalla Registro puntos del grupo.

| Ajuste atributo grupo |        |   |                     |                     |
|-----------------------|--------|---|---------------------|---------------------|
| Nombre                | Hab. A |   |                     | Modificar           |
| Información           |        |   |                     | Modificar           |
| Intervalo de inicio   |        | 0 | <sup>seg.</sup> (15 | ) Modificar         |
| Intervalo de parada   |        | 0 | seg. <b>(16</b>     | <b>6)</b> Modificar |
| lcono                 |        |   |                     | Modificar           |
|                       |        |   |                     |                     |
|                       |        |   |                     |                     |
|                       |        |   |                     |                     |
|                       |        |   | Aceptar             | Cancelar            |
| Cerrar                |        |   |                     | Mié, 08/06<br>17:08 |

1. Toque los botones **Modificar (15)** y **(16)** en la pantalla Ajuste atributo grupo. Introduzca el intervalo para el inicio o parada en el cuadro de diálogo Entrada numérica visualizado. El rango de valores que puede especificar es de 0 a 180 segundos.

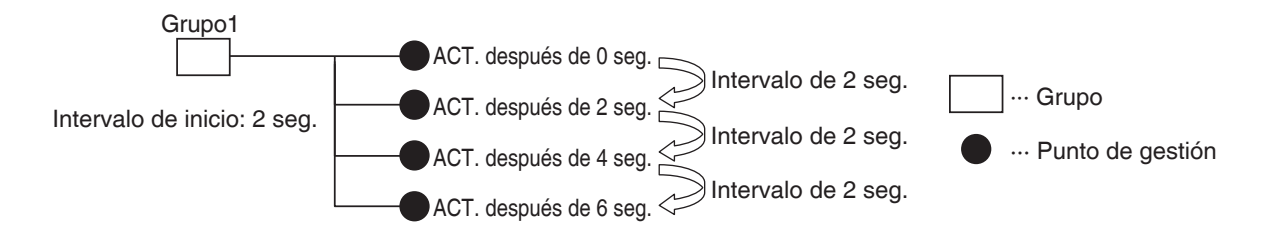

### Configuración de iconos

| Ajuste atributo grupo |        |   |         |                     |
|-----------------------|--------|---|---------|---------------------|
| eramovi               | Hab. A |   |         | Modificar           |
| Información           |        |   |         | Modificar           |
| Intervalo de inicio   |        | 0 | seg.    | Modificar           |
| Intervalo de parada   |        | 0 | seg.    | Modificar           |
| Icono                 | $\Box$ |   | (17)    | Modificar           |
|                       |        |   |         |                     |
|                       |        |   |         |                     |
|                       |        |   |         |                     |
|                       |        |   | Aceptar | Cancelar            |
| Cerrar                |        |   |         | Mié, 08/06<br>17:08 |

1. Toque el botón **Modificar (17)** en la pantalla Ajuste atributo grupo para visualizar la pantalla Ajuste icono.

| А | Ajuste icono |                     |                  |             |  |  |
|---|--------------|---------------------|------------------|-------------|--|--|
|   | lcono        | Nombre icono        | ID icono         |             |  |  |
|   | $\square$    | Estándar            | 000              |             |  |  |
|   | -            | Equipo              | 001              |             |  |  |
|   | 67           | Ubicación           | 002              |             |  |  |
|   |              | Comunal             | 003              |             |  |  |
|   | 6            | Oficina             | 004              |             |  |  |
|   |              | Alimentar/Descansar | 005              |             |  |  |
|   | ×            | Amenidad            | 006              |             |  |  |
|   |              | Hab. lectura        | 007              |             |  |  |
|   |              |                     |                  |             |  |  |
|   |              |                     |                  |             |  |  |
|   |              |                     | Aceptar Cancelar |             |  |  |
| Į | Cerrar       |                     | Mié, 08,<br>17   | /06<br>7:10 |  |  |

2. Seleccione un icono desde la lista de iconos visualizada y toque el botón Aceptar para configurarlo.

### Guardar y cargar el archivo de datos de grupo CSV

Puede guardar los ajustes del grupo en una memoria USB como archivo CSV (AreaData.csv). Puede igualmente cargar un archivo CSV desde una memoria USB. Asegúrese de que el archivo tenga el nombre "AreaData.csv" puesto que es el único nombre de archivo que puede leerse.

| Top>Edificio A>1F I | lorte>Sala reun. | >Hab. A  |           |    |                   |
|---------------------|------------------|----------|-----------|----|-------------------|
| _ista grupos        |                  |          |           |    |                   |
| Nombre              | Nivel            | Nº grupo | Nº puntos | Ma | odificar          |
| Sala reun.          | 3                | 2        | 0         |    | Crear             |
| Hab. A              | 4                | 0        | 0         |    | Borrar            |
| Hab. B              | 4                | 1        | 0         |    | Selección puntos  |
| Hab. B1             | 5                | 0        | 0         |    | Atributos         |
| 1F Sur              | 2                | 1        | 0         |    | Mover             |
| Ofic.               | 3                | 0        | 0         | CS | SV                |
|                     |                  |          |           |    | 18) Guardar       |
|                     |                  |          |           |    | <b>19)</b> Cargar |
|                     |                  |          |           |    | Cerrar            |

- Para guardar, conecte una memoria USB a la unidad iTM y toque el botón Guardar (18) en la pantalla Configuración grupos. Un diálogo de confirmación con el mensaje "¿Desea guardar los datos del grupo en formato CVS? Tiempo Máx.: 15 sc" aparecerá. Toque el botón Sí para guardar. Una vez finalizado el proceso de almacenamiento con éxito, el mensaje "Archivo guardado." será visualizado.
- 2. Para cargar, conecte la memoria USB con el archivo CSV a la unidad iTM y toque el botón Cargar (19) en la pantalla Configuración grupos. Un diálogo de confirmación con el mensaje "Los datos cargados borrarán los datos existentes. Tiempo Máx.: 15 sc" aparecerá. Tocar el botón Sí iniciará la carga de datos. Si el archivo CSV está corrupto, se visualizará una pantalla de error. Corrija los errores secuencialmente desde la parte superior.
- El formato del archivo CSV utilizado para guardar y cargar Datos de grupo es el siguiente.

|                                    | [Versión de archivo]                                                                                                 |
|------------------------------------|----------------------------------------------------------------------------------------------------|
| (                                  | @S:INFO-GRUPO                                                                                                    |
|                                    | S                                                                                                    |
|                                    | A, [ID grupo], [Nombre grupo], [Información detallada], [Intervalo de inicio.], [Intervalo de parada.], [ID icono]   |
|                                    | , A, [ID grupo], [Nombre grupo], [Información detallada], [Intervalo de inicio.], [Intervalo de parada.], [ID icono] |
| (1) Bioque de información de grupo | , , P, [ID punto de gestión]                                                                                         |
|                                    | , P, [ID punto de gestión]                                                                                           |
|                                    | •••                                                                                                    |
|                                    | @E:INFO-GRUPO                                                                                                    |
|                                    |                                                                                                    |
| ſ                                  | @S:INFO-PNT                                                                                                    |
| (0) Plaque de información de punto | [ID punto de gestión], [Nombre de punto de gestión], [Información detallada del punto de gestión],                   |
| de gestión                         | [Tipo de punto de gestión],[ID icono]                                                                                |
| l                                  | •••                                                                                                    |
|                                    | @E:INFO-PNT                                                                                                    |
|                                    |                                                                                                    |

### 6-2 Configuración de un punto de gestión

Modifica el nombre, la información detallada y el icono de los puntos de gestión.

A continuación se describe cómo realizar la configuración.

1. Toque el botón Puntos de Gestión de la pestaña Configurar Sistema de la pantalla Lista menú y visualice la pantalla Ajuste puntos de gestión (consulte la página 58).

| A | juste puntos de | gestión |                   |                   |
|---|-----------------|---------|-------------------|-------------------|
|   | Тіро            | Nombre  | lcono             | Información       |
|   | Interior        | 1:1-00  | $\bigcirc$        |                   |
|   | Interior        | 1:1-01  | $\diamond$        |                   |
|   | Interior        | 1:1-02  |                   |                   |
|   | Interior        | 1:1-03  |                   | 1)                |
|   | Interior        | 1:1-04  |                   |                   |
|   | Interior        | 1:1-05  |                   |                   |
|   | Interior        | 1:1-06  | $\langle \rangle$ | V                 |
|   |                 |         |                   |                   |
|   |                 |         |                   | (2) Modificar     |
|   |                 |         |                   | Cerrar            |
| Į | Cerrar          |         |                   | Mié, 08/0<br>17:1 |

2. (1) es la lista de puntos de gestión. Seleccione un punto de gestión y toque el botón Modificar
(2) para visualizar la pantalla Configuración atributos ptos. de gestión.

| Ajuste atributos puntos | de gestión |         |                     |
|-------------------------|------------|---------|---------------------|
| <b>(3)</b> Tipo         | Interior   |         | ]                   |
| (4) Nombre              | 1:1-01     |         | Modificar           |
| (5) Información         |            |         | Modificar           |
| (6) Icono               |            |         | Modificar           |
|                         |            |         |                     |
|                         |            |         |                     |
|                         |            |         |                     |
|                         |            |         |                     |
|                         |            | Aceptar | Cancelar            |
| Cerrar                  |            |         | Mié, 08/06<br>17:12 |

 El Tipo de punto de gestión es visualizado en (3). Sin embargo, no podrá modificarlo aquí. Toque el botón Modificar (4) para el nombre del punto de gestión. Introduzca el nuevo nombre en el cuadro de diálogo Entrada de texto visualizado. El número de caracteres que puede introducir es de 1 a 12, sin importar si son de byte simple o doble.

Si el nombre introducido está duplicado, un diálogo con el mensaje "Mismo nombre de punto de gestión ya registrado" aparecerá y será rechazado.

Toque el botón Modificar (5) para Información. Introduzca la información detallada en el diálogo Entrada de texto visualizado. El número máximo de caracteres que puede introducir es 50, sin importar si son de byte simple o doble. Puede omitir la introducción de la información detallada si no hay nada que introducir.

4. Para configurar el icono (6), toque el botón Modificar y visualice la pantalla Ajuste icono.

| Ajuste icono |                                          |          |           |  |  |
|--------------|------------------------------------------|----------|-----------|--|--|
| lcono        | Nombre icono                             | ID icono |           |  |  |
| $\bigcirc$   | Round Flow de Cassette                   | 101      |           |  |  |
|              | Unidad de cassette de 4 vías 600 x 600mm | 102      |           |  |  |
|              | Unidad de cassette de 2 vías             | 103      |           |  |  |
|              | Unidad de cassette angular               | 104      |           |  |  |
|              | Unidad cassette vista                    | 105      |           |  |  |
|              | Unidad horizontal de techo               | 106      |           |  |  |
|              | Unidad de pared                          | 107      |           |  |  |
|              | Unidad de suelo                          | 108      | •         |  |  |
|              |                                          |          |           |  |  |
|              |                                          |          |           |  |  |
|              |                                          | Aceptar  | Cancelar  |  |  |
| Cerrar       |                                          |          | Mié, 08/0 |  |  |

Seleccione un icono desde (7) y toque el botón Aceptar para configurarlo. Vuelva a la pantalla Configuración de atributos de puntos de gestión para comprobar toda la vista y toque el botón Aceptar para cerrar la pantalla.

### 6-3 Configuración y modificación de la contraseña

Puede configurar y cambiar la contraseña del administrador así como la del desbloqueo de las pantallas. Si la contraseña del administrador está activada, tocar el botón para cambiar a la vista Lista menú en la pantalla Vista Estándar o en la pantalla opcional Planos visualiza el diálogo Contraseñas, de modo que un usuario que no conoce la contraseña del administrador no podrá visualizar la vista Lista menú. Si el bloqueo de pantalla está activado, tocar el botón Abrir en Vista Estándar o en la pantalla opcional Planos bloquea la pantalla y no se permitirá ninguna otra operación que el desbloqueo. Para desbloquear debe tocar el botón Abrir y visualizar el diálogo Contraseña para introducir la contraseña para desbloquear la pantalla.

- AVISO -

- Cuando la contraseña del administrador y el bloqueo de pantalla se activan simultáneamente, introducir la contraseña del administrador tras tocar el botón interruptor Lista menú desbloquea la pantalla y visualiza la pantalla Lista menú.
- Puede sobrescribir el ajuste Activar/Desactivar del bloqueo de la pantalla utilizando la función Gestión remota web (opcional).

A continuación se describe cómo configurar esta función.

1. Toque el botón Contraseñas de la pestaña Configurar Sistema de la pantalla Lista menú y visualice la pantalla Contraseñas (consulte la página 58).

| Configurar contraseña                            |       |                     |
|--------------------------------------------------|-------|---------------------|
| Contraseña del administrador                     |       |                     |
| Activado<br>Desactivado (1) (3) Modif contraseña |       |                     |
| Contraseña bloqueo pantalla                      |       |                     |
| Activado<br>Desactivado<br>Modif contraseña      |       |                     |
|                                                  |       | Cerrar              |
| Cerrar                                           | Abrir | Mié, 08/06<br>17:14 |

 Para activar la Contraseña del administrador, seleccione Activado en (1). Para desactivar, seleccione Desactivado. Seleccionar Activado visualiza el cuadro de diálogo Contraseña para introducir una nueva contraseña. Establezca una contraseña utilizando de 1 a 15 caracteres alfanuméricos. El diálogo volverá a aparecer. Vuelva a confirmar la contraseña. Toque el botón Aceptar para guardar y cerrar la pantalla. 3. Para activar Cerrar pantalla, seleccione Activado en (2). Para desactivar, seleccione Desactivado.

Seleccionar Activado visualiza el diálogo Contraseña para introducir una nueva contraseña. Establezca una contraseña utilizando de 1 a 15 caracteres alfanuméricos.

El diálogo volverá a aparecer. Vuelva a confirmar la contraseña. Toque el botón Aceptar para guardar y cerrar la pantalla.

 Para cambiar la contraseña del administrador o la contraseña de bloqueo de pantalla, toque el botón Modif contraseña respectivo, (3) o (4).

Introduzca la contraseña actual en el diálogo Contraseña para introducir la contraseña existente. Por lo tanto, introduzca dos veces la nueva contraseña. Toque el botón Aceptar para guardar y cerrar la pantalla.

## 6-4 Configuración del mantenimiento y comprobación

Puede establecer un punto de gestión específico para "mantenimiento" o liberarlo de "mantenimiento".

Un punto de gestión establecido en "mantenimiento" no puede controlarse desde el iTM, es decir, no puede recibir señales de entrada del tipo órdenes de operación, control automático, supervisión del estado, etc. Sin embargo, la parada de emergencia es posible.

A continuación se describe cómo configurar esta función.

1. Toque el botón En Mantenimiento de la pestaña Configurar Sistema de la pantalla Lista menú y visualice la pantalla En mantenimiento (consulte la página 58).

| En mantenin | niento        |     |        |            |             |                   |
|-------------|---------------|-----|--------|------------|-------------|-------------------|
| Puntos en   | mantenimiento |     |        | Unidades ( | disponibles |                   |
| Tipo        | Nombre        |     |        | Tipo       | Nombre      |                   |
| Interior    | 1:1-00        | Off |        | Interior   | 1:1-03      | Off               |
| Interior    | 1:1-01        | Off | Añadir | Interior   | 1:1-04      | Off               |
| Interior    | 1:1-02 (2)    | Off | <      | Interior   | 1:1-05 (1)  | Off               |
|             | (-)           |     |        | Interior   | 1:1-06      | Off               |
|             |               |     |        | Interior   | 1:1-07      | Off               |
|             |               |     | Quitar | Interior   | 1:1-08      | Off 🔻             |
|             |               |     | J      |            |             |                   |
|             |               |     |        |            |             |                   |
|             |               |     |        |            |             |                   |
|             |               |     |        |            | Aceptar     | Cancelar          |
| Cerrar      |               |     |        |            |             | Mié, 08/0<br>17:1 |

- Para establecer el mantenimiento, seleccione un punto de gestión desde (1) y toque el botón Añadir para moverlo a (2). El punto de gestión está establecido en mantenimiento. Toque el botón Aceptar para guardar y cerrar la pantalla.
- Para liberarlo del mantenimiento, seleccione un punto de gestión desde (2) y toque el botón Quitar para moverlo a (1). El punto de gestión es liberado del mantenimiento.

Al finalizar, toque el botón Aceptar para guardar y cerrar la pantalla.

## 6-5 Configuración y modificación del ajuste de localización

Puede configurar/cambiar el idioma de visualización utilizado en la unidad iTM.

1. Toque el botón Localización de la pestaña Configurar Sistema de la pantalla Lista menú y visualice la pantalla Ajuste localización (consulte la página 58).

| Ajuste localización       | _                       |              |         |            |
|---------------------------|-------------------------|--------------|---------|------------|
| Ajuste del idioma         | Español                 | Modificar (1 | )       |            |
| Formato fecha             |                         |              |         |            |
| Formato hora              | <b>O</b> 24h            | O12h         |         |            |
| Ajuste Celsius/Fahrenheit | ©°C                     | O°F          |         |            |
|                           | Decimal: Separación CSV |              |         |            |
|                           | OPunto(.) / Coma(,)     |              |         |            |
|                           | OComa(,) / Punto y com  | na(;)        |         |            |
| Ajuste del color de icono | Marcha                  | OMarcha      |         |            |
|                           |                         |              |         |            |
|                           |                         |              |         |            |
|                           |                         |              |         |            |
|                           |                         |              |         |            |
|                           |                         |              | Aceptar | Cancelar   |
| Cerrar                    |                         |              |         | Mié, 08/06 |

2. Seleccione el idioma de visualización. Toque el botón Modificar (1) y abra la pantalla Idioma.

| Ajuste del idioma |            |     |                     |
|-------------------|------------|-----|---------------------|
| Idioma            |            |     |                     |
| English           | OFrançais  |     |                     |
| Deutsch           | Oltaliano  |     |                     |
| Español           | Nederlands | (2) |                     |
| OPortuguês        | Chinese    |     |                     |
| ○日本語              | Korean     |     |                     |
|                   |            | J   |                     |
|                   |            |     |                     |
|                   |            |     |                     |
|                   |            |     |                     |
|                   |            |     |                     |
|                   |            |     |                     |
|                   |            |     | Aceptar Cancelar    |
| Cerrar            |            |     | Mié, 08/06<br>17:17 |

3. Seleccione el idioma a utilizar desde (2). Toque el botón Aceptar para guardar y regresar a la pantalla Ajuste localización.

4. Configure el formato y la unidad de visualización.

| Ajuste localización                  |                                                                           |                   |
|--------------------------------------|---------------------------------------------------------------------------|-------------------|
| Ajuste del idioma                    | Español                                                                   | Modificar         |
| (3) Formato fecha                    |                                                                           |                   |
| (4) Formato hora                     | <b>O</b> 24h                                                              | <b>1</b> 2h       |
| (5) Ajuste Celsius/Fahrenheit        | ⊙°C                                                                       | O°F               |
| (6)<br>(7) Ajuste del color de icono | Decimal: Separación CSV  Punto(.) / Coma(.) Coma(.) / Punto y cor  Marcha | ma(;)<br>Maroha   |
|                                      |                                                                           | Aceptar Cancelar  |
| Cerrar                               |                                                                           | Mié, 08/0<br>17.1 |

Configure el formato de visualización de la fecha utilizando la casilla combo **Formato fecha (3)**. Puede seleccionar entre DD/MM/AAAA, MM/DD/AAAA, y AAAA/MM/DD.

Seleccione el formato de visualización de la hora utilizando el botón de opción Formato hora (4).

Seleccione la unidad de temperatura de entre Fahrenheit y Celsius utilizando el botón de opción Ajuste Celsius/Fahrenheit (5).

Seleccione la coma decimal y el separador para el archivo CSV utilizando los botones de opción **Decimal/Separación CSV (6)**.

Seleccione el color del icono para la operación de los puntos de gestión utilizando el botón de opción **Ajuste del color de icono (7)**.

Al finalizar, toque el botón Aceptar para guardar y cerrar la pantalla.

- AVISO -

Cuando la unidad de temperatura cambia entre Celsius y Fahrenheit, el cambio debe ser seguido por un reinicio mediante el interruptor Reiniciar.

## 6-6 Configuración y modificación de la hora

Puede configurar y cambiar la hora actual y el horario de verano.

1. Toque el botón Ajuste Hora de la pestaña Configurar Sistema de la pantalla Lista menú y visualice la pantalla Ajuste Fecha/Hora (consulte la página 58).

| Auste Fecha/Hora<br>Fecha/Hora<br>08/06/2011 17:18:44 Modificar (2) | <b>(1)</b> 08/06/2011 17:18 |
|---------------------------------------------------------------------|-----------------------------|
| (3) Adivación Acivado Desadivado                                    |                             |
| Inicio Mar Viltima Dom V 02:00 V                                    |                             |
| (4)<br>Fin Oct ▼ Última ▼ Dom ▼ 02:00 ▼                             |                             |
|                                                                     |                             |
|                                                                     |                             |
| Ace                                                                 | ptar Cancelar               |
| Cerrar                                                              | Mié, 08/06<br>17:18         |

- (1) visualiza la hora actual. Para cambiarla, toque el botón Modificar (2). Introduzca la hora en el cuadro de diálogo Entrada de hora visualizado. Toque el botón Aceptar y cierre la pantalla. Introducir un valor inadecuado visualizará un diálogo de error en el cual podrá introducir el valor correcto.
- Al utilizar el horario de verano, actívelo en (3) y seleccione las fechas de inicio y finalización desde las casillas combo (4). Si no va a utilizar el horario de verano, seleccione Desactivado. Los rangos seleccionables son los siguientes.

| Mes de inicio: Ene – Dic              | Mes de finalización: Ene – Dic              |
|---------------------------------------|---------------------------------------------|
| Semana de inicio: 1ra – 4ta, Última   | Semana de finalización: 1ra – 4ta, Última   |
| Día de inicio de la semana: Dom – Sáb | Día de finalización de la semana: Dom – Sáb |
| Hora inicio: 1 – 4                    | Finalización: 2 – 4                         |

4. Una vez finalizado, toque el botón Aceptar. Aparecerá el siguiente diálogo Confirmar. Tras confirmar, toque el botón Sí para guardar y cerrar la pantalla.

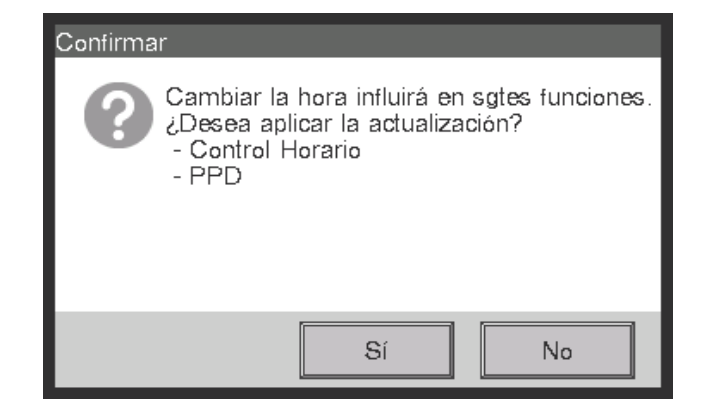

## 6-7 Configuración y modificación del salvapantallas

Puede configurar o cambiar el salvapantallas, al igual que configurar o cambiar el ajuste para apagar la pantalla.

1. Toque el botón Salvapantallas de la pestaña Configurar Sistema de la pantalla Lista menú y visualice la pantalla Ajustes salvapantalla (consulte la página 58).

| Ajustes salvapantalla         |                           |                     |
|-------------------------------|---------------------------|---------------------|
| Salvapantalla                 | (1) Retroaliment. desact. | Previsualizar (2)   |
| Tiempo de inactividad         | 30 min.                   | Modificar (3)       |
| Desact. salvapantalla al proc | ducirse error             |                     |
| Activado                      |                           |                     |
|                               | (4)                       |                     |
|                               |                           |                     |
|                               |                           |                     |
|                               |                           |                     |
|                               |                           |                     |
|                               |                           |                     |
|                               |                           | Aceptar Cancelar    |
| Cerrar                        |                           | Mié, 08/06<br>17:21 |

2. Activar/Desactivar y configurar el tipo del salvapantallas utilizando la casilla combo Salvapantalla (1).

Seleccione entre Desactivado, Retroaliment. desact., Pantalla1, Pantalla2 y Pantalla3. Seleccionar Retroaliment. desact. apagará la pantalla cuando el tiempo de inactividad ajustado en el paso 3 haya transcurrido.

Toque el botón **Previsualizar (2)** para previsualizar el salvapantallas seleccionado. Toque la pantalla para regresar a la pantalla Salvapantallas.

- Toque el botón Modificar (3) e introduzca el tiempo de inactividad hasta visualizar el salvapantallas o apagar la pantalla. Puede especificar un tiempo de inactividad de 1 a 60 minutos.
- 4. Para detener automáticamente el salvapantallas, el sonido del indicador acústico y la visualización del icono de notificación de error cuando se produzca un error mientras el salvapantallas está siendo visualizado o cuando se produzca una parada de emergencia, seleccione el botón de opción Desact. salvapantalla al producirse error (4). Para continuar visualizando el salvapantallas, seleccione Desactivado.
- 5. Toque el botón Aceptar para guardar y cerrar la pantalla.

## 6-8 Configuración y modificación de los ajustes multimedia

Puede configurar y modificar ajustes tales como la luminosidad de la pantalla de la unidad del iTM y el volumen del indicador acústico.

1. Toque el botón Ajustes Multimedia de la pestaña Configurar Sistema de la pantalla Lista menú y visualice la pantalla Ajustes multimadia (consulte la página 58).

| Ajustes multimadia<br>Iluminación pantalla <b>(1)</b> |                     |
|-------------------------------------------------------|---------------------|
| Nivel 5                                               |                     |
| Alarma acústica <mark>(2)</mark>                      |                     |
| Volumen 3 Duración                                    | 1 min               |
| Sonido táctil (3)                                     |                     |
| Volumen 3                                             |                     |
|                                                       |                     |
|                                                       |                     |
|                                                       | Aceptar             |
| Corran                                                | Mié, 08/06<br>17:21 |

- 2. En la casilla combo **Iluminación pantalla (1)**, seleccione y configure el nivel de luminosidad de la pantalla del iTM en un valor que se encuentre entre 1 y 8.
- En la casilla combo Alarma acústica (2), seleccione y configure el volumen del indicador acústico que se oirá al producirse un error o una parada de emergencia en un valor entre 0 y 5. Igualmente seleccione y configure la duración del sonido entre 1 min, 3 min, 5 min y Continuo.
- 4. En la casilla combo **Sonido táctil (3)**, seleccione y configure el volumen del sonido táctil, el sonido que se oye cuando la pantalla es tocada, a un valor entre 0 y 5.
- 5. Toque el botón Aceptar para guardar y cerrar la pantalla.

## 6-9 Configuración y modificación de la operación Confirmar

Puede configurar y modificar el ajuste de la visualización o no visualización del cuadro de diálogo que confirma la operación marcha/paro realizada desde la pantalla Vista Estándar del iTM.

<Diálogo confirmación>

| Confirmar | Confirmar  |
|-----------|------------|
| Iniciar?  | Conf. paro |
| Sí No     | Sí No      |

1. Toque el botón Ajuste Confirmación de la pestaña Configurar Sistema de la pantalla Lista menú para visualizar la pantalla Diálogo confirmación (consulte la página 58).

| Diálogo confirmación<br>Confirmar ajuste |                     |
|------------------------------------------|---------------------|
|                                          |                     |
|                                          |                     |
|                                          |                     |
|                                          |                     |
|                                          |                     |
|                                          |                     |
|                                          |                     |
|                                          | Aceptar Cancelar    |
| Cerrar                                   | Mié, 08/06<br>17:22 |

- Seleccione Activado para el botón de opción Confirmar ajuste (1) para visualizar el diálogo Confirmar, y Desactivado para no visualizarlo.
- 3. Toque el botón Aceptar para guardar y cerrar la pantalla.

## 6-10 Calibración del panel táctil

Puede calibrar el panel táctil. Para calibrarlo con mayor precisión, utilice un lápiz táctil.

1. Toque el botón Calibrar Pantalla de la pestaña Configurar Sistema de la pantalla Lista menú para visualizar la pantalla de calibración del panel táctil (consulte la página 58).

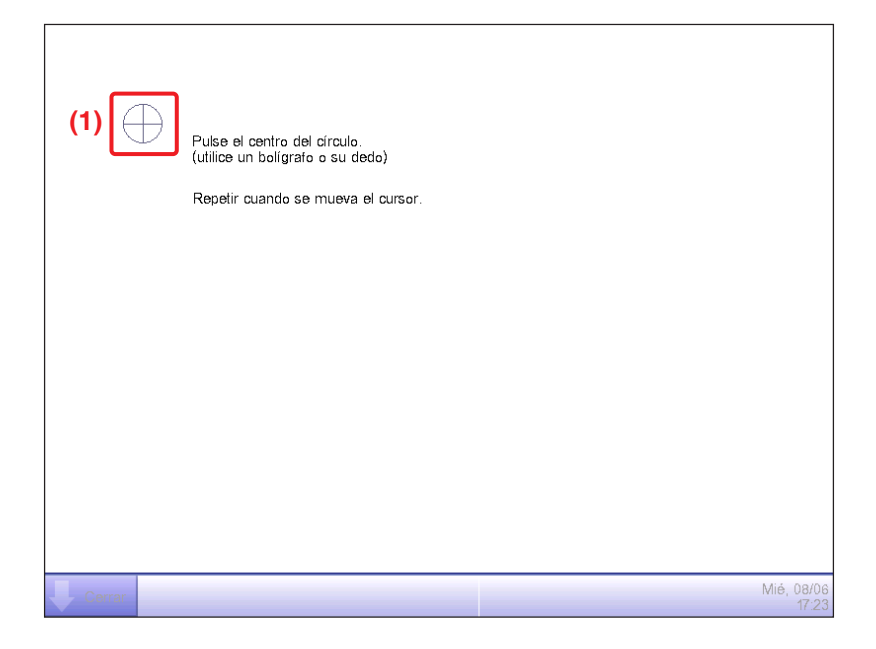

- 2. Una **cruz (1)** aparecerá 5 veces en la pantalla. Toque el centro de cada cruz en orden. Puede volver a iniciar la calibración tocando un punto que se encuentra alejado de la cruz.
- 3. La calibración finalizará cuando toque la cruz 5 veces. Toque en cualquier parte de la pantalla para cerrar.

#### – AVISO –

Si no se toca la pantalla durante 30 segundos tras completar la calibración, la corrección es cancelada y la pantalla regresa a la pantalla Lista menú.

## 6-11 Copia de seguridad

Puede realizar copias de seguridad de varios datos del iTM en una memoria USB. No puede realizar ninguna otra operación desde la pantalla de la unidad iTM durante el proceso de copia de seguridad. Sin embargo, las funciones funcionarán con normalidad.

Puede copiar los datos de la copia de seguridad en un ordenador con la finalidad de gestionarlos. Utilice una memoria USB de 32 GB o menos. El iTM es compatible con USB2,0.

1. Toque el botón Copia de seguridad de la pestaña Configurar Sistema de la pantalla Lista menú (consulte la página 58).

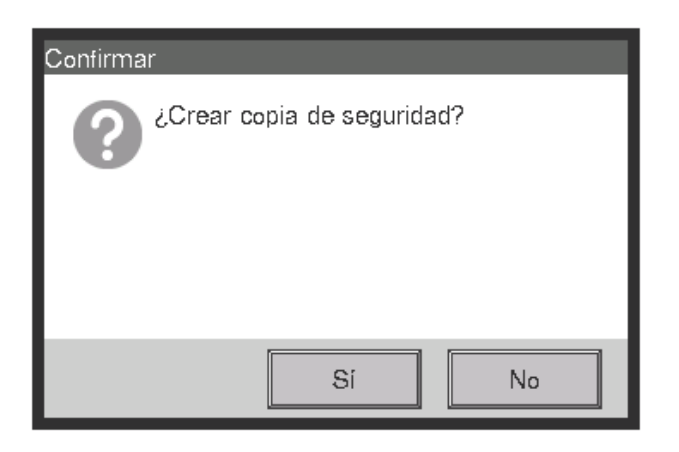

 Cuando visualice el diálogo confirmando el inicio de la copia de seguridad, conecte la memoria USB en la unidad iTM y toque el botón Sí.

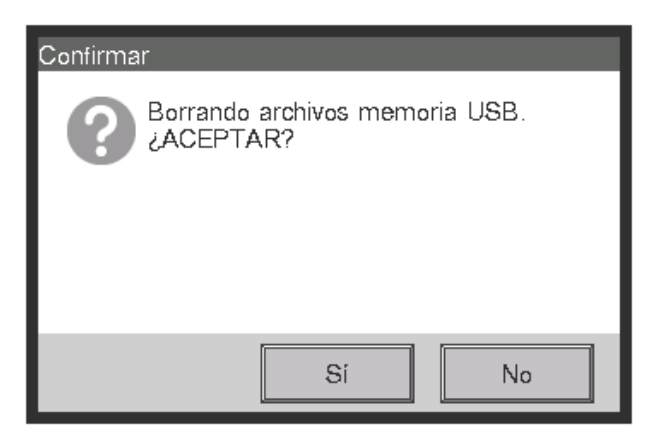

- 3. Todos los archivos de la memoria USB conectada serán eliminados. Toque el botón Sí en el cuadro de diálogo Confirmar que será visualizado para confirmar e iniciar la copia de seguridad.
- 4. El proceso de copia de seguridad puede durar hasta un máximo de 30 minutos por 1 GB. La copia de seguridad finaliza cuando el mensaje "Copia de seguridad completada" sea visualizado. Toque el botón Cerrar para cerrar la pantalla.

## 6-12 Visualización de la Información de versión

Puede visualizar la información de la versión del software instalado en el iTM. La información visualizada se indica a continuación.

1. Toque el botón Información Versión de la pestaña Configurar Sistema de la pantalla Lista menú para visualizar la pantalla Información de versión (consulte la página 58).

| Información de versión   |                        |
|--------------------------|------------------------|
| intelligent Touch Manag  | er (1)                 |
| Ver1.00.00B31 <b>(2)</b> |                        |
| Feb 23 2012, 18:35:39    | (3)                    |
| Creador opción:          |                        |
| PPD                      | (4)                    |
| Gestor energía           |                        |
| Copyright© 2012 DAIKIN   | I INDUSTRIES, Ltd. (5) |
|                          |                        |
|                          |                        |
|                          |                        |
|                          |                        |
|                          | Cerrar                 |
| Cerrar                   | Mié, 08/0.<br>17.2:    |

- 2. La información anterior incluye:
  - (1) Nombre del producto
  - (2) Versión de software
  - (3) Fecha y hora en la que se creó el software
  - (4) Opciones disponibles
  - (5) Copyright
- 3. Toque el botón Cerrar para cerrar la pantalla.

# 7. Gestión de datos

### 7-1 Comprobación y emisión del historial

El iTM guarda diversos cambios de estado y errores del equipo como historial. Podrá utilizar dicha información para tareas de mantenimiento y arreglo de errores mediante la visualización del historial o su emisión como datos.

A continuación se describe cómo visualizar el historial y emitirlo en formato de archivo CSV.

1. Toque el botón Historial de la pestaña Gestión de la pantalla Lista menú y visualice la pantalla Historial (consulte la página 60).

#### – AVISO –

Un diálogo de espera es visualizado mientras se obtiene el historial.

| Hora  | Tipo   | Nº Historial | Contenido                | Nombre       | Seleccionar tipo |
|-------|--------|--------------|--------------------------|--------------|------------------|
| 03:01 | Estado | B105         | Aletas(1)                | 1:2-09       | Error            |
| 03:01 | Estado | B104         | Vel. vent. modif.(Bajo)  | 1:2-09       | Control (3)      |
| 03:01 | Estado | B105         | Aletas(1)                | 1:2-08       | Ajustes          |
| 03:01 | Estado | B104         | Vel. vent (1:) if.(Bajo) | 1:2-08       | Estado           |
| 03:01 | Estado | B105         | Aletas(1)                | 1:2-07       | Dia (4)          |
| 03:01 | Estado | B104         | Vel. vent. modif.(Bajo)  | 1:2-07       | 01/06/2011       |
| 03:01 | Estado | B105         | Aletas(1)                | 1:2-06       |                  |
| ◀     | _      | _            |                          |              | (5) Actualizar   |
|       |        |              |                          | 101-200/8471 | (6) Salida CSV   |
|       |        |              |                          |              | Cerrar           |

2. (1) visualiza los últimos 100 registros del historial.

Toque el botón < en (2) para visualizar los 100 registros de historial anteriores y toque el botón > para visualizar los 100 registros siguientes del historial.

La pantalla está compuesta de las siguientes columnas desde la izquierda: Hora, Tipo, N° Historial, Contenido, Nombre, Desde, Puerto, Dirección, ID y Código.

– AVISO

Dependiendo del entorno de comunicación "Fuente" podría no ser visualizado correctamente.

El tipo de historial a visualizar puede seleccionarse en la zona **Seleccionar tipo (3)**. **(1)** visualiza los registros del historial de los tipos seleccionados.

El campo **Día (4)** especifica la fecha cuyos registros de historial serán visualizados. Una vez abierto, se especifica la fecha actual. Para visualizar los registros del historial de una fecha especificada, toque el botón Modificar e introduzca la fecha en el diálogo Entrada de fecha visualizado.

Igualmente, toque el botón < para visualizar los registros del historial del día anterior, y toque el botón > para visualizar los registros del historial del día siguiente.

Tocar el botón **Actualizar (5)** visualiza en (1) los últimos 100 registros del historial del tipo especificado en (3) así como la fecha especificada en (4).

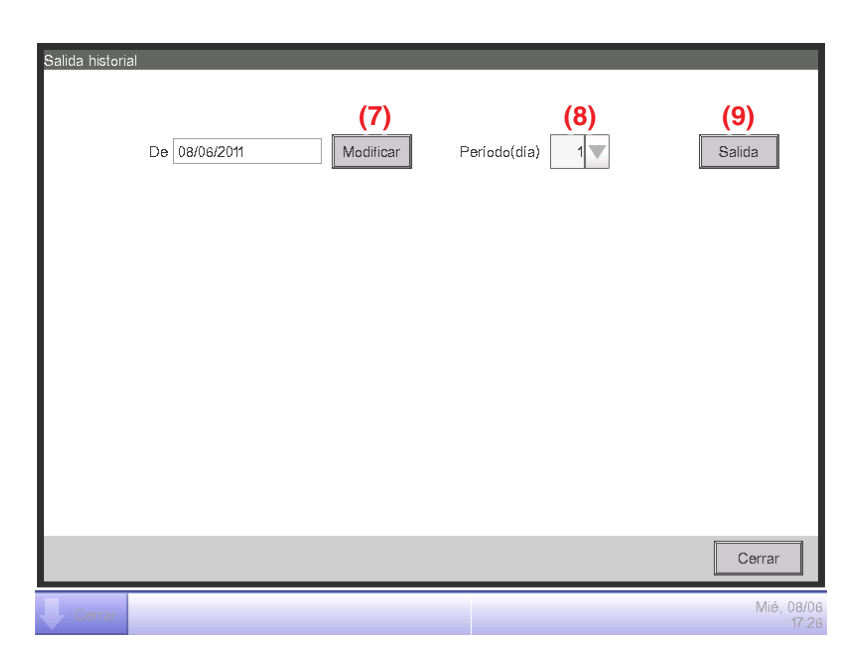

3. Toque el botón Salida CSV (6) para visualizar la pantalla Salida historial.

 Toque el botón Modificar (7) y visualice el diálogo Entrada de hora para especificar la fecha de inicio de emisión del archivo CSV. Establezca el período de emisión en días en la casilla combo Período (día) (8). Puede seleccionar hasta un máximo de 7 días.

Tocar el botón **Salida (9)** visualiza un diálogo de confirmación. Conecte una memoria USB a la unidad iTM y toque el botón Sí.

La emisión finaliza al visualizar el mensaje "Archivo guardado.".

Toque el botón Cerrar para cerrar la pantalla.

## 7-2 Ajustes de la función de emisión

El iTM incluye varias funciones, y cada una de ellas debe ser configurada. Puede enviarlas a un archivo CSV utilizando la función de emisión de ajustes en lote y cargarlo en un ordenador para comprobar los valores actuales en una lista. A continuación se describe cómo enviar los ajustes. Consulte a continuación para más información sobre los ajustes que puede enviar utilizando esta función.

#### <Detalles de emisión de ajustes en lote>

Para más información sobre cómo interpretar el archivo enviado, consulte las tablas de las páginas siguientes.

| Función                                | Contenido del envío                                                    |
|----------------------------------------|------------------------------------------------------------------------|
| Programación                           | Ajustes de programas registrados con el Control de programación.       |
| Control interbloqueo                   | Ajustes de programas registrados con el Control interbloqueo.          |
| Paro emergencia                        | Ajustes de programas registrados con Paro emergencia.                  |
| Cambio automático                      | Ajustes de programas registrados con Cambio automático.                |
| Límite temperatura                     | Ajustes de grupos registrados con Límite temperatura.                  |
| Temperatura de deslizamiento           | Ajustes de grupos registrados con Temperatura de deslizamiento.        |
| Optimización Calefacción               | Ajustes de puntos de gestión registrados con Optimización Calefacción. |
| Reajuste                               | Ajustes de temperatura de recuperación y temperatura de reajuste.      |
| Distribución eléctrica<br>proporcional | Ajustes de los períodos de exclusión de los últimos 13 meses.          |

1. Toque el botón Configurar Exportación de la pestaña Gestión de la pantalla Lista menú (consulte la página 60).

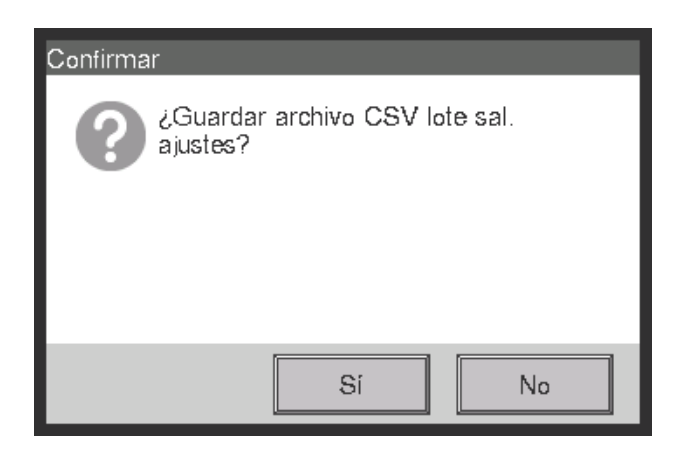

- Se visualizará un diálogo de confirmación con el mensaje "¿Guardar archivo CSV lote sal. ajustes?". Conecte una memoria USB a la unidad iTM y toque el botón Sí. El envío a la memoria USB tarda hasta un máximo de 2 minutos por 1 MB.
- 3. La emisión finaliza al visualizar el mensaje "Archivo guardado.". Toque el botón Cerrar para cerrar la pantalla.

### <Formato de archivo CSV de Control de programación>

| A                       | В                                                                                                    | С            | D                 |
|-------------------------|----------------------------------------------------------------------------------------------------|--------------|-------------------|
| Blanco                  |                                                                                                    |              |                   |
| Nombre del centralizado | Nombre del centralizado                                                                                                 |              |                   |
| Fecha expo.             | Fecha de emisión                                                                                                    |              |                   |
| Versión iTM             | Versión iTM                                                                                                    |              |                   |
| Nombre programa         | Nombre programa                                                                                                    |              |                   |
| Activar/Desactivar      | Programa activado/desactivado<br>Activado/<br>Desactivado                                                               |              |                   |
| Período                 | El período de validez del<br>programa "Todo" es emitido<br>cuando la Programación está<br>activada para todo el período |              |                   |
| Dom                     |                                                                                                    |              |                   |
| Hora                    | P/A                                                                                                    | Nombre       | Acción            |
| Hora evento             | Grupo/Punto de gestión                                                                                                  | Grupo/Nombre | Acción del evento |
| Ídem                    | Ídem                                                                                                    | Ídem         | Ídem              |
| ;                       | ;                                                                                                    | ;            | ,                 |
| Lun                     |                                                                                                    |              |                   |
| Hora                    | P/A                                                                                                    | Nombre       | Acción            |
| ;                       | ;                                                                                                    | ;            | 3                 |
| Mar                     |                                                                                                    |              |                   |
| Hora                    | P/A                                                                                                    | Nombre       | Acción            |
| ;                       | ;                                                                                                    | ;            | ,                 |
| Mié                     |                                                                                                    |              |                   |
| Hora                    | P/A                                                                                                    | Nombre       | Acción            |
| ;                       | ;                                                                                                    | ;            | ;                 |
| Jue                     |                                                                                                    |              |                   |
| Hora                    | P/A                                                                                                    | Nombre       | Acción            |
| , ,                     | ;                                                                                                    | •            | ;                 |
| Vie                     |                                                                                                    |              |                   |
| Hora                    | P/A                                                                                                    | Nombre       | Acción            |
| ;                       | ;                                                                                                    | •            | ,                 |
| Sáb                     |                                                                                                    |              |                   |
| Hora                    | P/A                                                                                                    | Nombre       | Acción            |
| ;                       | ;                                                                                                    | ;            | ;                 |

| А                                                                      | В   | С      | D      |
|------------------------------------------------------------------------|-----|--------|--------|
| Nombre del Día especial 1                                              |     |        |        |
| Hora                                                                   | P/A | Nombre | Acción |
| ;                                                                      | ;   | ;      | •      |
| Nombre del Día especial 2                                              |     |        |        |
| Hora                                                                   | P/A | Nombre | Acción |
| ;                                                                      | ;   | ;      | ;      |
| Nombre del Día especial 3                                              |     |        |        |
| Hora                                                                   | P/A | Nombre | Acción |
| ;                                                                      | ;   | ;      | ;      |
| Nombre del Día especial 4                                              |     |        |        |
| Hora                                                                   | P/A | Nombre | Acción |
|                                                                        | ;   | ;      | ;      |
| Nombre del Día especial 5                                              |     |        |        |
| Hora                                                                   | P/A | Nombre | Acción |
| ;                                                                      | ;   | ;      | ;      |
| Día especial                                                           |     |        |        |
| Nombre del Día especial 1                                              |     |        |        |
| Ajuste de Fecha o Mes/Día de<br>semana del Día especial 1<br>• Mes/día |     |        |        |
|                                                                        |     |        |        |
| Nombre del Día especial 2                                              |     |        |        |
| Ajuste de Fecha o Mes/Día de<br>semana del Día especial 2              |     |        |        |
|                                                                        |     |        |        |
| Nombre del Día especial 3                                              |     |        |        |
| Ajuste de Fecha o Mes/Día de semana del Día especial 3                 |     |        |        |
| ; ;                                                                    |     |        |        |
| Nombre del Día especial 4                                              |     |        |        |
| Ajuste de Fecha o Mes/Día de semana del Día especial 4                 |     |        |        |
| • •                                                                    |     |        |        |
| Nombre del Día especial 5                                              |     |        |        |
| Ajuste de Fecha o Mes/Día de<br>semana del Día especial 5              |     |        |        |
| ;                                                                      |     |        |        |
| A                | В   | С | D |    |
|------------------|-----|---|---|----|
| Prev. calendario |     |   |   |    |
| +:Semana         |     |   |   |    |
| Fecha            | 1   | 2 | 3 | •• |
| Año Mes          |     |   |   |    |
| Ídem             | •   | , | ; | ;  |
| Ídem             | •   | , | ; | ;  |
| Ídem             | • 7 | , | ; | ;  |
| Ídem             | •   | , | ; | ;  |
| Ídem             | •   | , | ; | ;  |
| Ídem             | •   |   | ; | ;  |
| Ídem             | •   | , | ; | ;  |
| Ídem             | •   | , | ; | ;  |
| Ídem             | •   | , | ; | ;  |
| Ídem             | •   | • | ; | ;  |
| Ídem             | •   | , | ; | ;  |
| Ídem             | •   | , | ; | ;  |
| Blanco           |     |   |   |    |
| Nombre programa  |     |   |   |    |
| , ;              |     |   |   |    |

Los ajustes del segundo programa y subsecuentes serán emitidos según lo anterior.

# <Formato de archivo CSV de Control interbloqueo>

| А                                                                                                    | В                                                                                                    | С                                                                                                    |
|----------------------------------------------------------------------------------------------------|----------------------------------------------------------------------------------------------------|----------------------------------------------------------------------------------------------------|
| Blanco                                                                                                    |                                                                                                    |                                                                                                    |
| Nombre del centralizado                                                                                                    | Nombre del centralizado                                                                                                    |                                                                                                    |
| Fecha expo.                                                                                                    | Fecha de emisión                                                                                                    |                                                                                                    |
| Versión iTM                                                                                                    | Versión iTM                                                                                                    |                                                                                                    |
| Nombre programa                                                                                                    | Nombre programa                                                                                                    |                                                                                                    |
| Activar/Desactivar                                                                                                    | Programa activado/desactivado<br>Activar/Desactivar                                                                                                    |                                                                                                    |
| Entrada                                                                                                    |                                                                                                    |                                                                                                    |
| Punto de gestión                                                                                                    | Condición necesaria                                                                                                    | Duración(min.)                                                                                                    |
| Nombre punto gestión                                                                                                    | Detección de meta                                                                                                    | Hora de finalización continua                                                                                                    |
| Ídem                                                                                                    | Ídem                                                                                                    | Ídem                                                                                                    |
| ;                                                                                                    | ;                                                                                                    | •                                                                                                    |
| Salida 1                                                                                                    |                                                                                                    |                                                                                                    |
| Condición necesaria                                                                                                    | Condición de entrada para la salida interbloqueada                                                                                                    |                                                                                                    |
| Retardo Inicio/Paro (seg.)                                                                                                    | Intervalo secuencial marcha/paro                                                                                                    |                                                                                                    |
|                                                                                                    |                                                                                                    |                                                                                                    |
| P/A                                                                                                    | Nombre                                                                                                    | Acción                                                                                                    |
| P/A<br>Grupo/Punto de gestión                                                                                                    | Nombre<br>Grupo/Nombre punto gestión                                                                                                    | Acción<br>Acción punto de gestión/grupo<br>Para más detalles sobre la información<br>visualizada, consulte el texto<br>visualizado de las acciones del evento<br>descritas en las especificaciones<br>funcionales de Control interbloqueo.                                                        |
| P/A<br>Grupo/Punto de gestión<br>Ídem                                                                                                    | Nombre<br>Grupo/Nombre punto gestión<br>Ídem                                                                                                    | Acción<br>Acción punto de gestión/grupo<br>Para más detalles sobre la información<br>visualizada, consulte el texto<br>visualizado de las acciones del evento<br>descritas en las especificaciones<br>funcionales de Control interbloqueo.<br>Ídem                                                |
| P/A<br>Grupo/Punto de gestión<br>Ídem<br>;                                                                                                    | Nombre<br>Grupo/Nombre punto gestión<br>Ídem<br>;                                                                                                    | Acción<br>Acción punto de gestión/grupo<br>Para más detalles sobre la información<br>visualizada, consulte el texto<br>visualizado de las acciones del evento<br>descritas en las especificaciones<br>funcionales de Control interbloqueo.<br>Ídem<br>;                                           |
| P/A<br>Grupo/Punto de gestión<br>Ídem<br>;<br>Salida 2                                                                                                    | Nombre<br>Grupo/Nombre punto gestión<br>Ídem<br>;                                                                                                    | Acción<br>Acción punto de gestión/grupo<br>Para más detalles sobre la información<br>visualizada, consulte el texto<br>visualizado de las acciones del evento<br>descritas en las especificaciones<br>funcionales de Control interbloqueo.<br>Ídem<br>;                                           |
| P/A<br>Grupo/Punto de gestión<br>Ídem<br>;<br>Salida 2<br>Condición necesaria                                                                                                   | Nombre<br>Grupo/Nombre punto gestión<br>Ídem<br>;<br>Igual que para Salida 1                                                                                                    | Acción<br>Acción punto de gestión/grupo<br>Para más detalles sobre la información<br>visualizada, consulte el texto<br>visualizado de las acciones del evento<br>descritas en las especificaciones<br>funcionales de Control interbloqueo.<br>Ídem<br>;                                           |
| P/A<br>Grupo/Punto de gestión<br>Ídem<br>;<br>Salida 2<br>Condición necesaria<br>Retardo Inicio/Paro (seg.)                                                                     | Nombre         Grupo/Nombre punto gestión         Ídem         ;         Igual que para Salida 1         Igual que para Salida 1                                                                                                    | Acción<br>Acción punto de gestión/grupo<br>Para más detalles sobre la información<br>visualizada, consulte el texto<br>visualizado de las acciones del evento<br>descritas en las especificaciones<br>funcionales de Control interbloqueo.<br>Ídem<br>;                                           |
| P/A<br>Grupo/Punto de gestión<br>Ídem<br>;<br>Salida 2<br>Condición necesaria<br>Retardo Inicio/Paro (seg.)<br>P/A                                                              | Nombre<br>Grupo/Nombre punto gestión<br>Ídem<br>;<br>Igual que para Salida 1<br>Igual que para Salida 1<br>Nombre                                                                                                    | Acción Acción punto de gestión/grupo Para más detalles sobre la información visualizada, consulte el texto visualizado de las acciones del evento descritas en las especificaciones funcionales de Control interbloqueo. Ídem ; Acción                                                            |
| P/A<br>Grupo/Punto de gestión<br>Ídem<br>;<br>Salida 2<br>Condición necesaria<br>Retardo Inicio/Paro (seg.)<br>P/A<br>Igual que para Salida 1                                   | Nombre         Grupo/Nombre punto gestión         Ídem         ;         Igual que para Salida 1         Igual que para Salida 1         Igual que para Salida 1         Igual que para Salida 1         Igual que para Salida 1                                                                                                    | Acción Acción punto de gestión/grupo Para más detalles sobre la información visualizada, consulte el texto visualizado de las acciones del evento descritas en las especificaciones funcionales de Control interbloqueo. Ídem ; Acción Igual que para Salida 1                                    |
| P/A<br>Grupo/Punto de gestión<br>Ídem<br>;<br>Salida 2<br>Condición necesaria<br>Retardo Inicio/Paro (seg.)<br>P/A<br>Igual que para Salida 1<br>;                              | Nombre         Grupo/Nombre punto gestión         Ídem         ;         Igual que para Salida 1         Igual que para Salida 1         Igual que para Salida 1         Igual que para Salida 1         igual que para Salida 1         igual que para Salida 1         igual que para Salida 1                                                           | Acción<br>Acción punto de gestión/grupo<br>Para más detalles sobre la información<br>visualizada, consulte el texto<br>visualizado de las acciones del evento<br>descritas en las especificaciones<br>funcionales de Control interbloqueo.<br>Ídem<br>;<br>Acción<br>Igual que para Salida 1<br>; |
| P/A<br>Grupo/Punto de gestión<br>Ídem<br>;<br>Salida 2<br>Condición necesaria<br>Retardo Inicio/Paro (seg.)<br>P/A<br>Igual que para Salida 1<br>;<br>Blanco                    | Nombre         Grupo/Nombre punto gestión         Ídem         ;         Igual que para Salida 1         Igual que para Salida 1         Nombre         Igual que para Salida 1         Nombre         Igual que para Salida 1         Nombre         Igual que para Salida 1                                                                              | Acción<br>Acción punto de gestión/grupo<br>Para más detalles sobre la información<br>visualizada, consulte el texto<br>visualizado de las acciones del evento<br>descritas en las especificaciones<br>funcionales de Control interbloqueo.<br>Ídem<br>;<br>Acción<br>Igual que para Salida 1<br>; |
| P/A<br>Grupo/Punto de gestión<br>Ídem<br>;<br>Salida 2<br>Condición necesaria<br>Retardo Inicio/Paro (seg.)<br>P/A<br>Igual que para Salida 1<br>;<br>Blanco<br>Nombre programa | Nombre         Grupo/Nombre punto gestión         Ídem         ídem         ;         Igual que para Salida 1         Igual que para Salida 1         Igual que para Salida 1         igual que para Salida 1         Nombre         Igual que para Salida 1         Nombre         Igual que para Salida 1         Nombre         Igual que para Salida 1 | Acción Acción punto de gestión/grupo Para más detalles sobre la información visualizada, consulte el texto visualizado de las acciones del evento descritas en las especificaciones funcionales de Control interbloqueo. Ídem ; Acción Igual que para Salida 1 ;                                  |

Los ajustes del segundo programa y subsecuentes serán emitidos según lo anterior.

 $\int$ 

<Formato de archivo CSV de Paro de emergencia>

| A                                                  | В                                                          |
|----------------------------------------------------|------------------------------------------------------------|
| Blanco                                             |                                                            |
| Nombre del centralizado                            | Nombre del centralizado                                    |
| Fecha expo.                                        | Fecha de emisión                                           |
| Versión iTM                                        | Versión iTM                                                |
| Nombre programa                                    | Nombre programa                                            |
| Activar/Desactivar                                 | Programa activado/desactivado<br>Activar/Desactivar        |
| Entrada                                            |                                                            |
| Liberación                                         | Liberación<br>Automático/Manual                            |
| Punto de gestión                                   |                                                            |
| Nombre del punto de gestión de la señal de entrada |                                                            |
| Ídem                                               |                                                            |
| ;                                                  |                                                            |
| Salida                                             |                                                            |
| Unidades a parar                                   | Método de salida<br>Unidades listadas/Unidades no listadas |
| Punto de gestión                                   |                                                            |
| Nombre del punto de gestión registrado             |                                                            |
| Ídem                                               |                                                            |
| ;                                                  |                                                            |
| Blanco                                             |                                                            |
| Nombre programa                                    | Nombre programa                                            |
| , ,                                                |                                                            |

Los ajustes del segundo programa y subsecuentes serán emitidos según lo anterior.

\*El programa predeterminado únicamente envía el nombre del programa predeterminado y activar/desactivar, al final del programa registrado.

#### <Formato de archivo CSV de Cambio automático>

| A                                                | В                                                                                           |
|--------------------------------------------------|---------------------------------------------------------------------------------------------|
| Blanco                                           |                                                                                             |
| Nombre del centralizado                          | Nombre del centralizado                                                                     |
| Fecha expo.                                      | Fecha de emisión                                                                            |
| Versión iTM                                      | Versión iTM                                                                                 |
| Nombre grupo                                     | Nombre grupo                                                                                |
| Activar/Desactivar                               | Control activar/desactivar<br>Activar/Desactivar                                            |
| Diferencial                                      | Diferencia termal                                                                           |
| Referencia                                       | Método de determinación de la temperatura representativa<br>Fijo/1ª unid. funcionando/Media |
| Punto de gestión                                 |                                                                                             |
| Nombre del punto de gestión incluido en el grupo |                                                                                             |
| Ídem                                             |                                                                                             |
| ;                                                |                                                                                             |
| Blanco                                           |                                                                                             |
| Nombre grupo                                     | Nombre grupo                                                                                |
| Activar/Desactivar                               |                                                                                             |
| ,                                                |                                                                                             |

Los ajustes del segundo programa y subsecuentes serán emitidos según lo anterior.

#### <Formato de archivo CSV de Límite temperatura>

| A                                                | В                                             |
|--------------------------------------------------|-----------------------------------------------|
| Blanco                                           |                                               |
| Nombre del centralizado                          | Nombre del centralizado                       |
| Fecha expo.                                      | Fecha de emisión                              |
| Versión iTM                                      | Versión iTM                                   |
| Nombre grupo                                     | Nombre grupo                                  |
| Activar/Desactivar                               | Control activar/desactivar Activar/Desactivar |
| Límite inf.                                      | Límite inferior de la temperatura interior    |
| Límite sup.                                      | Límite superior de la temperatura interior    |
| Punto de gestión                                 |                                               |
| Nombre del punto de gestión incluido en el grupo |                                               |
| Ídem                                             |                                               |
| ;                                                |                                               |
| ;                                                |                                               |
| Blanco                                           |                                               |
| Nombre grupo                                     | Nombre grupo                                  |
| , ;                                              |                                               |

Los ajustes del segundo programa y subsecuentes serán emitidos según lo anterior.

#### <Formato de archivo CSV de Temperatura de deslizamiento>

| A                                                | В                                                      |
|--------------------------------------------------|--------------------------------------------------------|
| Blanco                                           |                                                        |
| Nombre del centralizado                          | Nombre del centralizado                                |
| Fecha expo.                                      | Fecha de emisión                                       |
| Versión iTM                                      | Versión iTM                                            |
| Nombre grupo                                     | Nombre grupo                                           |
| Activar/Desactivar                               | Control activar/desactivar<br>Activar/Desactivar       |
| Temperatura exterior Punto de gestión            | Nombre del punto de gestión de la temperatura exterior |
| Rango temp.ext                                   | Rango temp.ext<br>Límite sup Límite inf.               |
| Rango consigna                                   | Rango consigna<br>Límite sup Límite inf.               |
| Punto de gestión                                 |                                                        |
| Nombre del punto de gestión incluido en el grupo |                                                        |
| Ídem                                             |                                                        |
| ;                                                |                                                        |
| ;                                                |                                                        |
| Blanco                                           |                                                        |
| Nombre grupo                                     | Nombre grupo                                           |
| , ;                                              |                                                        |

Los ajustes del segundo programa y subsecuentes serán emitidos según lo anterior.

# <Formato de archivo CSV Optimización Calefacción>

| А                       | В                                                                                         |
|-------------------------|-------------------------------------------------------------------------------------------|
| Blanco                  |                                                                                           |
| Nombre del centralizado | Nombre del centralizado                                                                   |
| Fecha expo.             | Fecha de emisión                                                                          |
| Versión iTM             | Versión iTM                                                                               |
| Punto de gestión        | Activar/Desactivar                                                                        |
| Nombre punto gestión    | Activar/Desactivar control para el punto de gestión de la izquierda<br>Activar/Desactivar |
| Ídem                    | Ídem                                                                                      |
| ;                       | ;                                                                                         |
| ;                       | · · · · · · · · · · · · · · · · · · ·                                                     |

# <Formato de archivo CSV PPD: Distribución Proporcional de Consumos>

| Α                                                                    | В                                                                     | С                                                | D               |                 |                 |                 |
|----------------------------------------------------------------------|-----------------------------------------------------------------------|--------------------------------------------------|-----------------|-----------------|-----------------|-----------------|
| Blanco                                                               |                                                                       |                                                  |                 |                 |                 |                 |
| Nombre del centralizado                                              | Nombre del centralizado                                               |                                                  |                 |                 |                 |                 |
| Fecha expo.                                                          | Fecha de emisión                                                      |                                                  |                 |                 |                 |                 |
| Versión iTM                                                          | Versión iTM                                                           |                                                  |                 |                 |                 |                 |
| Períodos de exclusión                                                |                                                                       |                                                  |                 |                 |                 |                 |
| Semana                                                               | Activar/Desactivar                                                    | Períodos de exclusión                            |                 |                 |                 |                 |
| Dom                                                                  | Períodos de exclusión<br>activado/desactivado<br>Activado/Desactivado | Configuración de los<br>períodos de<br>exclusión |                 |                 |                 |                 |
| Lun                                                                  | Ídem                                                                  | Ídem                                             |                 |                 |                 |                 |
| Mar                                                                  | Ídem                                                                  | Ídem                                             |                 |                 |                 |                 |
| Mié                                                                  | Ídem                                                                  | Ídem                                             |                 |                 |                 |                 |
| Jue                                                                  | Ídem                                                                  | Ídem                                             |                 |                 |                 |                 |
| Vie                                                                  | Ídem                                                                  | Ídem                                             |                 |                 |                 |                 |
| Sáb                                                                  | Ídem                                                                  | Ídem                                             |                 |                 |                 |                 |
| Excepciones para<br>Períodos de<br>exclusión                         |                                                                       |                                                  |                 |                 |                 |                 |
| +:Normal<br>#:Excepciones para<br>Períodos de<br>exclusión           |                                                                       |                                                  |                 |                 |                 |                 |
| Fecha                                                                | 1                                                                     | 2                                                | 3               |                 | 30              | 31              |
| Año Mes (El formatoestá<br>en conformidad con<br>Configurar Sistema) | (Ejemplo: +)*                                                         | (Ejemplo: +)                                     | (Ejemplo:<br>+) | (Ejemplo:<br>+) | (Ejemplo:<br>+) |                 |
| Ídem                                                                 | (Ejemplo: #)*                                                         | (Ejemplo: #)                                     | (Ejemplo:<br>+) | (Ejemplo:<br>+) | (Ejemplo:<br>+) | (Ejemplo:<br>+) |
| Ídem                                                                 | ;                                                                     | ;                                                | ;               | •               | •               | •               |
| Ídem                                                                 | ;                                                                     | ;                                                | ;               | ,               | ;               | ;               |
| Ídem                                                                 | 3                                                                     | •                                                | ,               | ;               | •               | •               |
| Ídem                                                                 | ,                                                                     | ;                                                | ;               | ;               | ;               | ;               |
| Ídem                                                                 | 3                                                                     | •                                                | ,               | ;               | •               | •               |
| Ídem                                                                 | 3                                                                     | •                                                | ,               | ;               | •               | •               |
| Ídem                                                                 | 3                                                                     | ;                                                | ,               | ;               | •               | •               |
| Ídem                                                                 | ;                                                                     | ;                                                | ;               | ;               | ;               | ;               |
| Ídem                                                                 | ;                                                                     | ;                                                | ;               | ;               | ;               | ;               |
| Ídem                                                                 | ;                                                                     | ;                                                | ;               | ;               | ;               | ;               |
| Ídem                                                                 | ;                                                                     | ;                                                | ;               | ;               | ;               | ;               |

\*Los siguientes símbolos indican si el ajuste "Cálculo días especiales" es aplicado o no.

#: Aplicado

+: No aplicado

# <Formato de archivo CSV de Control de reajuste>

| А                        | В                              |
|--------------------------|--------------------------------|
| Blanco                   |                                |
| Nombre del centralizado  | Nombre del centralizado        |
| Fecha expo.              | Fecha de emisión               |
| Versión iTM              | Versión iTM                    |
| Temp. recuperación frío  | Temp. recuperación frío        |
| Temp. recuperación calor | Temp. recuperación calor       |
| Alto: Consigna (Frío)    | Standby alto: Consigna (Frío)  |
| Alto: Consigna (Calor)   | Standby alto: Consigna (Calor) |
| Bajo: Consigna (Frío)    | Standby bajo: Consigna (Frío)  |
| Bajo: Consigna (Calor)   | Standby bajo: Consigna (Calor) |

# 8. Configuración de las funciones de control automático

# 8-1 Configuración del Reajuste

Reajuste es una función que mantiene una habitación acondicionada en un rango de temperatura aceptable cuando no hay nadie presente facilitando el acondicionamiento de aire y ahorrando energía durante ese período para reducir el malestar al regresar a la habitación.

Esta reducción del límite interior de la temperatura de la habitación durante la ausencia es denominada "Standby" mientras que el aumento del límite superior de la temperatura de la habitación durante la ausencia se denomina "Configuración". Ambas combinadas se denominan generalmente como "Reajuste".

La unidad interior es detenida cuando no es necesaria para mantener la temperatura de la habitación dentro del ajuste de los límites inferior y superior de la temperatura. Este estado se denomina "Standby Desactivado".

Para el standby, existen dos pto. consigna: Standby alto y Standby bajo. Ajuste uno o ambos dependiendo de sus necesidades.

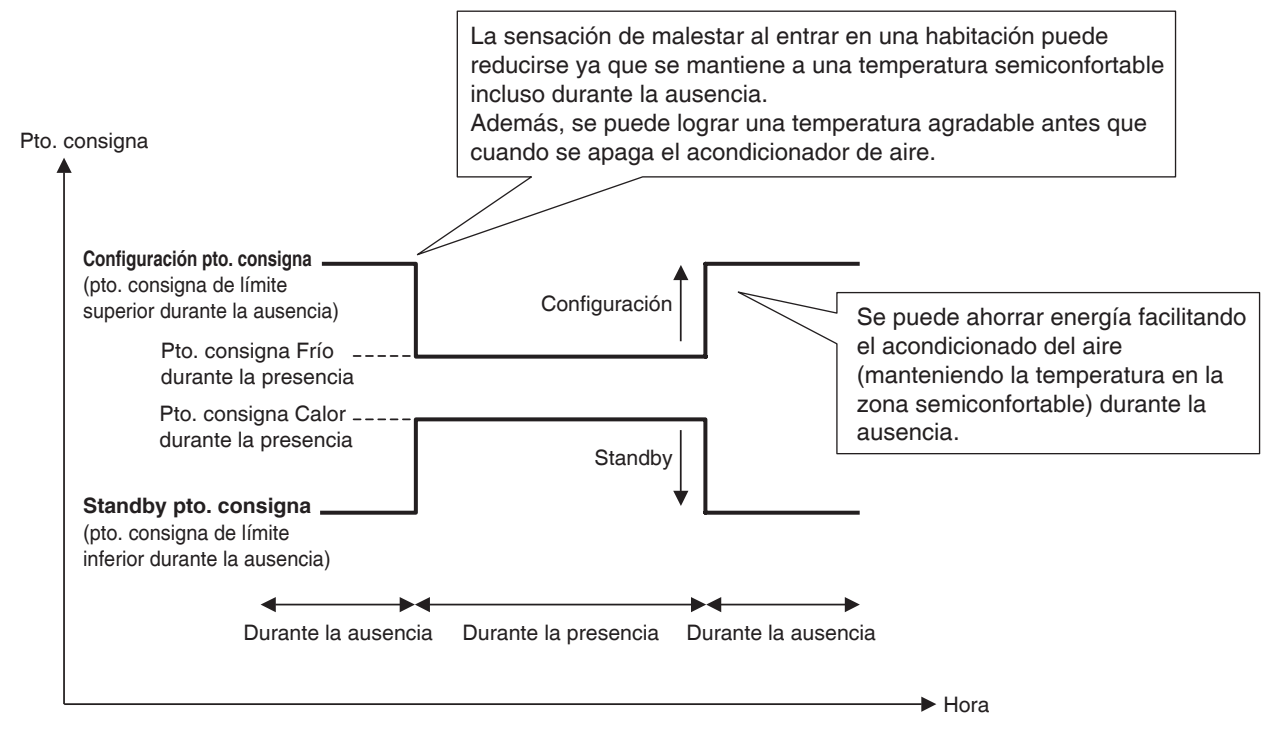

Las unidades interiores y los grupos en donde esta función esté activada se controlan de la siguiente manera.

# Cuando la meta esté funcionando en el modo Frío, Auto(Frío) o Pto.Consigna (Frío)

- 1. Mientras la temperatura de la habitación sea inferior a "Pto. consigna + Consigna (Frío)", la unidad interior es detenida.
- 2. La temperatura de la habitación es supervisada continuamente, y cuando exceda el "Pto. consigna + Consigna (Frío)", la unidad interior volverá a accionarse.

3. Por lo tanto, cuando la temperatura de la habitación sea inferior a "Pto. consigna + Consigna (Frío)" mediante la temperatura de recuperación, la unidad interior se detiene. Sin embargo, para evitar la ACTIVACIÓN/DESACTIVACIÓN continua (ciclando) de la unidad interior, no se detiene hasta que transcurran 30 minutos.

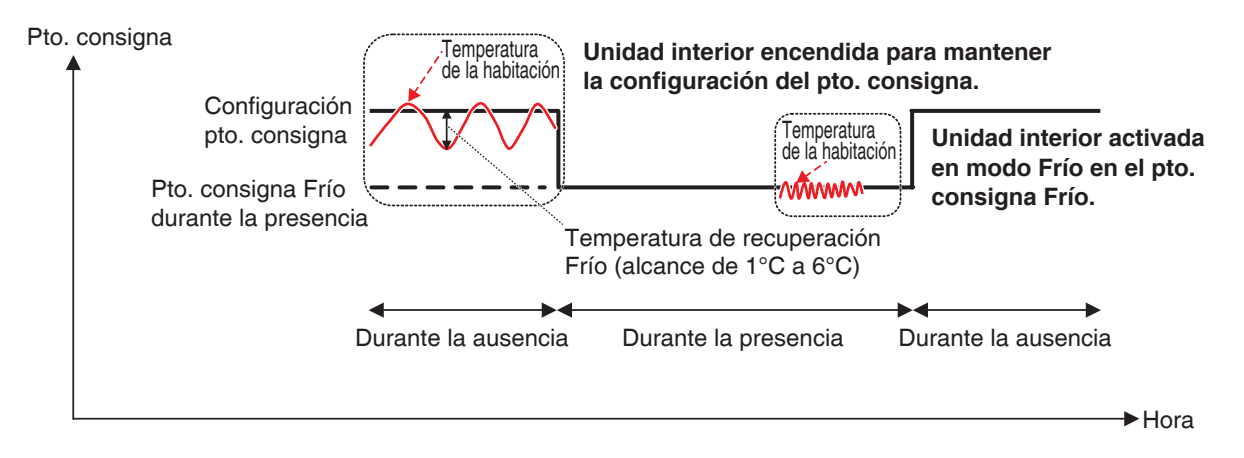

# Cuando la meta esté funcionando en el modo Calor, Auto (calor) o Pto.Consigna (Calor)

- 1. Mientras la temperatura de la habitación sea superior a "Pto. consigna Consigna (Calor)", la unidad interior es detenida.
- 2. La temperatura de la habitación es supervisada continuamente, y cuando sea inferior al "Pto. consigna Consigna (Calor)", la unidad interior volverá a accionarse.
- 3. Por lo tanto, cuando la temperatura de la habitación exceda "Pto. consigna Consigna (Calor)" mediante la temperatura de recuperación, la unidad interior se detiene. Sin embargo, para evitar la ACTIVACIÓN/DESACTIVACIÓN continua (ciclando) de la unidad interior, no se detiene hasta que transcurran 30 minutos.

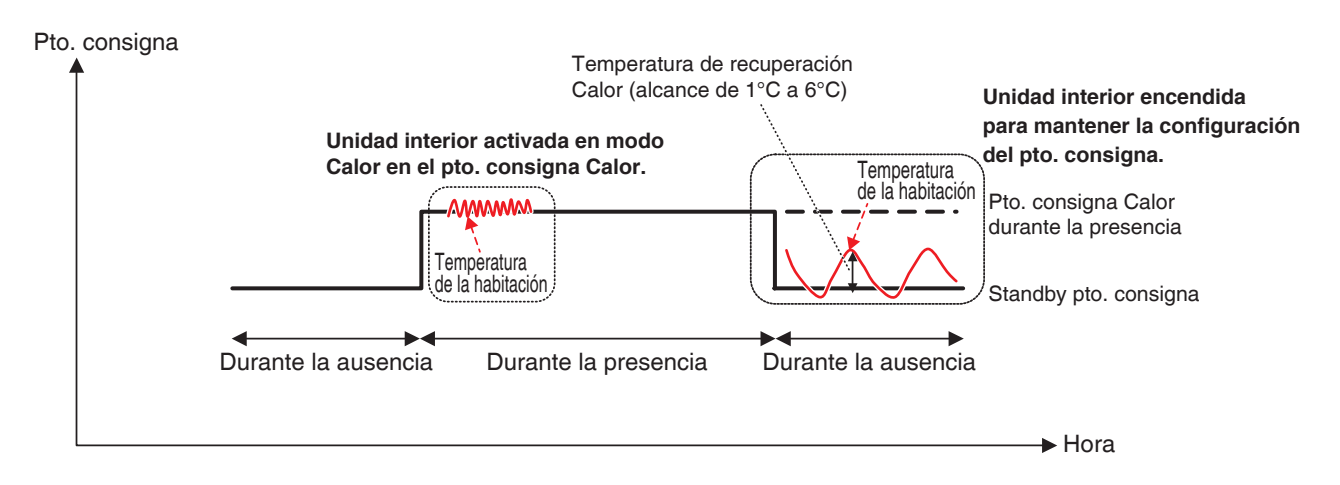

#### Cuando la meta esté funcionando en el modo Ventilación o Deshumectación

La unidad interior funciona con normalidad mientras haya gente presente.

Cuando no haya nadie, la unidad interior se acciona en el estado Standby Desactivado y la marcha/paro subsecuente no es realizada.

# Cuando el modo de funcionamiento de una unidad interior controlada se cambia a Ventilación o Deshumectación

La subsecuente marcha/paro no se realiza y permanece en el estado en el que se encontraba al cambiar (Standby Activado o Standby Desactivado).

#### AVISO -

- Al detener una unidad interior cuyo pto. consigna esté activo mediante el uso del controlador remoto, la unidad se detiene pero el control de pto. consigna continúa.
- Si una unidad interior recibe una orden de marcha/paro desde la unidad iTM o desde la función Programación mientras el pto. consigna está activo, el pto. consigna se cancela.
- El control del pto. consigna continuará incluso si una unidad interior es detenida mediante la función Extensión del temporizador cuando un pto. consigna está activo.

A continuación se describe cómo realizar la configuración.

1. Toque el botón Ajuste Standby de la pestaña Control Automático de la pantalla Lista menú y visualice la pantalla Ajuste Standby (consulte la página 56).

| Ajuste Standby (1)       | (4)                 |
|--------------------------|---------------------|
| Standby alto             | Standby bajo        |
| Consigna (Frío)          | Consigna (Frio)     |
| + 4 • °C (2)             | + 2 • °C            |
| Consigna (Calor)         | Consigna (Calor)    |
| - 4 💌 °c (3)             | - 2 • °C            |
| Ajuste de nivel alto (5) |                     |
|                          | Aceptar Cancelar    |
| Cerrar                   | Mié, 08/06<br>17:28 |

- Configure los ptos. consigna relativos para Standby alto en (1). Seleccione la consigna frío en la casilla combo Consigna (Frío) (2). Seleccione la consigna calor en la casilla combo Consigna (Calor) (3). El rango de los valores seleccionables va de 1 a 7°C en incrementos de 1°C para tanto consigna calor como frío.
- Configure los ptos. consigna relativos para Standby bajo en (4).
   Proceda del mismo modo que en el paso 2. Sin embargo, no será capaz de ajustar ptos. consigna relativos para Standby bajo que excedan a los de Standby alto.

 Para establecer la temperatura de recuperación, toque el botón Ajuste de nivel alto (5) y visualice la pantalla Ajuste de nivel alto.

| Ajuste de nivel alto       |                  |
|----------------------------|------------------|
| Temp. recuperación standby |                  |
| Frío                       |                  |
| + 2 C (6)                  |                  |
| Calor                      |                  |
| - 2 C (7)                  |                  |
|                            |                  |
|                            |                  |
|                            |                  |
|                            |                  |
|                            |                  |
|                            |                  |
|                            |                  |
|                            | Aceptar Cancelar |
| Cerrar                     | Mié, 08<br>17    |

Seleccione la temperatura de recuperación para enfriamiento en la casilla combo **Temp.** recuperación frío (6).

Seleccione la temperatura de recuperación para calefacción en la casilla combo **Temp.** recuperación calor (7).

El rango de valores seleccionable va desde 1 a 6°C, en incrementos de 1°C.

Una vez finalizado, toque el botón Aceptar para regresar a la pantalla Ajuste Standby.

5. La función Standby puede activarse/desactivarse desde la pestaña Común en la pantalla Configuración detallada de la pantalla Estándar, la pantalla Ajuste del evento de la pantalla Programación y la pantalla Configurar acciones de la pantalla Control interbloqueo. Para más información, consulte la página relevante.

#### Relación con otras funciones

#### 1. Relación con las funciones de control automático

|                    | Función                                                                                                   | Operación cuando Standby (Bajo o Alto) esté activo en la unidad interior                                                                                                    |
|--------------------|----------------------------------------------------------------------------------------------------|----------------------------------------------------------------------------------------------------|
| F                  | Programación                                                                                              | Puede configurar Standby como acción para la unidad interior.                                                                                                    |
| Pre-refrigeración/ | Pre-refrigeración/Pre-calefacción no está disponible cuando la unidad interior está en el estado standby. |                                                                                                    |
|                    | Pre-calefacción                                                                                           | Si Standby es solicitado tras accionar la unidad interior en el modo Pre-refrigeración o Pre-calefacción, la unidad interior es colocada en el estado de standby.                                                                                                    |
| Con                | trol interbloqueo                                                                                         | [Entrada]<br>Standby Activado ⇒ Considerado ACT.<br>Standby Desactivado ⇒ Considerado DESACT.<br>[Salida]<br>Puede configurar Standby (Bajo o Alto) como acción para la unidad interior.                                                                                                    |
| Pa                 | ro emergencia                                                                                             | Una unidad interior puede detenerse inmediatamente por un Paro emergencia incluso si Standby está activo.                                                                                                    |
| Can                | nbio automático                                                                                           | La función Cambio automático también funciona cuando Standby está activado.<br>Sin embargo, si Diferencial es ajustado a 0°C para Cambio automático, Consigna (Frío) 1°C o Consigna (Calor) –1°C podrían no funcionar incluso si están ajustados porque la temperatura del Cambio automático es el pto. consigna $\pm$ 1,5°C.<br>Además, ya que se establece un temporizador de protección de 30 minutos para evitar la ciclación, la función tampoco podría funcionar incluso si se establece un valor más alto que Consigna (Calor) o Consigna (Frío). |
| Lím                | ite temperatura                                                                                           | Ya que Límite temperatura es una función que funciona al detenerse una unidad interior, no interfiere con la función Standby.                                                                                                    |
| Te                 | emperatura de<br>leslizamiento                                                                            | Para Standby bajo y Standby alto, la temperatura de standby se modifica en<br>conformidad con el cambio en el pto. consigna mediante la función Temperatura de<br>deslizamiento.<br>Las siguientes expresiones del cálculo de las temperaturas de standby se utilizan<br>antes y después de modificar el pto. consigna mediante la función Temperatura de<br>deslizamiento.<br>Configuración de temperatura = Pto. consigna + Consigna (Frío)<br>Configuración de temperatura = Pto. consigna – Consigna (Calor)                                         |
| (                  | Optimización<br>Calefacción                                                                               | La función Optimización Calefacción no funciona cuando Standby está activado.                                                                                                    |
| E                  | Extensión del<br>emporizador                                                                              | Si se activa Extensión de temporizador, la unidad interior es detenida o colocada en<br>Standby Desactivado, dependiendo de su estado operativo después que el tiempo<br>establecido en la función Extensión de temporizador transcurra.                                                                                                    |

# 2. Relación con las funciones de gestión de datos

| Función                                          | Operación cuando Standby (Bajo o Alto) esté activo en la unidad interior                                                                                                    |
|--------------------------------------------------|----------------------------------------------------------------------------------------------------|
| PPD: Distribución<br>Proporcional de<br>Consumos | <ul> <li>En Standby Activado ⇒ Eléctrica es distribuida proporcionalmente considerando que la unidad interior está en funcionamiento.</li> <li>En Standby Desactivado ⇒ Eléctrica es distribuida proporcionalmente considerando que la unidad interior está parada.</li> </ul> |

# 3. Efecto en otras funciones de control automático

|                     |                                                                    | Utilice el Cambio marcha/paro<br>como el disparador                                                                                                    | Utilice el estado Marcha/Paro para la<br>evaluación                                                                                                    |
|---------------------|--------------------------------------------------------------------|----------------------------------------------------------------------------------------------------|----------------------------------------------------------------------------------------------------|
| Supervisión central |                                                                    | _                                                                                                    | $\bigcirc \\ \bullet \text{ Standby Activado} \Rightarrow \text{Tratado como ACT.} \\ \bullet \text{ Standby Desactivado} \Rightarrow \text{Tratado como DESACT.} \\ \hline \label{eq:activato}$    |
|                     | Programación                                                       | -                                                                                                    | -                                                                                                    |
|                     | Pre-refrigeración/<br>Pre-calefacción                              | -                                                                                                    | _                                                                                                    |
|                     | Interbloqueo                                                       | <ul> <li>O</li> <li>Iniciar orden por Standby⇒<br/>Tratado como disparador</li> <li>Detener orden mediante Standby ⇒<br/>Tratado como disparador de parada</li> </ul>    | _                                                                                                    |
|                     | Paro<br>emergencia                                                 | -                                                                                                    | -                                                                                                    |
| Control             | Cambio<br>automático                                               | _                                                                                                    | <ul> <li>Standby Activado ⇒ No tratado como ACT.</li> <li>Standby Desactivado ⇒ Tratado como DESACT.</li> </ul>                                                                                     |
| Automático          | Límite<br>temperatura                                              | _                                                                                                    | • Standby Activado $\Rightarrow$ Tratado como ACT.<br>• Standby Desactivado $\Rightarrow$ No tratado como DESACT.                                                                                   |
|                     | Temperatura<br>de<br>deslizamiento                                 | _                                                                                                    | _                                                                                                    |
|                     | Optimización<br>Calefacción                                        | _                                                                                                    | $\bigcirc \\ \bullet \text{ Standby Activado} \Rightarrow \text{No tratado como ACT.} \\ \bullet \text{ Standby Desactivado} \Rightarrow \text{Tratado como DESACT.} \\ \hline \label{eq:activato}$ |
|                     | Extensión del temporizador                                         | <ul> <li>Iniciar orden por Standby ⇒</li> <li>No tratado como disparador</li> <li>Detener orden mediante Standby ⇒</li> <li>Tratado como disparador de parada</li> </ul> | <ul> <li>O</li> <li>Standby Activado ⇒ No tratado como ACT.</li> <li>Standby Desactivado ⇒ Tratado como DESACT.</li> </ul>                                                                          |
|                     | Distribución<br>eléctrica<br>proporcional                          | _                                                                                                    | <ul> <li>O</li> <li>Standby Activado ⇒ Tratado como ACT.</li> <li>Standby Desactivado ⇒ Tratado como DESACT.</li> </ul>                                                                             |
| Gestión de<br>datos | Energía<br>Navegador<br>(muestreo<br>Extensión de<br>temporizador) | _                                                                                                    | <ul> <li>O</li> <li>Standby Activado ⇒ No tratado como ACT.</li> <li>Standby Desactivado ⇒ Tratado como DESACT.</li> </ul>                                                                          |
|                     | Tendencia del<br>tiempo de<br>operación                            | _                                                                                                    | <ul> <li>O</li> <li>Standby Activado ⇒ Tratado como ACT.</li> <li>Standby Desactivado ⇒ Tratado como DESACT.</li> </ul>                                                                             |
|                     | Tendencia de<br>conteo<br>Marcha/Paro                              | <ul> <li>O</li> <li>Iniciar orden por Standby⇒<br/>Tratado como disparador</li> <li>Detener orden mediante Standby ⇒<br/>Tratado como disparador de parada</li> </ul>    | _                                                                                                    |

# 8-2 Configuración del Control interbloqueo

Control interbloqueo es una función que le permite controlar dos o más puntos de gestión y/o grupos en base al estado de un punto de gestión arbitrario. Al utilizar esta función, puede poner en marcha/paro múltiples facilidades en conjunción con acceso/salida a/desde una habitación o clave de gestión o implementar enfriamiento libre.

Esta función supervisa el cambio en el estado de un tipo de punto de gestión especificado en la entrada y considera que las condiciones desaparecen cuando el estado especificado como condición necesaria continúa durante el tiempo especificado, y envía las acciones especificadas a los puntos de gestión o grupos meta. Los tipos de punto de gestión y las condiciones a detectar que pueden ser especificadas como entrada, así como la relación entre las condiciones a detectar y las condiciones necesarias son indicados en la siguiente tabla.

| Tipo de punto de gestión<br>Punto de<br>gestión meta |                                                                             | Cambio<br>marcha/paro | Error de<br>equipo | Error analógico<br>límite superior/<br>inferior | Modo de<br>funcionamiento | Valor<br>analógico |
|------------------------------------------------------|-----------------------------------------------------------------------------|-----------------------|--------------------|-------------------------------------------------|---------------------------|--------------------|
| Unidad interior                                      | Unidad interior                                                             | 0                     | 0                  | ×                                               | 0                         | ×                  |
| Ventilador                                           | Ventilador                                                                  | 0                     | 0                  | ×                                               | ×                         | ×                  |
| Enfriadora                                           | Enfriadora                                                                  | 0                     | 0                  | ×                                               | 0                         | ×                  |
| Salida digital                                       | D3Dio<br>Dio externo<br>BACnet Dio<br>D3Di<br>Di externo<br>Di<br>BACnet Di | 0                     | 0                  | ×                                               | ×                         | ×                  |
| Analógico (Ai)                                       | Ai externo<br>Ai interno<br>BACnet Ai                                       | ×                     | ×                  | 0                                               | ×                         | 0                  |

| Condición a dotactar                            |                                                                                                    | Condición necesaria                                                                      |
|-------------------------------------------------|----------------------------------------------------------------------------------------------------|------------------------------------------------------------------------------------------|
|                                                 | Duración necesaria                                                                                                    | Estado                                                                                   |
| Cambio marcha/<br>paro                          | Especifique el tiempo<br>durante el cual la                                                                                                    | Especifique cual será la condición considerada eliminada: Act.                           |
| Error de equipo                                 | condición necesaria                                                                                                    | o error, o Desact. o normal.                                                             |
| Error analógico<br>límite superior/<br>inferior | desaparece<br>continuamente en el<br>rango de 0 a 30<br>minutos, en incrementos<br>de 1 minuto.                                                                      | * Marcha/Paro, o error/normal deben ser establecidos en el<br>lado del punto de gestión. |
| Modo de<br>funcionamiento                       |                                                                                                    | Especifique el modo de operación que elimina la condición                                |
| Valor analógico                                 | Especifique el tiempo<br>durante el cual la<br>condición necesaria<br>desaparece<br>continuamente en el rango<br>de 1 a 30 minutos, y en<br>incrementos de 1 minuto. | Especifique el valor analógico que elimina la condición como<br>una expresión            |

Ejemplo:Si la duración necesaria es establecida en "15 minutos", sin importar si la "condición ha sido eliminada" es evaluada solamente 15 minutos después, y no cuando la meta supervisada alcanza el estado especificado.

La imagen anterior muestra el ejemplo de una evaluación cuando la condición necesaria es "Act" y la duración necesaria es "15 minutos".

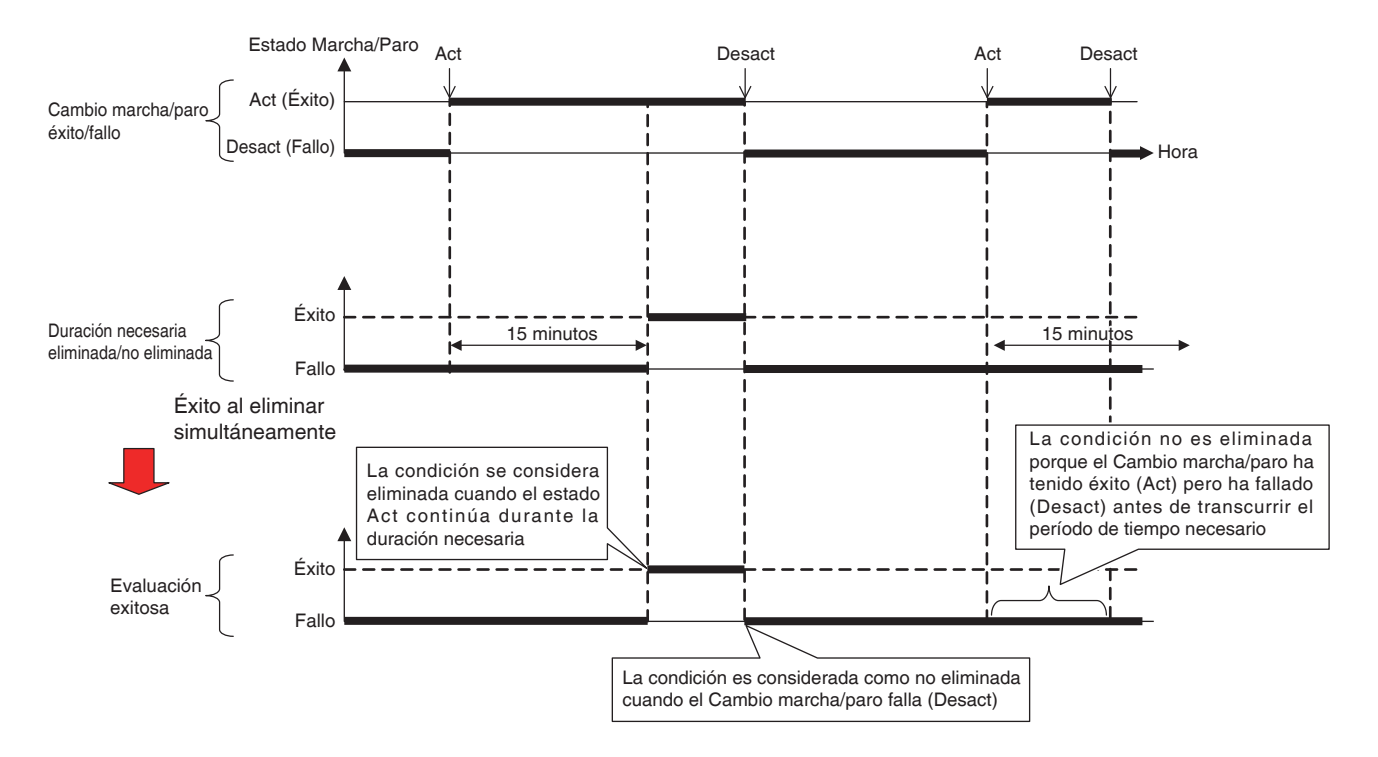

Puede registrar hasta un máximo de dos salidas en un programa de interbloqueo. De este modo podrá configurar diferentes salidas (por ejemplo, iniciar y parar) al mismo punto dependiendo de la condición eliminada. La relación entre las metas que las salidas pueden controlar y las posibles acciones se indica en las siguientes tablas.

| Meta (tipo de po                   | unto de gestión)<br>Punto de<br>gestión meta | Marcha/Paro | Marcha/Paro<br>(Reajuste) | Cantidad de<br>ventilación/Modo<br>de ventilación | Modo de<br>funcionamiento |
|------------------------------------|----------------------------------------------|-------------|---------------------------|---------------------------------------------------|---------------------------|
| Unidad interior                    | Unidad interior                              | 0           | 0                         | ×                                                 | 0                         |
| Ventilador                         | Ventilador                                   | 0           | ×                         | 0                                                 | ×                         |
| Enfriadora                         | Enfriadora                                   | 0           | ×                         | ×                                                 | 0                         |
| Salida digital                     | D3Dio,<br>Dio externo<br>BACnet Dio          | 0           | ×                         | ×                                                 | ×                         |
| Analógico<br>(Salida<br>analógica) | Ao externo<br>BACnet Ao                      | ×           | ×                         | ×                                                 | ×                         |
| Grupo                              | Todo                                         | 0           | 0                         | 0                                                 | 0                         |

| Meta (tipo de p                    | unto de gestión)                    |                |               |                         | Cambie mediante                                |
|------------------------------------|-------------------------------------|----------------|---------------|-------------------------|------------------------------------------------|
|                                    | Punto de<br>gestión meta            | Vel.Ventilador | Pto. consigna | Cambio Pto.<br>consigna | controlador<br>remoto activado/<br>desactivado |
| Unidad interior                    | Unidad interior                     | 0              | 0             | 0                       | 0                                              |
| Ventilador                         | Ventilador                          | ×              | ×             | ×                       | 0                                              |
| Enfriadora                         | Enfriadora                          | ×              | 0             | ×                       | 0                                              |
| Salida digital                     | D3Dio,<br>Dio externo<br>BACnet Dio | ×              | ×             | ×                       | ×                                              |
| Analógico<br>(Salida<br>analógica) | Ao externo<br>BACnet Ao             | ×              | ×             | ×                       | ×                                              |
| Grupo                              | Todo                                | $\bigcirc$     | 0             | 0                       | 0                                              |

| Meta (tipo de pi                   | unto de gestión)<br>Punto de<br>gestión<br>meta | Pto. consigna<br>mediante<br>controlador<br>remoto activado/<br>desactivado | Modo de<br>funcionamiento<br>por controlador<br>remoto activado/<br>desactivado | Extensión del<br>temporizador | Valor<br>analógico |
|------------------------------------|-------------------------------------------------|-----------------------------------------------------------------------------|---------------------------------------------------------------------------------|-------------------------------|--------------------|
| Unidad interior                    | Unidad interior                                 | 0                                                                           | 0                                                                               | $\bigcirc$                    | ×                  |
| Ventilador                         | Ventilador                                      | ×                                                                           | ×                                                                               | ×                             | ×                  |
| Enfriadora                         | Enfriadora                                      | 0                                                                           | 0                                                                               | ×                             | ×                  |
| Salida digital                     | D3Dio,<br>Dio externo<br>BACnet Dio             | ×                                                                           | ×                                                                               | ×                             | ×                  |
| Analógico<br>(Salida<br>analógica) | Ao externo<br>BACnet Ao                         | ×                                                                           | ×                                                                               | ×                             | 0                  |
| Grupo                              | Todo                                            | 0                                                                           | 0                                                                               | 0                             | 0                  |

# Restricciones del Control interbloqueo

#### Manipulación de un error de comunicación

La condición de entrada es un estado "válido" o "no existe" de la meta (punto de gestión de entrada). Cuando se produce un error de comunicación, el estado es considerado como "no fijado" porque no se puede valorar. Los cambios en un estado antes y después de "no fijado" ("válido (no existe)  $\rightarrow$  no fijado" o "no fijado  $\rightarrow$  válido (no existe)") no son considerados disparadores de las condiciones eliminadas. Sin embargo, un cambio de estado válido es considerado como disparador si se produce antes de convertirse en "no fijado" o después de regresar desde "no fijado".

#### • Manipulación del inicio

El estado inicial de una meta (punto de gestión de entrada) cuando se inicia es considerado como "no fijado". De forma similar al caso anterior, los cambios en el estado antes y después de "no fijado" no son vistos como disparadores de éxito.

#### Manipulación del mantenimiento

Esta función no funciona cuando la meta del punto de gestión de la detección de condición o control está en mantenimiento.

#### Ajustes incoherentes

El sistema no emitirá ninguna advertencia incluso si un ajuste incoherente o inadecuado es especificado para esta función. Asegúrese de comprobar detenidamente antes de usar.

# Condición eliminada inmediatamente después de configurar el programa

Si la entrada cambia mientras el programa está siendo editado o cuando alterna entre activado y desactivado, una condición podría considerarse eliminada dependiendo de la sincronización. No cambie los ajustes cuando la entrada está a punto de cambiar.

#### Control de interbloqueo dependiente de la sincronización

En los casos en los que dos entradas cambien simultáneamente, por ejemplo, la función podría dejar de funcionar temporalmente de forma inesperada dependiendo de la sincronización. Ejemplo:

| Ejemplo de ajuste                                                                           |
|---------------------------------------------------------------------------------------------|
| Programa 1, Entrada: 1-00, 1-01, Salida 1: Se cumple una condición $\rightarrow$ 1-02 Act   |
| Programa 1, Entrada: 1-00, 1-01, Salida 2: las entradas se validan $ ightarrow$ 1-02 Desact |

Cuando la entrada 1-00 y la entrada 1-01 cambian simultáneamente de DESACT. a ACT., el controlador podría detectar dos estados tal y como se indica en la siguiente imagen.

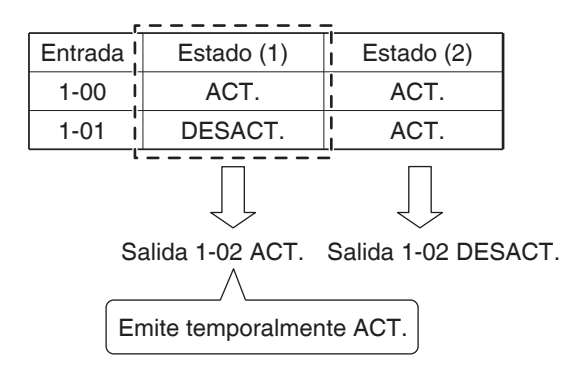

Si se elimina otra condición mientras el control de interbloqueo para una condición ya eliminada está siendo ejecutado, ésta no activa ningún control interbloqueado.

Ejemplo: Cuando una condición necesaria es "Comp. activado", el control se ejecuta tal y como se indica en la siguiente imagen.

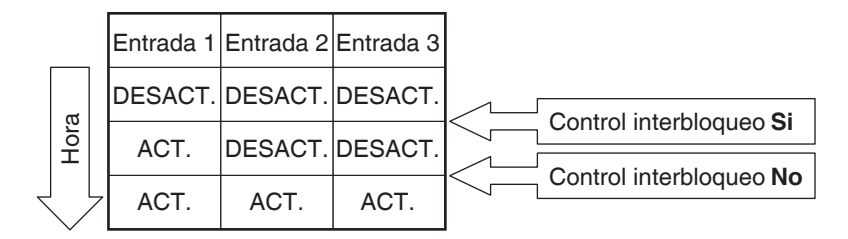

# Configuración de un programa de interbloqueo

A continuación se describe cómo programar y configurar un programa de interbloqueo en base al siguiente caso de ejemplo.

- Active el Ventilador cuando cualquiera de las unidades interiores para Oficina B se active.
- Desactive el Ventilador cuando todas las unidades interiores para Oficina B se apaguen.

Nombre del programa de interbloqueo: Programa de control del ventilador

Meta: Oficina B (grupo formado de la unidad interior "a", unidad interior "b" y el ventilador "c")

Programa de control: (Salida 1) Cuando cualquier unidad interior "a" o unidad interior "b" se activa,

active Ventilador "c".

#### La duración necesaria es "10 minutos".

(Salida 2) Cuando la unidad interior "a" y la unidad interior "b" se desactiven, desactive Ventilador "c".

#### Creación del programa de interbloqueo

Toque el botón Control Lógico de la pestaña Control Automático de la pantalla Lista menú y visualice la pantalla principal Control lógico (consulte la página 56).

| Сс | ontrol lógico |                                             |                  |                                                                              |
|----|---------------|---------------------------------------------|------------------|------------------------------------------------------------------------------|
| Co | ontrol lógico | Nombre programa<br>Prog. de ctrl ventilador | Acti<br>C<br>Mor | vación<br>)Activado<br>)Desactivado<br>díficar<br>)Crear<br>Copiar<br>Borrar |
|    |               |                                             | (2               | Renombrar<br>Modificar<br>Cerrar                                             |
|    | Cerrar        |                                             |                  | 17:46                                                                        |

#### 1. Configuración de un nombre de programa de interbloqueo

Toque el botón **Crear (1)** e introduzca el nombre del programa en el cuadro de diálogo Entrada de nombre visualizado. Introduzca "**Programa de control del ventilador**".

Seleccione el "**Programa de control del ventilador**" registrado en la lista y toque el botón **Modificar (2)** para visualizar la pantalla Configurar control lógico.

| onfigurar control lógico | o : Prog. de ctrl ventilador |             |                 |          |           |
|--------------------------|------------------------------|-------------|-----------------|----------|-----------|
| Entrada                  | (3)                          | Salida 1    |                 | Salida 2 |           |
|                          | Modificar                    | No utilizad | D               |          | Modificar |
| Tipo Nombre              | D Condición n                | Tipo        | Nombre          | Acción   |           |
|                          |                              |             |                 |          |           |
|                          |                              |             |                 |          |           |
|                          |                              |             |                 |          |           |
|                          |                              |             |                 |          |           |
|                          |                              |             |                 |          |           |
|                          |                              |             |                 |          |           |
|                          |                              | Retardo Ini | cio/Paro (seg.) |          |           |
|                          |                              |             | 0 Modificar     |          |           |
|                          |                              |             |                 | Aceptar  | Cancelar  |
| Cerrar                   |                              |             |                 |          | Mié, 0    |

#### 2. Configuración de la condición a detectar

Toque el botón **Modificar (3)** y visualice la pantalla Entrada del programa de interbloqueo.

| С | Configurar entrada control lógico : Prog. de ctrl ventilador |                           |      |                        |        |                     |                            |                   |
|---|--------------------------------------------------------------|---------------------------|------|------------------------|--------|---------------------|----------------------------|-------------------|
|   | Entrada                                                      | puntos de ges             | tión |                        |        | Unidades            | disponibles                |                   |
|   | Tipo                                                         | Nombre                    | D    | Condición nec          |        | Tipo                | Nombre                     |                   |
|   | Interior                                                     | а                         | 0    | Cambio march           |        | Interior            | 1:1-00                     |                   |
|   | Interior                                                     | b                         | 0    | Cambio march           | Añadir | Interior            | 1:1-01                     |                   |
|   |                                                              |                           | (6)  |                        |        | Interior            | 1:1-02 (5)                 |                   |
|   |                                                              |                           | (-)  |                        | >>     | Interior            | 1:1-03                     |                   |
|   |                                                              |                           |      |                        | Quitar | Interior            | 1:1-04                     |                   |
|   |                                                              |                           |      |                        |        | Interior            | 1:1-05                     | •                 |
| l |                                                              |                           |      |                        | J      |                     |                            |                   |
|   | Ajustes<br>Dur                                               | condición<br>ración(min.) |      | (7)<br>Conf. condición | (4)    | Condición<br>Cambio | n necesaria<br>marcha/paro |                   |
|   |                                                              |                           |      |                        |        |                     | Acepta                     | ar Cancelar       |
| Ų | Cerra                                                        | r                         |      |                        |        |                     |                            | Mié, 08/0<br>17:5 |

Seleccionar "**Cambio marcha/paro**" en la casilla combo **Condición necesaria (4)** visualiza una lista de puntos de gestión (5) en los cuales se puede registrar Marcha/Paro como la condición a detectar. Seleccionar la unidad interior "**a**" y tocar el botón Añadir la registra en (6). Del mismo modo, registre la unidad interior "**b**".

#### 3. Configuración de las condiciones necesarias

Seleccione la unidad interior "a" desde la lista (6) y toque el botón **Conf. condición** (7) para visualizar la pantalla Config. condición.

| Ajuste condición:b  |               |
|---------------------|---------------|
| Inicio/Parada/Error |               |
| (8)  Marcha/Error   |               |
| OParo/Normal        |               |
|                     |               |
|                     |               |
|                     |               |
|                     |               |
|                     |               |
|                     |               |
|                     |               |
|                     |               |
|                     | Aceptar       |
| Cerrar              | Mié, 03<br>17 |

Seleccione "Marcha/Error" (8) y toque el botón Aceptar para regresar a la pantalla Entrada de programa de interbloqueo.

Del mismo modo, configure la unidad interior "b".

| Configurar            | entrada contro | ol lóg | ico : Prog. de ctrl ve | ntilador |                    |         |                   |
|-----------------------|----------------|--------|------------------------|----------|--------------------|---------|-------------------|
| Entrada               | puntos de ges  | tión   |                        | _        | Unidades dispo     | onibles |                   |
| Tipo                  | Nombre         | D      | Condición nec          |          | Тіро               | Nombre  |                   |
| Interior              | а              | 0      | Cambio march           |          | Ventilador         | С       |                   |
| Interior              | b              | 0      | Cambio march           | Añadir   | Dio                | di 1    |                   |
|                       |                |        |                        |          | Dio                | di 2    |                   |
|                       |                |        |                        | >>       | Dio                | di 3    |                   |
|                       |                |        |                        | Quitar   | Dio                | di 4    |                   |
|                       |                |        |                        |          | Dio                | do 1    | T                 |
|                       |                |        |                        |          |                    |         |                   |
| Ajustes               | condición      |        |                        |          | Condición nec      |         |                   |
| ( <mark>9)</mark> Dur | ración(min.)   |        | Conf. condición        |          | Cambio marcha/paro |         |                   |
|                       |                |        |                        |          |                    | Aceptar | ancelar           |
|                       |                | _      |                        |          |                    |         |                   |
|                       | r              |        |                        |          |                    |         | Mié, 08/0<br>17:5 |

Seleccione la unidad interior "a" y toque el botón **Duración (min.) (9)** e introduzca "10" para la duración necesaria en el diálogo Entrada numérica visualizado.

Toque el botón Aceptar y regrese a la pantalla Configurar control lógico.

Del mismo modo, configure la unidad interior "b".

|          |        |    | 6           | (10) | Salida 1     |                                | Salida 2 |              |
|----------|--------|----|-------------|------|--------------|--------------------------------|----------|--------------|
|          |        |    | Modific     | car  | Se cumple    | una condición                  | (11) 🔻   | Modificar (1 |
| Тіро     | Nombre | D  | Condición n |      | Tipo         | Nombre                         | Acción   |              |
| Interior | а      | 10 | Cambio ma   |      |              |                                |          |              |
| Interior | b      | 10 | Cambio ma   |      |              |                                |          |              |
|          |        |    |             |      |              |                                |          |              |
|          |        |    |             |      |              |                                |          |              |
|          |        |    |             |      |              |                                |          |              |
|          |        |    |             |      |              |                                |          |              |
|          |        |    |             |      |              |                                |          |              |
|          |        |    |             |      |              |                                |          |              |
|          |        |    |             |      | Retardo Inic | vio/Paro (seg.)                |          |              |
|          |        |    |             |      | Retardo Inic | cio/Paro (seg.)<br>0 Modificar |          |              |

Compruebe que la pestaña Salida 1 (10) es visualizada y

Seleccione "Se cumple una condición" en la casilla combo Condición de entrada (11).

El paso anterior concluye la configuración de las condiciones necesarias, "el cual es cualquier unidad interior "a" o "b" en Act. durante 10 minutos".

#### 4. Configuración de la meta

Toque el botón Modificar (12) y visualice la pantalla Configuración salida programación lógica.

| Col | nfiguración sa | lida programación ló<br>nto | gica : Prog. de | ctrl ventilador | Puntos/Grun | nos disponibles |                   |
|-----|----------------|-----------------------------|-----------------|-----------------|-------------|-----------------|-------------------|
| ſ   | Tipo           | Nombre                      | Acción          | )               | Tipo        | Nombre          |                   |
|     | Ventilador     | с                           |                 |                 | Interior    | 1:1-00          |                   |
|     |                |                             |                 | Añadir          | Interior    | 1:1-01          |                   |
|     |                | (14)                        |                 |                 | Interior    | 1:1-02          |                   |
|     |                | (14)                        |                 | >>              | Interior    | 1:1-03          |                   |
|     |                |                             |                 | Quitar          | Interior    | 1:1-04          |                   |
|     |                |                             |                 |                 | Interior    | 1:1-05          |                   |
| ļ   |                |                             |                 | J               | Interior    | 1:1-06          | V                 |
|     | Orden          | (1)<br>Configurar           | 5)<br>acciones  |                 |             |                 |                   |
|     |                |                             |                 |                 |             | Aceptar         | Cancelar          |
| Ų   | Cerrar         |                             |                 |                 |             |                 | Mié, 08/0<br>18:0 |

(13) es la lista de puntos de gestión y grupos que pueden registrarse.

Seleccione Ventilador "c" y toque el botón Añadir para registrarlo como la meta del evento de salida en (14).

#### 5. Configuración de las acciones de salida

Seleccione el ventilador "c" registrado en (14) y toque el botón **Configurar acciones (15)**. Aparece la pantalla Configurar acciones.

| Configurar acciones : c |                            |            |         |                     |
|-------------------------|----------------------------|------------|---------|---------------------|
| Común                   | Restricción<br>Mando Local | Ventilador |         |                     |
| Marcha/Paro             | 1                          |            |         |                     |
| Marcha                  | (16)                       |            |         |                     |
| Paro                    | , í                        |            |         |                     |
|                         |                            |            |         |                     |
|                         |                            |            |         |                     |
|                         |                            |            |         |                     |
|                         |                            |            |         |                     |
|                         |                            |            |         |                     |
|                         |                            |            |         |                     |
|                         |                            |            |         |                     |
|                         |                            |            | Aceptar | Cancelar            |
|                         |                            |            |         |                     |
| Cerrar                  |                            |            |         | Mié, 08/06<br>18:00 |

Seleccione la casilla de verificación **Marcha/Paro (16)** en la pestaña Común y, a continuación, seleccione el botón de opción **Inicio**.

Toque el botón Aceptar y regrese a la pantalla Configuración salida programación lógica.

Toque el botón Aceptar y regrese a la pantalla Configurar control lógico.

| ntrada  |        |    |             | Salida 1   |                     | Salida 2         |           |
|---------|--------|----|-------------|------------|---------------------|------------------|-----------|
|         |        |    | Modificar   | Se deja de | e cumplir todas las | condiciones (18) | Modificar |
| Гіро    | Nombre | D  | Condición n | Tipo       | Nombre              | Acción           |           |
| nterior | а      | 10 | Cambio ma   |            |                     |                  |           |
| nterior | b      | 10 | Cambio ma   |            |                     |                  |           |
|         |        |    |             |            |                     |                  |           |
|         |        |    |             |            |                     |                  |           |
|         |        |    |             |            |                     |                  |           |
|         |        |    |             |            |                     |                  |           |
|         |        |    |             |            |                     |                  |           |
|         |        |    |             | Retardo In | icio/Paro (seg.)    | I                |           |
|         |        |    |             |            | 0 Modificar         |                  |           |
|         |        |    |             |            |                     | Acentar          | Capoplar  |

El paso anterior finaliza la configuración de **Salida 1** para el programa, "**el cual activa el Ventilador** "**c**" cuando cualquiera de las unidades interiores "a" o "b" es activada durante 10 minutos".

#### Configuración de Salida 2

Configure una acción de salida distinta para la misma condición a detectar y para la meta. Seleccione la pestaña Salida 2 (17) y a continuación, "Se deja de cumplir todas las condiciones" en la casilla combo Condición de entrada (18).

Toque el botón Modificar (19) y visualice la pantalla Configuración salida programación lógica.

| Configuración salida programació | n lógica : Prog. c    | le ctrl ventilador |             |                 |                    |
|----------------------------------|-----------------------|--------------------|-------------|-----------------|--------------------|
| Ajuste del evento                |                       | -                  | Puntos/Grup | oos disponibles |                    |
| Tipo Nombre                      | Acción                |                    | Tipo        | Nombre          |                    |
| Ventilador c                     |                       |                    | Interior    | 1:1-00          |                    |
|                                  |                       | Añadir             | Interior    | 1:1-01          |                    |
| (01)                             |                       |                    | Interior    | 1:1-02          |                    |
| (21)                             |                       | >>                 | Interior    | 1:1-03          |                    |
|                                  |                       | Quitar             | Interior    | 1:1-04          |                    |
|                                  |                       |                    | Interior    | 1:1-05          |                    |
|                                  |                       |                    | Interior    | 1:1-06          | V                  |
| Orden                            | (22)<br>urar acciones |                    |             |                 |                    |
|                                  |                       |                    |             | Aceptar         | Cancelar           |
| Cerrar                           |                       |                    |             |                 | Mié, 08/06<br>19:3 |

Seleccione Ventilador "c" desde (20) y toque el botón Añadir para registrarlo como la meta del evento de salida en (21).

Seleccione el Ventilador "c" registrado en (21) y toque el botón **Configurar acciones (22)** para visualizar la pantalla Configurar acciones.

| Configurar acciones : c |                            |            |          |                     |
|-------------------------|----------------------------|------------|----------|---------------------|
| Común                   | Restricción<br>Mando Local | Ventilador |          |                     |
| Marcha/Paro             |                            |            |          |                     |
| OMarcha                 |                            |            |          |                     |
| (23)  Paro              |                            |            |          |                     |
|                         |                            |            |          |                     |
|                         |                            |            |          |                     |
|                         |                            |            |          |                     |
|                         |                            |            |          |                     |
|                         |                            |            |          |                     |
|                         |                            |            |          |                     |
|                         |                            |            | Assertar | Canaalar            |
|                         |                            |            | Aceptar  | Cancelar            |
| Cerrar                  |                            |            |          | Mié, 08/06<br>19:38 |

Seleccione el botón de opción **Paro (23)** y toque el botón Aceptar para regresar a la pantalla Configuración salida programación lógica.

Del mismo modo, toque el botón Aceptar en la pantalla Configuración salida programación lógica y regrese a la pantalla Configurar control lógico.

| nfigurar | control lógico | : Pro | g. de ctrl ventilador |   |                |                              |             |           |
|----------|----------------|-------|-----------------------|---|----------------|------------------------------|-------------|-----------|
| Entrada  |                |       |                       | 1 | Salida 1       |                              | Salida 2    |           |
|          |                |       | Modificar             |   | Se deja de ci  | umplir todas las d           | condiciones | Modificar |
| Tipo     | Nombre         | D     | Condición n           |   | Тіро           | Nombre                       | Acción      |           |
| Interior | а              | 10    | Cambio ma             |   | Ventilador     | с                            | Paro        |           |
| Interior | b              | 10    | Cambio ma             |   |                |                              |             |           |
|          |                |       |                       |   |                |                              |             |           |
|          |                |       |                       |   | Retardo Inicio | 0/Paro (seg.)<br>0 Modificar |             |           |
|          |                |       |                       |   |                |                              | Aceptar     | Cancelar  |
| Cerra    | r              |       |                       |   |                |                              |             | Mié, 08   |

El paso anterior finaliza la configuración de **Salida 2** para el programa, **"el cual desactiva el Ventilador "c" cuando ambas unidades interiores "a" y "b" se desactivan"**.

El "Programa de control del ventilador" ha sido completado.

Toque el botón Aceptar y regrese a la pantalla principal Control interbloqueo.

#### Activación del programa de interbloqueo

Active el programa de interbloqueo creado.

| Control lógico |                          |                     |
|----------------|--------------------------|---------------------|
| Activación     | Nombre programa          | Activación          |
| Activado       | Prog. de ctrl ventilador | Activado (24)       |
|                |                          | ODesactivado        |
|                |                          | Modificar           |
|                |                          | Crear               |
|                |                          | Copiar              |
|                |                          | Borrar              |
|                |                          | Renombrar           |
|                |                          | Modificar           |
|                |                          |                     |
|                |                          |                     |
| _              |                          |                     |
|                |                          | Cerrar              |
| Cerrar         |                          | Mié, 08/06<br>19:39 |

Seleccione "**Programa de control del ventilador**" y seleccione el botón de opción **Activado (24)**. Compruebe que la columna Activación de la lista es ajustada a Activado y toque el botón Cerrar para cerrar la pantalla.

# Descripción de la pantalla detallada y del botón

#### Pantalla principal de Control lógico

Esta pantalla se visualiza cuando toca el botón Control Lógico en la pestaña Control Automático de la pantalla Lista menú (consulte la página 56).

Esta pantalla le permite crear y borrar programas de interbloqueo, así como activar/desactivar programas de interbloqueo.

| Control lógico |                 |     |                    |
|----------------|-----------------|-----|--------------------|
| Activación     | Nombre programa |     | Activación (2)     |
| Activado       | Prog. 001       |     | OActivado          |
|                | Prog. 002       |     |                    |
|                | Prog. 003       |     | Modificar          |
| Activado       | Prog. 004       | (1) |                    |
|                | Prog. 005       |     | (5) Borrar         |
|                | Prog. 006       |     | (6) Renombrar      |
|                | Prog. 007       |     | (7) Modificar      |
|                |                 |     |                    |
|                |                 |     |                    |
|                |                 |     | (0)                |
|                |                 |     | Cerrar             |
| Cerrar         |                 |     | Mié, 08/0<br>19:5: |

#### (1) Lista Progr. de interbloqueo

Visualiza los programas de interbloqueo registrados.

#### (2) Botón de opción Activado/Desactivado

Activa y desactiva un programa de interbloqueo.

#### (3) Botón Crear

Crea un nuevo programa de interbloqueo. Tocar el botón visualiza el diálogo Entrada de nombre. El número máximo de programas de interbloqueo que puede crear es 500.

Establezca un nombre con un máximo de 32 caracteres, sin importar si son de un byte o dobles. La duplicación de nombres no está permitida.

# (4) Botón Copiar

Copia el programa seleccionado en la lista de programas de interbloqueo. Tocar el botón visualiza el diálogo Entrada de nombre.

#### (5) Botón Borrar

Borra el programa seleccionado en la lista de programas de interbloqueo. Tocar el botón visualiza un diálogo de confirmación de borrado.

# (6) Botón Renombrar

Renombra el programa seleccionado en la lista de programas de interbloqueo. Tocar el botón visualiza el diálogo Entrada de texto.

# (7) Botón Modificar

Visualiza la pantalla Configurar control lógico que le permite modificar el programa seleccionado en la lista de programas de interbloqueo.

# (8) Botón Cerrar

Cierra la pantalla.

# Pantalla Configurar control lógico

Esta pantalla será visualizada al tocar el botón Modificar en la pantalla principal de Control interbloqueo. Configura los detalles del programa de interbloqueo.

| С | onfigurar | igurar control lógico : Prog. 001 |    |             |   |                       |                              | (7)   |                           |                     | 1            |
|---|-----------|-----------------------------------|----|-------------|---|-----------------------|------------------------------|-------|---------------------------|---------------------|--------------|
|   | Entrada   |                                   |    | (2)         | 1 | Salida 1              |                              | Salid | a 2                       |                     |              |
|   |           |                                   |    | Modificar   |   | Se cumple u           | na condición                 | (     | 4)                        | Modificar           | 5)           |
|   | Tipo      | Nombre                            | D  | Condición n |   | Тіро                  | Nombre                       | A     | cción                     |                     |              |
|   | Interior  | а                                 | 10 | Cambio ma   |   | Ventilador            | с                            | N     | larcha                    |                     |              |
|   | Interior  | b                                 | 10 | Cambio ma   |   |                       |                              |       |                           |                     |              |
|   | (1)       |                                   |    |             |   |                       | (3)                          |       |                           |                     |              |
|   |           |                                   |    |             | ] | Retardo Inicio<br>(6) | o/Paro (seg.)<br>0 Modificar |       | – <b>(8)</b> –<br>Aceptar | <b>(9)</b> Cancelar | ]            |
| Ų | Cerra     | r.                                |    |             |   |                       |                              |       |                           | Mié, 08<br>20       | 3/06<br>0:00 |

# (1) Lista Entrada

Visualiza las condiciones de entrada del programa de interbloqueo

#### (2) Botón Modificar (Entrada)

Visualiza la pantalla Entrada de programa de interbloqueo que le permite establecer las condiciones de entrada del interbloqueo.

# (3) Lista Salida

Visualiza las salidas del programa de interbloqueo

# (4) Casilla combo Condición de entrada

Selecciona las condiciones de entrada para la salida de un programa de interbloqueo.

Seleccione una condición de entrada entre: No detectada, Se cumple una condición, Se cumplen todas las condiciones, Se deja de cumplir una condición y Se dejan de cumplir todas las condiciones.

# (5) Botón Modificar (Salida)

Visualiza la pantalla Configuración salida programación lógica que le permite configurar el evento a emitir mediante el programa de interbloqueo.

# (6) Campo Ratardo Inicio/Raro [seg.]

Configura el retardo de las salidas. Al enviar una orden de Cambio marcha/paro a múltiples puntos de gestión, podrá configurar un intervalo para el envío de órdenes.

Toque el botón Modificar e introduzca el tiempo en el cuadro de diálogo Entrada numérica visualizado. El rango de valores que puede introducir es de 0 a 60, en incrementos de 1.

# (7) Pestaña de selección Salida 1/Salida 2

Alterna entre los ajustes de Salida 1 y Salida 2. Puede configurar hasta un máximo de dos salidas en un programa de interbloqueo.

#### (8) Botón Aceptar

Guarda la edición y cierra la pantalla.

#### (9) Botón Cancelar

#### Pantalla Configurar entrada control lógico

Esta pantalla será visualizada al tocar el botón Modificar en la pantalla Configurar control lógico. Configura las entradas del programa de interbloqueo.

| Configura         | r entrada contr              | ol ló | jico : Prog. 001       |        |                          |                       |                   |  |
|-------------------|------------------------------|-------|------------------------|--------|--------------------------|-----------------------|-------------------|--|
| Entrada           | i puntos de ges              | stión |                        |        | Unidades disponibles     |                       |                   |  |
| Tipo              | Nombre                       | D     | Condición nec          |        | Tipo                     | Nombre                |                   |  |
| Interio           | ra                           | 10    | Cambio march           | (6)    | Interior                 | 1:1-00                |                   |  |
| Interio           | r b                          | 10    | Cambio march           | Añadir | Interior                 | 1:1-01 (4)            |                   |  |
|                   |                              | (1)   |                        |        | Interior                 | 1:1-02                |                   |  |
|                   | (1)                          |       |                        |        | Interior                 | 1:1-03                |                   |  |
|                   |                              |       |                        | Quitar | Interior                 | 1:1-04                |                   |  |
|                   |                              |       |                        | (/)    | Interior                 | 1:1-05                | •                 |  |
|                   |                              |       |                        |        | Ļ                        |                       | ]                 |  |
| Ajuster<br>(2) Du | s condición<br>Iración(min.) |       | (3)<br>Conf. condición |        | Condición n<br>Cambio ma | archa/paro (5)<br>(8) | (9)               |  |
|                   |                              |       |                        |        |                          | Aceptar               | Cancelar          |  |
| Cerra             | ar                           |       |                        |        |                          |                       | Mié, 08/0<br>20:0 |  |

# (1) Lista Entrada puntos de gestión

Visualiza una lista de puntos de gestión supervisados como entradas en el programa de interbloqueo.

# (2) Botón Duración(min.)

Visualiza el diálogo Entrada numérica que le permite establecer la duración necesaria. El rango de valores que puede introducir es de 0 a 30, en incrementos de 1. (1 a 30 para los valores analógicos)

# (3) Botón Conf. condición

Visualiza la pantalla Conf. condición que le permite configurar las condiciones necesarias para el punto de gestión seleccionado en la lista Entrada puntos de gestión.

#### (4) Lista Unidades disponibles

Visualiza una lista de puntos de gestión seleccionables como entrada para la condición a detectar seleccionada en la casilla combo Condición necesaria.

# (5) Casilla combo Condición necesaria

Selecciona la condición a detectar en un punto de gestión disponible en la lista Unidades disponibles. Seleccione una condición a detectar entre: Cambio marcha/paro, Error de equipo, Error límite superior, Error límite inferior, Modo funcionamiento y Condición de valor analógico.

# (6) Botón Añadir

Registra un punto de gestión disponible seleccionado en la lista Unidades disponibles a la lista Entrada puntos de gestión.

Puede registrar hasta un máximo de 50 puntos de gestión a supervisar. Sin embargo, no puede registrar grupos.

# (7) Botón Quitar

Elimina la supervisión del punto de gestión seleccionado en la lista Entrada puntos de gestión.

#### (8) Botón Aceptar

Guarda la edición y cierra la pantalla.

#### (9) Botón Cancelar

#### Pantalla Config. condición

Esta pantalla será visualizada al tocar el botón Config. condición en la pantalla Configurar control lógico.

Configura las condiciones que serán necesarias para la entrada.

La pantalla está compuesta de tres pestañas: Inicio/Parada/Error, Modo funcionamiento y Valor analógico, cada una detecta distintas condiciones. La pantalla se abre en la pestaña correspondiente al tipo de punto de gestión supervisado.

#### • Pestaña Inicio/Parada/Error (pantalla Config. condición)

Esta pantalla será visualizada al tocar la pestaña Inicio/Parada/Error en la pantalla Config. condición.

Configura las condiciones necesarias para Cambio marcha/paro, Error de equipo, Error límite superior o Error límite inferior a detectar.

| Aj | uste condición:a         |     |  |     |                     |
|----|--------------------------|-----|--|-----|---------------------|
|    | Inicio/Parada/Error      |     |  |     |                     |
|    | Marcha/Error Paro/Normal | (1) |  |     |                     |
|    |                          |     |  |     |                     |
|    |                          |     |  |     |                     |
|    |                          |     |  |     |                     |
|    |                          |     |  | (2) | (3)<br>Cancelar     |
| J  | Cerrar                   |     |  |     | Mié, 08/06<br>20:01 |

# (1) Botón de opción Condición necesaria

Selecciona Marcha/Error o Paro/Normal como condición necesaria.

#### (2) Botón Aceptar

Guarda la edición y cierra la pantalla.

#### (3) Botón Cancelar

# • Pestaña Modo funcionamiento (pantalla Config. condición)

Esta pantalla será visualizada al tocar la pestaña Modo funcionamiento en la pantalla Config. condición.

Configura las condiciones necesarias para el modo de funcionamiento a detectar.

| Aj | uste condición:1:1-00 | 1            |      |                    |                             |         |                     |
|----|-----------------------|--------------|------|--------------------|-----------------------------|---------|---------------------|
|    | Cambio de modo        |              |      |                    |                             |         |                     |
|    |                       | Cambio de mo | do = | Frío, deshumectaci | ión, auto (frío) <b>(1)</b> |         |                     |
|    |                       |              |      |                    |                             |         |                     |
|    |                       |              |      |                    |                             |         |                     |
|    |                       |              |      |                    |                             |         |                     |
|    |                       |              |      |                    |                             |         |                     |
|    |                       |              |      |                    |                             |         |                     |
|    |                       |              |      |                    |                             | (2)     | (3)                 |
|    |                       |              |      |                    |                             | Aceptar | Cancelar            |
| J  | Cerrar                |              |      |                    |                             |         | Mié, 08/06<br>20:02 |

#### (1) Casilla combo Modo funcionamiento

Selecciona el modo de funcionamiento necesario para la eliminación de la condición.

Seleccione un modo de funcionamiento entre: "Frío, Deshumectación, Auto (frío)", "Calor, Auto (cal)", y "Ventilación".

# (2) Botón Aceptar

Guarda la edición y cierra la pantalla.

# (3) Botón Cancelar

# Pestaña Valor analógico (pantalla Config. condición)

Esta pantalla será visualizada al tocar la pestaña Valor analógico en la pantalla Config. condición.

Ajusta el requisito del valor analógico para la condición a detectar.

| Ajuste condición ar 1<br>Valor analógico (1) (2) Entrada ai 1 C< | Valor de referencia<br>Valor constante (a) (3)<br>0.00<br>Modificar<br>Punto de gestión<br>Desplazamiento<br>+ 0.00<br>Modificar | (4)<br>Histéresis<br>± 1.00<br>Modificar |
|------------------------------------------------------------------|----------------------------------------------------------------------------------------------------|------------------------------------------|
|                                                                  |                                                                                                    | (5)(6)<br>Aceptar Cancelar               |
| Cerrar                                                           |                                                                                                    | Mié, 08/0<br>20:0:                       |

#### (1) Campo Entrada

Visualiza el nombre del punto de gestión seleccionado en la lista Entrada puntos de gestión.

#### (2) Botón de opción Selección de señal desigual

Selecciona la señal desigual a utilizar en la condición de valor analógico entre ">" y "<".

#### (3) Campo Valor de referencia

Configura el lado derecho de la condición del valor analógico.

#### (a) Grupo Valor constante

Seleccione este grupo al especificar un valor constante en el lado derecho.

Toque el botón Modificar e introduzca un valor en el cuadro de diálogo Entrada numérica visualizado.

Para más información acerca de los valores que puede introducir, consulte la página 183.

#### (b) Grupo Punto de gestión

Seleccione este grupo al especificar el lado derecho utilizando un punto de gestión y desplazamiento.

Toque el botón Modificar en el Pto. de gestión y visualice la pantalla Selección de unidades y seleccione uno desde la lista.

| elección de u | nidades : ai 1 |  |  |         |          |
|---------------|----------------|--|--|---------|----------|
| Тіро          | Nombre         |  |  |         |          |
| Analógico     | ai 2           |  |  |         |          |
| Analógico     | ai 3           |  |  |         |          |
| Analógico     | ai 4           |  |  |         |          |
| Analógico     | ai 5           |  |  |         |          |
| Analógico     | ai 6           |  |  |         |          |
|               |                |  |  |         |          |
|               |                |  |  |         |          |
|               |                |  |  |         |          |
|               |                |  |  |         |          |
|               |                |  |  |         |          |
|               |                |  |  | Aceptar | Cancelar |
|               |                |  |  |         | Mié. 0   |

Toque el botón Modificar en Desplazamiento y visualice el diálogo Entrada numérica para introducir el desplazamiento.

Para más información acerca de los valores que puede introducir, consulte la página 182.

# (4) Grupo Histéresis

Configura el rango de la zona muerta.

Toque el botón Modificar e introduzca el rango en el cuadro de diálogo Entrada numérica visualizado.

Para más información acerca de los valores que puede introducir, consulte la página 182.

# (5) Botón Aceptar

Guarda la edición y cierra la pantalla.

# (6) Botón Cancelar

#### Configuración de la condición Valor analógico

Un valor analógico puede utilizarse como una condición a detectar al usar el enfriamiento libre o al iniciar/detener los acondicionadores de aire únicamente mientras la temperatura de la habitación se encuentre dentro de un rango establecido.

La condición podría ser una comparación con un valor constante o una comparación entre valores analógicos. Además, ">" y "<" pueden ser utilizados para permitir la especificación del alcance.

Cuando una condición es eliminada, la entrada es considerada válida y cuando la condición no es eliminada, se considera que la entrada no existe.

La evaluación de la validez o inexistencia de una entrada se realiza cada minuto.

Igualmente, podrá establecer una histéresis alrededor del valor del límite válido/no existe para prevenir la ciclación.

Si la condición es establecida entre valores analógicos, las condiciones únicamente pueden establecerse en los puntos de gestión del mismo tipo analógico (temperatura/finalidad general).

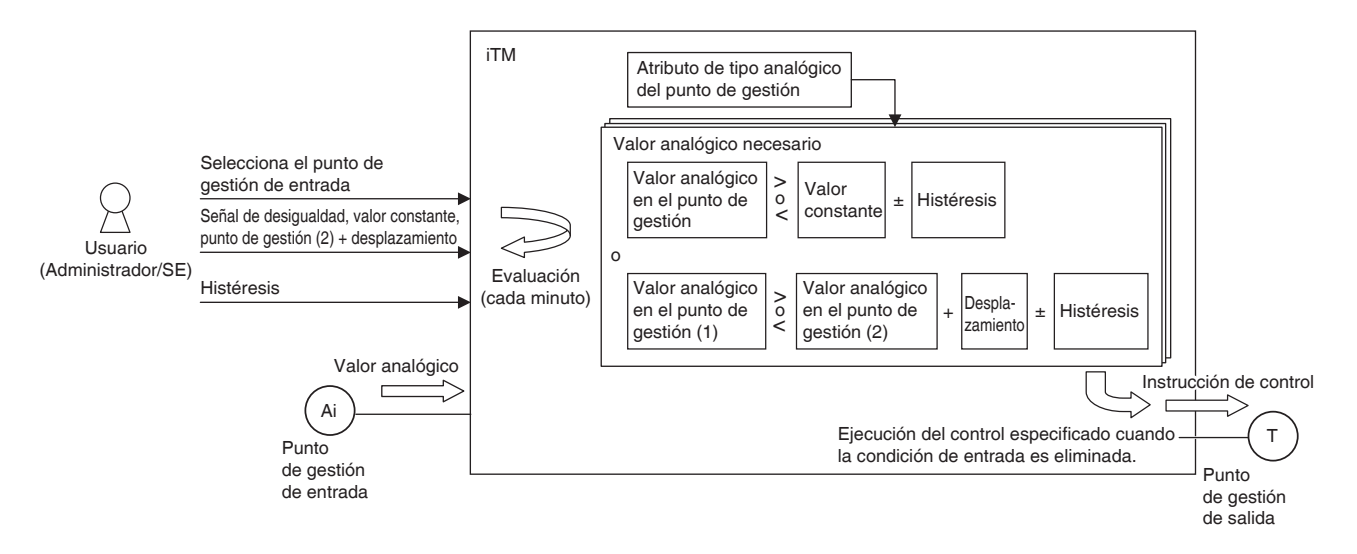

A continuación se muestra un ejemplo de cómo se evalúa una condición de valor analógico.

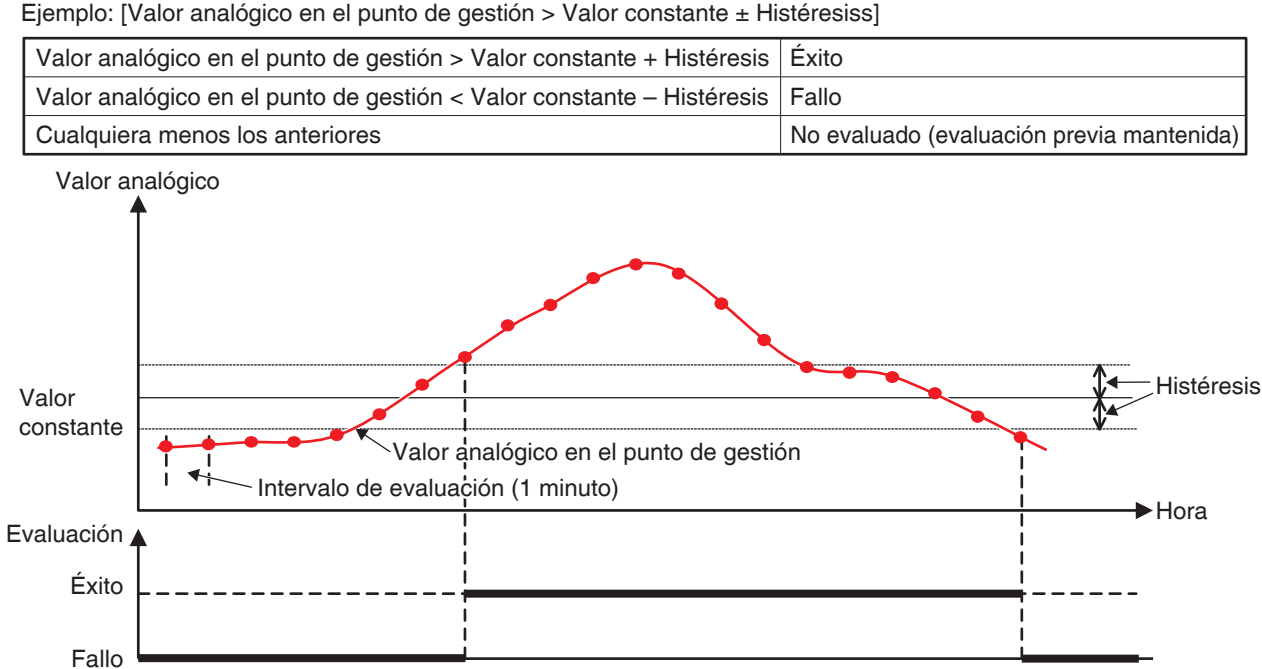

• El valor de la gestión y el valor constante son comparados del siguiente modo. Ejemplo: [Valor analógico en el punto de gestión > Valor constante ± Histéresiss]

Ejemplo: [Valor analógico en el punto de gestión < Valor constante ± Histéresis]

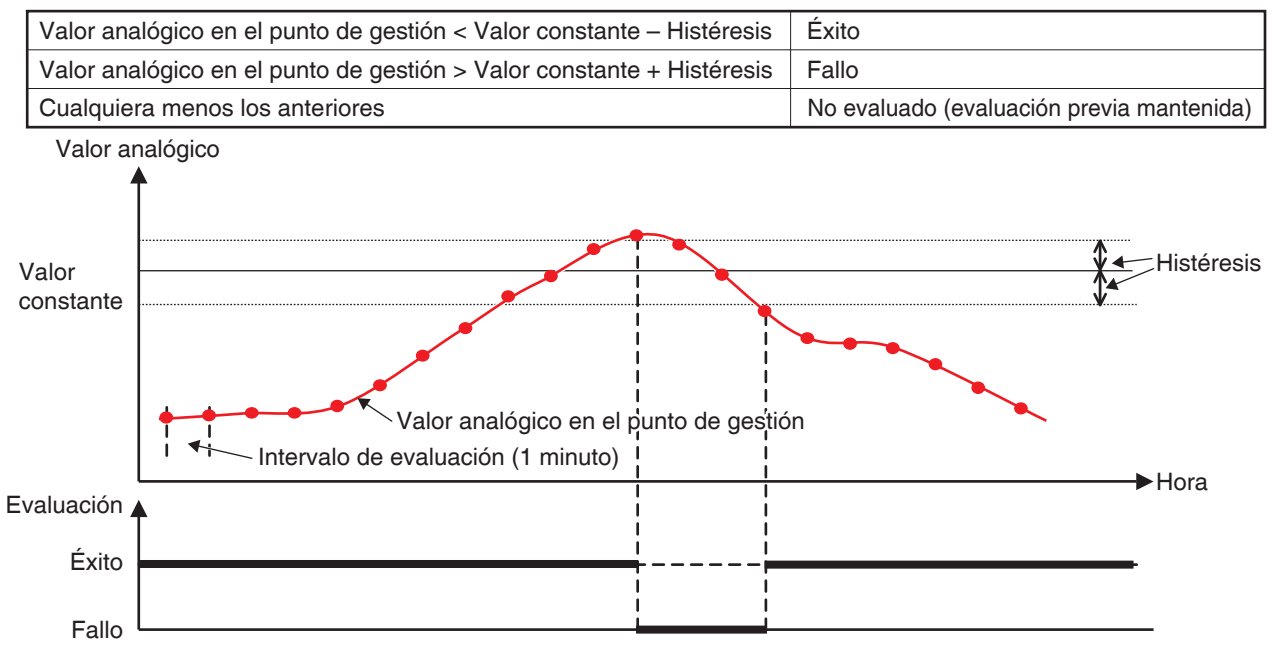

La condición del alcance puede definirse combinando los dos casos anteriores.
• Similarmente, dos valores analógicos son comparados del siguiente modo.

Ejemplo: [Valor analógico en el punto de gestión > Valor analógico en el punto de gestión + Desplazamiento ± Histéresis]

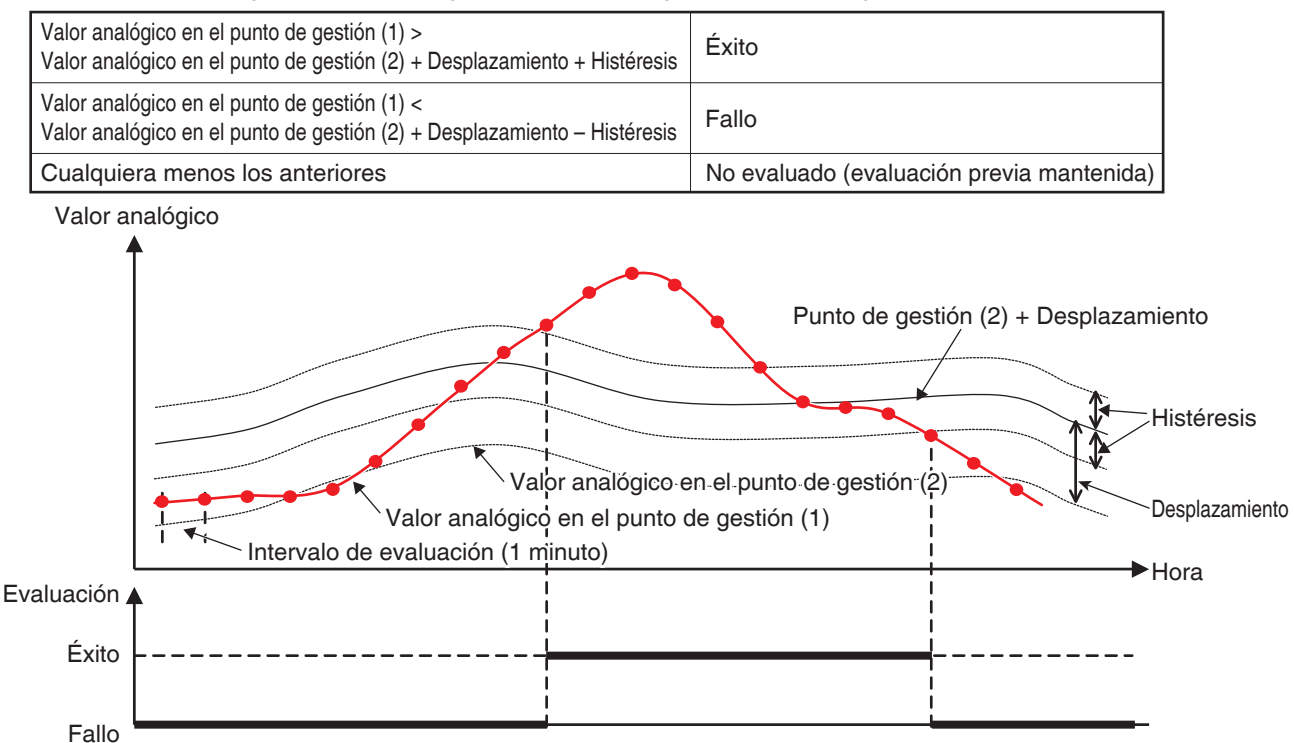

Ejemplo: [Valor analógico en el punto de gestión > Valor analógico en el punto de gestión + Desplazamiento ± Histéresis]

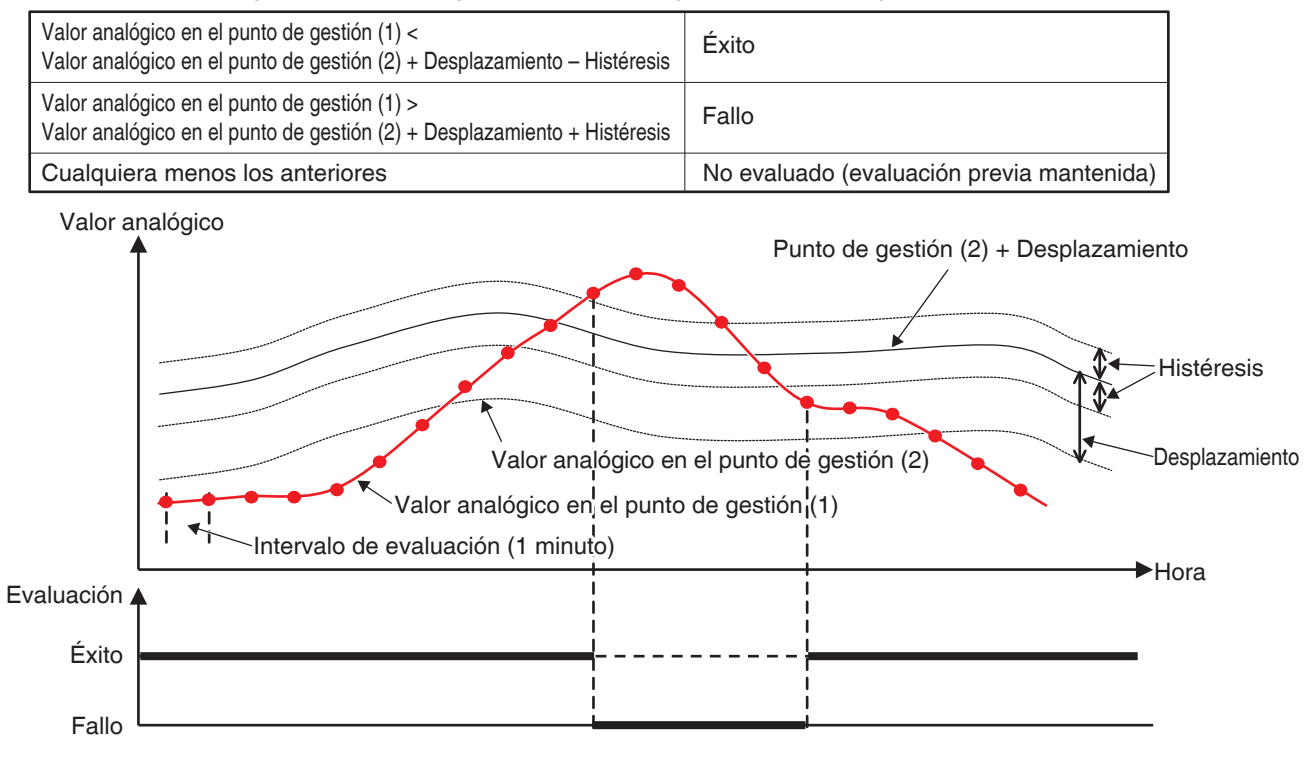

La condición del alcance puede definirse combinando los dos casos anteriores.

## - AVISO -

- La configuración de las condiciones del valor analógico asume que los usuarios están familiarizados con el sistema; por lo tanto, tenga cuidado, ya que no se enviará ninguna advertencia incluso si una configuración (por ejemplo, temperatura de habitación > 200°C) es inadecuada.
- Si se introduce un valor anormal debido a un funcionamiento incorrecto del sensor analógico, la condición del valor analógico podría eliminarse siempre (o no eliminarse). Al utilizar una condición de valor analógico, se recomienda la creación de un programa de interbloqueo independiente para el error límite superior/inferior analógico.

## • Elementos de configuración de la pantalla Conf. condición

Los elementos ajustables y el rango de los valores que puede establecer en cada pestaña se indican en la siguiente tabla.

|                                                                                                    |                                |                     |                |                  |                  |                                        | Rango permisit  | le [O: Visible, x: | Invisible, Entre (           | ) : Rango numéri          | co]                                      |
|----------------------------------------------------------------------------------------------------|--------------------------------|---------------------|----------------|------------------|------------------|----------------------------------------|-----------------|--------------------|------------------------------|---------------------------|------------------------------------------|
|                                                                                                    |                                |                     |                |                  |                  | 1                                      | Condición a det | iectar             |                              |                           |                                          |
|                                                                                                    |                                |                     |                |                  |                  |                                        | Marcha/Paro     | Error de<br>equipo | Error<br>analógico<br>límite | Modo de<br>funcionamiento | Condición de valor analógico<br>Única    |
| Ajuŝ                                                                                                    | ste de la ubicación            | Elemento            |                |                  |                  | Detalles del ajuste                    |                 |                    | inferior                     |                           |                                          |
|                                                                                                    | Pestaña Inicio /               | Condición           | and another    | ""Dorodo"        |                  | Marcha/Error                           | 0               | 0                  | 0                            | ×                         | ×                                        |
|                                                                                                    | Parada/Error                   |                     | iecesaria para | IIIGO/Farada/Err | 5                | Parada/Normal                          | 0               | 0                  | 0                            | ×                         | ×                                        |
|                                                                                                    |                                |                     |                |                  |                  | Frío, deshumectación, auto (frío)      | ×               | ×                  | ×                            | 0                         | ×                                        |
|                                                                                                    | Pestaña Modo<br>funcionamiento | Modo funcio         | onamiento      |                  |                  | Calor, auto (calor)                    | ×               | ×                  | ×                            | 0                         | ×                                        |
|                                                                                                    |                                |                     |                |                  |                  | Ventilación                            | ×               | ×                  | ×                            | 0                         | ×                                        |
|                                                                                                    |                                | Valor analó         | gico1          |                  |                  | Ejemplo: Temperatura exterior1         | ×               | ×                  | ×                            | ×                         | 0                                        |
|                                                                                                    |                                | Colocolón d         |                | iouoldod         |                  | ٨                                      | ×               | ×                  | ×                            | ×                         | 0                                        |
|                                                                                                    |                                |                     |                | iguaidad         |                  | v                                      | ×               | ×                  | ×                            | ×                         | 0                                        |
|                                                                                                    |                                |                     |                | Tomo oroti un    | Celsius          | Ejemplo: 0,0°C                         | ×               | ×                  | ×                            | ×                         | ⊖ (512,0~-512,0) *1*2*4 Etapa: 0,1       |
|                                                                                                    |                                |                     | Valor          | lemperatura      | Fahrenheit       | Ejemplo: 32°F                          | ×               | ×                  | ×                            | ×                         | ⊖ (890~954) *1*2*4 Etapa: 1              |
|                                                                                                    |                                |                     | constante      | Genérico         |                  | Ejemplo: 0,00                          | ×               | ×                  | ×                            | ×                         | ◯ (-9999,99-9999,99) *1*4 Etapa:<br>0,01 |
|                                                                                                    | Pestaña Valor<br>analóaico     | Valor<br>analóaico2 |                |                  |                  | Ejemplo: Temperatura de la habitación1 | ×               | ×                  | ×                            | ×                         | 0*3                                      |
| u                                                                                                    | )                              | ,                   | otne           | Tomoorofino      | Celsius          | Ejemplo: 0,0                           | ×               | ×                  | ×                            | ×                         | ⊖ (512,0~-512,0) *1*2*3 Etapa: 0,1       |
| dició                                                                                                    |                                |                     | gestión zamie  | Idiliperatura    | Fahrenheit       | Ejemplo: 0                             | ×               | ×                  | ×                            | ×                         | ⊖ (-922~922) *1*2*3 Etapa: 1             |
| noo .bih                                                                                                    |                                |                     | Despla         | Genérico         |                  | Ejemplo: 0,00                          | ×               | ×                  | ×                            | ×                         | ((–9999,99~9999,99) *1*3 Etapa:<br>0,01  |
| noD                                                                                                    |                                |                     |                | Temperatura      | Celsius          | Ejemplo: 1,0                           | ×               | ×                  | ×                            | ×                         | ⊖ (0,0~512,0) *1*2 Etapa: 0,1            |
| elletr                                                                                                    |                                | Histéresis          |                |                  | Fahrenheit       | Ejemplo: 1                             | ×               | ×                  | ×                            | ×                         | ⊖ (0~922) *1*2 Etapa: 1                  |
| Par                                                                                                    |                                |                     |                | Genérico         |                  | Ejemplo: 1,00                          | ×               | ×                  | ×                            | ×                         | ⊖ (0,00~9999,99) *1 Etapa: 0,01          |
| *1 <i< td=""><td>sualizado en confor</td><td>midad con el</td><td>tipo analógico</td><td>del punto de ges</td><td>stión selecciona</td><td>do.</td><td></td><td></td><td></td><td></td><td></td></i<> | sualizado en confor            | midad con el        | tipo analógico | del punto de ges | stión selecciona | do.                                    |                 |                    |                              |                           |                                          |

2 Visualizado en °C o "F dependiendo el a unidad seleccionada en Configurar Sistema.
 3 En gris al seleccionar Valor constante.
 4 En gris al seleccionar Punto de gestión.

#### Pantalla Configuración salida programación lógica

Esta pantalla será visualizada al tocar el botón Modificar en la pantalla Configurar control lógico. Establece eventos que serán emitidos por el programa de interbloqueo.

| Co | onfiguración sa | alida programación l | ógica : Prog. 0 | 01     |             |                 |                     |
|----|-----------------|----------------------|-----------------|--------|-------------|-----------------|---------------------|
|    | Ajuste del eve  | ento                 |                 | _      | Puntos/Grup | oos disponibles |                     |
|    | Tipo            | Nombre               | Acción          |        | Tipo        | Nombre          |                     |
|    | Ventilador      | С                    | Marcha          | (5)    | Interior    | 1:1-00          |                     |
|    | Interior        | а                    |                 | Añadir | Interior    | 1:1-01          |                     |
|    | Interior        | b (1)                |                 |        | Interior    | 1:1-02          |                     |
|    |                 | (1)                  |                 | >>     | Interior    | 1:1-03          |                     |
|    |                 |                      |                 | Quitar | Interior    | 1:1-04          |                     |
|    |                 |                      |                 |        | Interior    | 1:1-05          |                     |
| I  |                 |                      |                 | J      | Interior    | 1:1-06          | •                   |
|    | (2)<br>Orden    | 3) ר                 | 3)              |        |             |                 |                     |
|    | 1 ↓             | Configura            | ar acciones     |        |             | (7)             | (8)                 |
|    |                 | -                    |                 |        |             | Aceptar         | Cancelar            |
| Ų  | Cerrar          |                      |                 |        |             |                 | Mié, 08/06<br>20:07 |

## (1) Lista Ajuste del evento

Visualiza una lista de puntos de gestión/grupos a los cuales se enviarán eventos.

### (2) Botón Orden

Mueve el evento de salida seleccionado hacia arriba y hacia abajo en la lista Ajuste del evento.

#### (3) Botón Configurar acciones

Visualiza la pantalla Configurar acciones que le permite establecer la acción a realizar mediante el evento de salida seleccionado en la lista Ajuste del evento.

#### (4) Lista Puntos/Grupos disponibles

Visualiza una lista de puntos de gestión/grupos a los cuales se pueden emitir eventos.

#### (5) Botón Añadir

Registra un punto de gestión o grupo disponible seleccionado en la lista Puntos/Grupos disponibles de la lista Ajuste del evento como la meta de la salida del evento.

Podrá registrar hasta un máximo de 25 puntos de gestión o 1 grupo como la meta de la salida de un evento. No puede registrar simultáneamente puntos de gestión y grupos en un programa de interbloqueo.

#### (6) Botón Quitar

Elimina el punto de gestión o grupo seleccionado de la lista Ajuste del evento.

#### (7) Botón Aceptar

Guarda la edición y cierra la pantalla.

#### (8) Botón Cancelar

### Pantalla Configurar acciones

Esta pantalla será visualizada al tocar el botón Configurar acciones en la pantalla Configuración salida programación lógica.

Ajusta las acciones que serán realizadas por un evento de salida del programa de interbloqueo. Esta pantalla está compuesta de cinco pestañas: Común, Restricción Mando Local, Unidad Interior, Ventilador, y Salida analógica, y cada una envía acciones de evento distintas. La pantalla se abre en la pestaña correspondiente al tipo de punto de gestión/grupo seleccionado.

### • Pestaña Común (pantalla Configurar acciones)

Esta pantalla será visualizada al tocar la pestaña Común en la pantalla Configurar acciones. Configura las acciones de los elementos comunes.

| Configurar acciones : a |                  |              |         |            |
|-------------------------|------------------|--------------|---------|------------|
| Común Restri<br>Mande   | cción<br>o Local | terior       |         |            |
| Marcha/Paro (1)         |                  |              |         |            |
|                         | (4)              |              |         |            |
|                         | Standby alto     | Standhy hain | ור      |            |
|                         |                  |              |         |            |
|                         |                  |              |         |            |
|                         |                  |              |         |            |
|                         |                  |              |         |            |
|                         |                  |              |         |            |
|                         |                  |              |         |            |
|                         |                  |              |         |            |
|                         |                  |              | (5)     | (6)        |
|                         |                  |              | Aceptar | Cancelar   |
| Cerrar                  |                  |              |         | Mié, 08/06 |

## (1) Grupo Marcha/Paro

Seleccione la casilla de verificación Marcha/Paro para iniciar/detener la meta.

#### (2) Botón de acción Marcha

Seleccione para iniciar la meta.

#### (3) Botón de opción Raro

Seleccione para parar la meta.

#### (4) Botones de opción Standby alto, Standby bajo

Seleccione cualquiera de los dos botones de opción al utilizar la función Standby.

Estos botones se visualizan únicamente cuando la función Standby esté activada.

#### (5) Botón Aceptar

Guarda la edición y cierra la pantalla.

#### (6) Botón Cancelar

## • Pestaña Restricción Mando Local (pantalla Configurar acciones)

Esta pantalla será visualizada al tocar la pestaña Restricción Mando Local en la pantalla Configurar acciones.

Activa o desactiva el controlador remoto. Esta pestaña no es visualizada si la función Restricción Mando Local está desactivada.

| Co | nfigurar acciones : a                     |                         |                  |                                |     |                               |
|----|-------------------------------------------|-------------------------|------------------|--------------------------------|-----|-------------------------------|
|    | Común Re<br>Ma                            | stricción<br>ando Local | Unidad Interior  |                                |     |                               |
|    | Marcha/Paro Permitido Solo paro Prohibido | (1)<br>(2)              | Consul<br>F<br>F | igna<br>Permitido<br>Prohibido | (3) |                               |
|    | Corrar                                    |                         |                  |                                | (4) | (5)<br>Cancelar<br>Mić, 08/06 |

Seleccione la casilla de verificación de los elementos a configurar y seleccione el ajuste utilizando los botones de opción.

## (1) Grupo Marcha/paro

Permite/Prohíbe el inicio/parada desde el controlador remoto. Seleccione el ajuste de entre Permitido, Sólo paro y Prohibido.

## (2) Grupo Cambio de modo

Permite/Prohíbe el cambio del modo de funcionamiento desde el controlador remoto. Seleccione el ajuste de entre Permitido y Prohibido. Este grupo de ajuste no es visualizado si la meta es Ventilador

## (3) Grupo Consigna

Permite/Prohíbe el cambio del pto. consigna desde el controlador remoto.

Seleccione el ajuste de entre Permitido y Prohibido.

Este grupo de ajuste no es visualizado si la meta es Ventilador.

## (4) Botón Aceptar

Guarda la edición y cierra la pantalla.

## (5) Botón Cancelar

### • Pestaña Unidad Interior (pantalla Configurar acciones)

Esta pantalla será visualizada al tocar la pestaña Unidad Interior en la pantalla Configurar acciones. Configura las acciones del acondicionador de aire.

| Configurar acciones : a                          |                    |
|--------------------------------------------------|--------------------|
| Común Restricción<br>Mando Local Unidad Interior |                    |
| Cambio de modo (1)                               |                    |
| Frio                                             |                    |
|                                                  |                    |
|                                                  |                    |
| (D) Decrecer ajustes temperatura de 1°C          |                    |
| Temporizador (4)                                 |                    |
|                                                  | (5)(6)             |
| A                                                | ceptar Cancelar    |
| Cerrac                                           | Mié, 08/00<br>20:1 |

Seleccione la casilla de verificación de los elementos a configurar y seleccione el ajuste desde la casilla combo.

## (1) Grupo ajuste del Cambio de modo

Configura el modo de funcionamiento.

Seleccione el ajuste entre Ventilador, Frío, Calor, Pto.Consigna, Auto y Deshumectación.

Únicamente se visualizan las opciones aplicables a la meta.

Algunos elementos podrían no estar disponibles dependiendo del modo de funcionamiento seleccionado.

#### (2) Grupo ajuste Consigna

Configura el pto. consigna.

Para realizar la configuración, seleccione el botón de opción (a) Pto. consigna o (b) Cambio pto. consigna. Si seleccionó Pto. consigna, toque el botón Modificar e introduzca la temperatura en el diálogo Entrada numérica visualizado. Los valores que puede introducir van de –30 a 70°C, en incrementos de 0,1°C.

Si seleccionó Cambio pto. consigna, seleccione la cantidad de cambio mediante la casilla combo. Seleccione la cantidad de cambio de temperatura entre Reducir los ajustes de temperatura en 4°C, Reducir los ajustes de temperatura en 3°C, Reducir los ajustes de temperatura en 2°C, Reducir los ajustes de temperatura en 1°C, Aumentar los ajustes de temperatura en 1°C, Aumentar los ajustes de temperatura en 2°C, Aumentar los ajustes de temperatura en 3°C y Aumentar los ajustes de temperatura en 4°C.

## (3) Grupo configuración Vel.Ventilador

Configura la velocidad del ventilador.

Tocar el botón ▲ aumenta la velocidad del ventilador en un nivel, mientras que tocar el botón ▼ reduce la velocidad del ventilador en un nivel.

La velocidad del ventilador configurable dependerá de la meta.

## (4) Grupo Temporizador

Configura la función que evita los fallos de desconexión de la unidad interior.

Seleccione si activará (On) o desactivará (Off) la función utilizando la casilla combo.

## (5) Botón Aceptar

Guarda la edición y cierra la pantalla.

### (6) Botón Cancelar

### • Pestaña Ventilador (pantalla Configurar acciones)

Esta pantalla será visualizada al tocar la pestaña Ventilador en la pantalla Configurar acciones. Configura las acciones del ventilador.

| Configurar acciones : c               |            |         |                    |
|---------------------------------------|------------|---------|--------------------|
| Común Restricción<br>Mando Local      | Ventilador |         |                    |
| Modo ventilación                      | (1)        |         |                    |
| Cantidad ventilación<br>Débil(Normal) | (2)        |         |                    |
|                                       |            |         |                    |
|                                       |            |         |                    |
|                                       |            | (3)     | _(4)_              |
|                                       |            | Aceptar | Cancelar           |
| Cerrar                                |            |         | Mié, 08/06<br>20:1 |

Seleccione la casilla de verificación de los elementos a configurar y seleccione el ajuste desde la casilla combo.

## (1) Grupo Ajuste Modo ventilacion

Configura el modo de ventilación.

Seleccione el ajuste entre Auto, Recuperación y By-pass.

## (2) Grupo ajuste de Cantidad ventilación

Configura la cantidad de ventilación.

Seleccione el ajuste entre Auto (Normal), Débil (Normal), Fuerte (Normal), Auto (Fresh-up), Débil (Fresh-up) y Fuerte (Fresh-up).

## (3) Botón Aceptar

Guarda la edición y cierra la pantalla.

## (4) Botón Cancelar

### Pestaña Salida analógica (pantalla Configurar acciones)

Esta pantalla será visualizada al tocar la pestaña Salida analógica en la pantalla Configurar acciones.

Configura las acciones de la salida analógica.

| Configurar acciones : ao 1<br>Salida analogica |         |                                 |
|------------------------------------------------|---------|---------------------------------|
| Valor analógico<br>0.0 – (1)<br>Modificar      |         |                                 |
|                                                |         |                                 |
|                                                | (2)     | (3)                             |
| - Cerrar                                       | Aceptar | Cancelar<br>Mié, 08/06<br>20:12 |

Seleccione la casilla de verificación de los elementos a configurar e introduzca el ajuste con el botón Modificar.

#### (1) Grupo ajuste Valor analógico

Configura un valor analógico.

Toque el botón Modificar e introduzca el valor analógico en el diálogo Entrada numérica visualizado.

Los valores que podrá introducir deben estar dentro de los límites superior e inferior, y con la precisión definida en el punto de gestión de la salida analógica.

## (2) Botón Aceptar

Guarda la edición y cierra la pantalla.

#### (3) Botón Cancelar

## • Elementos de configuración de la pantalla Configurar acciones

Los elementos ajustables y el rango de los valores que puede establecer en cada pestaña se indican en la siguiente tabla.

| Γ        |              |              |                                  |            |                                            |                                            | Rango per                                  | misible [O : Visil         | ole, ∆: Condicio<br>e ( ) : Bango nur | nalmente visible                   | 3                        |                                                                          |                                           |                                           |                |   |   |   |       |       |
|----------|--------------|--------------|----------------------------------|------------|--------------------------------------------|--------------------------------------------|--------------------------------------------|----------------------------|---------------------------------------|------------------------------------|--------------------------|--------------------------------------------------------------------------|-------------------------------------------|-------------------------------------------|----------------|---|---|---|-------|-------|
| Aju      | ste de       |              |                                  |            |                                            |                                            | Tipo                                       | o de punto de ae           | estión                                |                                    |                          | -                                                                        |                                           |                                           |                |   |   |   |       |       |
| ubi      | la<br>cación |              | Elemento                         |            | Detalles del ajuste                        | Unidad interior                            | Ventilador                                 | Enfriadora                 | Salida digital                        | Analógico<br>(Salida<br>analógica) | Grupo                    | Comentarios                                                              |                                           |                                           |                |   |   |   |       |       |
|          |              |              |                                  |            | Inicio                                     | 0                                          | 0                                          | 0                          | 0                                     | ×                                  | 0                        |                                                                          |                                           |                                           |                |   |   |   |       |       |
|          |              |              |                                  |            | Pre-refrigeración                          |                                            |                                            |                            |                                       |                                    |                          | Ajuste programa                                                          |                                           |                                           |                |   |   |   |       |       |
|          |              |              |                                  |            | Pre-calefacción                            |                                            |                                            |                            |                                       |                                    |                          | solamente                                                                |                                           |                                           |                |   |   |   |       |       |
|          |              |              |                                  |            | Parada                                     | 0                                          | 0                                          | 0                          | 0                                     | ×                                  | 0                        |                                                                          |                                           |                                           |                |   |   |   |       |       |
|          | ů,           |              |                                  |            | Standby alto                               | *1                                         | ×                                          | ×                          | ×                                     | ×                                  | ∆* <b>1</b>              |                                                                          |                                           |                                           |                |   |   |   |       |       |
|          | ő            |              |                                  |            | Standby bajo                               | _∆*1                                       | ×                                          | ×                          | ×                                     | ×                                  | _∆*1                     |                                                                          |                                           |                                           |                |   |   |   |       |       |
|          | estaña       | Marcha/      | Pre-<br>refrigeración/           | Celsius    | Ejemplo: 25,0°C                            |                                            |                                            |                            |                                       |                                    |                          | Ajuste programa                                                          |                                           |                                           |                |   |   |   |       |       |
|          | 1            | Paro         | Pre-calefacción<br>Pto. consigna | Fahrenheit | Ejemplo: 77°F                              |                                            |                                            |                            |                                       |                                    |                          | solamente                                                                |                                           |                                           |                |   |   |   |       |       |
|          |              | Señal filtro | )                                |            |                                            |                                            |                                            |                            |                                       |                                    |                          | Solamente Configuración<br>detallada para la<br>supervisión centralizada |                                           |                                           |                |   |   |   |       |       |
|          |              | a            |                                  |            | Permitido                                  | 0                                          | 0                                          | 0                          | ×                                     | ×                                  | 0                        |                                                                          |                                           |                                           |                |   |   |   |       |       |
|          | _ ción       | Loc          | Marcha/Paro                      |            | Sólo paro                                  | 0                                          | 0                                          | 0                          | ×                                     | ×                                  | 0                        |                                                                          |                                           |                                           |                |   |   |   |       |       |
|          | stric        | ando         |                                  |            | Prohibido                                  | 0                                          | 0                                          | 0                          | ×                                     | ×                                  | 0                        |                                                                          |                                           |                                           |                |   |   |   |       |       |
|          | ы<br>В<br>Ш  | N N          | Modo do func                     | ionamiento | Permitido                                  | 0                                          | ×                                          | 0                          | ×                                     | ×                                  | 0                        |                                                                          |                                           |                                           |                |   |   |   |       |       |
|          | taña         | cción        |                                  | Jonamiento | Prohibido                                  | 0                                          | ×                                          | 0                          | ×                                     | ×                                  | 0                        |                                                                          |                                           |                                           |                |   |   |   |       |       |
|          | Pest         | stric        | Pto consigna                     |            | Permitido                                  | 0                                          | ×                                          | 0                          | ×                                     | ×                                  | 0                        |                                                                          |                                           |                                           |                |   |   |   |       |       |
| 1        |              | ů,           | . to. consiglia                  |            | Prohibido                                  | 0                                          | ×                                          | 0                          | ×                                     | ×                                  | 0                        |                                                                          |                                           |                                           |                |   |   |   |       |       |
| 1        |              |              |                                  |            | Ventilación                                | 0                                          | ×                                          | ×                          | ×                                     | ×                                  | 0                        |                                                                          |                                           |                                           |                |   |   |   |       |       |
|          |              |              |                                  |            | Frío                                       | 0                                          | ×                                          | 0                          | ×                                     | ×                                  | 0                        |                                                                          |                                           |                                           |                |   |   |   |       |       |
|          |              | Modo de f    | uncionamiento                    | ,          | Calor                                      | 0                                          | ×                                          | 0                          | ×                                     | ×                                  | 0                        |                                                                          |                                           |                                           |                |   |   |   |       |       |
|          |              |              |                                  |            | Pto.Consigna                               | 0                                          | ×                                          | ×                          | ×                                     | ×                                  | 0                        |                                                                          |                                           |                                           |                |   |   |   |       |       |
|          |              |              |                                  |            | Automático                                 | 0                                          | ×                                          | ×                          | ×                                     | ×                                  | 0                        |                                                                          |                                           |                                           |                |   |   |   |       |       |
|          |              |              |                                  | 1          | Deshumectación                             | ∆*2                                        | ×                                          | ×                          | ×                                     | ×                                  | ∆*2                      |                                                                          |                                           |                                           |                |   |   |   |       |       |
|          |              |              | Pto. consigna                    | Celsius    | Ejemplo: 30°C                              | ⊖<br>(–30,0~<br>70,0°C) *7*9               | ×                                          | ⊖<br>(–30,0~<br>70,0°C) *7 | ×                                     | ×                                  | ○ (-30,0~70,0°C)<br>*7*9 |                                                                          |                                           |                                           |                |   |   |   |       |       |
| ento     |              |              |                                  | Fahrenheit | Ejemplo: 90°F                              | ○<br>(-22~158°F)<br>*7*9                   | ×                                          | ○<br>(-22~158°F)<br>*7     | ×                                     | ×                                  | ○ (-22~158°F)<br>*7*9    |                                                                          |                                           |                                           |                |   |   |   |       |       |
| <u>e</u> |              |              |                                  |            | Reducir los ajustes de temperatura en 4°C  | ⊖*7*8                                      | ×                                          | ×                          | ×                                     | ×                                  | <b>○*7*8</b>             |                                                                          |                                           |                                           |                |   |   |   |       |       |
| te de    |              |              |                                  |            | Reducir los ajustes de temperatura en 3°C  | <b>○*7*8</b>                               | ×                                          | ×                          | ×                                     | ×                                  | <b>○*7*8</b>             |                                                                          |                                           |                                           |                |   |   |   |       |       |
| Ajus     |              |              |                                  |            | Reducir los ajustes de temperatura en 2°C  | <b>○*7*8</b>                               | ×                                          | ×                          | ×                                     | ×                                  | <b>○*7*8</b>             |                                                                          |                                           |                                           |                |   |   |   |       |       |
| alla     |              |              |                                  | Celsius    | Reducir los ajustes de temperatura en 1°C  | O*7*8                                      | ×                                          | ×                          | ×                                     | ×                                  | <b>○*7*8</b>             |                                                                          |                                           |                                           |                |   |   |   |       |       |
| anta     |              |              |                                  |            | Aumentar los ajustes de temperatura en 1°C | O*7*8                                      | ×                                          | ×                          | ×                                     | ×                                  | <b>○*7*8</b>             |                                                                          |                                           |                                           |                |   |   |   |       |       |
| "        |              |              |                                  |            | Aumentar los ajustes de temperatura en 2°C | <b>○*7*8</b>                               | ×                                          | ×                          | ×                                     | ×                                  | ○*7*8                    |                                                                          |                                           |                                           |                |   |   |   |       |       |
|          |              | D.           |                                  |            | Aumentar los ajustes de temperatura en 3°C | <b>○*7*8</b>                               | ×                                          | ×                          | ×                                     | ×                                  | <u></u> ○*7*8            |                                                                          |                                           |                                           |                |   |   |   |       |       |
|          |              | sign         |                                  |            | Aumentar los ajustes de temperatura en 4°C | <b>○*7*8</b>                               | ×                                          | ×                          | ×                                     | ×                                  | <u></u> ○*7*8            |                                                                          |                                           |                                           |                |   |   |   |       |       |
|          | rior         | 8            |                                  |            |                                            |                                            |                                            |                            |                                       |                                    |                          |                                                                          | Reducir los ajustes de temperatura en 7°F | O*7*8                                     | ×              | × | × | × | O*7*8 |       |
| 1        | Inte         | Pto.         |                                  |            |                                            |                                            |                                            |                            |                                       |                                    |                          |                                                                          |                                           | Heducir los ajustes de temperatura en 6°F | U*7*8<br>⊖*7*0 | × | × | × | ×     | 0*7*8 |
|          | dad          |              | Cant. desplaz.                   |            | Reducir los ajustes de temperatura en 5°F  | 0*7*8                                      | ×                                          | ×                          | ×                                     | ×                                  | 0-7-8                    |                                                                          |                                           |                                           |                |   |   |   |       |       |
|          | U-i          |              |                                  |            | Reducir los ajustes de temperatura en 4°F  | 01'8                                       | ×                                          | ×                          | ×                                     | ×                                  | 010                      |                                                                          |                                           |                                           |                |   |   |   |       |       |
| 1        | taña         |              |                                  |            | Reducir los ajustes de temperatura en 3°F  | 010                                        | ~                                          | \                          | ~                                     | ~                                  | 010                      |                                                                          |                                           |                                           |                |   |   |   |       |       |
| 1        | Pesi         |              |                                  |            |                                            | Beducir los ajustes de temperatura en 1°E  | 078                                        | ×                          | ×                                     | ×                                  | ×                        | 0*7*8                                                                    |                                           |                                           |                |   |   |   |       |       |
| 1        |              |              |                                  | Fahrenheit | Aumentar los ajustes de temperatura en 1ºE | 0*7*8                                      | ×                                          | ×                          | ×                                     | ×                                  | 0*7*8                    |                                                                          |                                           |                                           |                |   |   |   |       |       |
| 1        |              |              |                                  |            |                                            |                                            | Aumentar los ajustes de temperatura en 2°F | 0*7*8                      | ×                                     | ×                                  | ×                        | ×                                                                        | 0*7*8                                     |                                           |                |   |   |   |       |       |
| 1        |              |              |                                  |            |                                            | Aumentar los ajustes de temperatura en 3°F | O* <b>7</b> *8                             | ×                          | ×                                     | ×                                  | ×                        | O*7*8                                                                    |                                           |                                           |                |   |   |   |       |       |
| 1        |              |              |                                  |            | Aumentar los ajustes de temperatura en 4°F | O*7*8                                      | ×                                          | ×                          | ×                                     | ×                                  | O*7*8                    |                                                                          |                                           |                                           |                |   |   |   |       |       |
| 1        |              |              |                                  |            | Aumentar los ajustes de temperatura en 5°F | O*7*8                                      | ×                                          | ×                          | ×                                     | ×                                  | 0*7*8                    |                                                                          |                                           |                                           |                |   |   |   |       |       |
| 1        |              |              |                                  |            | Aumentar los ajustes de temperatura en 6°F | O*7*8                                      | ×                                          | ×                          | ×                                     | ×                                  | O*7*8                    |                                                                          |                                           |                                           |                |   |   |   |       |       |
|          |              |              |                                  |            | Aumentar los ajustes de temperatura en 7°F | O*7*8                                      | ×                                          | ×                          | ×                                     | ×                                  | <b>○*7*8</b>             |                                                                          |                                           |                                           |                |   |   |   |       |       |
| 1        |              |              |                                  |            | Bajo                                       | 0                                          | ×                                          | ×                          | ×                                     | ×                                  | 0                        |                                                                          |                                           |                                           |                |   |   |   |       |       |
| 1        |              | Valacia      |                                  |            | Medio                                      | 0                                          | ×                                          | ×                          | ×                                     | ×                                  | 0                        |                                                                          |                                           |                                           |                |   |   |   |       |       |
| 1        |              | Velocidad    | ventilador                       |            | Alto                                       | 0                                          | ×                                          | ×                          | ×                                     | ×                                  | 0                        |                                                                          |                                           |                                           |                |   |   |   |       |       |
| 1        |              |              |                                  |            | Auto                                       | 0                                          | ×                                          | ×                          | ×                                     | ×                                  | 0                        |                                                                          |                                           |                                           |                |   |   |   |       |       |
| 1        |              |              |                                  |            | Aletas 0                                   |                                            |                                            |                            |                                       |                                    |                          |                                                                          |                                           |                                           |                |   |   |   |       |       |
| 1        |              |              |                                  |            | Aletas 1                                   |                                            |                                            |                            |                                       |                                    |                          |                                                                          |                                           |                                           |                |   |   |   |       |       |
| 1        |              | Aletas       |                                  |            | Aletas 2                                   |                                            |                                            |                            |                                       |                                    |                          | Solamente Configuración<br>detallada para la                             |                                           |                                           |                |   |   |   |       |       |
| 1        |              |              |                                  |            | Aletas 3                                   |                                            |                                            |                            |                                       |                                    |                          | supervisión centralizada                                                 |                                           |                                           |                |   |   |   |       |       |
| 1        |              |              |                                  |            | Aletas 4                                   |                                            |                                            |                            |                                       |                                    |                          |                                                                          |                                           |                                           |                |   |   |   |       |       |
| 1        |              |              |                                  |            | Oscilar                                    |                                            |                                            |                            |                                       |                                    |                          |                                                                          |                                           |                                           |                |   |   |   |       |       |
| 1        |              | Extensión    | del temporiza                    | dor        | ACI.                                       | 0                                          | ×                                          | ×                          | ×                                     | ×                                  |                          |                                                                          |                                           |                                           |                |   |   |   |       |       |
|          |              |              | •                                |            | DESACT.                                    | 10                                         | ×                                          | ×                          | ×                                     | ×                                  | 0                        |                                                                          |                                           |                                           |                |   |   |   |       |       |

| _             |                            |           |                    |                           |                    | 1                   |                 | Bando per     | misible [ · Visi   |                   | nalmente visible                   |                                    |                               |  |              |
|---------------|----------------------------|-----------|--------------------|---------------------------|--------------------|---------------------|-----------------|---------------|--------------------|-------------------|------------------------------------|------------------------------------|-------------------------------|--|--------------|
| 1             |                            |           |                    |                           |                    |                     |                 | riango per    | <: Invisible, Entr | e ( ) : Rango nun | nérico]                            | ,                                  |                               |  |              |
| Ajus          | ste de                     |           | F                  | lemento                   |                    | Detalles del ajuste |                 | Tipo          | de punto de ge     | estión            |                                    |                                    | Comentarios                   |  |              |
| ubic          | ación                      |           | -                  |                           |                    |                     | Unidad interior | Ventilador    | Enfriadora         | Salida digital    | Analógico<br>(Salida<br>analógica) | Grupo                              | Contentarios                  |  |              |
|               |                            |           | L.                 | A ======================= | Desertium          | Activado            |                 |               |                    |                   |                                    |                                    |                               |  |              |
|               |                            |           | acić               | Activar/                  | Desactivar         | Desactivado         |                 |               |                    |                   |                                    |                                    |                               |  |              |
|               |                            |           | iger               | MÁY                       | Celsius            | Ejemplo: 32°C       |                 |               |                    |                   |                                    |                                    |                               |  |              |
|               | Prior                      | la        | reft               | IVIAA.                    | Fahrenheit         | Ejemplo: 90°F       |                 |               |                    |                   |                                    |                                    |                               |  |              |
|               | Inte                       | Isign     | mite               | MÍNI                      | Celsius            | Ejemplo: 16°C       |                 |               |                    |                   |                                    |                                    | Configuración                 |  |              |
|               | dad                        | cor       | Ľ                  | IVIIIN.                   | Fahrenheit         | Ejemplo: 60°F       |                 |               |                    |                   |                                    |                                    | detallada para la             |  |              |
|               | U                          | ción      |                    | A otivor/                 | Depentiver         | Activado            |                 |               |                    |                   |                                    |                                    | supervisión                   |  |              |
|               | aña                        | nita      | cció               | Actival/                  | Desactival         | Desactivado         |                 |               |                    |                   |                                    |                                    | centralizada,<br>Programación |  |              |
|               | Pest                       | Ē         | calefac            | alefaco                   | alefaccio          | MÁY                 | Celsius         | Ejemplo: 32°C |                    |                   |                                    |                                    |                               |  | lingianasion |
|               | _                          |           | e ca               | IVIAA.                    | Fahrenheit         | Ejemplo: 90°F       |                 |               |                    |                   |                                    |                                    |                               |  |              |
|               |                            |           | ímit               | MÍN                       | Celsius            | Ejemplo: 16°C       |                 |               |                    |                   |                                    |                                    |                               |  |              |
|               |                            |           |                    | IVIIIN.                   | Fahrenheit         | Ejemplo: 60°F       |                 |               |                    |                   |                                    |                                    |                               |  |              |
|               |                            |           |                    |                           |                    | Auto(Normal)        | ×               | ∆*3*4         | ×                  | ×                 | ×                                  | 0                                  |                               |  |              |
|               |                            |           |                    |                           |                    | Débil(Normal)       | ×               | ∆*3           | ×                  | ×                 | ×                                  | 0                                  |                               |  |              |
| nto           | dor                        | Cantidad  | vontil             | lación                    |                    | Fuerte(Normal)      | ×               | ∆*3           | ×                  | ×                 | ×                                  | 0                                  | Al desactivar el              |  |              |
| uste del even | ntila                      | Cantidad  | venu               | acion                     |                    | Auto(Fresh-up)      | ×               | ∆*3*4*5       | ×                  | ×                 | ×                                  | 0                                  | para el punto de              |  |              |
|               | a Ve                       |           |                    |                           |                    | Débil(Fresh-up)     | ×               | ∆*3*5         | ×                  | ×                 | ×                                  | 0                                  | gestión Ventilador            |  |              |
|               | taña                       |           |                    |                           |                    | Fuerte(Fresh-up)    | ×               | ∆*3*5         | ×                  | ×                 | ×                                  | 0                                  | seleccionado, la              |  |              |
| a Aj          | Pes                        |           |                    |                           |                    | Automático          | ×               | ∆*3           | ×                  | ×                 | ×                                  | 0                                  | oculta.                       |  |              |
| ntall         |                            | Modo ven  | tilaci             | ón                        |                    | Recuperación        | ×               | ∆*3           | ×                  | ×                 | ×                                  | 0                                  |                               |  |              |
| Pa            |                            |           |                    |                           |                    | By-pass             | ×               | ∆*3           | ×                  | ×                 | ×                                  | 0                                  |                               |  |              |
|               |                            |           | Activar/Desactivar |                           | otivor             | Activado            |                 |               |                    |                   |                                    |                                    |                               |  |              |
|               |                            |           | E                  |                           | Actival/Desactival |                     | cuvar           | Desactivado   |                    |                   |                                    |                                    |                               |  |              |
|               |                            |           |                    |                           |                    | 1                   |                 |               |                    |                   |                                    |                                    |                               |  |              |
|               | ital                       |           |                    |                           |                    |                     |                 | 2             |                    |                   |                                    |                                    |                               |  | j l          |
|               | dig                        |           |                    |                           |                    | 3                   |                 |               |                    |                   |                                    |                                    | Solamente                     |  |              |
|               | alida                      | tició     |                    |                           |                    | 4                   |                 |               |                    |                   |                                    |                                    | Configuración                 |  |              |
|               | a Se                       | ebe       | Into               | ruolo                     |                    | 5                   |                 |               |                    |                   |                                    |                                    | supervisión                   |  |              |
|               | stañ                       | œ         | Inte               | IVAIO                     |                    | 6                   |                 |               |                    |                   |                                    |                                    | centralizada                  |  |              |
|               | Pe                         |           |                    |                           |                    | 7                   |                 |               |                    |                   |                                    |                                    |                               |  |              |
|               |                            |           |                    |                           |                    | 8                   |                 |               |                    |                   |                                    |                                    |                               |  |              |
|               |                            |           |                    |                           |                    | 9                   |                 |               |                    |                   |                                    |                                    |                               |  |              |
|               |                            |           |                    |                           |                    | 10                  |                 |               |                    |                   |                                    |                                    |                               |  |              |
|               | Pertra Salita<br>araligiza | Analógico |                    |                           |                    | Ejemplo: 0,00       | ×               | ×             | ×                  | ×                 | <b>_*6</b>                         | (-9999,99~<br>9999,99, sin unidad) |                               |  |              |

IN o visualizado si Control Reajuste está desactivado.
 A vo visualizado si Modo funcionamiento (Deshumectación) está desactivado.
 No visualizado si Modo ventilación está desactivado.
 No visualizado si Modo ventilación está desactivado.
 No visualizado si Ventilación fresh up está desactivado.
 Visualizado si Ventilación fresh up está desactivado.
 S No visualizado si Ventilación fresh up está desactivado.
 S No visualizado si Ventilación fresh up está desactivado.
 S No visualizado si Ventilación fresh up está desactivado.
 S No visualizado si Ventilación fresh up está desactivado.
 S No visualizado si Ventilación fresh up está desactivado.
 S No visualizado si Ventilación fresh up está desactivado.
 S No visualizado si Ventilación fresh up está desactivado.
 S No visualizado si Ventilación fresh up está desactivado.
 S No visualizado si Ventilación fresh up está desactivado.
 S No visualizado si Ventilación fresh up está desactivado.
 S No visualizado si Ventilación fresh up está desactivado.
 S No visualizado si Ventilación fresh up está desactivado.
 S No visualizado si Ventilación fresh up está desactivado.
 S No visualizado si Ventilación está desactivado.
 S No visualizado si Ventilación está desactivado.
 S No visualizado si Ventilación está desactivado.
 S No visualizado si Ventilación está desactivado.
 S No visualizado si Ventilación está desactivado.
 S No visualizado si Ventilación está desactivado.
 S No visualizado si Ventilación está desactivado.
 S No visualizado si Ventilación está desactivado.
 S No visualizado si Ventilación está desactivado.
 S No visualizado si Ventilación está desactivado.
 S No visualizado si Ventilación está desactivado.
 S No visualizado si Ventilación está desactivado.
 S No visualizado si Ventilación está desactivado.
 S No visualizado si Ventilación está desactivado.
 S No visualizado si Ventilaci Ventilación está desactivado.
 S No visualizado ventilaci Vent

## 8-3 Configuración del Paro emergencia

El iTM incluye el Paro emergencia como función estándar (consulte la página 111).

El Paro emergencia es una función de control diseñada principalmente como medida antiincendios. En función del programa de parada de emergencia, esta función detiene los puntos de gestión configurados como salida cuando la señal de entrada establecida como señal de parada de emergencia es recibida.

El programa Predeterminado detiene todas las unidades D3 registradas como punto de gestión al recibirse una señal de parada de emergencia.

El programa Predeterminado no puede ser modificado, excepto para alternarlo entre activado y desactivado.

Si la función opcional Paro de emergencia está activada, podrá crear su propio programa de parada de emergencia.

A continuación se describe cómo crear y configurar un programa de parada de emergencia.

1. Toque el botón Parada Emergencia de la pestaña Control Automático de la pantalla Lista menú y visualice la pantalla Paro de emergencia (consulte la página 56).

| Paro de emergei | ncia                         |     |                                                                         |
|-----------------|------------------------------|-----|-------------------------------------------------------------------------|
| Activación      | Nombre programa<br>Progr. 01 |     | Activación<br>Activado                                                  |
| Activado        | Progr. 02<br>Progr. 03       |     | Desactivado     Modificar                                               |
| Activado        | Predet.                      | (1) | (2) Crear<br>(3) Copiar<br>(4) Borrar<br>(5) Renombrar<br>(6) Modificar |
|                 |                              |     | Cerrar                                                                  |
| Cerrar          |                              |     | Mié, 08/0<br>20:4                                                       |

2. (1) es la lista de programas de parada de emergencia. Realice la operación deseada tocando el botón relevante de la derecha.

## (2) Botón Crear

Crea un nuevo programa. Puede crear hasta un máximo de 32 programas de parada de emergencia (incluyendo el programa Predeterminado).

## (3) Botón Copiar

Copia el programa seleccionado para la edición.

## (4) Botón Borrar

Borra el programa seleccionado.

#### (5) Botón Renombrar

Visualiza el diálogo Configuración de nombre en el cual podrá cambiar el nombre del programa seleccionado.

#### (6) Botón Modificar

Le permite modificar un programa.

3. Tocar el botón Crear, Copiar o Renombrar visualiza el diálogo Configuración de nombre, el cual le permite introducir el nombre del programa. Puede nombrar el programa usando hasta un máximo de 20 caracteres. Introduzca un nombre y toque el botón Aceptar para cerrar la pantalla. El programa es añadido a la lista (1). A continuación, toque el botón Modificar (6) y visualice la pantalla Ajustes programa parada emergencia.

| Ajustes programa parada emergencia:Prog. 03 |                      |
|---------------------------------------------|----------------------|
| Entrada                                     | Salida               |
| (8) Modificar                               | Modificar            |
| Nombre                                      | Nombre               |
| di 1                                        | 1:1-00               |
|                                             | 1:1-01               |
| (7)                                         | 1:1-02               |
|                                             | 1:1-03               |
|                                             | 1:1-04               |
|                                             | 1:1-05               |
|                                             |                      |
| Liberación                                  | Unidades a parar     |
| Auto                                        | Unidades no listadas |
|                                             | Aceptar Cancelar     |
| Cerrar                                      | Mié, 08/0<br>20:4    |

4. (7) es la lista puntos de gestión introducidos como señal de parada de emergencia. Toque el botón Modificar (8) y visualice la pantalla Selección de unidades.

| Selección de u | nidades    |        |              |               |         |                                |
|----------------|------------|--------|--------------|---------------|---------|--------------------------------|
| Unidades sele  | eccionadas |        | ו            | Unidades disp | onibles |                                |
| Tipo           | Nombre     | Direcc |              | Tipo          | Nombre  | Direcc                         |
| Dio            | di 1       | 1:1    |              | Dio           | di 2    | 1:3                            |
|                |            |        | Añadir       | Dio           | di 3    | 1:4                            |
|                |            |        | <<           | Dio           | di 4    | 1:5                            |
|                | (9)        |        | >><br>Quitar |               | (10)    |                                |
| Cerrar         |            |        |              |               | Aceptar | Cancelar<br>Mié, 08/01<br>20:4 |

5. (9) es la lista de puntos de gestión registrados mientras que (10) es la lista de puntos de gestión que pueden ser registrados.

Para añadir un punto de gestión, seleccione uno desde (10) y toque el botón Añadir. Para eliminar un punto de gestión, seleccione uno desde (9) y toque el botón Quitar.

Puede registrar hasta un máximo de 6 puntos de gestión a supervisar.

Una vez haya acabado, toque el botón Aceptar para guardar y regresar a la pantalla Ajustes programa parada emergencia.

| Ajustes programa parada emergencia:Progr. 03 |                  |                   |
|----------------------------------------------|------------------|-------------------|
| Entrada<br>Modificar                         | Salida           | (12) Modificar    |
| Nombre                                       | Nombre           |                   |
| cli 1                                        | 1:1-00           |                   |
|                                              | 1:1=01           |                   |
|                                              | 1:2-15           | (11)              |
|                                              | 1:4-14           |                   |
|                                              | 1:4-15           |                   |
|                                              |                  |                   |
|                                              |                  |                   |
| Auto                                         | Unidades a parar | ▼ (14)            |
|                                              |                  | Aceptar Cancelar  |
| Cerrar                                       |                  | Mié, 08/0<br>20:4 |

- 6. (11) es la lista puntos de gestión meta del Paro emergencia. Toque el botón Modificar (12) y registre los puntos de gestión, al igual que en el paso 5.
- 7. Utilizando la casilla combo Liberación (13), seleccione el método de liberación del programa de parada de emergencia entre Automático y Manual.

Utilizando la casilla combo **Unidades a parar (14)**, seleccione si la lista Salida **(11)** será o no la lista de las metas de la parada de emergencia o la lista de las exclusiones.

– AVISO –

Los puntos de gestión, los cuales fueron recientemente registrados tras la creación de un programa de parada de emergencia, pueden utilizarse del siguiente modo.

- El programa que utiliza la lista (11) como la lista de metas de parada de emergencia no puede detenerse en modo emergencia.
- El programa que utiliza la lista (11) como la lista de los excluidos, puede detenerse en modo emergencia.

Una vez haya acabado, toque el botón Aceptar para guardar y regresar a la pantalla Paro de emergencia.

| <sup>o</sup> aro de emerg | encia         |      |                                  |
|---------------------------|---------------|------|----------------------------------|
| Activación                | Nombre progra | ma   | Activación (16)                  |
|                           | Progr. 01     |      | Activado                         |
| Activado                  | Progr. 02     |      | ODesactivado                     |
| Activado                  | Progr. 03     |      | Modificar                        |
| Activado                  | Predet.       | (15) | Crear                            |
|                           |               |      | Borrar<br>Renombrar<br>Modificar |
|                           |               |      | Cerrar                           |
| Cerrar                    |               |      | Mié, 08/0<br>20:4                |

Seleccione el programa en (15) y active o desactive el programa en (16).
 Al finalizar, toque el botón Cerrar y cierre la pantalla.

## Liberación de una parada de emergencia

Para el programa Predeterminado, cancelar la entrada de la señal de la parada de emergencia libera automáticamente la parada de emergencia. (Liberación forzosa posible.)

Los programas creados en este capítulo pueden liberarse manualmente. Cuando un programa es ajustado en liberación manual, tocar el botón Liberar en el diálogo Liberar paro emergencia (consulte la página 112) visualiza un diálogo de confirmación. Después de comprobar, toque el botón Sí y libere la parada de emergencia.

## 8-4 Configuración de Límite temperatura

La función Límite temperatura mantiene la temperatura de la habitación dentro de los límites superior e inferior iniciando automáticamente la refrigeración o la calefacción cuando la temperatura de la habitación excede el límite superior establecido o si la temperatura cae por debajo del límite inferior establecido. Utilizando esta función podrá evitar la aparición de condensación y el sobrecalentamiento de los productos almacenados en una habitación sin personal.

Esta función realiza cada 5 minutos lo siguiente para cada unidad interior registrada con un grupo Límite temperatura creado y activa la función.

- Si Desact. y la temperatura de la habitación > límite superior de la temperatura de la habitación, envía la orden de enfriamiento.
- Si Desact. y la temperatura de la habitación < límite inferior de la temperatura de la habitación , envía la orden de calefacción.
- Si la refrigeración está Act. por esta función y la temperatura de la habitación < límite superior de temperatura –4°C, o la temperatura de la habitación < pto. consigna frío, envía la orden de parar.</li>
- Si la calefacción está Act. por esta función y la temperatura de la habitación > límite inferior de la temperatura de la habitación +4°C, o la temperatura de la habitación > pto. consigna calor, envía la orden de parar.

AVISO

• Las evaluaciones que siguen un orden para iniciar la refrigeración o calefacción no se realizan hasta que transcurra un período de 30 minutos. Sin embargo, las valoraciones son realizadas inmediatamente y, a continuación, cada 5 minutos cuando siguen a un cambio de miembro de grupo o de atributo de grupo.

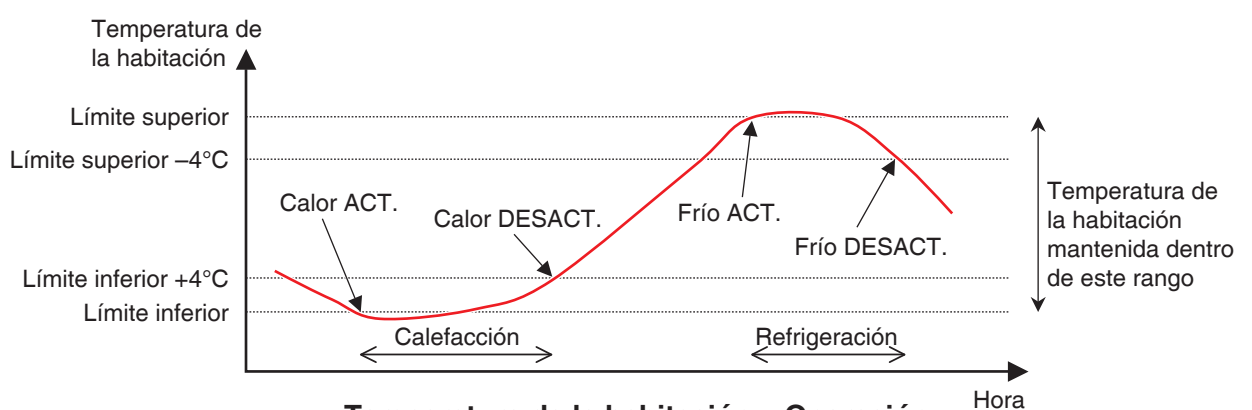

#### < Temperatura de la habitación y Operación>

Sin embargo, en los siguientes casos, lo mencionado anteriormente no es realizado:

- La unidad interior está Act. por una orden desde otra función, como por ejemplo la función Control de programación o Control interbloqueo.
- La unidad interior recibió una orden de inicio desde otra función mientras está operando mediante una orden de esta función.
- La temperatura de succión de la unidad interior no puede ser obtenida.

#### AVISO -

• Tenga cuidado, ya que la unidad interior iniciada mediante esta función permanecerá Act. si la temperatura de succión no puede ser adquirida.

A continuación se describe cómo realizar la configuración.

 Toque el botón Límite Temperatura de la pestaña Control Automático de la pantalla Lista menú y visualice la pantalla Límite temperatura (consulte la página 56).

| Límite tempera | tura    |     |             |             |                     |
|----------------|---------|-----|-------------|-------------|---------------------|
| Grupos         |         |     |             |             | Activación          |
| Activación     | Nombre  |     | Límite inf. | Límite sup. | OActivado           |
| Activado       | Grupo 1 |     | 15°C        | 36°C        | Desactivado         |
|                | Grupo 2 |     | 10°C        | 40°C        | Modificar           |
| Activado       | Grupo 3 | (1) | 2°C         | 50°C        | (2) Crear           |
|                | Grupo 4 | (1) | 15°C        | 36°C        | (3) Borrar          |
|                | Grupo 5 |     | 10°C        | 42°C        | (4) Registro        |
|                |         |     |             |             | (5) Atributos       |
|                |         |     |             |             |                     |
|                |         |     |             |             |                     |
|                |         |     |             |             |                     |
|                |         |     |             |             | Cerrar              |
| Cerrar         |         |     |             |             | Mié, 08/06<br>20:48 |

2. (1) es la lista de los grupos de Límite temperatura. Realice la operación deseada tocando el botón relevante de la derecha.

#### (2) Botón Crear

Crea un nuevo grupo y visualiza el diálogo Configuración de nombre que le permitirá introducir el nombre. La duplicación de nombres no está permitida. Puede crear hasta un máximo de 8 grupos de Límite temperatura. Toque el botón Aceptar para guardar y cerrar la pantalla. El grupo creado es añadido a la lista.

#### (3) Botón Borrar

Borra el grupo seleccionado.

#### (4) Botón Registro

Visualiza la pantalla Registro, la cual le permitirá registrar/borrar el punto de gestión seleccionado como miembro.

#### (5) Botón Atributos

Visualiza la pantalla Atributo, la cual le permitirá renombrar el grupo seleccionado, configurar el límite superior/límite inferior de las temperaturas de la habitación, etc.

3. Visualice la pantalla Registro y registre los miembros del grupo.

| Registro:Grupo 2    |        |                   |         |                     |
|---------------------|--------|-------------------|---------|---------------------|
| Contenido del grupo |        | Unidades disponil | bles    |                     |
| Nombre              |        | Nombre            | Sistema |                     |
| 1:1-00              |        | 1:1-02            |         |                     |
| 1:1-01              | Añadir | 1:1-03            |         |                     |
| (6)                 | <<     | 1:1-04            | (7)     |                     |
| (0)                 |        | 1:1-05            | (1)     |                     |
|                     | Quiter | 1:1-06            |         |                     |
|                     | Quitar | 1:1-07            |         |                     |
|                     |        | 1:1-08            |         | •                   |
|                     |        |                   |         |                     |
|                     |        |                   |         |                     |
|                     |        |                   | Aceptar | Cancelar            |
| Cerrar              |        |                   |         | Mié, 08/06<br>20:49 |

(6) es la lista de puntos de gestión registrados con el grupo mientras que (7) es la lista de puntos de gestión que pueden ser registrados.

Para añadir un punto de gestión, seleccione uno desde (7) y toque el botón Añadir. Para eliminar un punto de gestión, seleccione uno desde (6) y toque el botón Quitar.

Los puntos de gestión que puede registrar están limitados a las unidades interiores. Puede registrar hasta un máximo de 512 unidades interiores en un grupo. No puede registrar la misma unidad interior en múltiples grupos.

Una vez haya acabado, toque el botón Aceptar para guardar y regresar a la pantalla Límite temperatura.

## – AVISO -

- Para las unidades interiores sin Ajuste referencia frío/calor, asegúrese de que una unidad interior que use el mismo refrigerante y posea Ajuste referencia frío/calor sea registrada en el mismo grupo.
- Las unidades interiores que serán sometidas al mismo control pueden registrarse en el mismo grupo, incluso si no están ubicadas en el mismo espacio.

4. Visualice la pantalla Atributos y configure los atributos del grupo.

| Atributos   |         |     |                     |
|-------------|---------|-----|---------------------|
| Nombre      | Grupo 2 |     | Modificar (8)       |
| Límite inf. | (9)     | 0°0 | Modificar           |
| Límite sup. | (10) 4  | 0°C | Modificar           |
|             |         |     |                     |
|             |         |     |                     |
|             |         |     |                     |
| 1           |         |     |                     |
| 1           |         |     |                     |
| 1           |         |     |                     |
|             |         |     |                     |
|             |         |     | Aceptar Cancelar    |
| Cerrar      |         |     | Mié, 08/06<br>20:50 |

Toque el botón **Modificar (8)** para visualizar el diálogo Entrada de texto en el cual podrá cambiar el nombre del grupo.

Introduzca el límite inferior de la temperatura de la habitación en (9) y el límite superior de la temperatura de la habitación en (10) utilizando el diálogo Entrada numérica.

En Límite sup., podrá especificar la temperatura dentro del rango 32°C a 50°C, en incrementos de 1°C, mientras que en Límite inf., podrá especificar la temperatura dentro del rango 2°C a 16°C, en incrementos de 1°C.

Una vez haya acabado, toque el botón Aceptar para guardar y regresar a la pantalla Límite temperatura.

| l | Límite temperatura |            |                |             |                    |  |
|---|--------------------|------------|----------------|-------------|--------------------|--|
|   | Grupos             |            |                |             | Activación (12)    |  |
|   | Activación         | Nombre     | Límite inf.    | Límite sup. | Activado           |  |
|   | Activado           | Grupo 1    | 15°C           | 36°C        |                    |  |
|   | Activado           | Grupo 2    | 10°C           | 40°C        | Modificar          |  |
|   | Activado           | Grupo 3    | 2°C            | 50°C        | Crear              |  |
|   |                    | Grupo 4 (1 | <b>1)</b> 15°C | 36°C        | Borrar             |  |
|   |                    | Grupo 5    | 10°C           | 42°C        | Registro           |  |
|   |                    |            |                |             | Atributos          |  |
|   |                    |            |                |             |                    |  |
|   |                    |            |                |             |                    |  |
| I |                    |            |                |             | l                  |  |
|   |                    |            |                |             | Cerrar             |  |
| Į | Cerrar             |            |                |             | Mié, 08/08<br>20:5 |  |

5. Para activar la función Límite temperatura para el grupo seleccionado en (11), seleccione Activado en el botón (12) del área del botón de opción Activación. Para desactivar, seleccione el botón Desactivado.

Al finalizar, toque el botón Cerrar y cierre la pantalla.

#### Precauciones al usar simultáneamente con otras funciones de control

- 1. Esta función no puede controlar unidades interiores con la función Optimización del modo calefacción activada.
- Si la función Extensión del temporizador está configurada para una unidad interior en la cual esta función está activada, la unidad interior podría iniciarse de nuevo mediante esta función tras ser detenida mediante la función Extensión del temporizador.
- 3. Al utilizar junto con la función Temperatura de deslizamiento, la unidad interior podría iniciarse y detenerse repetidamente cada 5 minutos (ciclación) dependiendo del pto. consigna.

Ejemplo: Cuando el pto. consigna de la Temperatura de deslizamiento calculado a partir de la temperatura exterior es 32°C y el límite superior de esta función es 32°C.

- Cuando la temperatura de la habitación exceda los 32°C, esta función ordena el inicio de la refrigeración.
- El pto. consigna frío es establecido en 32°C mediante la función Temperatura de deslizamiento.
- Si la temperatura de la habitación cae por debajo de los 32°C, ya que la temperatura de la habitación < pto. consigna frío, esta función ordena la parada de la refrigeración.</li>
- 4. La temperatura de la habitación excede los 32°C, y esta función ordena el inicio de la refrigeración. (Vuelta a 1.)

## Al utilizar esta función

Utilice las unidades interiores meta con recuperación automática de fallo de alimentación ajustado en "OFF".

Antes del uso, asegúrese de consultar al personal de servicio.

## 8-5 Configuración de la función Temperatura de deslizamiento

La función Temperatura de deslizamiento cambia el pto. consigna de la unidad interior en conformidad con los cambios en la temperatura exterior, de modo que la diferencia entre las temperaturas exterior e interior no sea excesiva en las habitaciones con acceso directo a/desde el exterior del edificio. Esta función solamente funciona cuando la unidad interior está funcionando en el modo Frío.

El pto. consigna de una unidad interior registrada con un grupo de Temperatura de deslizamiento creado y que tenga esta función activada, podría cambiar cada 5 minutos, dependiendo de la temperatura exterior medida en el punto de gestión de la Ai.

La temperatura exterior y el pto. consigna están vinculados mediante las siguientes expresiones:

- Cuando la temperatura exterior sea superior al límite superior de la temperatura exterior
   Pto. consigna = Pto. consigna límite superior
- Cuando la temperatura exterior sea inferior al límite inferior de la temperatura exterior
   Pto. consigna = Pto. consigna límite inferior
- Cuando la temperatura exterior esté dentro del rango especificado por el límite superior de la temperatura exterior

Pto. consigna = (Temperatura exterior – Límite inferior de la temperatura exterior) × (Pto. consigna límite superior – Pto. consigna límite inferior) / (Límite superior de la temperatura exterior) + Pto. consigna límite inferior

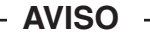

• El valor del pto. consigna calculado es redondeado.

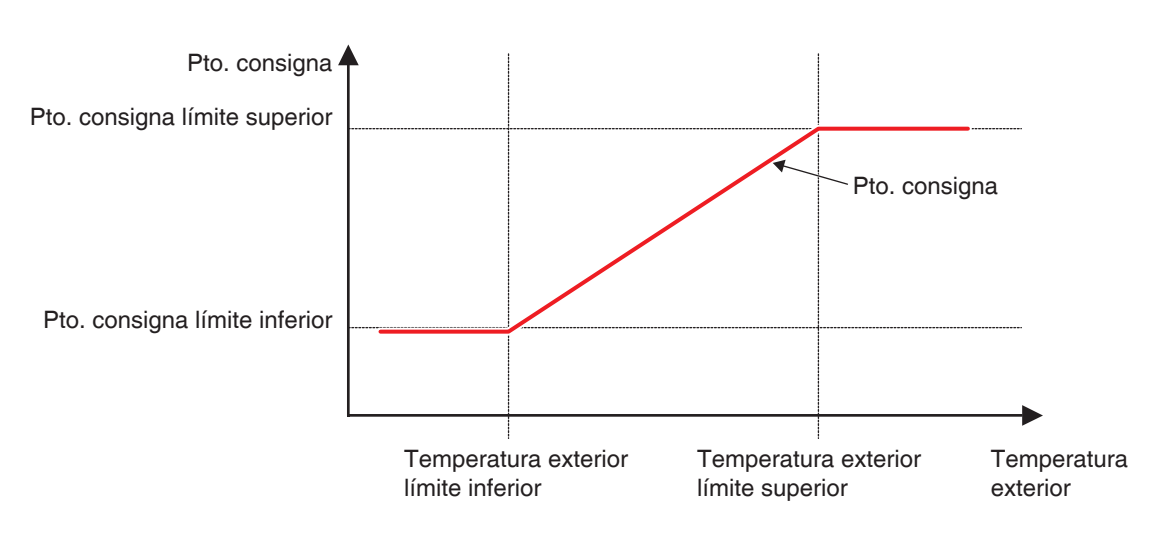

Relación entre la temperatura exterior y el pto. consigna

A continuación se describe cómo realizar la configuración.

1. Toque el botón Temperatura Deslizamiento de la pestaña Control Automático de la pantalla Lista menú y visualice la pantalla Temp.deslizamiento (consulte la página 56).

| emp.deslizam | niento  |                     |                  | _                 |
|--------------|---------|---------------------|------------------|-------------------|
| Grupos       |         |                     |                  | Activación        |
| Activación   | Nombre  | Sonda ext.          | Rango c Rango    | Activado          |
| Activado     | Grupo 1 | ai 1                | 22°C-28°C 24°C-3 |                   |
|              | Grupo 2 | ai 2                | 22°C-28°C 24°C-3 | Modificar         |
|              | Grupo 3 |                     | 22°C-28°C 24°C-3 | (2) Crear         |
| Activado     | Grupo 4 | (1) <sub>ai 3</sub> | 22°C-28°C 24°C-3 | (3) Borrar        |
|              | Grupo 5 |                     | 22°C-28°C 24°C-3 | (4) Registro      |
|              |         |                     |                  | (5) Atributos     |
|              |         |                     |                  |                   |
|              |         |                     |                  | _                 |
|              |         |                     |                  |                   |
|              |         |                     |                  | Cerrar            |
| Cerrar       |         |                     |                  | Mié, 08/0<br>20.5 |

2. (1) es la lista de los grupos de Temperatura de deslizamiento. Realice la operación deseada tocando el botón relevante de la derecha.

#### (2) Botón Crear

Crea un nuevo grupo y visualiza el diálogo Configuración de nombre que le permitirá introducir el nombre. La duplicación de nombres no está permitida. Puede crear hasta un máximo de 8 grupos de Límite temperatura. Toque el botón Aceptar y cierre la pantalla. El grupo creado es añadido a la lista.

#### (3) Botón Borrar

Borra el grupo seleccionado.

#### (4) Botón Registro

Visualiza la pantalla Registro, la cual le permitirá registrar/borrar los miembros del grupo.

#### (5) Botón Atributos

Visualiza la pantalla Atributo, la cual le permitirá renombrar el grupo seleccionado, configurar el límite superior/límite inferior de las temperaturas exteriores y/o ptos. consigna, etc.

3. Visualice la pantalla Registro y registre los miembros del grupo.

| Registro:Grupo 2    |        |                   |         |                     |
|---------------------|--------|-------------------|---------|---------------------|
| Contenido del grupo |        | Unidades disponib | les     |                     |
| Nombre              |        | Nombre            | Sistema |                     |
| 1:1-01              | Añodir | 1:1-04            |         |                     |
| 1:1-02              |        | 1:1-05            |         | - E                 |
| 1:1-03 <b>(6)</b>   |        | 1:1-06            | (7)     |                     |
|                     |        | 1:1-07            |         |                     |
|                     |        | 1:1-08            |         |                     |
|                     | Quitar | 1:1-09            |         |                     |
|                     |        | 1:1-10            |         | •                   |
|                     |        |                   |         |                     |
|                     |        |                   |         |                     |
|                     |        |                   | Aceptar | Cancelar            |
| Cerrar              |        |                   |         | Mié, 08/08<br>20:53 |

(6) es la lista de puntos de gestión registrados con el grupo mientras que (7) es la lista de puntos de gestión que pueden ser registrados.

Para añadir un punto de gestión, seleccione uno desde (7) y toque el botón Añadir. Para eliminar un punto de gestión, seleccione uno desde (6) y toque el botón Quitar.

Los puntos de gestión que puede registrar están limitados a las unidades interiores. Puede registrar hasta un máximo de 512 unidades interiores en un grupo. No puede registrar la misma unidad interior en múltiples grupos.

Una vez haya acabado, toque el botón Aceptar para guardar y regresar a la pantalla Temp. deslizamiento.

– AVISO –

Las unidades interiores que serán sometidas al mismo control pueden registrarse en el mismo grupo, incluso si no están ubicadas en el mismo espacio.

4. Visualice la pantalla Atributo y configure los atributos del grupo.

| Atributos      |               |                                       |                     |
|----------------|---------------|---------------------------------------|---------------------|
| Nombre         |               |                                       | 1                   |
| Grupo 2        |               | Modificar (8)                         |                     |
| Sonda ext.     |               |                                       | 1                   |
| ai 2           |               | Modificar (9)                         |                     |
| Rango temp.ext |               |                                       |                     |
| Mín 24 °C N    | Aodificar Máx | 30 °C Modificar                       | (11)                |
| Rango consigna |               |                                       | <b>j</b>            |
| Mín 22 °C A    | Aodificar Máx | 28 °C Modificar                       | (12)                |
|                |               | · · · · · · · · · · · · · · · · · · · |                     |
|                |               | Aceptar                               | Cancelar            |
| Cerrar         |               |                                       | Mié, 08/06<br>20:54 |

Tocar el botón **Modificar (8)** visualiza el diálogo Entrada de texto en el cual podrá modificar el nombre del grupo.

Tocar el botón **Modificar (9)** visualiza la pantalla Entrada analóg. en donde podrá registrar el punto de gestión Ai en el cual se medirá la temperatura exterior.

| Entrada analógica |                    |
|-------------------|--------------------|
| Nombre            |                    |
| ai 1              |                    |
| ai 2              |                    |
| ai 3              |                    |
| ai 4 (10)         |                    |
| ai 5              |                    |
| ai 6              |                    |
|                   |                    |
|                   |                    |
|                   |                    |
|                   |                    |
|                   | Aceptar Cancelar   |
| Certer            | Mié, 08/0<br>20:5- |

Seleccione el punto de gestión Ai que desea registrar desde la lista (10). Puede registrar el mismo punto de gestión Ai en múltiples grupos.

Toque el botón Aceptar para guardar y regresar a la pantalla Atributo.

Utilizando en diálogo Entrada numérica, introduzca el límite superior e inferior de las temperaturas exteriores en (11).

Utilizando el diálogo Entrada numérica, introduzca el límite superior e inferior de los ptos. consigna en (12).

Para el límite superior de la temperatura exterior, puede configurar una temperatura dentro del rango 18°C a 34°C, en incrementos de 1°C, mientras que para el límite inferior de la temperatura exterior, puede establecer el rango de la temperatura entre 16°C y 32°C, en incrementos de 1°C.

Una vez haya acabado, toque el botón Aceptar para guardar y regresar a la pantalla Temp. deslizamiento.

| Temp.deslizan<br>Grupos | niento  |            |                  | Activación (14)     |
|-------------------------|---------|------------|------------------|---------------------|
| Activación              | Nombre  | Sonda ext. | Rango c Rango    | Activado            |
| Activado                | Grupo 1 | ai 1       | 22°C-28°C 24°C-3 |                     |
| Activado                | Grupo 2 | ai 2       | 22°C-28°C 24°C-3 | Modificar           |
|                         | Grupo 3 | (13)       | 22°C-28°C 24°C-3 | Crear               |
| Activado                | Grupo 4 | ai 3       | 22°C-28°C 24°C-3 | Borrar              |
|                         | Grupo 5 |            | 22°C-28°C 24°C-3 | Registro            |
|                         |         |            |                  | Atributos           |
|                         |         |            |                  |                     |
|                         |         |            |                  | -                   |
|                         |         |            |                  | )                   |
|                         |         |            |                  | Cerrar              |
| Cerrar                  |         |            |                  | Mié, 08/06<br>20:55 |

 Para activar la función Deslizamiento de la temperatura para el grupo seleccionado en (13), seleccione en el botón Activado del área del botón de opción Activación (14). Para desactivar, seleccione el botón Desactivado.

Al finalizar, toque el botón Cerrar y cierre la pantalla.

#### Precauciones al usar simultáneamente con otras funciones de control

- 1. Si se modifica un pto. consigna desde otra función mientras esta función está en control, el pto. consigna se cambia una vez mediante la otra función pero vuelve a cambiarse de nuevo mediante esta función.
- Al utilizar junto con la función Cambio automático, si el pto. consigna frío es reducido mediante esta función, el pto. consigna establecido al modificar el modo de funcionamiento a calor mediante la función Cambio automático podría ser inesperadamente bajo.
  - Ejemplo: Cuando el límite inferior del pto. consigna es 20°C para esta función y el Diferencial para la función Cambio automático es 4°C.
    - 1. La calefacción se inicia con el pto. consigna en 20°C.
    - Cuando la temperatura de la habitación llega a 24°C, la función Cambio automático cambia el modo de funcionamiento a Frío.
    - 3. Cuando el modo de funcionamiento cambia a Frío, esta función cambia el pto. consigna según la temperatura exterior.
    - 4. Si la temperatura exterior disminuye, el pto. consigna se reduce hasta 20°C mediante esta función.
    - Cuando la temperatura de la habitación se reduce aún más hasta 16°C, la función Cambio automático cambia el modo de funcionamiento a Calor. El pto. consigna en este momento pasa a ser 16°C.
- 3. Pre-refrigeración y Pre-calefacción no pueden ser utilizados cuando esta función está configurada.
- 4. Al utilizar junto con la función Límite temperatura, la unidad interior podría iniciarse y detenerse repetidamente cada 5 minutos (ciclación) dependiendo del pto. consigna.
  - Ejemplo: Cuando el pto. consigna de esta función calculado a partir de la temperatura exterior es 32°C y el límite superior de esta función Límite temperatura es 32°C.
    - 1. Cuando la temperatura de la habitación exceda los 32°C, la función Límite temperatura ordena el inicio de la refrigeración.
    - 2. Esta función configura el pto. consigna de refrigeración a 32°C.
    - Si la temperatura de la habitación cae por debajo de los 32°C, ya que la temperatura de la habitación < pto. consigna frío, la función Límite temperatura ordena la parada de la refrigeración.
    - 4. La temperatura de la habitación excede los 32°C, y la función Límite temperatura ordena el inicio de la refrigeración. (Vuelta a 1.)

## 8-6 Configuración de la función Optimización del modo calefacción

La función Optimización del modo calefacción detiene la unidad interior mientras su indicación de estado de funcionamiento no cambie para prevenir un aumento innecesario de la temperatura durante la calefacción y corrientes no deseadas.

Esta función realiza cada 5 minutos lo siguiente para cada unidad interior que tenga esta función activada.

- Cuando la temperatura de calefacción y succión > pto. consigna +1°C, detiene la unidad interior.
   Sin embargo, el visualizador del iTM continuará indicando Act. (El visualizador del controlador remoto indicará Desact.)
- Mientras esté detenida por esta función, si la temperatura de succión < pto. consigna –1°C, inicia la unidad interior.
- Mientras esté detenida por esta función, si Optimización del modo calefacción cambia de "Activado" a "Desactivado" en la pantalla Optimización de calefacción, inicia la undiad interior.
- Mientras está parada por esta función, si el modo de funcionamiento cambia a otro ajuste que no sea calefacción, inicia la unidad interior.

Si la temperatura de succión no pudo ser obtenida desde una unidad interior controlada por esta función, la valoración descrita anteriormente no es realizada. El estado operacional en dicho punto es mantenido y se continúa intentado adquirir la temperatura de succión cada 5 minutos hasta que tenga éxito.

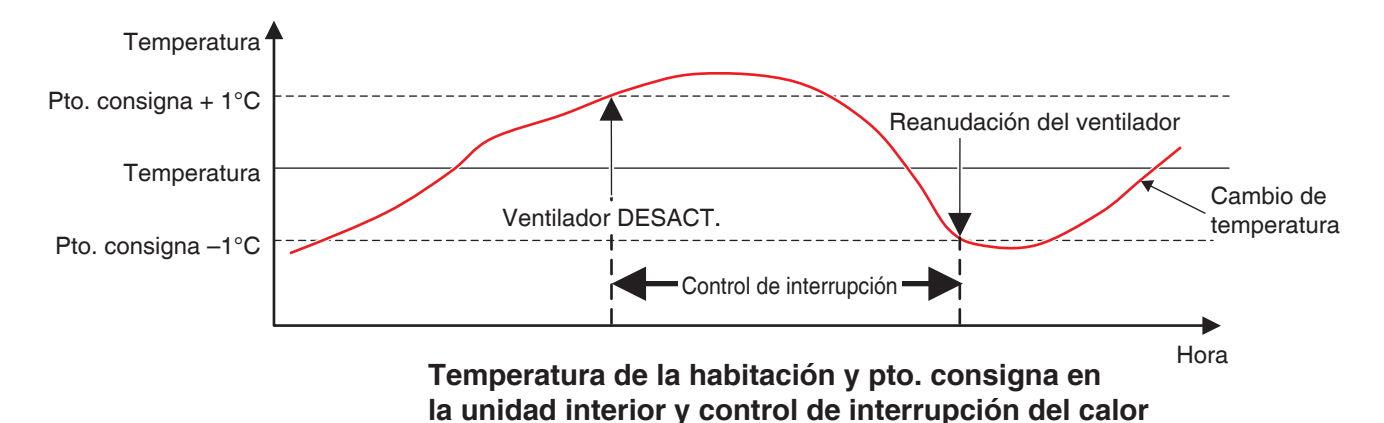

A continuación se describe cómo realizar la configuración.

1. Toque el botón Optimización Calefacción de la pestaña Control Automático de la pantalla Lista menú y visualice la pantalla Optimización de calefacción (consulte la página 56).

| 0 | ptimización de calefacción |              |                     |
|---|----------------------------|--------------|---------------------|
| ۱ | Lista unidades             |              |                     |
|   | Nombre                     | Activación   | Activación (2)      |
|   | 1:1-00                     |              | Activado            |
|   | 1:1-01                     | Activado     | ODesactivado        |
|   | 1:1-02                     | (4)          |                     |
|   | 1:1-03                     | Activado (1) | Activar todo (3)    |
|   | 1:1-04                     | Activado     | Desactivar todo (4) |
|   | 1:1-05                     |              |                     |
|   | 1:1-06                     | Activado     | r                   |
| I |                            |              |                     |
|   |                            |              |                     |
|   |                            |              | Cerrar              |
| ł | Cerrar                     |              | Mié, 08/0<br>20:5   |

- Seleccione una unidad interior desde la lista (1) visualizando los nombres de las unidades interiores y si esta función está activada o desactivada y, a continuación, seleccione Activado o Desactivado en (2). Tocar el botón Activar todo (3) activa todas las unidades interiores indicadas. Tocar el botón Desactivar todo (4) desactiva todas las unidades interiores indicadas.
- Al finalizar, toque el botón Cerrar y cierre la pantalla.

## Precauciones al usar simultáneamente con otras funciones de control

- 1. Iniciar/Detener las unidades interiores mediante esta función se convierte en la condición de entrada de la función Control interbloqueo.
- Ya que las unidades interiores detenidas por esta función son reconocidas como en funcionamiento por el iTM, igualmente no son reconocidas como "detenidas" por otras funciones, como por ejemplo Supervisión central, Extensión del temporizador, Historial, etc.
- 3. Cuando una unidad interior detenida por esta función es iniciada por el controlador remoto, se detiene en la siguiente valoración de temperatura de la habitación si la temperatura de la habitación excede el pto. consigna en 1°C o más.
- Las unidades interiores detenidas por esta función son tratadas como Parado por la PPD: Distribución Proporcional de Consumos y la corriente consumida mientras están detenidas se calcula como Consumo parado.
- 5. Esta función no puede detener unidades interiores en funcionamiento mediante la función Límite temperatura.

# 9. Configurar Sistema

## 9-1 Ajustes de red

Con el iTM, puede operarlo de forma remota mediante Internet, o recibir notificaciones por correo electrónico en caso de producirse un error. Para utilizar estas funciones, debe configurar la red en la unidad del iTM.

A continuación se describe cómo realizar la configuración.

1. Toque el botón Ajustes Red de la pestaña Configurar Sistema de la pantalla Lista menú y visualice la pantalla Ajustes de red (consulte la página 58).

| ,                         | intelligent Touch Manager | Modificar |  |
|---------------------------|---------------------------|-----------|--|
| (2) Nombre de host        | localhost                 | Modificar |  |
| (3) Dirección IP          | 192.168.0.1               | Modificar |  |
| (4) Máscara subred        | 255.255.255.0             | Modificar |  |
| (5) Puerta enlace         | 0.0.0.0                   | Modificar |  |
| (6) DNS principal         | 0.0.0.0                   | Modificar |  |
| (7) DNS secundario        | 0.0.0.0                   | Modificar |  |
| Configuración del servido | or de Web                 |           |  |
|                           |                           |           |  |

| Nombre del centralizado           |               |
|-----------------------------------|---------------|
| Intelligent Touch Manager         | Restante:39   |
|                                   | Back<br>Space |
|                                   | 1             |
| a s d f p h i k f :               |               |
| z x c v b n m < ?                 | Shift         |
| Inferrup, entrada<br>Crs. altanum | <b>→</b>      |
| Aceptar                           | Cancelar      |

<Diálogo Entrada de texto>

| Dirección IP                                          |
|-------------------------------------------------------|
| 192 . 168 . 0 . 1                                     |
| 7     8     9       4     5     6       1     2     3 |
| 0                                                     |
| Aceptar Cancelar                                      |

<Diálogo Entrada de dirección IP>

- Se visualizarán los ajustes actuales. Toque el botón Modificar y cambie los ajustes en el diálogo Entrada visualizado. Para más información acerca de los ajustes, consulte a su administrador de red.
  - (1) Nombre del centralizado
  - (2) Nombre de host
  - (3) Dirección IP
  - (4) Máscara de subred
  - (5) Dirección Puerta enlace
  - (6) Dirección DNS principal
  - (7) Dirección DNS secundario
- 3. Ajuste el número de puerto del servidor de red.

| Ajustes de red            |                           |           |         |                     |
|---------------------------|---------------------------|-----------|---------|---------------------|
| Nombre del centralizado   | intelligent Touch Manager | Modificar |         |                     |
| Nombre de host            | localhost                 | Modificar |         |                     |
| Dirección IP              | 192.168.0.1               | Modificar |         |                     |
| Máscara subred            | 255.255.255.0             | Modificar |         |                     |
| Puerta enlace             | 0.0.0.0                   | Modificar |         |                     |
| DNS principal             | 0.0.0.0                   | Modificar |         |                     |
| DNS secundario            | 0.0.0.0                   | Modificar |         |                     |
| (8)                       |                           |           |         |                     |
| Configuración del servido | or de Web                 |           |         |                     |
|                           |                           |           |         |                     |
|                           |                           |           |         |                     |
|                           |                           |           | Aceptar | Cancelar            |
| Cerrar                    |                           |           |         | Mié, 08/06<br>20:56 |

Toque el botón **Configuración del servidor de Web (8)** y visualice la pantalla Configuración del servidor de Web para ajustar el número de puerto.

| Configuración del servidor de Web |  |         |                     |
|-----------------------------------|--|---------|---------------------|
| Predeterminado (9)                |  |         |                     |
| Ajuste usuario (10)               |  |         |                     |
|                                   |  |         |                     |
|                                   |  |         |                     |
|                                   |  |         |                     |
|                                   |  | Aceptar | Cancelar            |
| Cerrar                            |  |         | Mié, 08/06<br>20:59 |

Seleccione (9) para utilizar el puerto predeterminado 80.

Seleccionar (10) visualiza el número de puerto 8080. Tocar el botón Modificar le permite cambiar los ajustes en el diálogo Entrada numérica visualizado.

Toque el botón Aceptar para guardar y cerrar la pantalla.

4. Una vez finalizado, toque el botón Aceptar. Se visualizará un diálogo de confirmación.

| Confirma | ar                                                       |
|----------|----------------------------------------------------------|
| ?        | Se ha modificado el ajuste¿Activar ajuste tras reinicio? |
|          |                                                          |
|          |                                                          |
|          | Sí No                                                    |

5. Se visualizará un mensaje de confirmación de reinicio. Toque el botón Sí para reflejar el ajuste y reinicie el iTM.

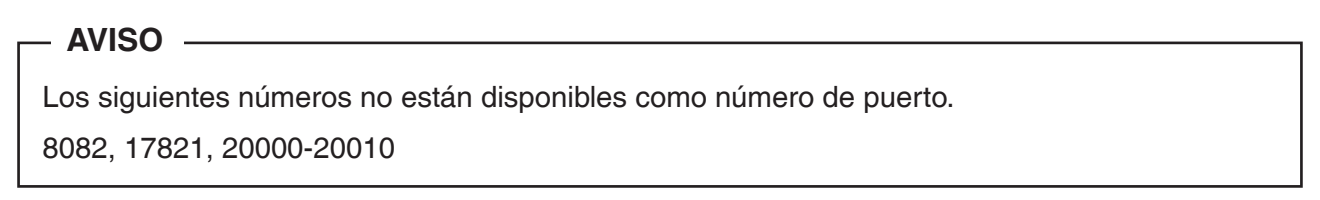

# 9-2 Ajustes de acceso a la red y gestión remota

Puede acceder a un iTM con ajuste de red mediante Internet para su manejo remoto desde un PC. Puede registrar múltiples usuarios de red con distintos rangos operacionales permitidos en conformidad con sus privilegios.

Los requisitos del PC para el uso de esta función se indican en la siguiente tabla.

| Función                             | Requisito                                                                                                    |
|-------------------------------------|----------------------------------------------------------------------------------------------------|
| PC para Gestión de red<br>remota    | <ul> <li>SO: Windows XP Professional SP3(32bit)<br/>Windows VISTA Business SP2(32bit)<br/>Windows 7 Professional SP1(32bit, 64bit)</li> <li>CPU: Equivalente a Intel Core 2 Duo 1,2 GHz o superior<br/>Memoria: 2 GB o más</li> <li>Espacio libre en el disco duro: 10 GB o más</li> <li>Red: 100Base-TX o superior</li> <li>Resolución de la pantalla: 1024 x 768 o superior</li> </ul> |
| Red                                 | 100Base-TX<br>Velocidad de transferencia real: 115 kbps o superior                                                                                                    |
| Software de seguridad<br>compatible | McAfee 2011<br>Norton 2011<br>Virus Buster 2011                                                                                                    |
| Flash Player *1                     | Versión 11,1                                                                                                    |
| Navegador web *1                    | Internet Explorer 8, 9<br>Firefox 10,0                                                                                                    |

\*1 Para Flash Player y el navegador web, el funcionamiento solamente está garantizado para las versiones especificadas.

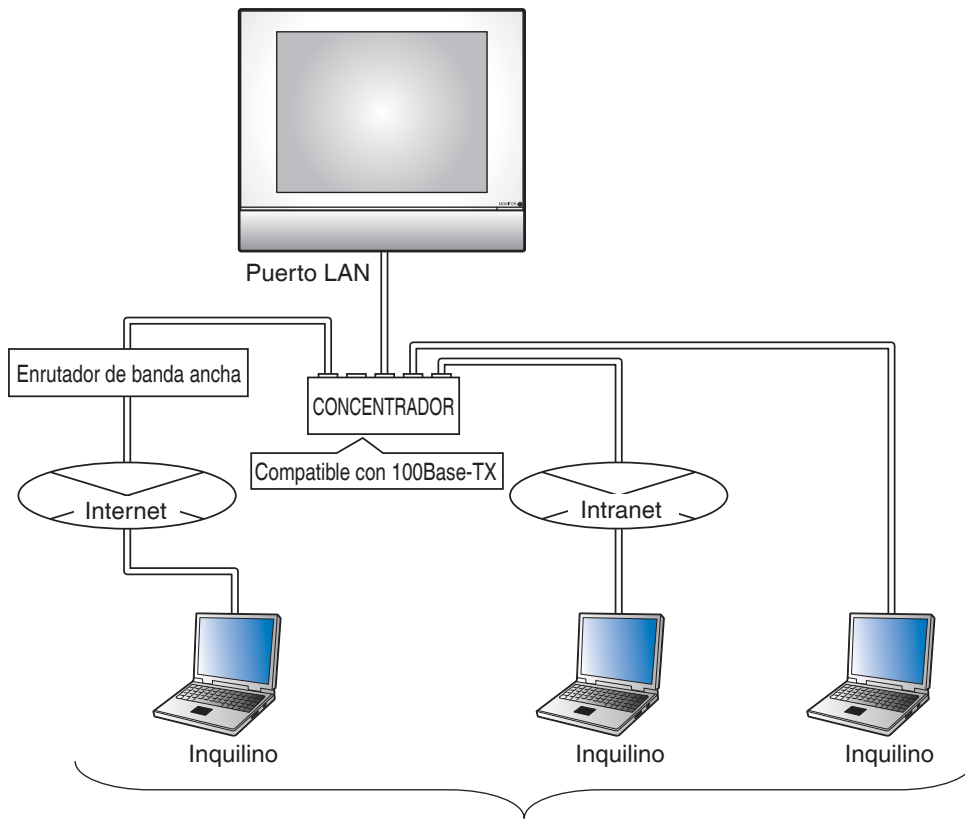

4 gestores, 16 usuarios

A continuación se describe cómo crear usuarios y la operación.

## Registro de usuarios web

Los usuarios web registrados que pueden acceder a la Web. Existen dos tipos de usuarios web: gestores y usuarios, y las operaciones permitidas a los usuarios puede limitarse mediante los ajustes. El número máximo de gestores que puede registrar es 4, mientras que el número máximo de usuarios es 60. El acceso simultáneo está permitido para un máximo de 4 gestores y 16 usuarios.

1. Toque el botón Usuarios Web de la pestaña Configurar Sistema de la pantalla Lista menú para visualizar la pantalla Ajustes usuario acceso web (consulte la página 58).

| Nombre | Tipo    | Modificar     |
|--------|---------|---------------|
| User 1 | Gestor  | (2) Crear     |
| User 2 | Usuario | (3) Modificar |
| User 3 | Usuario |               |
|        | (1)     | G Borrar      |
|        |         |               |
|        |         |               |
|        |         |               |
|        |         |               |
|        |         |               |
|        |         |               |

(1) es la lista de usuarios web registrados.

El botón Crear (2) le permite crear nuevos usuarios.

El botón Modificar (3) le permite modificar los ajustes del usuario seleccionado.

El botón Borrar (4) le permite borrar el usuario seleccionado.

2. Toque el botón **Crear (2)** o el botón **Modificar (3)** y visualice la pantalla Configuración de usuario.

| Ajuste usuario           |             |                     |
|--------------------------|-------------|---------------------|
| Nombre usuario           | User 2      | Modificar (5)       |
| Contraseña               |             | Modificar (6)       |
| <b>(7)</b> Tipo          | OGestor     | O Usuario           |
| Grupos                   |             | Modificar (8)       |
| Gestión pantallas        | 0 Pantallas | Modificar           |
|                          |             | Aceptar             |
| Cerrar Vista<br>Estándar | Planos      | Mié, 08/06<br>21:12 |

Para introducir el nombre del usuario, toque el botón **Modificar (5)** y visualice el diálogo Entrada de texto. Especifique un nombre utilizando de 1 a 15 caracteres, sin importar si son de un byte o dobles. Para establecer la contraseña de inicio de sesión, toque el botón **Modificar (6)** y visualice el diálogo Entrada contraseña. Para confirmar, introduzca la misma contraseña dos veces. Establezca una contraseña utilizando de 0 a 15 caracteres alfanuméricos.

Seleccione el tipo de usuario en (7).

Para el caso de un usuario, configure los Grupos en la Pantalla gestionada con la finalidad de registrar la meta que el usuario podrá gestionar.

| Grupos<br>Grupos                |                     |
|---------------------------------|---------------------|
| Nombre                          |                     |
| 10F                             |                     |
| 11F                             |                     |
| (9)                             |                     |
|                                 | Aceptar Cancelar    |
| Cerrar Visla<br>Estándar Planos | Mié, 08/06<br>21:14 |

3. Toque el botón **Modificar (8)** y visualice la pantalla Grupos.

(9) es la lista de grupos que pueden registrarse. Seleccione un grupo y toque el botón Aceptar para guardar los ajustes y regresar a la pantalla Configuración de usuario.

| Ajuste usuario           |             |                     |
|--------------------------|-------------|---------------------|
| Nombre usuario           | User 2      | Modificar           |
| Contraseña               |             | Modificar           |
| Tipo                     | OGestor     | O Usuario           |
| Grupos                   | 12F         | Modificar           |
| Gestión pantallas        | 0 Pantallas | Modificar (10)      |
|                          |             | Aceptar Cancelar    |
| Cerrar Vista<br>Estándar | Planos      | Jue, 08/02<br>14:36 |

4. Toque el botón **Modificar (10)** y visualice la pantalla Gestión pantallas.

| Gestión pantallas<br>Pantallas registradas | ]                      | Pantallas                              |         |                       |
|--------------------------------------------|------------------------|----------------------------------------|---------|-----------------------|
| Nombre                                     |                        | Nombre                                 |         |                       |
| n⊧<br>(11)                                 | Añadir<br><<<br>Quitar | 2F<br>3F<br>4F<br>5F<br>6F<br>7F<br>8F | (12)    | V                     |
| Visite Planes                              |                        |                                        | Aceptar | Cancelar<br>Mié, 08/0 |

(11) es la lista de Pantallas registradas mientras que (12) es la lista de Pantallas que pueden ser registradas. Seleccionar una pantalla desde (12) y tocar el botón Añadir registra la pantalla. Únicamente puede registrar una Planos.

Seleccionar una pantalla registrada desde (11) y tocar el botón Quitar cancela su registro.

Al finalizar, toque el botón Aceptar para guardar los ajustes y regresar a la pantalla Configuración de usuario.

Tocar el botón Aceptar en la pantalla Configuración de usuario guarda los ajustes y registra el usuario web.

AVISO -

- Configurar Grupos y Gestión pantallas no es necesario para los gestores.
- El número de usuario y la contraseña no pueden contener caracteres especiales.
#### Inicio de sesión/Cierre de sesión/desde un PC

1. La pantalla Acceso aparece al acceder al iTM mediante la ejecución del navegador web en un PC y mediante la introducción de la dirección IP de una unidad iTM con ajustes de red (http:// Dirección IP del iTM ).

| A A http://19216       | Sent/ O = BdY Contract Tank Manager Y |   |
|------------------------|---------------------------------------|---|
| Archivo Edición Ver Fo | avoritos Herramientas Ayuda           |   |
| (13)                   | Usuario<br>Contraseña                 |   |
|                        | (14) Acceso<br>(15) Conf. usuario     | E |
|                        |                                       |   |
|                        |                                       |   |

El idioma de visualización de la pantalla Acceso está en conformidad con el ajuste local de la unidad iTM. Introduzca el nombre y la contraseña del usuario en (13) y haga clic en el botón Acceso (14). La pantalla Gestión remota web (vista de icono) aparecerá si la autenticación tiene éxito.

2. Introducir el nombre y la contraseña del usuario, y hacer clic en el botón **Conf. usuario (15)** visualiza la pantalla Configuración de usuario, en la cual podrá cambiar la contraseña de inicio de sesión y establecer los ajustes de localización.

| <b>~</b> • | 🖉 http:/  | /192.168.0.1/                  | elligent Touch Manager 🛛 🗙 |              | l              | - □ ×         |
|------------|-----------|--------------------------------|----------------------------|--------------|----------------|---------------|
| Archivo    | Edición \ | 'er Favoritos Herramientas Ayu | da                         |              |                | A             |
| U          | Jser 1    |                                |                            |              |                |               |
|            |           | Contraseña                     | ****                       | Modificar (1 | 6)             |               |
|            | ſ         | Ajuste localización            |                            |              |                |               |
|            |           | Ajuste del idioma              | Español                    | Modificar    |                |               |
|            |           | Formato fecha                  | DD/MM/AAAA                 |              |                |               |
|            |           | Formato hora                   | 💽 24h                      | 🔵 12h        |                |               |
| (          | (17)      |                                | Decimal: Separación CSV    |              |                | =             |
|            |           |                                | Punto(.) / Coma(,)         |              |                |               |
|            |           |                                | Coma(,) / Punto y co       | ma(;)        |                |               |
|            |           | Ajuste del color de icono      | Marcha                     | Marcha       |                |               |
|            |           |                                |                            |              |                |               |
| - I.       | ι         |                                |                            |              |                |               |
| L L        |           |                                |                            | Ace          | eptar Cancelar |               |
|            |           |                                |                            |              |                |               |
|            |           |                                |                            |              |                | •<br>• 100% • |

El botón Modificar (16) le permite cambiar la contraseña de inicio de sesión.

(17) es para los ajustes de localización que serán usados por el PC. La información configurable es la misma que la de los ajustes de localización de la unidad iTM. Realice los ajustes consultando la página 130.

3. Para cerrar sesión, haga clic en el botón Salir de la pantalla Gestión remota web. Haga clic en el botón Sí de la pantalla de confirmación visualizada y cierre la sesión.

# Pantalla Gestión remota web

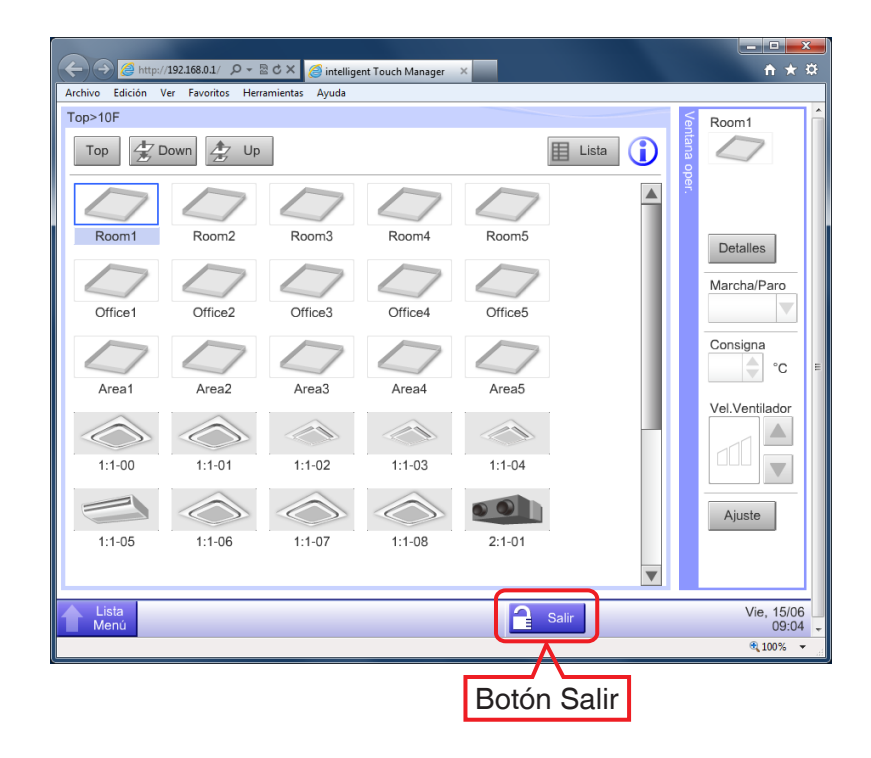

El funcionamiento tras el inicio de sesión es básicamente el mismo que para la unidad iTM. Para más información acerca del procedimiento de funcionamiento, consulte la página relevante. Los usuarios únicamente pueden utilizar las funciones que les son permitidas en la Configuración de usuario. Además, ni siquiera un gestor podrá abrir la misma pantalla de configuración de función que está siendo utilizada por otro gestor.

| Archivo | → Ø http://192 | 2168.0.1/ ク・習ぐX @intelligent Touch Manager × |             | □ <u>×</u><br>ħ ★ ¤ |
|---------|----------------|----------------------------------------------|-------------|---------------------|
| Lista - | Control lógico |                                              |             |                     |
| Cor     | Activación     | Nombre programa                              | Activación  |                     |
|         | Activado       | Prog. 1                                      | Activado    |                     |
|         |                | Prog. 2                                      | Desactivado |                     |
| Р       |                | Prog. 3                                      | Modificar   |                     |
|         | Activado       | Prog. 4                                      | Crear       |                     |
|         |                | Prog. 5                                      | Copiar      |                     |
|         |                | Prog. 6                                      | Borrar      | =                   |
|         |                | Prog. 7                                      | Renombrar   |                     |
|         |                |                                              | Modificar   |                     |
|         |                |                                              |             |                     |
|         | •              |                                              |             |                     |
|         |                |                                              |             |                     |
|         |                |                                              | Cerrar      |                     |
| L c     | errar          | a Sair                                       | Vie,        | 15/06<br>09:06 -    |
|         |                |                                              | €(1         | 00% 👻               |

El usuario de red A tiene la pantalla Control interbloqueo abierta

El diálogo Información se visualiza cuando el usuario de red B pulsa el botón Interbloqueo.

| ④ http://192.168.0.1/ ター 習 C×  Ø intelligent Touch Manager × | <b>↑ ★</b> ¤ |
|--------------------------------------------------------------|--------------|
| Archivo Edición Ver Favoritos Herramientas Ayuda             |              |
| Lista menú                                                   |              |
|                                                              |              |
| Control Automático Configurar Sistema Gestión Gestor energía |              |
|                                                              |              |
|                                                              |              |
|                                                              |              |
|                                                              |              |
| Programación Control Parada Cambio Extensión                 |              |
| Información                                                  |              |
| Euroión usada por otro usuario                               |              |
|                                                              |              |
|                                                              |              |
|                                                              |              |
|                                                              |              |
|                                                              |              |
| Cerrar                                                       |              |
|                                                              |              |
|                                                              |              |
|                                                              |              |
|                                                              |              |
|                                                              |              |
|                                                              |              |
|                                                              | Vie, 15/06   |
|                                                              | 09:07        |
|                                                              | 🔍 100% 🔻     |

### AVISO

- Las operaciones que utilizan la memoria USB en la unidad iTM (emisión de ajustes y datos) utilizan el disco duro del PC.
- Esta función no puede utilizarse para introducir datos desde un archivo. Únicamente puede utilizarse para enviar los siguientes datos de función:
  - · Distrib. Prop. Consumo · Gestor energía · Historial · Exportar configuración
- La salida del archivo de ajustes de salida de lote con esta función se envía en forma de archivos comprimidos zip. (Nombre predeterminado del archivo: ConfiguraciónExportación. zip)
- Esta función no es compatible con la función de bloqueo de pantalla.
- Las funciones específicas de la unidad iTM (por ejemplo, salvapantallas) no están disponibles mediante esta función.
- Esta función permite la apertura y cierre de la Ventana oper. visualizada en la pantalla Vista Estándar (lista).
- Si la red se desconecta durante el inicio de sesión, tendrá que esperar un máximo de 4 minutos hasta que pueda volver a iniciar sesión.

# 9-3 Configuración de Reporte errores e-mail

Un iTM con ajuste de red puede enviar correos electrónicos con la fecha de suceso, el código de error y demás información a direcciones de correo electrónico establecidas por adelantado cuando se produzca un error del tipo error de equipo o error de límite superior/inferior analógico en un punto de gestión.

### - AVISO -

Además de la unidad del iTM, son necesarios un servidor SMTP y un terminal para la recepción de correos electrónicos.

A continuación se describe cómo realizar la configuración.

## Configuración del servidor del correo

Toque el botón e-mail de la pestaña Configurar Sistema de la pantalla Lista menú y visualice la pantalla Ajustes e-mail (consulte la página 58).

| Ajustes e-mai |                                     |                                                                                                 |
|---------------|-------------------------------------|-------------------------------------------------------------------------------------------------|
| Ajustes emai  | e-mail (Para)<br>12345@testmail.com | Activación<br>Activado<br>Desactivado<br>Modificar<br>Borrar<br>Borrar<br>Modificar<br>Servidor |
| Cerrer        |                                     | Cerrar<br>Mié, 08/06                                                                            |

Toque el botón **Modificar (1)** y visualice el diálogo Servidor. El diálogo está compuesto de dos pestañas: Envío y Configurar servidor. Acceda y configure cada pestaña. Una vez haya acabado, toque el botón Aceptar para guardar y regresar a la pantalla Ajustes e-mail.

Pestaña Envío

| Servidor                                |                |                |            |                     |
|-----------------------------------------|----------------|----------------|------------|---------------------|
| Envío                                   | Confi          | gurar servidor |            |                     |
| (2) Nombre de la ubicación              | e-mail test    |                | Modificar  |                     |
| (3) Intervalo de reenvío                | 2 V horas      |                |            |                     |
| (4) Dirección e-mail (De)               | test@email.com |                | Modificar  |                     |
|                                         |                |                |            |                     |
|                                         |                |                |            |                     |
| <nota></nota>                           |                |                |            |                     |
| Puede fallar el envío del correo        |                |                |            |                     |
| si el e-mail (para):                    |                |                |            |                     |
| - no está configurado                   |                |                |            |                     |
| - tiene igual dirección de e-mail que ( | De)            |                |            |                     |
| - no existe                             |                |                |            |                     |
|                                         |                |                |            |                     |
|                                         |                |                | Aceptar Ca | ncelar              |
| Cerrar                                  |                |                |            | Mié, 08/06<br>21:28 |

Establezca el nombre de la ubicación en (2). Toque el botón Modificar e introduzca un nombre de hasta un máximo de 20 caracteres en el diálogo Configuración del nombre de la ubicación visualizado. El nombre de la ubicación será utilizado como el tema de los correos electrónicos.

Seleccione el intervalo de reenvío del correo electrónico en la casilla combo (3). Puede seleccionar un intervalo de 1 a 72 horas, en incrementos de 1 hora. Si tras enviar una vez el correo electrónico el error permanece, incluso tras transcurrir el tiempo establecido, el correo electrónico es reenviado.

Establezca la dirección del remitente en (4). Toque el botón Modificar e introduzca una dirección de hasta un máximo de 128 caracteres en el diálogo Configuración de la dirección De visualizado.

#### Pestaña Configurar servidor

| ervidor    |            |                     |
|------------|------------|---------------------|
| Envío      |            | Configurar servidor |
| Servidor 8 | SMTP       |                     |
| (5)        | Dirección  | abc Modificar       |
| (6)        | Puerto     | 25 Modificar        |
| Autentica  | ción       |                     |
| (7)        | Método     | POP antes de SMTP   |
| Servidor   | r POP      |                     |
| (8)        | Dirección  | abc Modificar       |
| (9)        | Puerto     | 110 Modificar       |
| (10)       | ID usuario | id Modificar        |
| (11)       | Contraseña | www.                |
|            |            | Aceptar             |
| Cerrar     |            | Mié, 08/0<br>21:3   |

Visualiza información del servidor que enviará los correos electrónicos. Ajuste cada elemento utilizando el botón Modificar o la casilla combo. Para más información acerca de los ajustes, consulte a su administrador de red.

- (5) URL o Dirección IP del Servidor SMTP
- (6) Número de puerto del Servidor SMTP

(7) Método de autenticación de los correos electrónicos salientes: Seleccione entre Sin autenticar, POP antes de SMTP y SMTP-AUTH

- (8) URL o Dirección IP del Servidor POP a utilizar en la autenticación POP antes de SMTP
- (9) Número de puerto del Servidor POP a utilizar en la autenticación POP antes de SMTP
- (10) ID usuario para la autenticación Servidor POP o SMTP
- (11) Contraseña para la autenticación Servidor POP o SMTP

Configuración de la dirección de correo electrónica del receptor y envío de un correo electrónico

| А | justes e-mail |                                     |                                                                                                  |
|---|---------------|-------------------------------------|--------------------------------------------------------------------------------------------------|
|   | Activación    | e-mail (Para)<br>12345@lestmail.com | Activación<br>O Activado                                                                         |
|   |               | (12)                                | Desactivado<br>Modificar<br>(13) Crear<br>(14) Borrar<br>(15) Modificar<br>Servidor<br>Modificar |
|   |               |                                     | Cerrar                                                                                           |
| Į | Cerrar        |                                     | Mié, 08/0<br>21:2                                                                                |

(12) es la lista de direcciones de correo electrónico registradas de receptores. Realice la operación deseada tocando el botón relevante de la derecha.

### (13) Botón Crear

Crea una nueva dirección de correo electrónico. Toque el botón e introduzca una dirección de hasta un máximo de 128 caracteres en el diálogo Configuración de la dirección de correo electrónico visualizado.

### (14) Botón Borrar

Borra la dirección de correo electrónico seleccionada.

### (15) Botón Modificar

Modifica la dirección de correo electrónico seleccionada. Toque el botón y visualice el diálogo Modificar. El diálogo está compuesto de dos pestañas: Selección de puntos de gestión y Ajuste correo. Configure ambas según sea necesario. Pestaña Selección de puntos de gestión

| Unidades | seleccionadas |        | Unidades | disponibles |   |
|----------|---------------|--------|----------|-------------|---|
| Tipo     | Nombre        |        | Тіро     | Nombre      |   |
| Interior | 1:1-00        |        | Interior | 1:1-03      |   |
| Interior | 1:1-01        | Añadir | Interior | 1:1-04      |   |
| Interior | 1:1-02        | <<     | Interior | 1:1-05      |   |
|          | (10)          |        | Interior | 1:1-06      |   |
|          |               | Quitar | Interior | 1:1-07      |   |
|          |               |        | Interior | 1:1-08      |   |
|          |               |        | Interior | 1:1-09      | • |
|          |               |        |          |             |   |

(16) es la lista de puntos de gestión registrados como meta de supervisión de errores mientras que (17) es la lista de puntos de gestión que pueden registrarse. Para registrar, seleccione un punto de gestión que será la meta de la supervisión desde (17) y toque el botón Añadir. Puede registrar hasta un máximo de 512 puntos de gestión. Seleccionar un punto de gestión desde (16) y tocar el botón Quitar cancela su registro.

Pestaña Ajuste correo

| Modificar                           |                     |
|-------------------------------------|---------------------|
| Selección puntos                    | Ajuste correo       |
| (18) e-mail (Para) 12345@testma     | ail.com Modificar   |
|                                     | (19) Mensaje prueba |
|                                     |                     |
|                                     |                     |
|                                     |                     |
|                                     |                     |
| <nota></nota>                       |                     |
| Para comprobar la configuración de  |                     |
| e-mail, enviar un correo de prueba. |                     |
|                                     |                     |
|                                     | Aceptar Cancelar    |
| Cerrar                              | Mié, 08/06<br>21:34 |

(18) es la dirección de correo electrónico actual. Para cambiar, toque el botón Modificar e introduzca la dirección de correo electrónico en el diálogo Configuración de la dirección de correo electrónico visualizado.

Tocar el botón Mensaje prueba (19) visualiza el diálogo Mensaje prueba.

| Mensaje prueba<br>Enviar correo      |                   |
|--------------------------------------|-------------------|
| e-mail (Para):12345@testmail.com     |                   |
| Dirección e-mail (De).test@email.com |                   |
| Nombre de la ubicación:e-mail test   |                   |
| Servidor SMTP                        |                   |
| Dirección:Adresse (20)               |                   |
| Puerto:25                            |                   |
| Autenticación:POP antes de SMTP      |                   |
| Servidor POP                         | V                 |
|                                      |                   |
|                                      |                   |
|                                      | Aceptar           |
| Cerran                               | Mié, 08/0<br>21:3 |

(20) visualiza los ajustes actuales cuyos detalles se indican en la siguiente Tabla 1.

| Elemento                              |                            | Información visualizada                                | Comentarios                                                                                          |
|---------------------------------------|----------------------------|--------------------------------------------------------|----------------------------------------------------------------------------------------------------|
| Dirección de correo electrónico Para  |                            | Dirección de correo electrónico (Para):[dirección]     |                                                                                                    |
| Dirección de correo electrónico Desde |                            | Dirección de correo electrónico<br>(Desde):[dirección] |                                                                                                    |
| Nombre de la ubio                     | cación                     | Nombre de la ubicación:[nombre]                        |                                                                                                    |
|                                       | Título                     | Servidor SMTP                                          |                                                                                                    |
| Servidor SMTP                         | Dirección                  | Dirección:[dirección]                                  |                                                                                                    |
|                                       | Número de puerto           | Puerto:[puerto]                                        |                                                                                                    |
| Autenticación                         | Método de<br>autenticación | Autenticación:[método]                                 | [método] es una de las siguientes<br>opciones [Sin autenticar], [POP<br>antes de SMTP] y [SMTP-AUTH] |
|                                       | Título                     | Servidor POP                                           |                                                                                                    |
|                                       | Dirección Servidor POP     | Dirección:[dirección]                                  | Visualizado cuando [metodo] es                                                                       |
|                                       | N° puerto servidor POP     | Puerto:[puerto]                                        |                                                                                                    |
|                                       | ID usuario                 | ID usuario:[ID]                                        | Visualizado cuando [método] no es [Sin autenticar].                                                  |

| 🖄 Trial Mail (e-mail test)                                                        |   |
|-----------------------------------------------------------------------------------|---|
| <u>F</u> ile <u>E</u> dit <u>V</u> iew <u>T</u> ools <u>M</u> essage <u>H</u> elp |   |
| 🙀 Reply 🚧 Reply All 🚔 Forward 🛛 🚔 👗 🔺 🕸 💷 國                                       |   |
| From: test@email.com <test@email.com>;</test@email.com>                           |   |
| Date: Thursday, February 09, 2012 9:26 PM                                         |   |
| Io:<br>Subject: Trial Mail (e-mail test)                                          |   |
| This is a trial mail                                                              | * |
| Site Name: e-mail test                                                            |   |
|                                                                                   |   |
|                                                                                   |   |
|                                                                                   |   |
|                                                                                   |   |
|                                                                                   |   |
|                                                                                   |   |
|                                                                                   | Ŧ |
|                                                                                   |   |

Tocar el botón Aceptar envía el correo electrónico de prueba y regresa la pantalla a la pestaña Modificar.

Al finalizar, toque el botón Aceptar para guardar y cerrar la pantalla.

# 10. PPD: Distribución Proporcional de Consumos

# 10-1 Función PPD: Distribución Proporcional de Consumos

La función PPD: Distribución Proporcional de Consumos distribuye proporcionalmente el consumo total utilizado por los acondicionadores de aire en un edificio alquilado y similares, medido utilizando un contador de electricidad entre los inquilinos. El cálculo de la distribución proporcional también puede exportarse a un archivo CSV.

Para utilizar esta función, deberá configurar grupos para la distribución proporcional, dispositivos de entrada, etc., así como ejecutar por adelantado una prueba en un PC. Consulte al personal de servicio. La distribución proporcional no puede calcularse si el controlador está apagado. No apague el controlador si está calculando la distribución proporcional.

Este capítulo describe las operaciones a realizar en la unidad iTM.

### Configuración del período de recolección de datos

Toque el botón Consumos PPD de la pestaña Gestión de la pantalla Lista menú y visualice la pantalla PPD: Distribución Proporcional de Consumos (consulte la página 60).

| PPD: Distribución Proporcional de Consumos                           |        |                 |                   |
|----------------------------------------------------------------------|--------|-----------------|-------------------|
| Ajuste periodo contabilización (1)                                   | Total  |                 |                   |
| Periodo (a)                                                          |        | Período 01/05/2 | 011 -> 07/06/2011 |
| Inicio                                                               | Nombre | Consumo (       | Consumo parad     |
| 01/05/2011 Modificar                                                 | 1:1-00 | 0.000           | 0.000             |
| 07/06/2011 Modificar                                                 | 1:1-01 | 0.000           | 0.000             |
| OMes (b)                                                             | 1:1-02 | 0.000           | 0.000             |
| Día de cálculo 20 Modificar                                          | 1:1-03 | 0.000           | 0.000             |
|                                                                      | 1:1-04 | 0.000           | 0.000             |
| Ejecutar                                                             | 1:1-05 | 0.000           | 0.000             |
| Ajuste de nivel alto (2) Tiempo de exclusión Cálculo días especiales |        |                 | Cerrar            |
| Cerrar                                                               |        |                 | Mié, 08/0         |

Establezca el período de recolección de datos en (1).

Seleccione el botón de opción **Período (a)** para establecer las fechas de inicio y finalización de recolección de datos.

Toque el botón Modificar para Fecha inicio y Fecha fin, e introduzca las fechas en el diálogo Entrada de fecha respectivo visualizado.

El rango de fechas que puede introducir se encuentra entre el 1º del mismo mes del año anterior y el día anterior al día en el que abrió el diálogo. El orden de la fecha de inicio y de la fecha fin no debe invertirse.

Seleccione el botón de opción **Mes (b)** para establecer la Fecha de la cuenta. El período de recolección de datos se determina como el mes desde la Fecha de la cuenta del mes anterior.

Por ejemplo, si la fecha de la unidad iTM es el 20 de octubre, y la Fecha de la cuenta está establecida en el día 20, entonces la distribución proporcional se calcula para el período del 20 de septiembre al 19 de octubre.

Toque el botón Modificar e introduzca la Fecha de la cuenta. Puede introducir un valor dentro del rango 1 a 31. Sin embargo, si la fecha de conteo especificada no existe en el mes, el período de conteo se ajustará automáticamente para que coincida con las fechas del calendario.

(2) es el botón para realizar los ajustes avanzados que no se utilizan normalmente.

#### Recolección de datos y envío de los resultados de PPD: Distribución Proporcional de Consumos

| PPD: Distribución Proporcional de Consumos<br>Ajuste periodo contabilización | Total (4) |                 |                   |
|------------------------------------------------------------------------------|-----------|-----------------|-------------------|
| Periodo                                                                      |           | Período 01/05/2 | 011 -> 07/06/2011 |
| Inicio                                                                       | Nombre    | Consumo (       | Consumo parad     |
| 01/05/2011 Modificar                                                         | 1:1-00    | 0.000           | 0.000             |
| 07/06/2011 Modificar                                                         | 1:1-01    | 0.000           | 0.000             |
| Mes                                                                          | 1:1-02    | 0.000           | 0.000             |
| Día de cálquia                                                               | 1:1-03    | 0.000           | 0.000             |
|                                                                              | 1:1-04    | 0.000           | 0.000             |
| (3) Ejecutar                                                                 | 1:1-05    | 0.000           | 0.000             |
| Ajuste de nivel alto<br>Tiempo de exclusión<br>Cálculo días especiales       |           |                 |                   |
|                                                                              |           |                 | Cerrar            |
| Cerrar                                                                       |           |                 | Mié, 08/0<br>21:3 |

Tocar el botón **Ejecutar (3)** visualiza un diálogo de confirmación. Conecte la memoria USB a la unidad iTM y toque el botón Sí para iniciar la recolección de datos y el envío del archivo CSV. La recolección de datos puede tardar hasta un máximo de 30 minutos. Al finalizar la recolección de datos, se visualizará una lista con los períodos y los resultados de la recolección de datos en (4). Si no se conecta la memoria USB, los datos son recopilados y el resultado de la recolección será visualizado, sin embargo no se enviará ningún archivo.

#### <Formato de salida CSV>

Nombre del controlador 🗲 iTM1 Fecha y hora (Fecha de salida) 2010/09/10 12:00 Número de versión -1.0000 Título del arupo Título 🗲 Datos por hora PPD (Wh) Nota: Fecha y Hora significan el tiempo de cálculo de PPD. Nota El valor de 3:00 es el resultado entre la hora de cálculo justo antes de 3:00 v 3:00. Nombre de la Nombre de la unidad interior 1 Nombre de la unidad interior 512 Nombre de la unidad interior 2 Encabezado de grupo unidad interior Tipo 🗲 2 2 Fecha y hora 🗲 2010/04/01 0:00 Datos de 1 hora Energía ID unidad 2 Energía ID unidad 512 Energía por hora de Energía ID unidad 1 cada unidad interior Energía ID unidad 2 en espera Energía ID unidad 512 en espera Energía ID unidad 1 en espera 2010/04/01 1:00 MÁX. 28.584 Datos de 1 hora líneas Energía ID unidad 512 Energía ID unidad 1 Energía ID unidad 2 Energía ID unidad 512 en espera Energía ID unidad 1 en espera Energía ID unidad 2 en espera 2010/04/0 2:00

Toque el botón Cerrar para cerrar la pantalla.

#### - AVISO -

Tocar el botón Períodos de exclusión + Excepciones en la pantalla Distribución proporcional visualiza la pantalla Ajuste de nivel alto.

En esta pantalla, podrá establecer las veces de exclusión desde el período de recolección de datos. Los datos de la distribución proporcional no son recolectados durante los períodos de exclusión.

Este ajuste no es necesario normalmente. Configúrelo únicamente cuando sea necesario y tras una comprobación exhaustiva.

|             | e exclusión                           | Dias especiales de cálculo                                           |                              |                                 |                     | Períodos de   | exclusión          |                  | Días especiales | s de cálculo                            |              |
|-------------|---------------------------------------|----------------------------------------------------------------------|------------------------------|---------------------------------|---------------------|---------------|--------------------|------------------|-----------------|-----------------------------------------|--------------|
| Dom         | Periodo                               | 09:00-18:00                                                          | Inicio                       | Fin                             |                     | Mes           | Dia                |                  | 7               | Fecha PPD                               |              |
| Lun         | Madrugada/Media noche                 | 00:00-08:00 / 20:00-24:00                                            | Fin                          | Inicio                          |                     | Ene           | 1                  |                  |                 | Dia                                     |              |
| Mar         | Todo el dia                           | V 00:00-24:00                                                        |                              | Ein                             |                     | Feb           | 3ra Lunes          |                  |                 | Ene V                                   | 1            |
|             | Todo el día                           |                                                                      | Ininia                       |                                 |                     | Cada          | 3ra Martes         |                  | Añadir          | Semanal                                 |              |
|             |                                       | 00.00-24.00                                                          |                              |                                 |                     | Cada          | 20                 |                  |                 | Mes Ser                                 | mana         |
| Jue         | Todo el día                           | 00:00-24:00                                                          | Inicio                       | Fin                             |                     |               |                    |                  |                 | Ene 🔻 1ra                               |              |
| Vie         | Todo el día                           | 00:00-24:00                                                          | Inicio                       | Fin                             |                     |               |                    |                  |                 | Dia de semana                           |              |
| Sáb         | Todo el dia                           | 00:00-24:00                                                          | Inicio                       | Fin                             |                     | Pr            | evisualizar        | Borrar           |                 | Lunes                                   |              |
|             |                                       |                                                                      | Aceptar                      | Cancelar                        |                     |               |                    |                  |                 | Aceptar                                 | Cancel       |
| 0           |                                       |                                                                      |                              |                                 |                     |               |                    |                  |                 |                                         |              |
| Certai      |                                       |                                                                      |                              | Vie, 27/01<br>23:38             |                     | Cerrar        |                    |                  |                 |                                         | Mie          |
| Pei<br>a pa | ríodos de (<br>antalla sup            | exclusión sera<br>perior izquierd                                    | án los<br>a sea              | s indica<br>a estat             | ados en<br>Ilecida. | la sigu       | uiente ir          | nagen            | cuan            | do la inf                               | orma         |
|             | ríodos de o<br>antalla sup<br>Domingo | exclusión sera<br>perior izquierd<br>p (24:00)<br>18:00 08:00        | án los<br>a sea<br>Lur       | a estat                         | ados en<br>lecida.  | la sigu<br>Ma | uiente ir<br>urtes | 24:00<br>(24:00) | cuan<br>Mie     | do la inf<br>ércoles a<br>Sábado        | orma<br>(2   |
|             | ríodos de o<br>antalla sup<br>Domingo | exclusión sera<br>perior izquierd<br>0 (24:00)<br>18:00 08:00<br>PPD | án los<br>a sea<br>Lur<br>PP | s indica<br>a estab<br>les<br>2 | ados en<br>lecida.  | la sigu<br>Ma | uiente ir<br>urtes | 24:00<br>(24:00) | cuan<br>Mie     | do la inf<br>ércoles a<br>Sábado<br>PPD | c<br>c<br>(2 |

512 columnas Fijo

# 11. Gestor energía

# 11-1 Función Gestor energía

Recientemente, las leyes y regulaciones relacionadas con la reducción de energía y la reducción de  $CO_2$  de muchos países se han vuelto más estrictas. Por ese motivo, para las propiedades, es necesario saber la cantidad de energía consumida o su progreso en relación a un plan de consumo de energía para cumplir con las leyes y realizar mejoras para reducir el consumo de energía si fuese necesario.

Los administradores del equipo y los administradores de energía deben gestionar sistemáticamente el equipo analizando el estado operacional del equipo y diseñando planes de reducción de energía, definiendo las directrices de operación del equipo para ahorrar energía, etc.

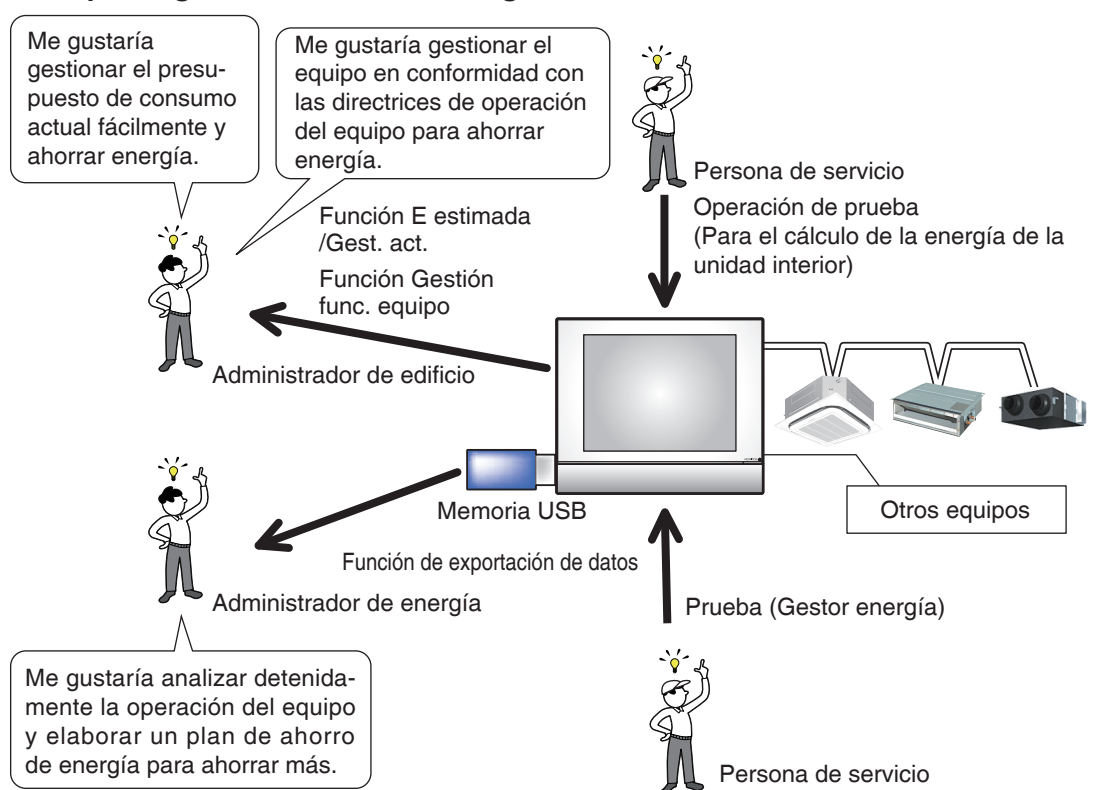

Descripción general del Gestor energía

El Gestor energía es una función para apoyar la gestión de un presupuesto y el consumo de energía actual y/o la gestión del equipo. Incluye las siguientes tres funciones.

- Función Gestión energía objetivo/actual
- Gestión func. equipo (desviación del plan operacional)
- Función Salida datos

Al utilizar estas funciones junto con los contadores de energía y la distribución proporcional de consumo de prueba, será capaz de respaldar varias necesidades y escenarios de uso. Para más detalles, póngase en contacto con el personal de servicio.

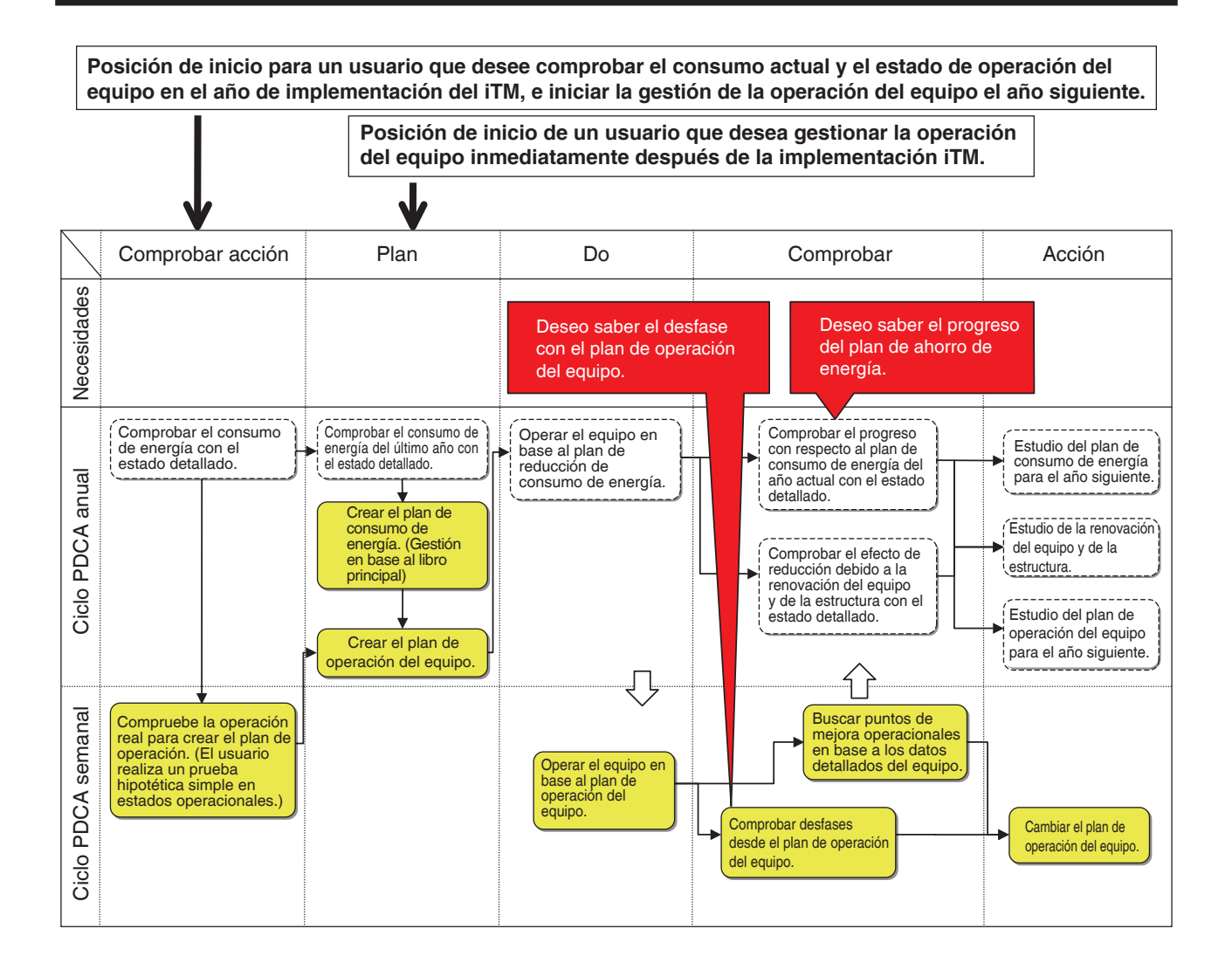

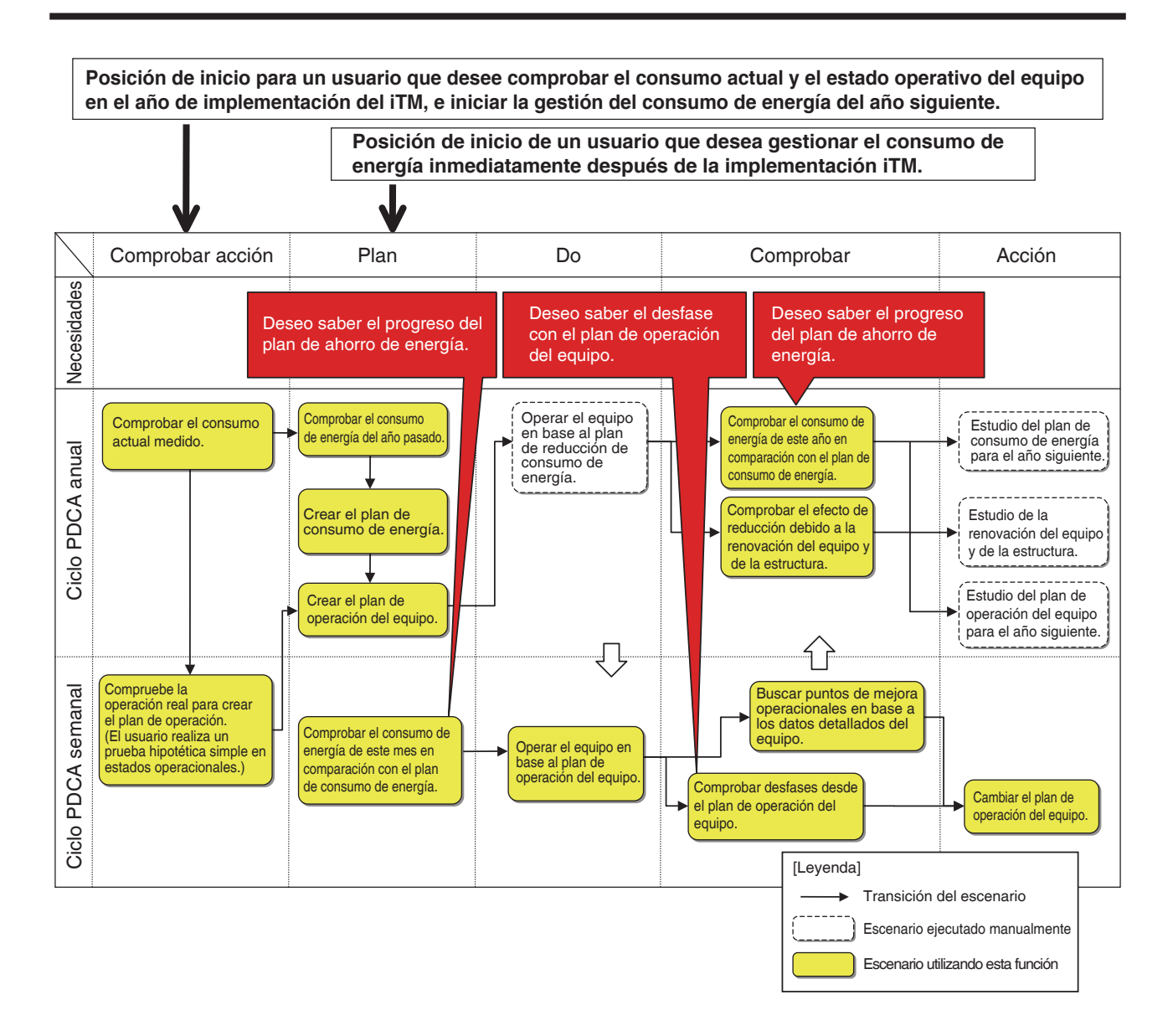

Este capítulo describe las funciones, sus ajustes y cómo utilizarlas.

#### - AVISO

Para utilizar esta función, es necesario realizar primeramente una prueba. Antes del uso, consulte al personal de servicio.

## Gestión energía objetivo/actual

Estas funciones pueden calcular el nivel de logro de un plan de consumo de energía a partir del consumo de energía actual y el consumo estimado al cumplir completamente el plan, así como diseñar el presupuesto y el consumo de energía actuales en gráficos anuales/mensuales para una gestión sencilla.

Además, puede comparar el consumo de energía real del último año con el consumo de energía actual de este año.

Las funciones que pueda utilizar dependen de la disponibilidad de contadores de energía y de la disponibilidad de un plan de consumo de energía tal y como indican las siguientes tablas.

| Detalles de                     | e ingeniería                                             |                                                       | Función Gestión                                                                                                    | energía objetivo/actua                                                         | I                                                                              |  |  |
|---------------------------------|----------------------------------------------------------|-------------------------------------------------------|----------------------------------------------------------------------------------------------------|--------------------------------------------------------------------------------|--------------------------------------------------------------------------------|--|--|
|                                 |                                                          | (Mensual)                                             | Función de visual                                                                                                    | Función de visualización del presupuesto de energía/actual                     |                                                                                |  |  |
| Disponibilidad<br>de contadores | Disponibilidad<br>de un plan de<br>consumo de<br>energía | Función<br>de estimación<br>del consumo de<br>energía | Función de<br>visualización de<br>presupuesto de<br>energía/actual anual                                                           | Función de<br>visualización del<br>presupuesto de<br>energía/actual<br>mensual | Función de<br>comparación de<br>energía<br>año por año                         |  |  |
| Sí                              | Sí                                                       | 0                                                     | 0                                                                                                    | 0                                                                              | 0                                                                              |  |  |
| Sí                              | No                                                       | ×                                                     | $\bigtriangleup$                                                                                                    | $\bigtriangleup$                                                               | 0                                                                              |  |  |
| No                              | Sí                                                       | ×                                                     | <ul> <li>(Presupuesto/actual<br/>puede visualizarse<br/>introduciendo<br/>manualmente el consumo<br/>de energía actual)</li> </ul> | ×                                                                              | O<br>(Disponible introduciendo<br>manualmente el consumo<br>de energía actual) |  |  |
| No                              | No                                                       | ×                                                     | Δ                                                                                                    | ×                                                                              | (Disponible introduciendo<br>manualmente el consumo<br>de energía actual)      |  |  |

| Detalles d                      | e ingeniería                           |                                                  | Funció                                       | n Gestión energía obj                                                                          | etivo/actual                                  |                                                                     |                                        |                                          |
|---------------------------------|----------------------------------------|--------------------------------------------------|----------------------------------------------|------------------------------------------------------------------------------------------------|-----------------------------------------------|---------------------------------------------------------------------|----------------------------------------|------------------------------------------|
|                                 | Disponibilidad Func                    |                                                  | Disponibilidad Función de                    |                                                                                                | Eupoión do                                    |                                                                     | Función de regi<br>conversión del tipo | stro del factor de<br>de energía/energía |
| Disponibilidad<br>de contadores | de un plan de<br>consumo de<br>energía | registro del<br>plan<br>de consumo<br>de energía | registro del<br>consumo de<br>energía actual | Función de registro<br>del grupo de energía                                                    | Función de<br>registro del tipo<br>de energía | Función de<br>registro del<br>factor de<br>conversión de<br>energía |                                        |                                          |
| Sí                              | Sí                                     | 0                                                | 0                                            | 0                                                                                              | 0                                             | 0                                                                   |                                        |                                          |
| Sí                              | No                                     | 0                                                | 0                                            | 0                                                                                              | 0                                             | 0                                                                   |                                        |                                          |
| No                              | Sí                                     | 0                                                | 0                                            | Creación de un grupo<br>al cual introducirá<br>manualmente el<br>consumo de energía<br>actual) | 0                                             | 0                                                                   |                                        |                                          |
| No                              | No                                     | 0                                                | 0                                            | Creación de un grupo<br>al cual introducirá<br>manualmente el<br>consumo de energía<br>actual) | 0                                             | 0                                                                   |                                        |                                          |

: Disponible

 $\triangle$ : Algunas funciones disponibles

×: No disponible

Los pasos de la gestión de la gestión de energía objetivo/actual son los siguientes:

Configuración de la meta del tipo de energía de la gestión de energía objetivo/actual
↓
Configuración de la meta del grupo de punto de gestión (grupo de energía) de la gestión energía
objetivo/actual
↓
Configuración de un plan de consumo de energía
↓
Registro del consumo de energía actual
↓

Comprobación del presupuesto del consumo de energía actual utilizando un gráfico

A continuación se describe cómo realizar la configuración y el uso.

#### Configuración de Tipo energía y Grupo energía

Configure la meta del tipo de energía y del grupo de energía de la gestión de energía objetivo/ actual.

Visualice la pestaña Gestor energía de la pantalla Lista menú (consulte la página 61).

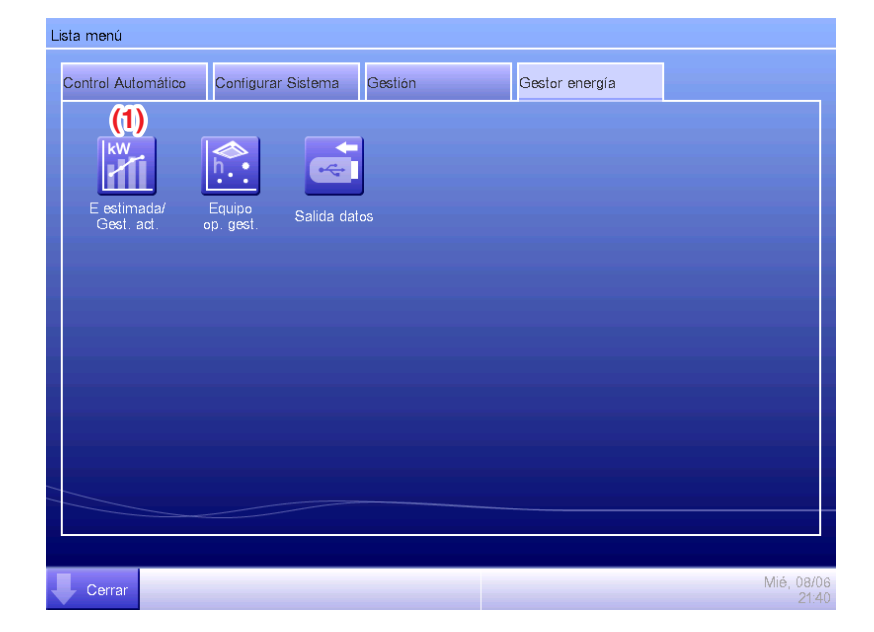

Toque el botón **E estimada/Gest. act. (1)** y visualice la pantalla Gestión energía objetivo/actual. La pantalla Gestión energía objetivo/actual está compuesta de tres pestañas: Gestión anual objetivo/actual, Gestión mensual objetivo/actual y Comparación con el Año (F) anterior.

| E estimada/Gest. act.<br>Visualizar<br>elemento<br>Group 1<br>(2                                                                             | ) Modo visualización        |
|----------------------------------------------------------------------------------------------------|-----------------------------|
| Gestión anual objetivo/actual Gestión mensual objetivo/actual Compa                                                                          | aración año fiscal anterior |
| 2011<br>Exceso consumo energético sobre previsión:Nada<br>-Energía consumida estimada : 2848.0(kWh)<br>-Consumo anual previsio : 2840.0(kWh) |                             |
| 500                                                                                                    | 4000                        |
| 450                                                                                                    | 3600 2                      |
| € 400<br>€ 250 ■□                                                                                                    | 3200                        |
|                                                                                                    | 2800 g<br>2400 g            |
|                                                                                                    | 2000 5                      |
|                                                                                                    | 1600 Ш                      |
| 150                                                                                                    | 1200 ឆ្នាំ                  |
| 100                                                                                                    | 800 <u>B</u>                |
| 0 Ene Feb Mar Abr May Jun Jul Ago Sep Oct N                                                                                                  | lav Dic 0                   |
| Tipo energía Eléctrica 🔍 Unidad Energía                                                                                                    | Objetivo actual             |
|                                                                                                    | Cerrar                      |
| Certar                                                                                                    | Mié, 01/06<br>00:17         |

Toque el botón **Modo visualización (2)** y visualice la pantalla Modo visualización. El botón Modo visualización está disponible en todas las pestañas.

| Modo | visualización               |                 |
|------|-----------------------------|-----------------|
| •    | Ajustes por tipo de energía | Modificar (3)   |
| •    | Ajuste de grupo energía     | Modificar       |
|      |                             |                 |
|      |                             |                 |
|      |                             |                 |
|      |                             |                 |
|      |                             |                 |
|      |                             |                 |
|      |                             |                 |
|      |                             |                 |
|      |                             | Cerrar          |
| U c  | errar                       | Mié, 08/<br>21: |

Toque el botón **Modificar (3)** y visualice la pantalla Tipo energía.

| lista tipo ene | rgia         | _      |                                      | (5) Crear     |
|----------------|--------------|--------|--------------------------------------|---------------|
| Nombre         | Tipo energía | Unidad | Factor conver Nuevo f.conv. por tipo |               |
| Eléctrica      | Eléctrica    | k₩h    |                                      | Copiar        |
| Gas            | Gas          | m³     |                                      | Borrar        |
| Agua           | Agua         | m³     | (4)                                  | (8) Renombrar |
| Gas 2          | Gas          | m³     | (+)                                  | (9) Modificar |
|                |              |        |                                      |               |
|                |              |        |                                      | Cerrar        |

Configure el tipo de energía para el cual se diseñará el gráfico de gestión energía objetivo/actual.

(4) es la lista de tipos de energía registrados.

Realice la operación deseada tocando el botón relevante de la derecha.

#### (5) Botón Crear

Crea un nuevo tipo de energía. Puede registrar hasta un máximo de 30 tipos de energía incluyendo la electricidad, gas y agua registrados predeterminadamente.

Introduzca un nombre en el diálogo Entrada de nombre visualizado. Toque el botón Aceptar para registrar un nombreen (4) como un nuevo tipo de energía.

Puede nombrar el tipo de energía usando hasta un máximo de 16 caracteres.

#### (6) Botón Copiar

Crea un nuevo tipo de energía copiando el tipo de energía seleccionado.

Introduzca un nombre en el diálogo Entrada de nombre visualizado. Toque el botón Aceptar para registrar el nombre en (4).

Puede nombrar el tipo de energía usando hasta un máximo de 16 caracteres.

#### (7) Botón Borrar

Borra el tipo de energía seleccionado.

#### (8) Botón Renombrar

Cambia el nombre del tipo de energía seleccionado.

Introduzca un nombre en el diálogo Entrada de nombre visualizado. Toque el botón Aceptar para cambiar el nombre.

Puede nombrar el tipo de energía usando hasta un máximo de 16 caracteres.

No puede cambiar el nombre de los tipos de energía registrados predeterminados.

#### (9) Botón Modificar

Visualiza la pantalla Tipo energía/Factor conversión de CO<sub>2</sub> que le permite modificar el tipo de energía seleccionado.

| )ther<br><b>(10)</b> Tipo energía | Eléctrica |            |           |
|-----------------------------------|-----------|------------|-----------|
| (11) Unidad                       | k₩h       |            |           |
| (12) Factor conversión CO2        |           | kg-CO2/kWh | Modificar |
| Other<br>(13) Factor conversión   |           | 1/kWh      | Modificar |
|                                   |           |            |           |
|                                   |           |            |           |
|                                   |           |            |           |
|                                   |           |            |           |
|                                   |           |            |           |
|                                   |           | Aceptar    | Cancelar  |
| Cerrar                            |           |            | Mar, 13   |

Configura los detalles del tipo de energía seleccionado.

En la casilla combo (10), seleccione el tipo de energía entre Eléctrica, Gas y Agua.

Seleccione la unidad (11) desde el candidato correspondiente al Tipo energía seleccionado (10) en la casilla combo. La unidad se fija para cada tipo de energía: kWh para la alimentación y m<sup>3</sup> para gas y agua.

Establezca el Factor de conversión de CO<sub>2</sub> en (12).

Toque el botón Modificar e introduzca el factor de conversión en el diálogo Entrada numérica visualizado. Puede introducir un valor dentro del rango 0 a 9999,999, en incrementos de 0,001. La unidad será visualizada en conformidad con la unidad seleccionada en (10).

Si registra el nuevo tipo de conversión de energía en la pantalla Tipo de conversión de energía, introduzca el nuevo factor de conversión en (13).

Toque el botón Modificar e introduzca el factor de conversión en el diálogo Entrada numérica visualizado. Puede introducir un valor dentro del rango 0 a 9999,999, en incrementos de 0,001.

La unidad será visualizada en conformidad con la unidad seleccionada en (10).

Toque el botón Aceptar para guardar los ajustes y regresar a la pantalla Tipo energía.

Al finalizar, toque el botón Aceptar para guardar los ajustes y regresar a la pantalla Modo visualización.

### – AVISO -

Para más información acerca del registro de nuevos tipos de conversión, consulte al personal de servicio.

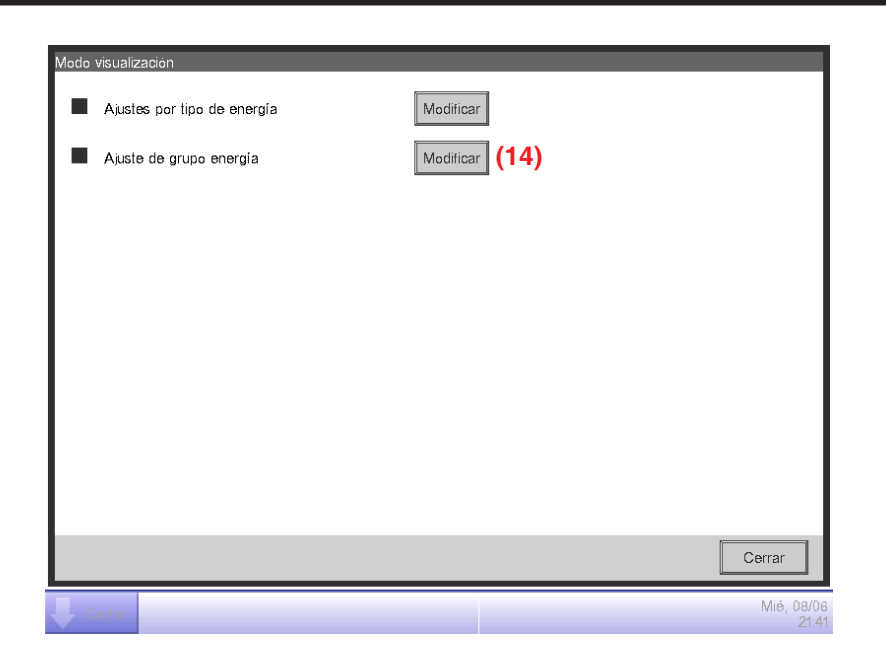

Toque el botón **Modificar (14)** y visualice la pantalla Grupo energía.

| Grupo energía       |           |                |
|---------------------|-----------|----------------|
| Lista grupo energía |           | Modificar      |
| Nombre grupo        | Тіро      | (16) Crear     |
| Group 1             | Eléctrica | (17) Copiar    |
| Group 2             | Gas       | (18) Borrar    |
| Group 3             | Gas       | (19) Renombrar |
|                     | (15)      |                |
|                     |           | Cerrar         |
| Cerrar              |           | Mié, 08<br>21  |

Configure la meta Grupo energía de la gestión de energía objetivo/actual.

(15) es la lista de Grupos energía.

Realice la operación deseada tocando el botón relevante de la derecha.

#### (16) Botón Crear

Crea un nuevo Grupo energía. Puede crear hasta un máximo de 30 Grupos energía.

Introduzca un nombre en el diálogo Entrada de nombre visualizado. Toque el botón Aceptar para

registrar un nombre en (15) como un nuevo Grupo energía.

Puede nombrar el Grupo energía usando hasta un máximo de 16 caracteres.

### (17) Botón Copiar

Crea un nuevo Grupo energía copiando el grupo seleccionado.

Introduzca un nombre en el diálogo Entrada de nombre visualizado. Toque el botón Aceptar para registrar el nombre en (15).

Puede nombrar el Grupo energía usando hasta un máximo de 16 caracteres.

#### (18) Botón Borrar

Borra el Grupo energía seleccionado.

#### (19) Botón Renombrar

Cambia el nombre del Grupo energía seleccionado.

Introduzca un nombre en el diálogo Entrada de nombre visualizado. Toque el botón Aceptar para cambiar el nombre.

Puede nombrar el Grupo energía usando hasta un máximo de 16 caracteres.

### (20) Botón Modificar

Visualiza la pantalla Ajustes grupo energía que le permitirá configurar el grupo seleccionado.

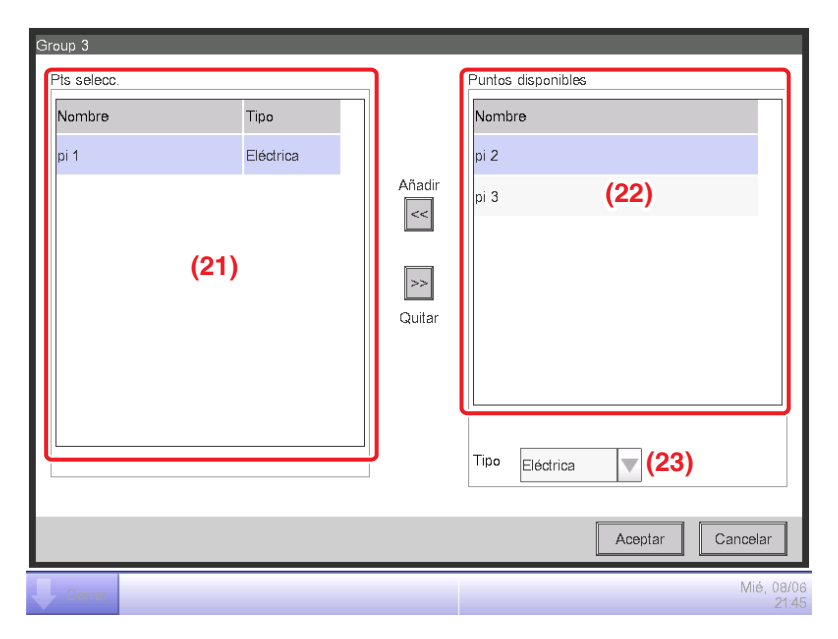

Establezca el punto de gestión desde el cual adquirirá los datos a utilizarse en gestión energía objetivo/actual. En un Grupo energía, únicamente podrá registrar puntos de gestión Pi. Puede registrar hasta un máximo de 100 por grupo. Igualmente, puede registrar puntos de gestión Pi incluyendo múltiples tipos de energía. También puede registrar múltiples puntos de gestión Pi en un Grupo energía.

(21) es la lista de puntos de gestión registrados.

Seleccione un punto de gestión desde la lista de puntos de gestión disponibles (22) y utilizando la casilla combo **Tipo** (23), seleccione su tipo entre Eléctrica, Gas y Agua. Puede seleccionar un tipo de energía registrado en la pantalla Tipo energía.

Toque el botón Añadir para registrar en (21).

Seleccionar un tipo de energía desde (21) y tocar el botón Quitar cancela su registro.

Toque el botón Aceptar para guardar los ajustes y regresar a la pantalla Grupo energía.

Al finalizar, toque el botón Aceptar para guardar los ajustes y regresar a la pantalla Modo visualización.

Toque el botón Cerrar en la pantalla Modo visualización para cerrar la pantalla y regresar a la pantalla Gestión energía objetivo/actual.

• Configuración de un Plan de consumo de energía y registro del Consumo actual

Configure el plan de consumo de energía (valor planeado) y la energía consumida actualmente (valor actual).

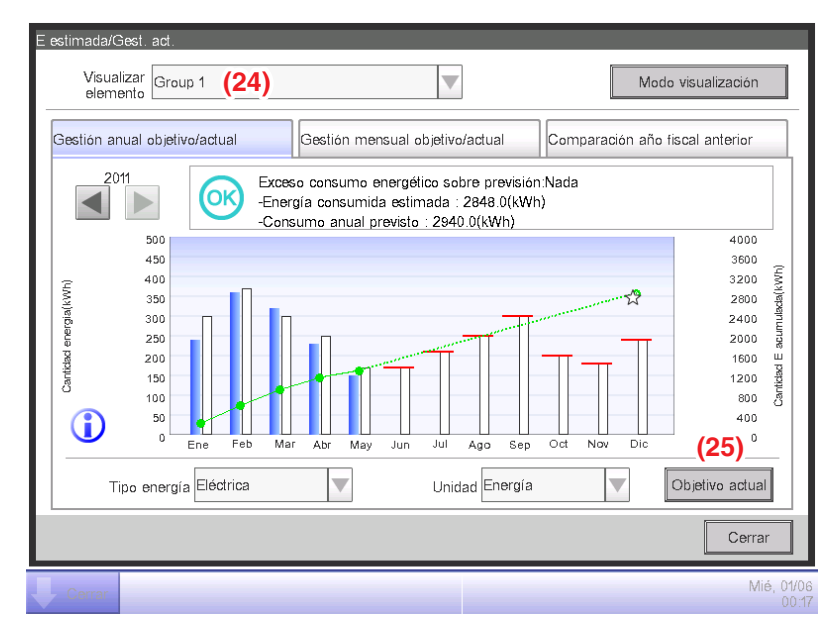

Puede seleccionar un Grupo energía registrado utilizando la casilla combo **Visualizar elemento** (24) disponible en cada pestaña de la pantalla Gestión energía objetivo/actual.

Seleccione el Grupo energía al cual desea establecer el plan de consumo de energía y registre la energía consumida actualmente, y toque el botón **Objetivo actual (25)** para visualizar la pantalla Objetivo actual.

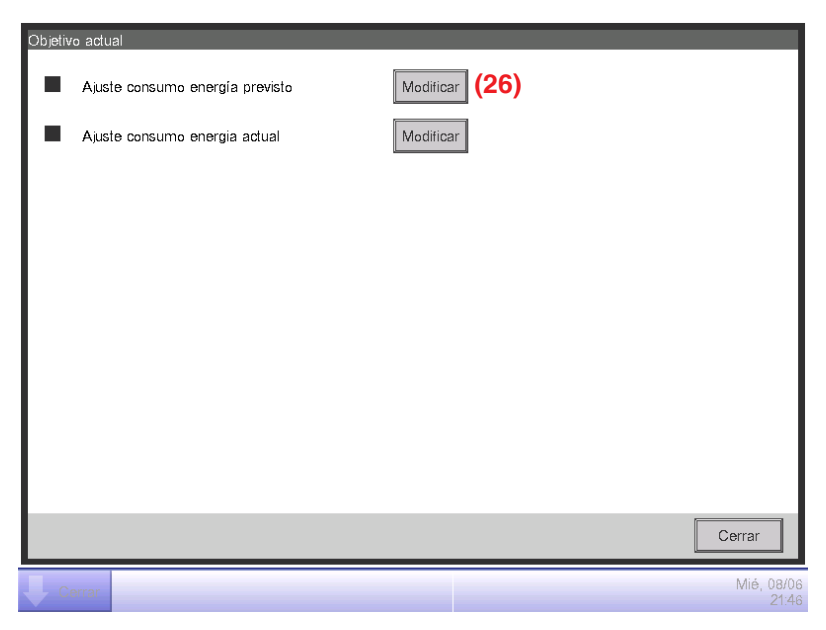

Toque el botón Modificar (26) y visualice la pantalla Ajuste consumo energético previsto.

| <b>B)</b> 01/2011-12/2011          |       | )1/2010-12/20 | 010                       |           |
|------------------------------------|-------|---------------|---------------------------|-----------|
| 9) OAjustes por año (a)            | (b)   | OAjuste       | s por mes (33)            | Modificar |
| Reducción respecto al año anterior |       | Mes           | Valor objetivo            |           |
| 0 % Modificar (30)                 |       | Ene           | 300.0 kWh                 |           |
| Consumo anual previsto             |       | Feb           | 370.0 k₩h                 | - 1       |
| 31)                                | – kWh | Mar           | ( <b>32)</b><br>300.0 kWh | 11        |
|                                    |       | Abr           | 250.0 kWh                 |           |
|                                    |       | May           | 170.0 kWh                 |           |
|                                    |       |               |                           |           |
|                                    |       |               |                           |           |
|                                    |       |               | Aceptar                   | Cancelar  |

Configure el plan de consumo de energía para el Grupo energía seleccionado en la pantalla Gestión energía objetivo/actual.

En la casilla combo **Tipo energía (27)**, seleccione el tipo de energía al cual ajustará el plan de consumo de energía entre Eléctrica, Gas y Agua. Puede seleccionar entre los tipos de energía incluidos en el Grupo energía seleccionado.

Cambiando este año y el último año con la pestaña **Año (28)**, ajuste el objetivo de cada año. Este año es el período entre el mes de inicio de recolección que incluye el mes actual y el último mes de dicho año, mientras que el último año es el año anterior.

Seleccione la unidad del ajuste del objetivo en (29). Seleccione (a) Ajustes por año o (b) Ajustes por mes.

Cuando el objetivo es (a) por año, toque el botón **Modificar** (30) e introduzca la tasa de reducción con respecto al año anterior en el diálogo Entrada numérica visualizado. El plan de consumo de energía anual es visualizado en (31) en conformidad con el valor de (30). Cuando el objetivo es (b) por mes, una lista para el ajuste del objetivo para los 12 meses a

partir del mes de inicio de la recolección aparece en (32). Seleccione un mes cada vez e introduzca el objetivo para cada mes en el diálogo Entrada numérica que aparece al tocar el botón **Modificar (33)**. Puede introducir un valor dentro del rango 0 a 2000000, en incrementos de 0,1.

Al finalizar, toque el botón Aceptar para guardar los ajustes y regresar a la pantalla Objetivo actual.

| Objetiv | ro actual                       |                |                     |
|---------|---------------------------------|----------------|---------------------|
|         | Ajuste consumo energía previsto | Modificar      |                     |
|         | Ajuste consumo energia actual   | Modificar (34) |                     |
|         |                                 |                |                     |
|         |                                 |                |                     |
|         |                                 |                |                     |
|         |                                 |                |                     |
|         |                                 |                |                     |
|         |                                 |                |                     |
|         |                                 |                |                     |
|         |                                 |                |                     |
|         |                                 |                | errar               |
|         | errar                           |                | Mié, 08/06<br>21:46 |

Toque el botón Modificar (34) y visualice la pantalla Ajuste consumo energético actual.

|    | Tipo energía       | Eléctrica         | <b>(35)</b>                  |
|----|--------------------|-------------------|------------------------------|
| 6) | 01/2011-12/20      | 11                | 01/2010-12/2010              |
|    | Consumo eneraético |                   | Factor conversión CO2 (39)   |
|    | Mes                | Consumo actual    | kg-CO2/kWh Modificar         |
|    | Ene                | 359.0 kWh         |                              |
|    | Feb                | 320 0 kWh         | Other Factor conversión (40) |
|    | Mar                | (37)<br>230.0 kWh | 1/kWh Modificar              |
|    | A                  |                   |                              |
|    | Abr                | 149.0 KVVn        |                              |
|    |                    |                   |                              |
|    |                    | (38)              | Aodificar                    |
| l  |                    |                   | Aceptar                      |

Registre el consumo de energía actual para el Grupo energía seleccionado en la pantalla Gestión energía objetivo/actual. En la casilla combo **Tipo energía (35)**, seleccione el tipo de energía en el cual introducirá el consumo de energía actual entre Eléctrica, Gas y Agua. Puede seleccionar entre los tipos de energía incluidos en el Grupo energía seleccionado.

Cambiando este año y el último año con la pestaña **Año (36)**, introduzca los valores actuales para cada año. Este año es el período entre el mes de inicio de recolección que incluye el mes actual y el último mes de dicho año, mientras que el último año es el año anterior.

Una lista para el ajuste del valor actual para los 12 meses a partir del mes de inicio de la recolección será visualizada (37). Seleccione un mes cada vez e introduzca el valor actual para cada mes en el diálogo Entrada numérica que aparece al tocar el botón **Modificar (38)**.

Los valores reales que son medidos por los puntos de gestión Pi no se pueden modificar.

Puede introducir un valor dentro del rango 0 a 2000000, en incrementos de 0,1.

El factor de conversión de  $CO_2$  para el consumo de energía es visualizado en (39). La unidad visualizada depende del tipo de energía seleccionado. Toque el botón Modificar e introduzca el factor de conversión en el diálogo Entrada numérica visualizado.

Puede introducir un valor dentro del rango 0 a 9999,999, en incrementos de 0,001.

(40) aparece, un nuevo tipo de conversión de energía es registrado en la pantalla Tipo de conversión de energía. La unidad visualizada dependerá del tipo de energía ([Unidad registrada en el nuevo tipo de conversión]/kWh). Introduzca el factor de conversión, si fuese necesario.
Puede introducir un valor dentro del rango 0 a 9999,999, en incrementos de 0,001.

Al finalizar, toque el botón Aceptar para guardar los ajustes y regresar a la pantalla Objetivo actual.

#### Comprobación del presupuesto del consumo de energía actual

Valore el nivel de logro comparando el valor establecido en el plan de consumo de energía con el consumo de energía actual, y visualícelo en un gráfico.

Igualmente, visualice el consumo estimado al cumplir completamente el plan y el objetivo para lograr el plan calculando a partir del valor actual de corriente.

La pantalla Gestión energía objetivo/actual está compuesta de tres pestañas: Gestión anual objetivo/actual, Gestión mensual objetivo/actual y Comparación con el Año (F) anterior. Compruebe en cada pestaña el presupuesto del consumo de energía actual.

Toque el botón Gestión E presupuesto/actual en la pestaña Gestor energía de la pantalla Lista menú. (Consulte la página 61.)

## Pestaña presupuesto anual/gestión actual (pantalla Gestión energía objetivo/actual)

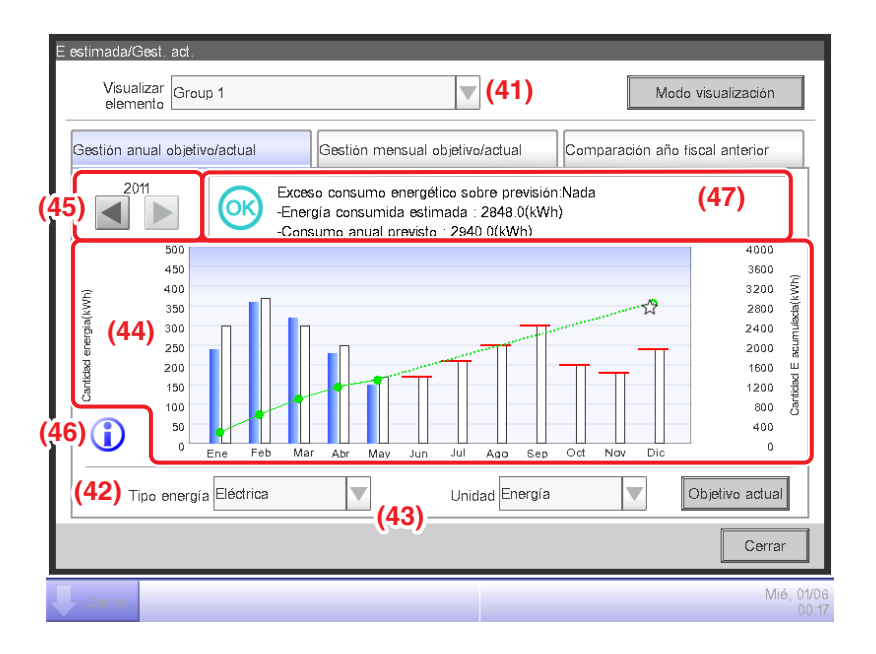

Esta pantalla visualiza el presupuesto anual del estado de consumo de energía actual para el Grupo energía seleccionado en la casilla combo **Visualizar elemento (41)**.

Establezca el tipo de energía a diseñar en la casilla combo Tipo energía (42).

Seleccione entre Eléctrica, Gas y Agua.

Únicamente cuando la unidad de energía sea  $CO_2$  o un nuevo tipo de conversión, será capaz de seleccionar el "total" de  $CO_2$  emitido por todos los tipos de energía.

Seleccionar la unidad de energía a visualizar en el gráfico entre Energía CO<sub>2</sub>, y el nuevo tipo de conversión en la casilla combo **Unidad (43)** diseña el gráfico en **(44)**.

En el gráfico, el eje horizontal representa cada mes del año a partir del mes de inicio de la recolección, el eje vertical izquierdo indica el consumo de energía mensual y el eje vertical derecho indica el consumo de energía acumulado.

Para cambiar el año visualizado, utilice (45).

Tocar el botón Leyenda (46) visualiza una explicación de cada componente del gráfico.

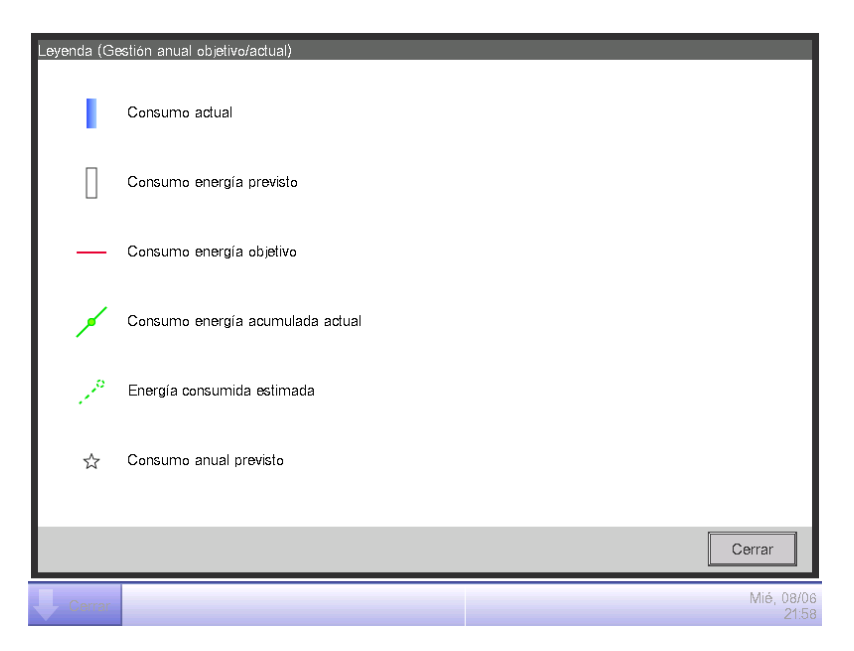

(47) visualiza iconos junto con mensajes en conformidad con el nivel de logro del plan de consumo de energía.

Igualmente, tocar un mes en el gráfico visualiza el consumo de energía actual, el valor objetivo y el valor meta para dicho mes en una sugerencia de herramienta.

Cuando la pantalla visualiza el último año

| Seleccionar tipo                                                                        |                                                                                           | Información visualizada |                                                                                                    |
|-----------------------------------------------------------------------------------------|-------------------------------------------------------------------------------------------|-------------------------|----------------------------------------------------------------------------------------------------|
|                                                                                         |                                                                                           | lcono                   | Mensaje                                                                                                    |
| Cuando tanto el<br>consumo de energía                                                   | Consumo de<br>energía<br>acumulado –<br>Consumo de<br>energía<br>acumulado<br>planeado >0 | !                       | Exceso consumo energético sobre previsión: .% (kWh)<br>– Consumo E acumulado:kWh<br>– Consumo energía anual planeado:kWh |
| de energía previsto<br>existen                                                          | Consumo de<br>energía<br>acumulado –<br>Consumo de<br>energía<br>acumulado<br>planeado ≤0 | OK                      | Exceso consumo energético sobre previsión:Nada<br>– Consumo E acumulado:kWh<br>– Consumo energía anual planeado:kWh      |
| Cuando solo el consumo de e<br>existe<br>(Cuando el plan de consu<br>no es establecido) | energía actual<br>Imo de energía                                                          | _                       | Consumo E acumulado:kWh                                                                                                  |
| Cuando ni el consumo de energía actual<br>ni el consumo de energía previsto existen     |                                                                                           | _                       | (Ningún mensaje visualizado)                                                                                             |

#### Cuando la pantalla visualiza este año

| Seleccionar tipo                                                                                                    |                                                                                         | Información visualizada |                                                                                                    |  |
|----------------------------------------------------------------------------------------------------|-----------------------------------------------------------------------------------------|-------------------------|----------------------------------------------------------------------------------------------------|--|
|                                                                                                    |                                                                                         | Icono                   | Mensaje                                                                                                    |  |
| Cuando tanto la energía<br>consumida estimada                                                                           | Energía<br>consumida<br>estimada -<br>Consumo de<br>energía<br>acumulado<br>planeado >0 | 1                       | Exceso consumo energético sobre previsión: .% (kWh)<br>– Energía consumida estimada:kWh<br>– Consumo energía anual planeado:kWh |  |
| como el consumo de<br>energía previsto existen                                                                          | Energía<br>consumida<br>estimada –<br>Consumo de<br>energía<br>acumulado<br>planeado ≤0 | OK                      | Plan de consumo de energía logrado:Nada<br>– Energía consumida estimada:kWh<br>– Consumo energía anual planeado:kWh             |  |
| Cuando únicamente la energía consumida<br>estimada existe (Cuando el plan de consumo<br>de energía no está establecido) |                                                                                         | _                       | Energía consumida estimada:kWh                                                                                                  |  |
| Cuando ni la energía consumida<br>estimada ni el consumo de energía<br>planeada existen                                 |                                                                                         | _                       | (Ningún mensaje visualizado)                                                                                                    |  |

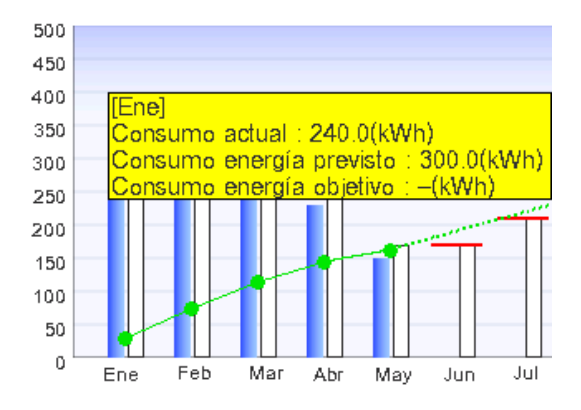

#### - AVISO

Los resultados podrían no ser visualizados cuando haya valores actuales y/o planeados desparecidos.

Gestión mensual objetivo/actual Pestaña (Pantalla Gestión energía objetivo/actual)

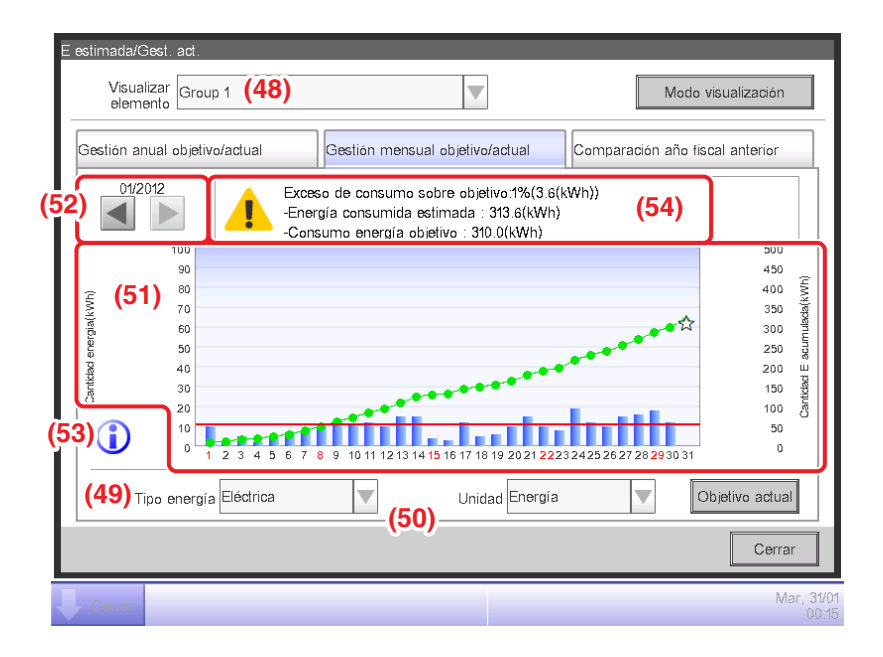

Esta pantalla visualiza el presupuesto mensual del estado de consumo de energía actual para el Grupo energía seleccionado en la casilla combo **Visualizar elemento (48)**.

Seleccione el tipo de energía a diseñar en la casilla combo Tipo energía (49).

Seleccione entre Eléctrica, Gas y Agua.

Únicamente cuando la unidad de energía sea  $CO_2$  o un nuevo tipo de conversión, será capaz de seleccionar el "total" de  $CO_2$  emitido por todos los tipos de energía.

Seleccionar la unidad de energía a visualizar en el gráfico entre Energía CO<sub>2</sub>, y el nuevo tipo de conversión en la casilla combo **Unidad (50)** diseña el gráfico en **(51)**.

En el gráfico, el eje horizontal representa cada día del mes a partir del día de inicio de la recolección hasta el día de finalización de recolección, el eje vertical izquierdo indica el consumo de energía diario y el eje vertical derecho indica el consumo de energía diario acumulado.

Use (52) para cambiar el mes visualizado entre el mes actual y el anterior.

Tocar el botón Leyenda (53) visualiza una explicación de cada componente del gráfico.

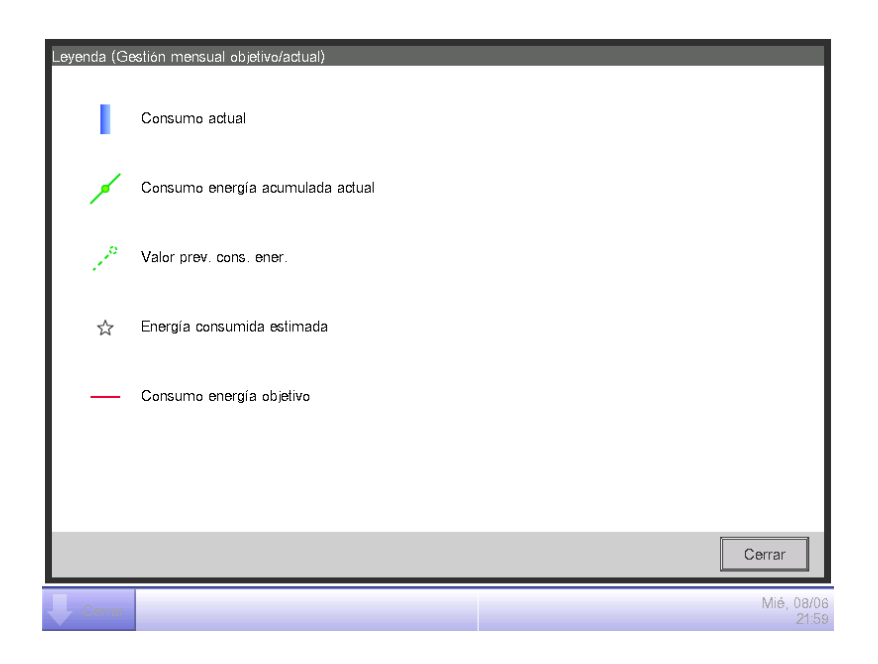

(54) visualiza iconos junto con mensajes en conformidad con el nivel de logro del plan de consumo de energía.

Igualmente, tocar un día en el gráfico visualiza el consumo de energía actual para dicho día en una sugerencia de herramienta.

Cuando la pantalla visualiza el mes actual

| Nivel de<br>logro | lcono | Mensaje para el nivel de logro                                                                                          |  |
|-------------------|-------|----------------------------------------------------------------------------------------------------|--|
| Tolerancia OK     |       | Si la tendencia continúa, se logrará el objetivo.<br>– Energía consumida estimada:kWh<br>– Consumo energía objetivo:kWh |  |
| Precaución        | 1     | Exceso de consumo sobre objetivo: Nada: .% (kWh)<br>– Energía consumida estimada:kWh<br>– Consumo energía objetivo:kWh  |  |
| Peligro           |       | Consumo energía objetivo ya excedido.<br>– Energía consumida estimada:kWh<br>– Consumo energía objetivo:kWh             |  |

#### Cuando la pantalla visualiza un mes pasado

| Seleccionar tipo                                                                 | Información<br>sobre la<br>selección de tipo | Mensaje                                                                                                   |  |
|----------------------------------------------------------------------------------|----------------------------------------------|----------------------------------------------------------------------------------------------------|--|
|                                                                                  | Icono                                        |                                                                                                    |  |
| Consumo de energía<br>acumulado –<br>Consumo de energía acumulado<br>planeado >0 |                                              | Exceso de consumo sobre objetivo: .% (kWh)<br>– Consumo E acumulado:kWh<br>– Consumo energía objetivo:kWh |  |
| Consumo de energía<br>acumulado –<br>Consumo de energía acumulado<br>planeado ≤0 | OK                                           | Consumo E objetivo obtenido.<br>– Consumo E acumulado:kWh<br>– Consumo energía objetivo:kWh               |  |

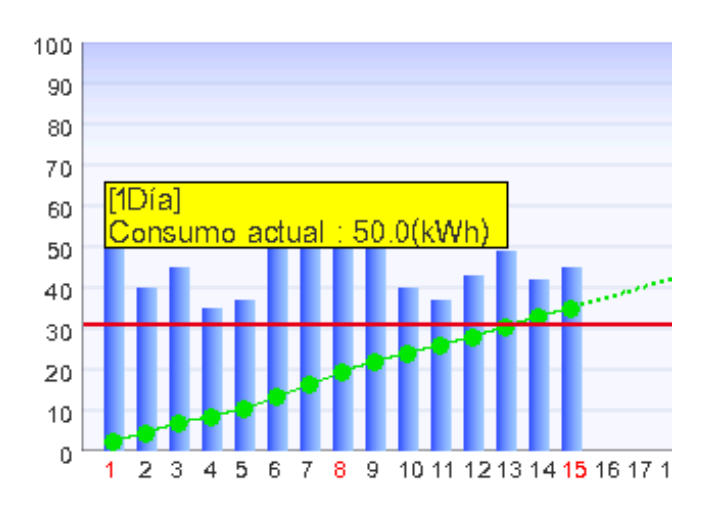

## AVISO —

Los resultados podrían no ser visualizados cuando haya valores actuales y/o planeados desparecidos.

Pestaña Comparación con el Año (F)anterior (Pantalla Gestión energía objetivo/actual)

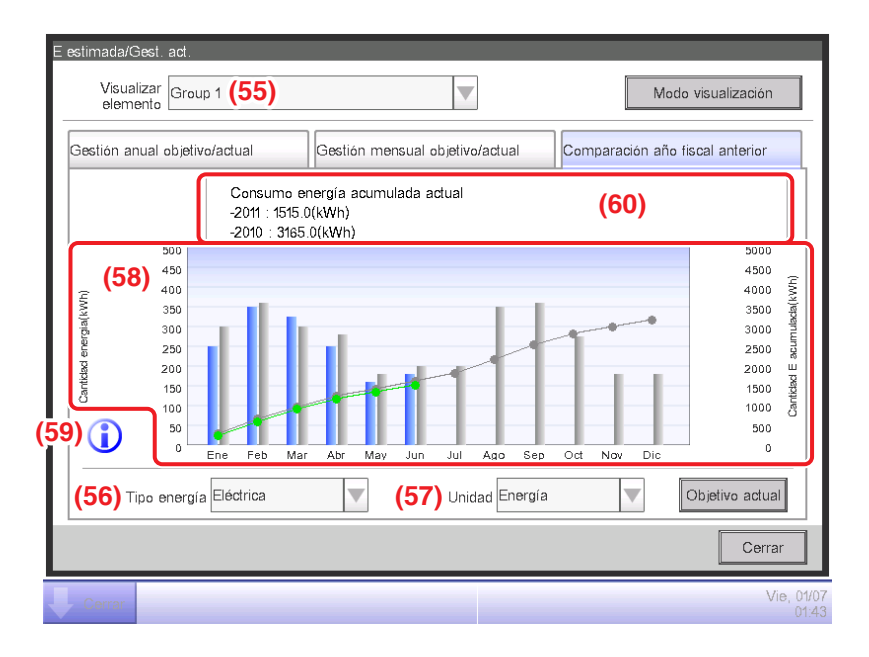

Esta pantalla visualiza el consumo de energía del año actual en comparación mensual con el año anterior para el Grupo energía seleccionado en la casilla combo **Visualizar elemento (55)**. Seleccione el tipo de energía a diseñar en la casilla combo **Tipo energía (56)**.

Seleccione entre Eléctrica, Gas y Agua.

Únicamente cuando la unidad de energía sea  $CO_2$  o un nuevo tipo de conversión, será capaz de seleccionar el "total" de  $CO_2$  emitido por todos los tipos de energía.

Seleccionar la unidad de energía a visualizar en el gráfico entre Energía CO<sub>2</sub>, y el nuevo tipo de conversión en la casilla combo **Unidad (57)** diseña el gráfico en **(58)**.

En el gráfico, el eje horizontal representa cada mes del año a partir del mes de inicio de recolección, el eje vertical izquierdo el consumo de energía de cada mes para el tipo de energía seleccionado en la pestaña Gestión anual objetivo/actual de la pantalla Gestión energía objetivo/ actual, y el eje vertical derecho, similarmente al eje izquierdo, el consumo de energía acumulado correspondiente a cada mes de la pestaña Gestión anual objetivo/actual.

Al utilizar este gráfico, podrá comprobar fácilmente el resultado de las medidas de ahorro de energía de este año en relación al último año.

Tocar el botón Leyenda (59) visualiza una explicación de cada componente del gráfico.
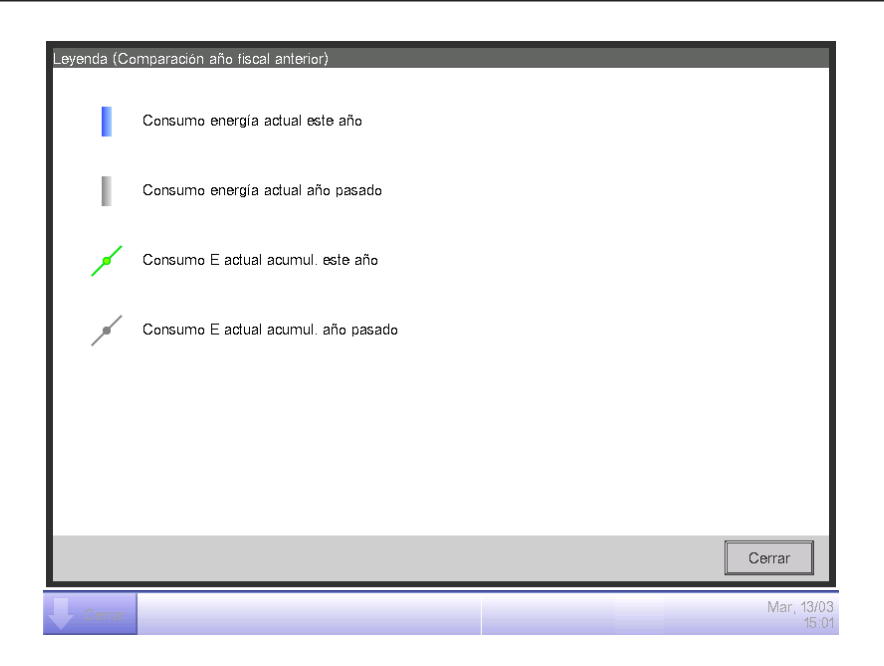

(60) visualiza mensajes en conformidad con el nivel de logro del plan de consumo de energía. Igualmente, tocar un mes en el gráfico visualiza el consumo de energía actual de dicho mes y el valor actual del año anterior en una sugerencia de herramienta.

| Mensaje                                                |  |
|--------------------------------------------------------|--|
| Consumo de energía actual acumulado<br>–:kWh<br>–: kWh |  |

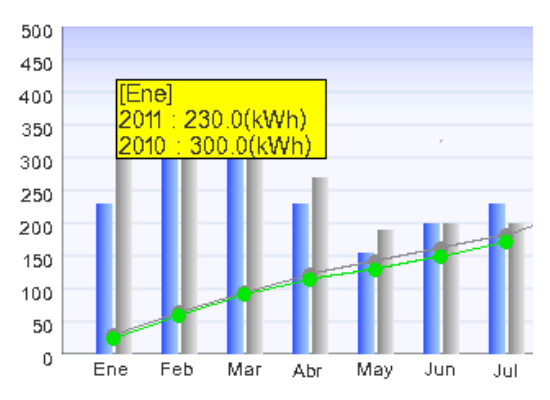

# **AVISO**

Los resultados podrían no ser visualizados cuando haya valores actuales y/o planeados desparecidos.

# Gestión func. equipo (Desviación del plan operacional)

Puede definir reglas de funcionamiento con la finalidad de ahorrar energía y, a continuación, comprobar puntos de gestión que se desvíen de dichas reglas.

Esta es una función para extraer y diseñar/listar el funcionamiento del equipo en períodos de tiempo en los que supuestamente deberían de estar detenidos, acondicionadores de aire que operan en un pto. consigna distinto al definido en el plan operacional de los acondicionadores de aire, etc.

Las funciones que podrá utilizar dependen de si la PPD: Distribución Proporcional de Consumos de prueba está activada o no, o de la disponibilidad de las reglas de funcionamiento, tal y como se indica en las siguientes tablas.

| Detalles de ing                       | geniería          | Gestión func. equipo     |                                                      |                                           |  |  |
|---------------------------------------|-------------------|--------------------------|------------------------------------------------------|-------------------------------------------|--|--|
| PPD: Distribución                     | Bealas            | Eunción de creación de   | Función de configuración de período de muestreo/meta |                                           |  |  |
| Proporcional de Consumos<br>de prueba | de funcionamiento | reglas de funcionamiento | Función configuración de<br>período de muestreo      | Función de ajuste de<br>muestreo objetivo |  |  |
| Sí                                    | Sí                | 0                        | 0                                                    | 0                                         |  |  |
| Sí                                    | No                | 0                        | 0                                                    | 0                                         |  |  |
| No                                    | Sí                | 0                        | $\bigcirc$                                           | 0                                         |  |  |
| No                                    | No                | 0                        | $\bigcirc$                                           | 0                                         |  |  |

| Detalles de ing                       | geniería          | Gestión func. equipo                                                                                                    |                                    |  |  |  |
|---------------------------------------|-------------------|----------------------------------------------------------------------------------------------------|------------------------------------|--|--|--|
| PPD: Distribución                     | Poglaa            | Función de muestro de fallo al apagar                                                                                                    |                                    |  |  |  |
| Proporcional de Consumos<br>de prueba | de funcionamiento | Función de visualización del resultado del muestro de fallo al apagar                                                                                | Función de visualización detallada |  |  |  |
| Sí                                    | Sí                | 0                                                                                                    | 0                                  |  |  |  |
| Sí                                    | No                | $\triangle$ (Muestro posible mediante regla predeterminada)                                                                                          | 0                                  |  |  |  |
| No                                    | Sí                | $\triangle$<br>(Visualiza la electricidad consumida durante un fallo al apagar, en base al valor CT.) *1                                             | 0                                  |  |  |  |
| No                                    | No                | ○<br>(Visualiza la electricidad consumida durante un<br>fallo al apagar, en base al valor CT.) *1<br>(Muestro posible mediante regla predeterminada) | 0                                  |  |  |  |

| Detalles de ing                       | eniería           | Gestión func. equipo                                                                                                    |                                    |  |  |  |
|---------------------------------------|-------------------|----------------------------------------------------------------------------------------------------|------------------------------------|--|--|--|
| PPD: Distribución                     | Poglas            | Función de muestreo de dif. pto. consigna                                                                                                    |                                    |  |  |  |
| Proporcional de Consumos<br>de prueba | de funcionamiento | Función de muestreo de dif. pto. consigna                                                                                                    | Función de visualización detallada |  |  |  |
| Sí                                    | Sí                | 0                                                                                                    | 0                                  |  |  |  |
| Sí                                    | No                | $\triangle$ (Muestreo posible mediante regla predeterminada)                                                                                                   | 0                                  |  |  |  |
| No                                    | Sí                | $\bigcirc$ (Visualiza la electricidad consumida cuando existe un punto consigna diferente, en base al valor CT.) *1                                            | 0                                  |  |  |  |
| No                                    | No                | (Visualiza la electricidad consumida cuando existe<br>un punto consigna diferente, en base al valor CT.) *1<br>(Muestro posible mediante regla predeterminada) | 0                                  |  |  |  |

\*1 El valor CT es el consumo calculado a partir de la corriente de la unidad exterior. Para más detalles, póngase en contacto con el personal de servicio.

○: Disponible

 $\bigtriangleup$ : Algunas funciones disponibles

×: No disponible

De forma predeterminada se suministran dos reglas de funcionamiento. Personalícelas según sea necesario para su uso ya que sus contenidos pueden ser modificados y/o borrados.

• Fallo al apagar

Día de semana: Lunes a Domingo, Sin ajustes de día especial/Horas de funcionamiento: 9:00 a 21:00 (AM 9:00 a PM 9:00 al usar el reloj en formato de 12 horas)/Pto. consigna: Ninguno

• Dif. pto. consigna

Día de semana: Lunes a Domingo, Sin ajustes de día especial/Horas de funcionamiento: 9:00 a 21:00 (AM 9:00 a PM 9:00 al usar el reloj en formato de 12 horas)/Pto. consigna: Frío 24°C, Calor 24°C

A continuación se describe cómo realizar la configuración y el uso.

#### • Configuración de las reglas de funcionamiento del equipo

Configure las reglas de funcionamiento del equipo.

Visualice la pestaña Gestor energía en la pantalla Lista menú (consulte la página 61).

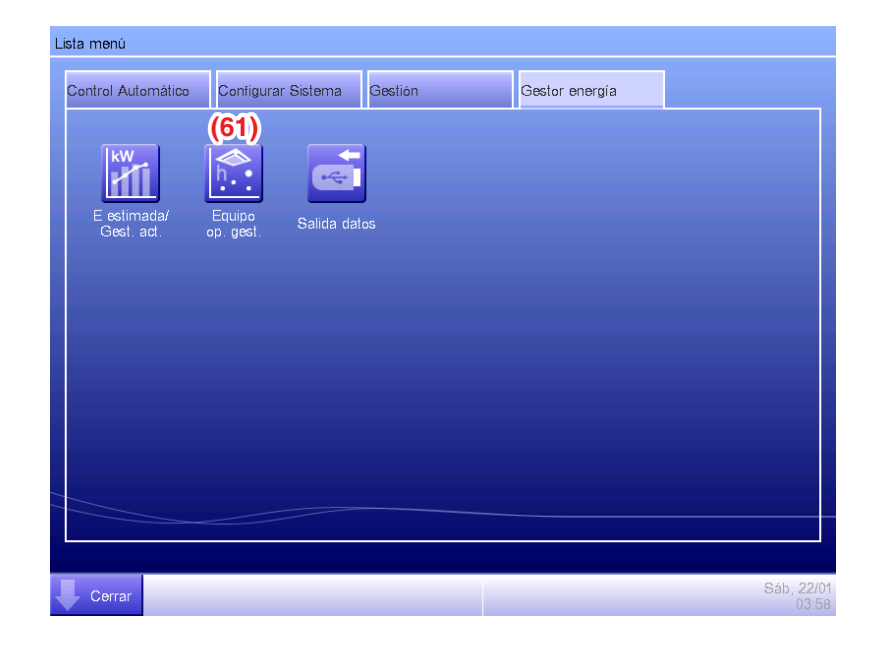

Toque el botón **Eguipo op. gest. (61)** y visualice la pantalla Gestión func. equipo. La pantalla Gestión func. equipo está compuesta de dos pestañas: Fallo al apagar y Dif. pto. consigna.

| atos<br>eriodo  |              | De : 01/03/2012                  | Para : 13/0  | 03/2012 |          | (62)         |
|-----------------|--------------|----------------------------------|--------------|---------|----------|--------------|
| atos<br>ojetivo | To           | op>⊤odo                          |              | M       | odificar | Reglas func. |
| Fallo al        | apagar       |                                  | Dif. pto. co | nsigna  |          |              |
| R               | legla func.  | Fallo al apagar 🛛 🔻              | Muestreo Gr  | rupo [  | Detalles | Guardar      |
|                 | 10<br>9<br>8 |                                  | Nombre       | Hora    | Dias su. | Consu        |
|                 | 7            |                                  | 1:1-00       | 3:45    | 5        | 6.0kWh       |
| Hora (†         | 5            |                                  | 1:1-01       | 3:00    | 3        | 6.0kWh       |
|                 | 3            | - • •                            | 1:2-15       | 3:00    | 3        | 6.1kWh       |
|                 |              | 2 3 4 5 6 7<br>Dias suceso (Dia) | 8 9 10       |         |          |              |
|                 |              |                                  |              |         |          | Cerrar       |

Toque el botón **Reglas de funcionamiento (62)** y visualice la pantalla Reglas de funcionamiento. El botón Reglas de funcionamiento está disponible en ambas pestañas.

| Reglas de funcionamiento<br>Lista regla funcionamiento<br>Nombre<br>Fallo al apagar<br>Dif. pto. consigna |      | Modificar<br>(64) Crear<br>(65) Copiar<br>(66) Borrar |
|----------------------------------------------------------------------------------------------------|------|-------------------------------------------------------|
|                                                                                                    | (63) | (67) Renombrar<br>(68) Modificar<br>Copia calend.     |
| Cerer                                                                                                    |      | Cerrar<br>Mar, 13/03<br>15 02                         |

(63) es la lista de reglas de funcionamiento registradas. Realice la operación deseada tocando el botón relevante de la derecha.

# (64) Botón Crear

Crea una nueva regla de funcionamiento. Puede crear hasta un máximo de 10 reglas de funcionamiento, incluyendo las registradas de forma predeterminada.

Introduzca un nombre en el diálogo Entrada de nombre visualizado. Toque el botón Aceptar para registrar el nombre en (63).

Puede nombrar la regla de funcionamiento usando hasta un máximo de 16 caracteres.

# (65) Botón Copiar

Crea una nueva regla de funcionamiento copiando la regla seleccionada.

Introduzca un nombre en el diálogo Entrada de nombre visualizado. Toque el botón Aceptar para registrar el nombre en (63).

Puede nombrar la regla de funcionamiento usando hasta un máximo de 16 caracteres.

#### (66) Botón Borrar

Borra la regla de funcionamiento seleccionada.

# (67) Botón Renombrar

Cambia el nombre de la regla de funcionamiento seleccionada.

Introduzca un nombre en el diálogo Entrada de nombre visualizado. Toque el botón Aceptar para cambiar el nombre.

Puede nombrar la regla de funcionamiento usando hasta un máximo de 16 caracteres.

# (68) Botón Modificar

Visualiza la pantalla Configuración de reglas de funcionamiento que le permitirá configurar la regla de funcionamiento seleccionada.

La pantalla Configuración de reglas de funcionamiento está compuesta de tres pestañas: Programación semanal, Programación especial y Configurar calendario. Configure cada una.

# – AVISO –

Si cambia las reglas de operación se eliminan los datos muestreados hasta ese punto.

Las siguientes páginas describen cómo configurar cada pestaña.

Pestaña Programación semanal (pantalla Configuración de reglas de funcionamiento)

| Fa | lo al apagar        |                   |            |         |                    |                     |
|----|---------------------|-------------------|------------|---------|--------------------|---------------------|
|    | Program (69) emanal | (70) Programación | n especial | Configu | rar calendario     |                     |
|    | Domingo             | 00 06             | 12         | 18<br>  | <sup>24</sup> (72) | Copiar              |
|    |                     |                   |            | 1       | (73)               | Borrar              |
|    | OMartes             |                   |            | 1       | (74)               | Modificar           |
|    | Miércoles           |                   |            | 1       |                    |                     |
|    | Jueves              |                   |            |         |                    |                     |
|    | Viernes             |                   |            |         |                    |                     |
|    | OSábado             |                   |            |         |                    |                     |
|    | Hora inicio         | Finalización      | ▲ Consigna | (71)    |                    |                     |
|    |                     |                   |            |         | Aceptar            | Cancelar            |
| Ų  | Cerrar              |                   |            |         |                    | Mar, 13/03<br>15:02 |

Configura las reglas de funcionamiento semanales del equipo. Introduzca todos los días de la semana a los cuales desee configurar una regla.

Seleccione el día de la semana a modificar desde (69).

(70) es el contenido de las reglas de funcionamiento. (71) visualiza la leyenda.

Toque el botón **Copiar (72)** para copiar la regla de funcionamiento del día de la semana actualmente seleccionado y péguela en el día de la semana seleccionado en pantalla de selección Copiar a. La regla de funcionamiento del destino de la copia es sobrescrita.

| Fallo al apagar      |                     |
|----------------------|---------------------|
| Copiar de<br>Domingo | Copiar a<br>Nombre  |
|                      | Lunes               |
|                      | Martes              |
|                      | Miércoles           |
|                      | Jueves              |
|                      | Viernes             |
|                      | Sábado              |
|                      | Ex1                 |
|                      | Ex2                 |
|                      |                     |
|                      | Aceptar Cancelar    |
| Cerrar               | Mié, 08/06<br>22:03 |

Tocar el botón **Borrar (73)** borra la regla de funcionamiento del día de la semana seleccionado.

Tocar el botón **Modificar (74)** visualiza la pantalla Reglas de funcionamiento que le permite modificar la regla de funcionamiento del día de la semana seleccionado.

| Reglas de funcionamie | ento :Fallo al apagar    |                                                                                                    |
|-----------------------|--------------------------|----------------------------------------------------------------------------------------------------|
| Lista ajustes         |                          | Modificar                                                                                                    |
| Horas utilización     | Ajustes                  | Horas utilización <b>(77)</b>                                                                                    |
| 09:00 - 21:00         | Frío:28.0°C Calor:22.0°C | Inicio 09:00 Modificar                                                                                           |
|                       | (75)                     | Fin 21:00 Modificar<br>Consigna<br>Frío 28.0 °C Modificar<br>Calor 22.0 °C Modificar<br>(b) Añadir (c) Modificar |
|                       |                          |                                                                                                    |
| Borrar <b>(76)</b>    |                          |                                                                                                    |
|                       |                          | Aceptar Cancelar                                                                                                 |
| Cerrar                |                          | Mar, 13/00<br>15:00                                                                                              |

(75) es la lista de reglas de funcionamiento registradas con los detalles de horas de funcionamiento y pto. consigna.

Seleccionar una regla de funcionamiento y tocar el botón **Borrar (76)** borra la regla de funcionamiento seleccionada.

Utilice Horas y Ptos. consigna en (77).

Introduzca la Hora inicio y Finalización en Utilizar horas. Toque el botón Modificar e introduzca las horas en el diálogo Configuración de horas visualizado.

Puede configurar en el rango 00:00 a 24:00 (AM 00:00 a PM 12:00 al utilizar el reloj en formato de 12 horas), y en incrementos de 15 minutos. Si el valor introducido no es un múltiplo de 15 minutos, se visualizará un diálogo y el valor será redondeado a un múltiplo de 15 minutos.

Igualmente, no podrá establecer horas que abarquen dos días.

Seleccione la casilla de verificación (a) si aplica un pto. consigna en las horas utilizadas.

Puede establecer temperaturas para la refrigeración y calefacción. Para introducir una temperatura, seleccione la casilla de verificación y toque el botón Modificar para visualizar el diálogo Entrada numérica.

Puede introducir valores dentro del rango –30 a 70°C, en incrementos de 0,1°C.

Toque el botón Añadir (b) para añadir el nuevo ajuste a (75).

Puede configurar hasta 10 horas de funcionamiento para una regla de funcionamiento.

Para cambiar los ajustes, puede seleccionar una regla de funcionamiento existente desde (75), introduzca los nuevos ajustes para la misma en (77) y, a continuación, toque el botón **Modificar (c)**.

Toque el botón Aceptar para guardar los ajustes y regresar a la pantalla Configuración de reglas de funcionamiento.

Pestaña Programación especial (pantalla Configuración de reglas de funcionamiento)

| Fallo al apagar       |          |              |              |    |                    |                     |
|-----------------------|----------|--------------|--------------|----|--------------------|---------------------|
| Programación semana   | ı        | Programación | n especial   |    | Configurar calenda | rio                 |
| (7 <u>8)</u><br>● Ext | 00       | 06           | 12           | 18 | 24                 | Copiar              |
| OEx2                  |          |              |              |    |                    | Borrar              |
| OEx3                  |          |              |              |    |                    | Modificar           |
| OEx4                  |          |              |              |    | (79                | Renombrar           |
| OEx5                  |          |              |              |    |                    |                     |
|                       |          |              |              |    |                    |                     |
| Hora inic             | io 📕 Fir | nalización   | Consignation | I  |                    |                     |
|                       |          |              |              |    | Aceptar            | Cancelar            |
| Cerrar                |          |              |              |    |                    | Mar, 13/00<br>15:00 |

Configure las reglas de funcionamiento para días especiales, a parte de las reglas de funcionamiento semanales. Puede configurar hasta 5 tipos programaciones de día especial.

Seleccione el día especial a modificar en (78).

Los siguientes pasos y la interpretación de la pantalla son los mismos que para Programación semanal. Configure las reglas de funcionamiento realizando los mismos pasos.

Toque el botón **Renombrar (79)** para visualizar el diálogo Entrada de nombre en donde podrá modificar el nombre del día especial seleccionado.

# Pestaña Configurar calendario (pantalla Configuración de reglas de funcionamiento)

| Fallo a<br>Pro | al apagar<br>gramació | n semanal   |                         | Programación especial |              | Ca | onfigurar calendario      |
|----------------|-----------------------|-------------|-------------------------|-----------------------|--------------|----|---------------------------|
| (85)           | Pr                    | evisualizar |                         | I                     | (81          | )  | Patrón<br>Ex1             |
|                | Mes                   | Día         | Progra                  | mación especial       | (82          | )  | <b>●</b> Día              |
|                | Cada                  | 3ra Domingo | e Ex1                   |                       |              |    | Mes Día                   |
|                | Jun                   | 2da Lunes   | 80) EX                  | 2                     | Añadir<br><< |    |                           |
|                | Jun                   | 28          | <ul> <li>Ex3</li> </ul> | 3                     |              |    | OAjuste mes,semana,día    |
|                |                       |             |                         |                       |              |    | Mes Semana<br>Ene V 1ra V |
|                | (83                   | )           |                         | (04)                  |              |    | Día de semana             |
|                | 1                     | Ţ           |                         | (84)<br>Borrar        |              |    | Domingo                   |
|                |                       |             |                         |                       |              | _  | Aceptar                   |
|                | orrar                 |             | _                       |                       |              | _  | Mié, 08                   |

Registra la programación de día especial creada en la pestaña Programación especial en el calendario. Puede configurar hasta 40 programaciones de día especial.

(80) es la lista de las programaciones de día especial ya registradas.

Seleccione la programación de día especial a registrar en la casilla combo **Patrón (81)** y establezca el día que desee registrar en (82). Puede seleccionar una Fecha o Mes/Día de semana a ajustar.

Si una Fecha y Mes/Día de semana se superponen, el Mes/Día de semana tendrá prioridad.

El rango de los valores que puede especificar en las respectivas casillas combo es el siguiente.

Mes: Ene, Feb, Mar, Abr, May, Jun, Jul, Ago, Sep, Oct, Nov, Dic, y Cada.

Día: 1 a 31. Sin embargo, los días no existentes no podrán ser seleccionados.

Semana: 1ra, 2da, 3ra, 4ta y Última

Día de semana: Domingo, Lunes, Martes, Miércoles, Jueves, Viernes y Sábado

Toque el botón Añadir para registrar la programación del día especial en el calendario.

Para cambiar el orden de las programaciones de día especial en la lista, desplácese hacia arriba y hacia abajo utilizando los botones  $\uparrow\downarrow$  (83).

Seleccionar una programación de día especial desde la lista y tocar el botón **Borrar (84)** borra el ajuste seleccionado.

Tocar el botón **Previsualizar (85)** le permite comprobar en el formato calendario el estado del registro de un año, desde el día actual.

| Prev. calendario |         |     |      |     |       |     |     |  |  |
|------------------|---------|-----|------|-----|-------|-----|-----|--|--|
|                  |         |     | 2011 | 6   |       |     | Þ   |  |  |
| ы                | Dom     | Lun | Маг  | Mié | Jue   | Vie | Sáb |  |  |
| ы                |         |     |      | 1   | 2     | 3   | 4   |  |  |
| п                | 5       | 6   | 7    | 8   | 9     | 10  | 11  |  |  |
| П                | 12      | 13  | 14   | 15  | 16    | 17  | 18  |  |  |
| П                | 19      | 20  | 21   | 22  | 23    | 24  | 25  |  |  |
| П                | 26      | 27  | 28   | 29  | 30    |     |     |  |  |
| П                |         |     |      |     |       |     |     |  |  |
| 1.5              |         |     |      |     |       |     |     |  |  |
|                  | Ex1     |     |      | (   | ) Ex4 | ļ   |     |  |  |
|                  | Ex2 Ex5 |     |      |     |       |     |     |  |  |
|                  | Ex3     | Ex3 |      |     |       |     |     |  |  |
|                  | Cerrar  |     |      |     |       |     |     |  |  |

Cierre el calendario y toque el botón Aceptar en la pantalla Configuración de reglas de funcionamiento para guardar los ajustes y regresar a la pantalla Reglas de funcionamiento.

#### Copiar el calendario de día especial

Puede copiar el calendario con ajustes de día especial entre las reglas de funcionamiento. Visualice la pantalla Reglas de funcionamiento.

| Reglas de funcionamiento   |                     |
|----------------------------|---------------------|
| Lista regla funcionamiento | Modificar           |
| Nombre                     | Crear               |
| Fallo al apagar            | Copiar              |
| Dif. pto. consigna         | Borrar              |
|                            | Renombrar           |
|                            | Modificar           |
|                            | (86) Copia calend.  |
|                            |                     |
|                            |                     |
|                            |                     |
|                            |                     |
|                            |                     |
|                            | Cerrar              |
| Cerrar                     | Mar, 13/00<br>15:02 |

Seleccione la regla de funcionamiento en donde el calendario a copiar está registrado y toque el botón **Copia calend. (86)** para visualizar la pantalla Copia calend.

| opia calend.: Fallo al apagar<br>Copiar de<br>Fallo al apagar (87) | ] | Previ | sual <b>(</b><br>)Copia    | <b>38)</b><br>r de         |                                    | (                                    | )c                              | piar                       | 2                                                                      |
|--------------------------------------------------------------------|---|-------|----------------------------|----------------------------|------------------------------------|--------------------------------------|---------------------------------|----------------------------|------------------------------------------------------------------------|
| Coniar a<br>Nombre<br>Dif. pto. consigna<br>(89)                   |   |       | Dom<br>5<br>12<br>19<br>26 | Lun<br>6<br>13<br>20<br>27 | 2011<br>Mar<br>7<br>14<br>21<br>28 | 6<br>Mié<br>1<br>8<br>15<br>22<br>29 | Jue<br>2<br>9<br>16<br>23<br>30 | Vie<br>3<br>10<br>17<br>24 | <ul> <li>Sáb</li> <li>4</li> <li>11</li> <li>18</li> <li>25</li> </ul> |
|                                                                    | J |       | Ex1<br>Ex2<br>Ex3          |                            |                                    | Ace                                  | ) Ex4<br>] Ex5<br>ptar          |                            | Cance                                                                  |
| Cerrar                                                             |   |       |                            |                            |                                    |                                      |                                 |                            | Mi                                                                     |

El nombre de la regla de funcionamiento seleccionada es visualizado en (87).

En (88) podrá previsualizar el calendario de reglas de funcionamiento de la fuente y del destino de la copia. Compruebe cambiando el botón.

Para pegar, seleccione la regla de funcionamiento a copiar en (89) y toque el botón Aceptar. Con ello sobrescribe cualquier ajuste de calendario en el destino de la regla de funcionamiento de la copia.

Cuando finalice la configuración de la pantalla Reglas de funcionamiento, toque el botón Aceptar para guardar y regresar a la pantalla Gestión func. equipo.

#### Precauciones al usar simultáneamente con otras funciones de control

- Las funciones de control automático que operan cuando no hay nadie en la habitación (como por ejemplo, Reajuste, Límite temperatura, Pre-refrigeración/Pre-calefacción) están exentas de las reglas de funcionamiento durante sus horas de funcionamiento.
- 2. Las funciones de control automático que operan cuando hay personas en la habitación (Cambio automático, Optimización Calefacción, Extensión de temporizador, Temperatura de deslizamiento, Programación, Control interbloqueo) está sometidas a las reglas de funcionamiento durante sus horas de funcionamiento.
- 3. Las reglas de funcionamiento no se aplican a los puntos de gestión que se encuentren en mantenimiento o en comprobación de fugas.

#### Comprobación del estado operacional del equipo

Ejecuta un muestreo y visualiza puntos de gestión que funcionan con independencia de la configuración de las reglas de funcionamiento. Los resultados de la comprobación pueden igualmente emitirse a un archivo CSV.

Seleccionar un período de muestreo, las metas de muestreo y las reglas de funcionamiento aplicables, y ejecutar un muestreo visualiza un gráfico y una lista.

Especifique la meta de muestreo por grupo. Los grupos secundarios y los puntos de gestión incluidos en el grupo se convertirán en metas.

Existen dos modos de visualizar los resultados del muestreo: muestreo de grupo y muestreo de punto de gestión.

En el modo muestreo de grupo, los resultados son muestreados por grupo y únicamente los grupos secundarios en el grupo seleccionado son visualizados.

En el modo de muestreo de punto de gestión, los puntos de gestión (incluyendo los puntos de gestión de grupos secundarios) incluidos en el grupo seleccionado son visualizados.

La información del muestreo se indica en dos pestañas: La pestaña Fallo al apagar en donde los puntos de gestión que estaban en funcionamiento cuando debían de encontrarse detenidos son muestreados, y la pestaña Dif. pto. consigna en donde las unidades interiores con espacios entre el pto. consigna actual y el pto. consigna que debía ser ajustado son muestreadas.

# AVISO

El número de veces de Fallo al apagar y Dif. pto. consigna son muestreados por período.

\* 1 período ... 15 minutos obtenidos mediante la división de 1 hora entre 4.

• Suceso Fallo al apagar

El equipo ha estado en funcionamiento durante todo el período, sin embargo, según la regla de funcionamiento, debería de estar detenido.

• Suceso Dif. pto. consigna

El equipo ha estado en funcionamiento durante todo el período y la diferencia energética entre el pto. consigna medio (valor actual) y el pto. consigna (regla de funcionamiento) es positiva. Sin embargo, si el funcionamiento durante el período se debe a múltiples modos de funcionamiento, el muestreo no es realizado.

Toque el botón Gestión func. equipo de la pestaña Gestor energía de la pantalla Lista menú y visualice la pantalla Gestión func. equipo. (Consulte la página 61.)

#### (90) Datos De: 01/03/2012 Para : 13/03/2012 periodo (91) Datos Top>Todo Modificar Reglas func. Fallo al apagar Dif. pto. c(96) (93)(97) (92) Regla func. Fallo al apagar Muestrea Detalles Guardar Grupo Nombre Hora Dias su Consu. (94) 3:45 5 :1-00 6.0k₩h 3:00 (**95**) 1:1-01 6.0kWh :2-15 6.1k₩h 3:00 3 5 4 Dias suceso (Dia Cerrar Mar, 13/0

# Pestaña Fallo al apagar (pantalla Gestión func. equipo)

El periodo de muestreo se visualiza en (90). Se ejecuta a partir de 15 días antes del día actual.

Establezca los Datos objetivo en (91). Tocar el botón Modificar visualiza la lista de grupos registrados con el sistema en la pantalla Configuración de fecha objetivo. Seleccione los objetivos desde la pantalla y toque el botón Aceptar para guardar.

En la casilla combo **Reglas de funcionamiento (92)**, seleccione una regla de funcionamiento de entre las registradas y toque el botón **Muestreo (93)**.

Visualizará el gráfico correspondiente al resultado del muestreo en (94).

#### <Interpretación del gráfico>

- El eje horizontal representa el número de días en los cuales se ha producido un fallo al apagar. Al visualizarse por grupo, los días totales en los cuales los puntos de gestión incluidos en el grupo no se apagaron son visualizados.
- El eje vertical representa el tiempo total.
- Los puntos de gestión y los grupos en los cuales se produjo un fallo al apagar son visualizados con un 
   azul.
- Los puntos de gestión y los grupos seleccionados en la lista son visualizados con un 
   naranja.
- Si el número de puntos de gestión y grupos en los que se produjo un fallo al apagar excede a 50, se visualizarán los primeros 50.

(95) es la lista de resultados de muestreo. La lista visualiza el nombre de los puntos de gestión y de los grupos, el número de días en los cuales se produjo un fallo al apagar, el tiempo actual y la cantidad de energía consumida.

Si el número de puntos de gestión y grupos en los que se produjo un fallo al apagar excede a 50, se visualizarán los 50 con el mayor número de días de suceso y duración.

Tanto (94) como (95) visualizan resultados por punto de gestión de forma predeterminada. Para visualizar por grupo, toque el botón **Grupo** (96). El botón se convertirá en **Pto. de gestión** mientras se encuentre en vista Grupo. Tocar el botón cambia la vista a Pto. de gestión.

Seleccionar un punto de gestión desde la lista en la vista Punto de gestión y tocar el botón **Detalle (97)** visualiza la pantalla Vista de Detalle.

La pantalla Vista de Detalle está compuesta de dos pestañas: Funcionamiento y Fecha de ocurrencia.

# - AVISO

El gráfico y la lista muestran solamente los puntos de gestión de la unidad interior muestreada.

#### Funcio namiento Tab (pantalla Vista detallada)

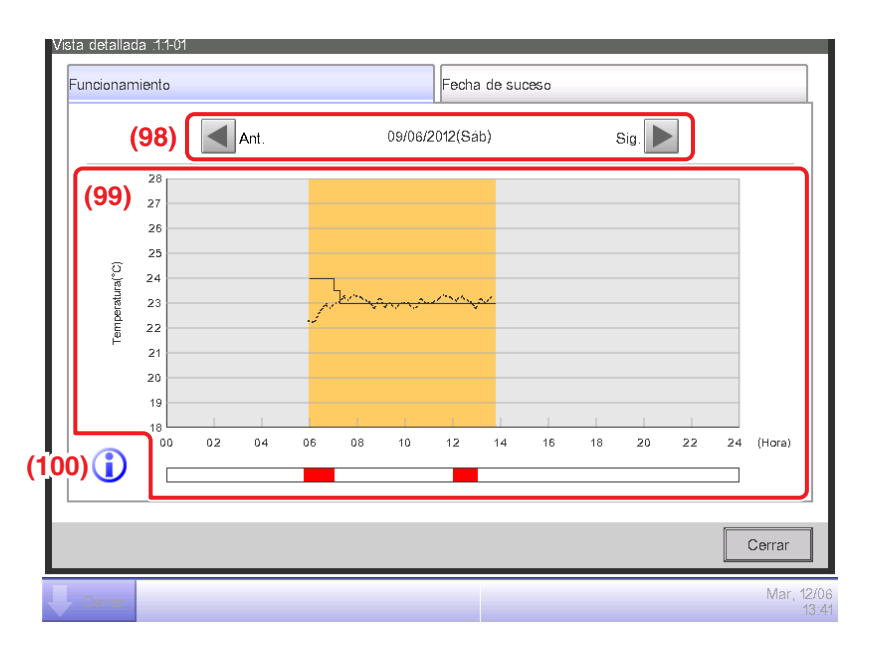

Establezca la fecha cuyos detalles desee visualizar en (98). La fecha Desde del período Fecha se visualiza de forma predeterminada. Puede cambiar la fecha tocando los botones Sig. y Ant. (99) es el gráfico del estado operacional. El eje horizontal representa el tiempo y el eje vertical la temperatura.

Tocar el botón Leyenda (100) visualiza una explicación de cada componente del gráfico.

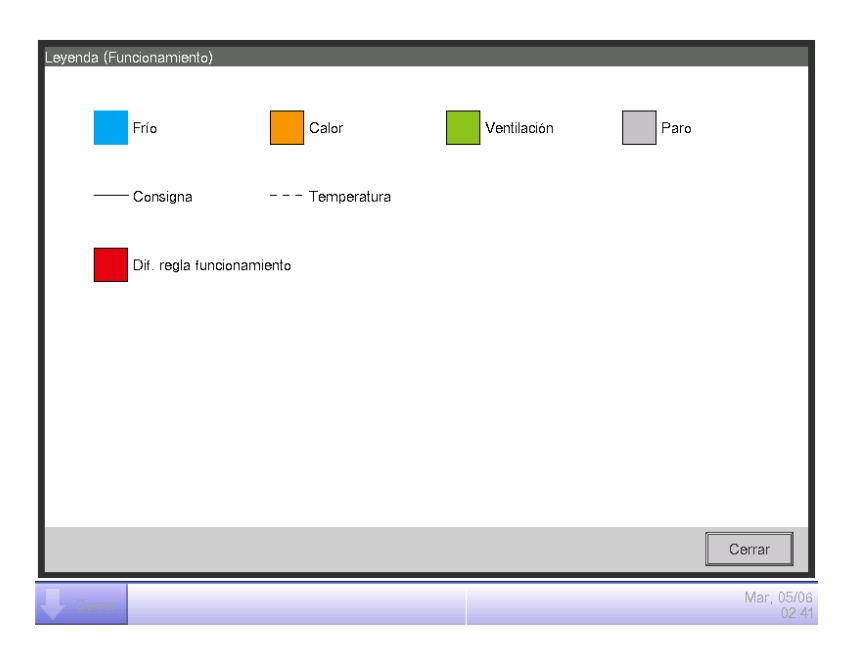

# - AVISO

El pto. consigna no es visualizado cuando el modo de funcionamiento es Ventilación o Deshumectación.

# Fecha de suceso. Pestaña (pantalla Vista detallada)

| cionamiento           |      | Fecha de suceso |        |
|-----------------------|------|-----------------|--------|
| Lista fecha de suceso |      |                 |        |
| Fecha                 | Hora | Consumo         |        |
| 02/06/2012(Sáb)       | 0:15 | 22.6kWh         |        |
| 03/06/2012(Dom)       | 5:45 | 4.5kWh          |        |
| 04/06/2012(Lun)       | 0:45 | 36.5kWh         |        |
|                       | (10  | 11)             |        |
|                       |      |                 |        |
|                       |      |                 |        |
|                       |      |                 |        |
|                       |      |                 |        |
|                       |      |                 | Corror |
|                       |      |                 | Cerrar |

(101) es la lista de fechas en las cuales se encontraron desviaciones de las reglas de funcionamiento en los puntos de gestión seleccionados.

La lista visualiza las fechas actuales, la hora actual y la cantidad de energía consumida.

Al finalizar la comprobación, toque el botón Cerrar para cerrar la pantalla y regresar a la pantalla Gestión func. equipo.

#### Pestaña Dif. pto. consigna (pantalla Gestión func. equipo)

| Gestión func. e                                          | equipo                               |                            |                      |                   |                           |
|----------------------------------------------------------|--------------------------------------|----------------------------|----------------------|-------------------|---------------------------|
| Datos<br>periodo                                         | De : 01/03/2012                      | Para : 13/03/2             | 2012                 |                   |                           |
| Datos<br>objetivo                                        | Top>Todo                             |                            | M                    | odificar          | Reglas func.              |
| Fallo al apag                                            | jar                                  | Dif. pto. consig           | ina                  |                   |                           |
| Regla                                                    | func. Dif. pto. consigna 🔽 [         | Muestreo Grupo             | <u>ا</u>             | Detalles          | Guardar                   |
| 10<br>9<br>8<br>7<br>(4) 6<br>8<br>5<br>5<br>9<br>4<br>3 |                                      | Nombre<br>1:1-00<br>1:1-01 | Hora<br>2:30<br>2:00 | Dias su<br>3<br>1 | Consu<br>2.4kWh<br>2.3kWh |
| 2                                                        | 1 2 3 4 5 6 7 8<br>Dias suceso (Dia) | 3 9 10                     | 2.00                 |                   |                           |
|                                                          |                                      |                            |                      |                   | Cerrar                    |
| Cerrar                                                   |                                      |                            |                      |                   | Mar, 13/<br>14:           |

De forma similar a la pestaña Fallo al apagar, esta pantalla visualiza el estado operacional del período de muestreo establecido, los objetivos del muestreo y las reglas de funcionamiento. La interpretación de la pantalla y los pasos son los mismos que los de la pestaña Fallo al apagar (consulte la página 263).

Una vez finalizado el muestreo y la comprobación, toque el botón Cerrar y cierre la pantalla.

# • Envío de datos de muestreo a un archivo CSV

Las condiciones y los resultados de muestrear el fallo para apagar y la diferencia del punto consigna se pueden emitir como un archivo CSV.

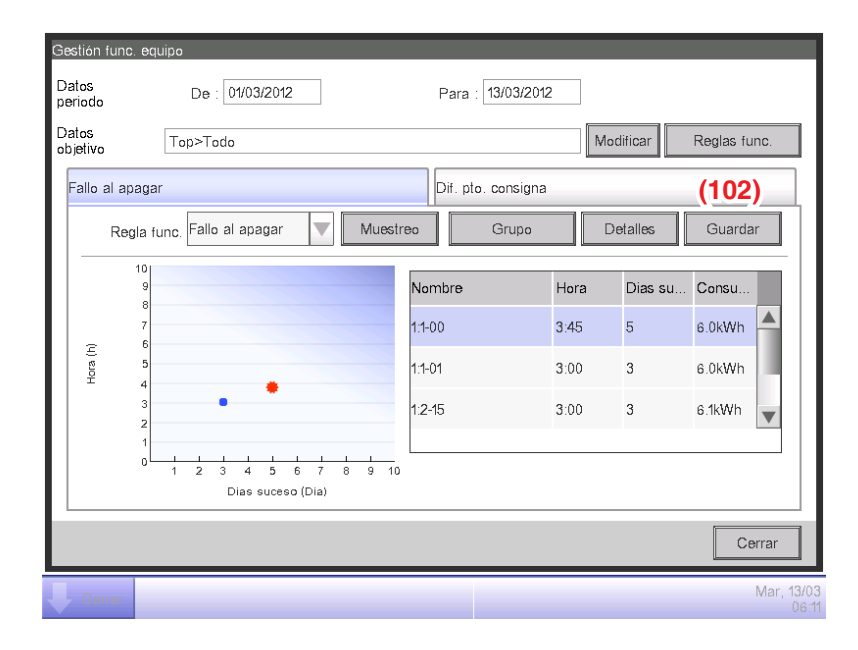

Conectar una memoria USB a la unidad iTM y tocar el botón **Guardar (102)** guarda el muestreo de datos utilizando las condiciones visualizadas en la pantalla actual a un archivo CSV.

El nombre del archivo a enviar cambia dependiendo de la pestaña de origen. Se enviarán los primeros 50 puntos de gestión/grupos.

Pestaña Fallo al apagar: DatosPuntoGestión-ApagarXX.csv

Pestaña Dif. pto. consigna: DatosPuntoGestión-Pto.consignaXX.csv

(Se asigna automáticamente un número entre 01 y 99 a XX para evitar que los archivos se sobrescriban.)

Cuando finalice el proceso de almacenamiento, se visualizará un diálogo. Toque el botón Aceptar y cierre la pantalla.

Los contenidos de los datos de salida y el formato del archivo son los siguientes.

| А                                                  | В                                                                                                    | С                          | D             |
|----------------------------------------------------|----------------------------------------------------------------------------------------------------|----------------------------|---------------|
| Blanco                                             |                                                                                                    |                            |               |
| Nombre del centralizado                            | Nombre del centralizado (Ejemplo: Edificio A)                                                                                         |                            |               |
| Fecha expo.                                        | Fecha de salida (Ejemplo: 2012/09/02 12:00)<br>(El formato de fecha y hora está en conformidad con los ajustes en Configurar Sistema) |                            |               |
| Versión iTM                                        | Versión iTM (Ejemplo: 1,0)                                                                                                    |                            |               |
| Datos periodo                                      | Datos periodo<br>(Ejemplo: 2012/09/02 - 2012/09/30)                                                                                   |                            |               |
| Datos objetivo                                     | Nombre (Ejemplo: Todo>1F)                                                                                                    |                            |               |
| Unidad                                             | Grupo/Pto.Gestión<br>(Ejemplo: Pto.Gestión)                                                                                           |                            |               |
| Blanco                                             |                                                                                                    |                            |               |
| No. norma adm.                                     | No. norma adm.                                                                                                    |                            |               |
| Mes                                                | Día                                                                                                    | Programación especial      |               |
| Ene                                                | 3er Mié                                                                                                    | Día especial 1             |               |
| :                                                  | :                                                                                                    | :                          |               |
| Programación semanal<br>o<br>Programación especial | Día de semana (Ejemplo: Lunes,<br>Martes, Miércoles, Jueves)<br>o Día especial                                                        |                            |               |
| Zona horaria                                       | Pto. consigna (Frío) [°C]                                                                                                    | Pto. consigna (Calor) [°C] |               |
| :                                                  | :                                                                                                    | :                          | :             |
| Blanco                                             |                                                                                                    |                            |               |
| Nombre pto.Gestión/<br>Nombre de área              | Días suceso [Día]                                                                                                    | Hora actual                | Consumo [kwh] |
| :                                                  | :                                                                                                    | :                          |               |

# <Formato de archivo DatosPto.Gestión-ApagarXXX.csv>

# <Formato de archivo DatosPto.Gestión-Pto. consignaXXX.csv>

| А                                                  | В                                                                                                    | С                          | D             |
|----------------------------------------------------|----------------------------------------------------------------------------------------------------|----------------------------|---------------|
| Blanco                                             |                                                                                                    |                            |               |
| Nombre del centralizado                            | Nombre del centralizado (Ejemplo: Edificio A)                                                                                            |                            |               |
| Fecha expo.                                        | Fecha de salida (Ejemplo: 2012/09/02 12:00)<br>(El formato de fecha y hora está en conformidad<br>con los ajustes en Configurar Sistema) |                            |               |
| Versión iTM                                        | Versión iTM (Ejemplo: 1,0)                                                                                                    |                            |               |
| Datos periodo                                      | Datos periodo<br>(Ejemplo: 2012/09/02 - 2012/09/30)                                                                                      |                            |               |
| Datos objetivo                                     | Nombre (Ejemplo: Todo>1F)                                                                                                    |                            |               |
| Unidad                                             | Grupo/Pto.Gestión<br>(Ejemplo: Pto.Gestión)                                                                                              |                            |               |
| Blanco                                             |                                                                                                    |                            |               |
| No. norma adm.                                     | No. norma adm.                                                                                                    |                            |               |
| Mes                                                | Día                                                                                                    | Programación especial      |               |
| Ene                                                | 3er Mié                                                                                                    | Día especial 1             |               |
| ÷                                                  | :                                                                                                    | :                          |               |
| Programación semanal<br>o<br>Programación especial | Día de semana (Ejemplo: Lunes,<br>Martes, Miércoles, Jueves)<br>o Día especial                                                           |                            |               |
| Zona horaria                                       | Pto. consigna (Frío) [°C]                                                                                                    | Pto. consigna (Calor) [°C] |               |
| ÷                                                  | :                                                                                                    | ÷                          | :             |
| Blanco                                             |                                                                                                    |                            |               |
| Nombre pto.Gestión/<br>Nombre de área              | Días suceso [Día]                                                                                                    | Hora actual                | Consumo [kwh] |
| :                                                  | :                                                                                                    | ÷                          | :             |

# Función Salida datos

El iTM puede enviar datos de medición en formato CSV que no sean los correspondientes a la función Gestor energía para aquellos usuarios que desee realizar análisis sofisticados.

Los datos relacionados con los puntos de gestión y grupos en los cuales se haya producido un fallo al apagar o diferencia en el pto. consigna pueden enviarse desde la pantalla Gestión func. equipo.

Este capítulo describe los pasos para enviar los datos de la gestión de energía objetivo/actual así como datos de un punto de gestión arbitrario.

Visualice la pestaña Gestor energía en la pantalla Lista menú (consulte la página 61).

| Lista menú                |                              |         |                |                    |
|---------------------------|------------------------------|---------|----------------|--------------------|
| Control Automático        | Configurar Sistema           | Gestión | Gestor energía |                    |
| E estimada/<br>Gest. act. | Equipo<br>op gest. Salida da | los     |                |                    |
| Cerrar                    |                              |         |                | Sáb, 09/0<br>11.52 |

Toque el botón **Salida datos (103)** y visualice la pantalla Salida datos. La pantalla Salida datos está compuesta de dos pestañas: Datos energía y Datos pto. de gestión

# Pestaña Datos energía (pantalla Salida datos)

Envía información sobre la gestión de energía objetivo/actual.

| Salida datos  |                         |                         |
|---------------|-------------------------|-------------------------|
| Datos energía |                         | Gestión datos de puntos |
| (104)         | Periodo 01/2011-06/2011 | Guardar                 |
|               |                         |                         |
|               |                         |                         |
|               |                         |                         |
|               |                         |                         |
|               |                         |                         |
|               |                         |                         |
|               |                         | Cerrar                  |
| Cerrar        |                         | Mié, 08/06<br>22:10     |

En la casilla combo **Periodo (104)**, seleccione los datos a enviar entre Este año y Año pasado. Conecte una memoria USB a la unidad iTM y toque el botón Guardar. Tocar el botón Aceptar en el diálogo de confirmación que aparece inicia el envío.

Los archivos de envían con el nombre "DatosEnergíaXX.csv". (Se asigna automáticamente un número entre 01 y 99 a XX para evitar que los archivos se sobrescriban.)

Cuando finalice el proceso de almacenamiento, se visualizará un diálogo. Toque el botón Aceptar y cierre la pantalla.

Los contenidos de los datos de salida y el formato son los siguientes.

- Los Grupos energía se envían en el orden en el que fueron registrados.
- Los Tipos de energía se envían en el orden: Eléctrica  $\Rightarrow$  Gas  $\Rightarrow$  Agua  $\Rightarrow$  CO<sub>2</sub>  $\Rightarrow$  Nombre del nuevo factor de conversión.
- Los archivos con el mismo tipo de energía son enviados por unidad de energía y en el orden: Energía ⇒ CO₂ ⇒ Nombre del nuevo factor de conversión.

#### <Formato de archivo CSV de Datos energía>

| A                                                                                                    | В                                                                                                    | С     | D      |       |                                                                |    |   |                                                           |
|----------------------------------------------------------------------------------------------------|----------------------------------------------------------------------------------------------------|-------|--------|-------|----------------------------------------------------------------|----|---|-----------------------------------------------------------|
| Blanco                                                                                                    |                                                                                                    |       |        |       |                                                                |    |   |                                                           |
| Nombre del centralizado                                                                                                    | Nombre del centralizado (Ejemplo: Edificio A)                                                                                                |       |        |       |                                                                | 1  |   |                                                           |
| Fecha expo.                                                                                                    | Fecha de emisión<br>(Ejemplo: 2012/09/02 12:00)<br>(El formato de fecha y hora está en conformidad<br>con los ajustes en Configurar Sistema) |       |        |       |                                                                |    |   |                                                           |
| Versión iTM                                                                                                    | Versión iTM (Ejemplo: 1,0)                                                                                                    |       |        |       |                                                                |    |   |                                                           |
| Exportaciones del año                                                                                                    | Salidas del año                                                                                                    |       |        |       |                                                                |    |   |                                                           |
| Blanco                                                                                                    |                                                                                                    |       |        |       |                                                                | 1  |   |                                                           |
| Nombre grupo                                                                                                    | Nombre del grupo de energía                                                                                                    |       |        |       |                                                                | Γ  | J |                                                           |
| Tipo de energía                                                                                                    | Eléctrica                                                                                                    |       |        |       |                                                                | Ν  |   |                                                           |
| Unidad de energía                                                                                                    | Energía                                                                                                    |       |        |       |                                                                |    |   |                                                           |
| Energía consumida estimada o Consumo actual [kWh/m <sup>3</sup> ]*                                                                                                    | 150000<br>(Valor actual visualizado cuando los datos son antiguos)                                                                           |       |        |       |                                                                |    |   |                                                           |
| Consumo de energía<br>planeado por año [kWh/m <sup>3</sup> ]*                                                                                                    | 140000("" visualizado cuando los datos son antiguos o no hay valores planeados)                                                              |       |        |       |                                                                |    |   |                                                           |
| Mes                                                                                                    | Mes de inicio de recolección de datos (Ejemplo: 2012/04)                                                                                     |       |        |       | Mes de finalización de recolección de datos (Ejemplo: 2013/04) |    |   |                                                           |
| Consumo actual<br>[kWh/m <sup>3</sup> ]*                                                                                                    |                                                                                                    |       |        |       |                                                                |    |   | Tantos                                                    |
| Consumo energía previsto<br>[kWh/m³]*                                                                                                    |                                                                                                    |       |        |       |                                                                |    | + | como Tipos<br>de energía                                  |
| Consumo energía objetivo<br>[kWh/m³]*                                                                                                    |                                                                                                    |       |        |       |                                                                |    |   | registrados                                               |
| Unidad de energía                                                                                                    | CO <sub>2</sub>                                                                                                    |       |        |       |                                                                |    |   |                                                           |
| Mes                                                                                                    | Mes de inicio de recolección de datos (Ejemplo: 2012/04)                                                                                     |       |        |       | Mes de finalización de recolección de datos (Ejemplo: 2013/04) |    |   |                                                           |
| Consumo actual                                                                                                    |                                                                                                    |       |        |       |                                                                | 11 |   |                                                           |
| [kg-CO <sub>2</sub> ]*                                                                                                    |                                                                                                    |       |        |       |                                                                |    |   |                                                           |
| Unidad de energía                                                                                                    | [Nombre del nuevo factor de conversión]                                                                                                    |       |        |       | Mar de finalisación de marchanión                              |    |   | Tantos como                                               |
| Mes                                                                                                    | (Ejemplo: 2012/04)                                                                                                    |       |        |       | de datos (Ejemplo: 2013/04)                                    |    |   | Grupos de energía                                         |
| Consumo actual<br>[Nueva unidad de tipo de conversión]*                                                                                                    |                                                                                                    |       |        |       |                                                                |    | ( | registrados.                                              |
| Mes                                                                                                    | Mes de inicio de recolección de datos (Ejemplo: 2012/04)                                                                                     |       |        |       | Mes de finalización de recolección de datos (Ejemplo: 2013/04) |    |   | (No enviado si no hay ningun<br>Grupo energía registrado) |
| Nombre de punto de gestión 1<br>[kWh/m <sup>3</sup> ]*<br>(Visualiza únicamente el punto de<br>gestión registrado con un Grupo energía<br>y que coincida con Tipo energía) | 10000                                                                                                    |       |        |       | 15000                                                          |    |   |                                                           |
|                                                                                                    | :                                                                                                    |       |        |       |                                                                |    |   |                                                           |
| Tipo de energía                                                                                                    | Gas                                                                                                    |       |        |       |                                                                |    |   |                                                           |
|                                                                                                    | :                                                                                                    |       |        |       |                                                                |    |   |                                                           |
| Tipo de energía                                                                                                    | CO <sub>2</sub>                                                                                                    |       |        |       |                                                                |    |   |                                                           |
| Mes                                                                                                    | Mes de inicio de recolección de datos<br>(Ejemplo: 2012/04)                                                                                  |       |        |       | Mes de finalización de recolección de datos (Ejemplo: 2013/04) |    |   |                                                           |
| CO <sub>2</sub> [kg-CO <sub>2</sub> ]*                                                                                                    | 14000                                                                                                    |       |        |       |                                                                |    |   |                                                           |
| Tipo de energía                                                                                                    | [Nombre del nuevo factor de conversión]                                                                                                    |       |        |       |                                                                |    |   |                                                           |
| Mes                                                                                                    | Mes de inicio de recolección de datos (Ejemplo: 2012/04)                                                                                     |       |        |       | Mes de finalización de recolección de datos (Ejemplo: 2013/04) |    |   |                                                           |
| [Nuevo nombre de tipo de conversión]<br>[Nueva unidad de tipo de conversión]*                                                                                              |                                                                                                    |       |        |       |                                                                |    | J |                                                           |
| Nombre grupo                                                                                                    | Nombre del grupo de energía                                                                                                    |       |        |       |                                                                | Γ  |   |                                                           |
|                                                                                                    | *Convertido y visualizado s                                                                                                    | segúr | n el T | ïpo e | energía y Cantidad energía.                                    | •  |   |                                                           |

Continúa en la siguiente tabla

| A                                                                                                    | В                                                                     |      | AF                                      | 1          |      |                                                     |
|----------------------------------------------------------------------------------------------------|-----------------------------------------------------------------------|------|-----------------------------------------|------------|------|-----------------------------------------------------|
| Blanco                                                                                                    |                                                                       |      |                                         |            |      |                                                     |
| Nombre grupo                                                                                                    | Nombre del grupo de energía                                           |      |                                         |            |      |                                                     |
| Mes                                                                                                    | Mes (Ejemplo: 2012/04)                                                |      |                                         |            | Л    |                                                     |
| Tipo de energía                                                                                                    | Eléctrica                                                             |      |                                         | h          |      |                                                     |
| Unidad de energía                                                                                                    | Energía                                                               |      |                                         |            |      |                                                     |
| Energía consumida<br>estimada o Consumo actual [kWh/m³]*                                                                                                    | 150000<br>(Valor actual visualizado cuando<br>los datos son antiguos) |      |                                         |            |      |                                                     |
| Consumo energía objetivo<br>[kWh/m³]*                                                                                                    | 140000<br>("" visualizado cuando los datos<br>son antiguos)           |      |                                         |            |      |                                                     |
| Día                                                                                                    | 1°                                                                    |      | Consumo<br>actual                       | $ \rangle$ | ╢    | Tantos como<br>– Tipos de energía                   |
| Consumo actual<br>[kWh/m³]*                                                                                                    | 1.000                                                                 | •••• | 1.500                                   |            |      | registrados.                                        |
| Unidad de energía                                                                                                    | CO <sub>2</sub>                                                       |      |                                         |            | $\ $ | Tantas                                              |
| Día                                                                                                    | 1°                                                                    |      | Consumo<br>actual                       |            | J    | veces como<br>el número de                          |
| CO <sub>2</sub> [kg-CO <sub>2</sub> ]*                                                                                                    | 1.000                                                                 |      | 1.500                                   |            | ł    | meses desde                                         |
| Unidad de energía                                                                                                    | [Nombre del nuevo factor de conversión]                               |      |                                         |            | (    | recolección<br>hasta la                             |
| Día                                                                                                    | 1°                                                                    |      | Consumo<br>actual                       |            |      | finalización de<br>la recolección,                  |
| Consumo actual<br>[Nueva unidad de tipo de conversión]*                                                                                                    | 1.000                                                                 |      | 1.500                                   |            |      | o hasta el mes actual.                              |
| Día                                                                                                    | 1° (Ejemplo: 2012/04/01)                                              |      | Consumo actual<br>(Ejemplo: 2012/04/30) |            |      |                                                     |
| Nombre punto de gestión 1 [kWh/m <sup>3</sup> ]*<br>(Visualiza únicamente el punto de<br>gestión registrado con un Grupo<br>energía y que coincida con Tipo<br>energía) | 1.000                                                                 |      | 1.500                                   |            |      | Tantos como<br>Grupos de<br>energía<br>registrados. |
| :                                                                                                    | :                                                                     | :    | :                                       |            | 1(   | (No enviado si no hay                               |
| Tipo de energía                                                                                                    | Gas                                                                   |      |                                         | 1          | Ш    | registrado)                                         |
|                                                                                                    |                                                                       |      |                                         |            | Ш    |                                                     |
| Unidad de energía                                                                                                    | CO <sub>2</sub>                                                       |      |                                         |            |      |                                                     |
| Día                                                                                                    | 1°                                                                    |      | Consumo<br>actual                       |            |      |                                                     |
| CO <sub>2</sub> [kg-CO <sub>2</sub> ]*                                                                                                    | 1.000                                                                 |      | 1.500                                   |            |      |                                                     |
| Tipo de energía                                                                                                    | [Nombre del nuevo factor de conversión]                               |      |                                         |            | 川    |                                                     |
| Día                                                                                                    | 1°                                                                    |      | Consumo<br>actual                       |            |      |                                                     |
| Factor [Nuevo nombre de tipo de<br>conversión]<br>[Nueva unidad de tipo de conversión]*                                                                                 | 1.000                                                                 |      | 1.500                                   |            |      |                                                     |
| Mes                                                                                                    | Mes (Ejemplo: 2012/04)                                                |      |                                         |            |      |                                                     |
|                                                                                                    | :                                                                     |      |                                         |            |      |                                                     |
| Nombre grupo                                                                                                    | Nombre del grupo de energía                                           |      |                                         |            |      |                                                     |
|                                                                                                    | :                                                                     |      |                                         |            |      |                                                     |

\*Convertido y visualizado según el Tipo energía y Cantidad energía.

# • Pestaña Datos ptos. de gestión (pantalla Salida datos)

Envía datos de un punto de gestión arbitrario.

| Salida datos    |                         |
|-----------------|-------------------------|
| Datos energía   | Gestión datos de puntos |
| Periodo         |                         |
| De 10/11/2012   |                         |
| Para 24/11/2012 |                         |
| (105) Guar      | rdar                    |
|                 |                         |
|                 | Cerrar                  |
| Cerrar          | Mié, 08/0<br>22:        |

Conecte una memoria USB a la unidad iTM y toque el botón **Guardar (105)**. Tocar el botón Aceptar en el diálogo de confirmación que aparece inicia la exportación.

Los archivos se envían a la carpeta DatosPto.Gestión creados en el primer nivel de la memoria USB.

Los nombres de los archivos se agregan con el mes y el año, de modo que se parezcan a Datos pto. de gestión 201201.csv.

Cuando finalice el proceso de almacenamiento, se visualizará un diálogo. Toque el botón Aceptar y cierre la pantalla.

#### Los contenidos de los datos de salida y el formato son los siguientes.

- Los datos son enviados en el orden de nombre de punto de gestión.
- La fecha, la hora y los datos de cada punto de gestión son enviados como datos por hora.
- Los tipos de puntos de gestión que pueden enviarse son: unidad interior, Ventilador, Di, Dio, Pi y Ai.

#### <Formato de archivo CSV Datos punto gestión>

|                                                          | A                                         | В                                                                                                    | С            | D            |   |                                        |
|----------------------------------------------------------|-------------------------------------------|----------------------------------------------------------------------------------------------------|--------------|--------------|---|----------------------------------------|
|                                                          | Blanco                                    |                                                                                                    |              |              |   |                                        |
|                                                          | Nombre del<br>centralizado                | Nombre del centralizado<br>(Ejemplo: Edificio A)                                                                                                   |              |              |   |                                        |
|                                                          | Fecha expo.                               | Fecha de emisión<br>(Ejemplo: 2012/09/02 12:00)<br>(El formato de fecha y hora<br>está en conformidad con los<br>ajustes en Configurar<br>Sistema) |              |              |   |                                        |
|                                                          | Versión iTM                               | Versión iTM (Ejemplo: 1,0)                                                                                                    |              |              |   | Tantos como                            |
| <b>-</b> .                                               | Periodo                                   | Periodo<br>(Ejemplo: 2012/11/01 -<br>2012/11/30)                                                                                                   |              |              |   | el número de<br>puntos de<br>gestión a |
| como                                                     | Blanco                                    |                                                                                                    |              |              |   | enviar.                                |
| el número<br>de fechas<br>incluidas<br>en el<br>Periodo. | Nombre Pto.Gestión                        | Nombre de punto gestión a enviar                                                                                                    |              |              |   |                                        |
|                                                          | Clasificación Pto.<br>Gestión             | Tipo de punto de gestión a<br>enviar                                                                                                    |              |              |   |                                        |
|                                                          | Fecha                                     | Hora                                                                                                    | Elemento 1 * | Elemento 2 * |   |                                        |
|                                                          | Fecha de emisión<br>(Ejemplo: 2012/11/01) | Hora de salida (Ejemplo:<br>10:00)                                                                                                    |              |              |   |                                        |
| Ì                                                        | :                                         | :                                                                                                    | :            |              | : |                                        |
|                                                          | Blanco                                    |                                                                                                    |              |              |   |                                        |

\*El elemento de salida varía para cada tipo de punto de gestión.

Para más información acerca de los elementos de salida, consulte las siguientes tablas.

# [Unidad interior (DIII)]

| No. | Elemento                 | Método de recolección                     | Unidad  | Rango de salida válido |
|-----|--------------------------|-------------------------------------------|---------|------------------------|
| 1   | Pto consigna (Media)     | Valor medio por 1 minuto en 1 hora        | °C *    | 0≤Valor≤50,0 *         |
|     | r to. consigna (ivieula) | (tiempo de recolección de datos)          | °F *    | 32≤Valor≤122 *         |
| 2   | Pto. consigna            | Máximo valor por 1 minuto en 1 hora       | °C *    | 0≤Valor≤50,0 *         |
|     | (Valor máximo)           | (tiempo de recolección de datos)          | °F *    | 32≤Valor≤122 *         |
| 2   | Pto. consigna            | Mínimo valor por 1 minuto en 1 hora       | °C *    | 0≤Valor≤50,0 *         |
|     | (Valor mínimo)           | (tiempo de recolección de datos)          | °F *    | 32≤Valor≤122 *         |
|     | Temperatura de succión   | Valor medio por 1 minuto en 1 hora        | °C *    | -50,0≤Valor≤120,0 *    |
|     | (Media)                  | (tiempo de recolección de datos)          | °F *    | -58≤Valor≤248 *        |
| 5   | Temperatura de succión   | Máximo valor por 1 minuto en 1 hora       | °C *    | -50,0≤Valor≤120,0 *    |
| 5   | (Valor máximo)           | (tiempo de recolección de datos)          | °F *    | -58≤Valor≤248 *        |
| 6   | Temperatura de succión   | Mínimo valor por 1 minuto en 1 hora       | °C *    | -50,0≤Valor≤120,0 *    |
| 0   | (Valor mínimo)           | (tiempo de recolección de datos)          | °F *    | -58≤Valor≤248 *        |
|     | Tiempo de funcionamiento | Tiempo de funcionamiento acumulado        |         |                        |
| 7   | de refrigeración (Total) | de la unidadinterior en el modo           | Minutos | 0≤Valor≤60             |
|     |                          | Refrigeración, en minutos                 |         |                        |
|     | Tiempo de funcionamiento | Tiempo de funcionamiento acumulado        |         |                        |
| 8   | de calefacción (Total)   | de la unidadinterior en el modo           | Minutos | 0≤Valor≤60             |
|     |                          | Calefacción, en minutos                   |         |                        |
|     | Tiempo de funcionamiento | Tiempo de funcionamiento acumulado        |         |                        |
| 9   | del ventilador (Total)   | en el modo Ventilación de la unidad       | Minutos | 0≤Valor≤60             |
|     |                          | interior, en minutos                      |         |                        |
|     |                          | Número de veces que la unidad interior ha |         |                        |
| 10  | Conteo Marcha/Paro       | estado en funcionamiento.                 | Veces   | 0≤Valor≤9999           |
|     |                          |                                           |         |                        |

Envío de los elementos de los datos de Unidad interior (DIII)

\*La temperatura de la habitación es enviada en Celsius o Fahrenheit dependiendo de los ajustes en Configurar Sistema.

# [Ventilador]

Envío de los elementos de datos del ventilador

| No. | Elemento                            | Método de recolección                                                         | Unidad  | Rango de salida válido |
|-----|-------------------------------------|-------------------------------------------------------------------------------|---------|------------------------|
| 1   | Tiempo de<br>funcionamiento (Total) | Tiempo de funcionamiento acumulado<br>del Ventilador, en minutos              | Minutos | 0≤Valor≤60             |
| 2   | Conteo Marcha/Paro                  | Marcha/Paro Número de veces que el ventilador ha estado<br>en funcionamiento. |         | 0≤Valor≤9999           |

# [Chiller (Enfriadora) DIII]

Elementos a enviar por la chiller (Enfriadora) DIII

Los datos son redondeados para que se adecúen al rango de salida efectivo si se encuentran fuera del rango.

| No. | Elemento                                                | Método de recolección                                                                                          | Unidad                                                                   | Rango de salida válido                 |
|-----|---------------------------------------------------------|----------------------------------------------------------------------------------------------------|--------------------------------------------------------------------------|----------------------------------------|
| 1   | Tiempo de<br>funcionamiento de<br>calefacción (Total)   | Tiempo de funcionamiento acumulado<br>(en minutos) de la chiller (Enfriadora) DIII<br>en el modo calefacción   | Minutos                                                                  | 0≤Valor≤60                             |
| 2   | Tiempo de<br>funcionamiento de<br>refrigeración (Total) | Tiempo de funcionamiento acumulado<br>(en minutos) de la chiller (Enfriadora) DIII<br>en el modo refrigeración | Minutos                                                                  | 0≤Valor≤60                             |
| 3   | Conteo Marcha/Paro                                      | Número de veces que el chiller<br>(Enfriadora) DIII ha estado en<br>funcionamiento.                            | eces que el chiller<br>DIII ha estado en Veces 0≤Valor≤9999<br>namiento. |                                        |
| 4   | Temperatura entrada                                     | Valor medio por 1 minutoen 1 hora                                                                              | °C *                                                                     | -50,0≤Valor≤120,0 *                    |
|     | agua. (Media)                                           | (tiempo de recolección de datos)                                                                               | °F *                                                                     | -58≤Valor≤248 *                        |
| 5   | Temperatura entrada                                     | Máximo valor por 1 minuto en 1 hora                                                                            | °C *                                                                     | -50,0≤Valor≤120,0 *                    |
|     | agua. (Máximo)                                          | (tiempo de recolección de datos)                                                                               | °F *                                                                     | -58≤Valor≤248 *                        |
| 6   | Temperatura entrada                                     | Mínimo valor por 1 minuto en 1 hora                                                                            | °C *                                                                     | -50,0≤Valor≤120,0 *                    |
|     | agua. (Mínimo)                                          | (tiempo de recolección de datos)                                                                               | °F *                                                                     | -58≤Valor≤248 *                        |
| 7   | Temperatura salida agua.                                | Valor medio por 1 minuto en 1 hora                                                                             | °C *                                                                     | –50,0≤Valor≤120,0 *                    |
|     | (Media)                                                 | (tiempo de recolección de datos)                                                                               | °F *                                                                     | –58≤Valor≤248 *                        |
| 8   | Temperatura salida agua.<br>(Máximo)                    | salida agua.Máximo valor por 1 minuto en 1 hora<br>(tiempo de recolección de datos)                            |                                                                          | –50,0≤Valor≤120,0 *<br>–58≤Valor≤248 * |
| 9   | Temperatura salida agua.                                | Mínimo valor por 1 minuto en 1 hora                                                                            | °C *                                                                     | -50,0≤Valor≤120,0 *                    |
|     | (Mínimo)                                                | (tiempo de recolección de datos)                                                                               | °F *                                                                     | -58≤Valor≤248 *                        |

\*La temperatura de la habitación es enviada en Celsius o Fahrenheit dependiendo de los ajustes en Configurar Sistema.

# [Di/Dio]

#### Envío de los elementos de datos Di/Dio

| No. | Elemento                            | Método de recolección                                      | Unidad  | Rango de salida válido |
|-----|-------------------------------------|------------------------------------------------------------|---------|------------------------|
| 1   | Tiempo de<br>funcionamiento (Total) | Tiempo de funcionamiento acumulado<br>Di/Dio, en minutos   | Minutos | 0≤Valor≤60             |
| 2   | Conteo Marcha/Paro                  | Número de veces que Di/Dio ha estado<br>en funcionamiento. | Veces   | 0≤Valor≤9999           |

# [Pi]

#### Envío de los elementos de datos Pi

| No. | Elemento               | Método de recolección                              | Unidad | Rango de salida válido |
|-----|------------------------|----------------------------------------------------|--------|------------------------|
| 1   | Valor contador (Total) | Total por hora<br>(tiempo de recolección de datos) | -      | 0≤Valor≤999999,99      |

# [Ai]

#### Envío de los elementos de datos Ai

| No. | Elemento                | Método de recolección                                                  | Unidad | Rango de salida válido       |
|-----|-------------------------|------------------------------------------------------------------------|--------|------------------------------|
| 1   | Valor analógico (Media) | Valor medio por 1 minuto en 1 hora<br>(tiempo de recolección de datos) | -      | –100000,0≤Valor<br>≤100000,0 |

# 12. Integrador iTM

# 12-1 Integrador iTM

Un integrador iTM puede controlar un máximo de cinco Intelligent Touch Managers. De este modo, puede supervisar, operar y configurar un sistema hasta con 2560 puntos de gestión desde una sola pantalla. También puede establecer una contraseña de administrador en el integrador iTM como en el iTM para restringir operaciones no deseadas por personas no autorizadas.

Además, similarmente al iTM, usted también puede operar a distancia el integrador iTM desde un PC a través de una red. Al conectar el integrador iTM en cada iTM, puede supervisar, operar y configurar de la misma manera que con la unidad iTM. Sin embargo, las siguientes funciones son específicas de la unidad iTM y no se pueden configurar teniendo acceso desde el integrador iTM:

- Bloqueo de pantalla, configuración local, configuración de hardware
- Calibración de panel táctil, salvapantallas
- Respaldo/restauración

Cada iTM funciona de forma individual. Por lo tanto, no necesita detener todo el sistema para un trabajo de expansión, por ejemplo.

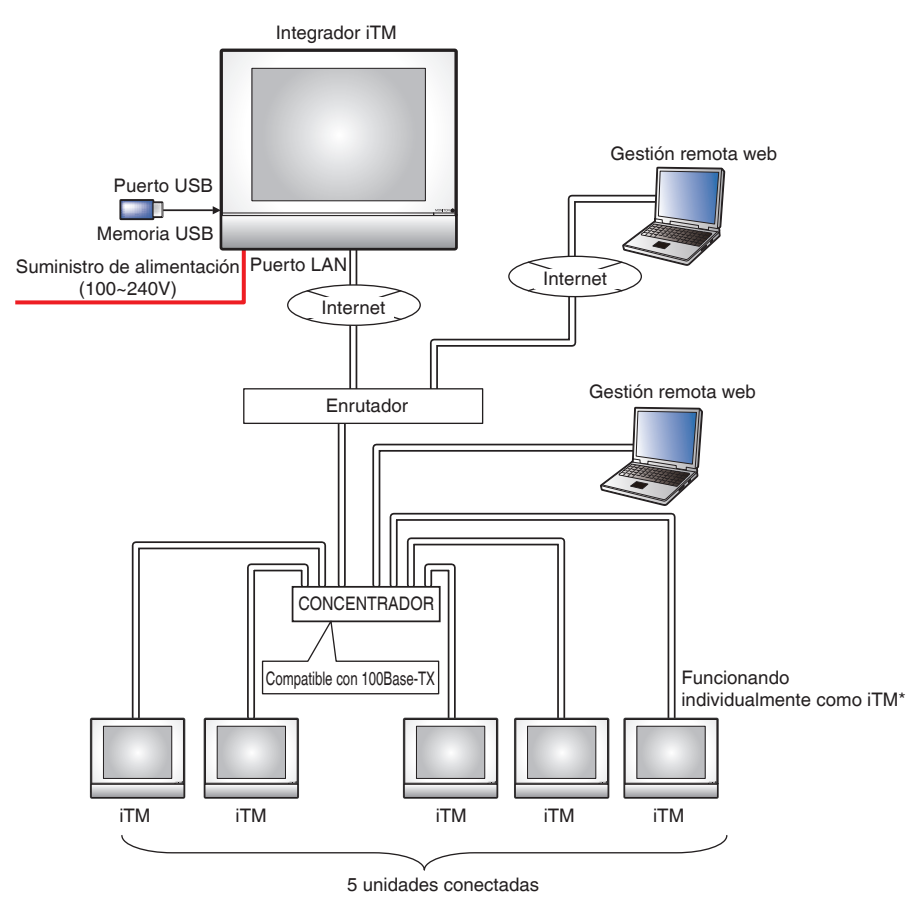

Este capítulo describe las pantallas del integrador iTM y los puntos que se deben tener en mente al usar el integrador iTM.

# Descripción de la pantalla detallada y del botón

| Abrir         | (2)  |      |      |       |      | (3) 👔             |
|---------------|------|------|------|-------|------|-------------------|
| iTM1          | iTM2 | iTM3 | iTM4 | iTM5  | )(1) |                   |
|               |      |      |      |       |      |                   |
|               |      |      |      |       |      |                   |
|               |      |      |      |       |      |                   |
| (4)           |      |      |      | (5)   |      | (6)               |
| Lista<br>Menú |      |      | 1    | Abrir |      | Mié, 15/0<br>15:3 |

# • Pantalla de vista estándar (Unidad de integrador iTM)

# (1) Vista Icono

Muestra los iTMs conectados mediante el uso de iconos.

#### (2) Botón de Abrir

Tiene acceso al iTM seleccionado en la vista de Icono y muestra su pantalla de Vista estándar (Icono).

#### (3) Botón Información

Visualiza la leyenda para la vista de icono y la información de contacto para consultas relacionadas con el integrador iTM.

#### (4) Botón interruptor Lista Menú

Cambia la pantalla de Lista menú entre las pestañas Configurar sistema y Gestión.

#### (5) Botón de Bloqueo/Desbloqueo

Bloquea/Desbloquea la pantalla. El botón desaparece cuando está deshabilitado el bloqueo de la pantalla.

#### (6) Área de visualización de Fecha/Hora

Muestra la fecha y la hora en el integrador iTM.

# • Pantalla de Vista estándar (iTM con acceso)

Esta pantalla se visualiza cuando toca el botón de **Abrir (2)** en la pantalla de vista Estándar del integrador iTM y tiene acceso a un iTM.

El botón Desbloquear/Bloquear que se visualiza usualmente en la unidad iTM no se visualiza. El integrador iTM puede tener acceso a una unidad iTM si está bloqueada su pantalla.

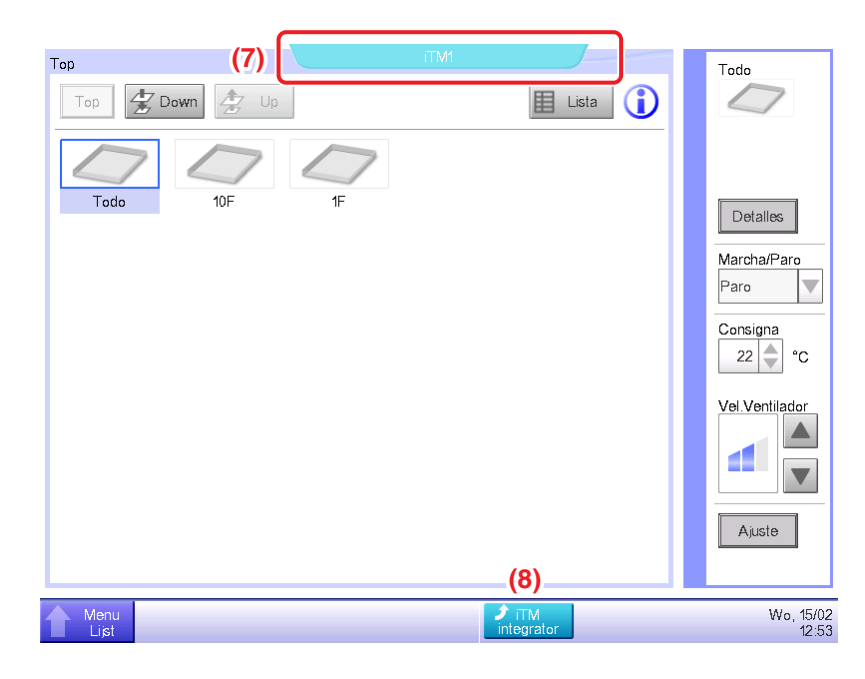

# (7) Etiqueta de nombre del controlador

Muestra el nombre del iTM al que se ha tenido acceso desde el integrador iTM y cuya pantalla se está visualizando.

# (8) Botón de integrador iTM

Regresa a la pantalla de la vista Estándar del integrador iTM.

# • Pestaña de Leyenda (Pantalla de información)

Esta pantalla se visualiza cuando toca el botón de Información en la pantalla de vista Estándar del integrador iTM.

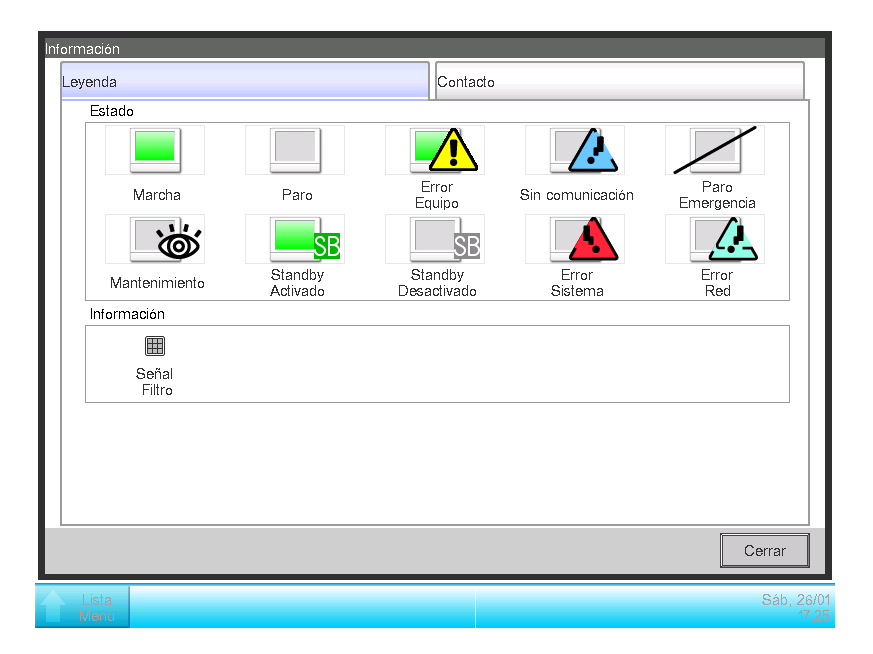

Muestra la leyenda de los iconos usados en la pantalla de vista Estándar.

#### • Vista de Icono en cada estado

|       | Mantenimiento                                                                           | Paro                                                                                                    | Standby<br>Desactivado                                                    | Standby Activado                                                        | Marcha (*1)                                                                                                 |
|-------|-----------------------------------------------------------------------------------------|----------------------------------------------------------------------------------------------------|---------------------------------------------------------------------------|-------------------------------------------------------------------------|----------------------------------------------------------------------------------------------------|
|       | Ŭ,                                                                                      |                                                                                                    | SB                                                                        | SB                                                                      |                                                                                                    |
| lcono | Cuando todos los<br>puntos de gestión<br>conectados al iTM<br>están en<br>mantenimiento | <ul> <li>Cuando todos los<br/>puntos de gestión<br/>conectados al iTM<br/>están en Paro/Sin<br/>operación</li> <li>Cuando no hay<br/>punto de gestión<br/>conectado en el<br/>controlador</li> </ul> | Cuando existe al<br>menos un punto de<br>gestión con reajuste<br>inactivo | Cuando existe al<br>menos un punto de<br>gestión con reajuste<br>activo | Cuando existe al<br>menos un punto de<br>gestión conectado<br>en el iTM que está<br>en funcionamiento<br>*1 |

|       | Error comunicación                                                                                   | Error Equipo                                                                                                    | Error sistema                                     | Paro emergencia                                                                                  | Error de red                                                                                                    |
|-------|----------------------------------------------------------------------------------------------------|----------------------------------------------------------------------------------------------------|---------------------------------------------------|--------------------------------------------------------------------------------------------------|----------------------------------------------------------------------------------------------------|
|       |                                                                                                    |                                                                                                    |                                                   |                                                                                                  |                                                                                                    |
| lcono | Cuando existe al<br>menos un punto de<br>gestión conectado<br>en el iTM con error<br>de comunicación | Cuando existe al<br>menos un punto de<br>gestión conectado<br>en el iTM con error<br>(la señal de error es<br>visualizada durante<br>la operación, Paro/<br>Sin operación) | Cuando existe un<br>error de sistema en<br>iTM *2 | Cuando existe al<br>menos un punto de<br>gestión conectado<br>en el iTM en paro de<br>emergencia | <ul> <li>Cuando existe un<br/>error de<br/>comunicación<br/>entre el integrador<br/>iTM y el iTM</li> <li>Cuando están<br/>conectados dos<br/>integradores iTM<br/>en un sólo iTM</li> <li>Cuando la versión<br/>no es compatible</li> </ul> |

\*1 El color del icono es visualizado en el color configurado en Configurar Sistema.

\*2 Un error del sistema de distribución proporcional es considerado como restaurado cuando desaparece el globo.

# – AVISO –––

- Cuando los estados de los puntos de gestión conectados en el iTM varían, se visualiza con un icono aquel que tenga la prioridad más alta. El orden de prioridad es como sigue:
  "Mantenimiento" < "Paro" < "Standby Desactivado" < "Standby Activado"</li>
  < "1ª unid. funcionando" < "Error comunicación" < "Error Equipo" < "Error sistema"</li>
  - < "Paro emergencia" < "Error de red"

# • Pestaña de contacto (Pantalla de información)

Esta pantalla se visualiza al tocar la pestaña de Contacto en la pantalla de información.

| Información   |                     |  |  |  |
|---------------|---------------------|--|--|--|
| Leyenda       | Contacto            |  |  |  |
| Contacto      |                     |  |  |  |
|               |                     |  |  |  |
|               |                     |  |  |  |
|               |                     |  |  |  |
|               | Cerrar              |  |  |  |
| Lista<br>Menú | Mié, 15/02<br>15/34 |  |  |  |

Visualiza la información de contacto configurada por el personal de servicio.

# - AVISO

La información de contacto visualizada aquí son contactos en relación con el integrador iTM. Tenga presente que no son contactos relacionados con la unidad iTM.

# • Pestaña Gestión (Pantalla Lista menú)

Esta pantalla se visualiza cuando toca el botón de alternación de Lista menú en la vista Estándar del integrador iTM.

El método de configuración es el mismo que el de la unidad iTM. Consulte "4-5 Pantalla Lista menú".

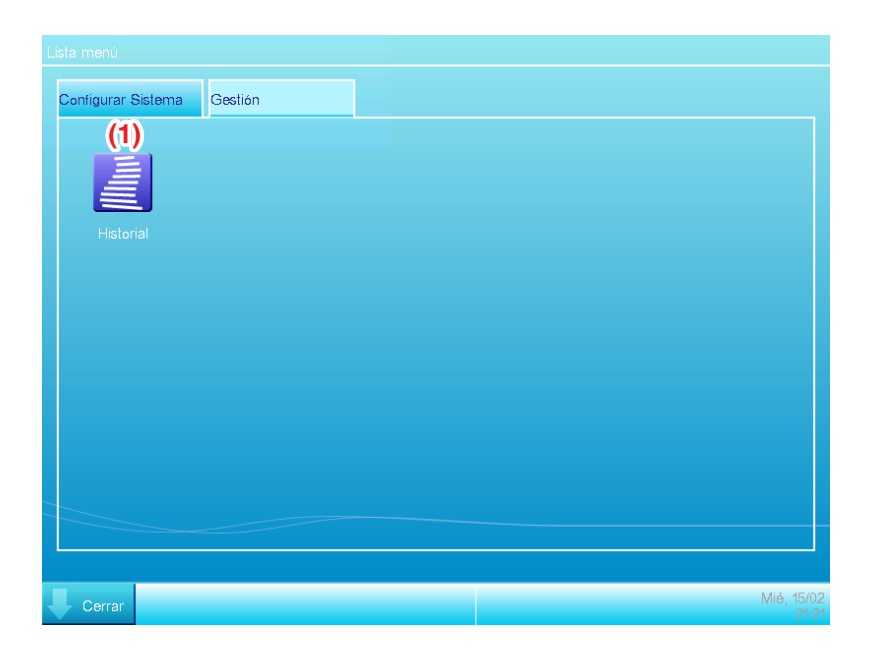

# (1) Botón Historial

Configura la gestión del historial de ocurrencia de error, cambio de estado, información de control, etc. para el integrador iTM.

# - AVISO -

La Configuración descrita aquí son los ajustes del integrador iTM. Tenga presente que son diferentes de aquellos de la unidad iTM.

# • Pestaña Configuración de sistema (Pantalla Lista menú)

Esta pantalla se visualiza cuando toca la pestaña Conf sistema en la pantalla de Lista de menú del integrador iTM.

El método de configuración es el mismo que el de la unidad iTM. Consulte "4-5 Pantalla Lista menú".

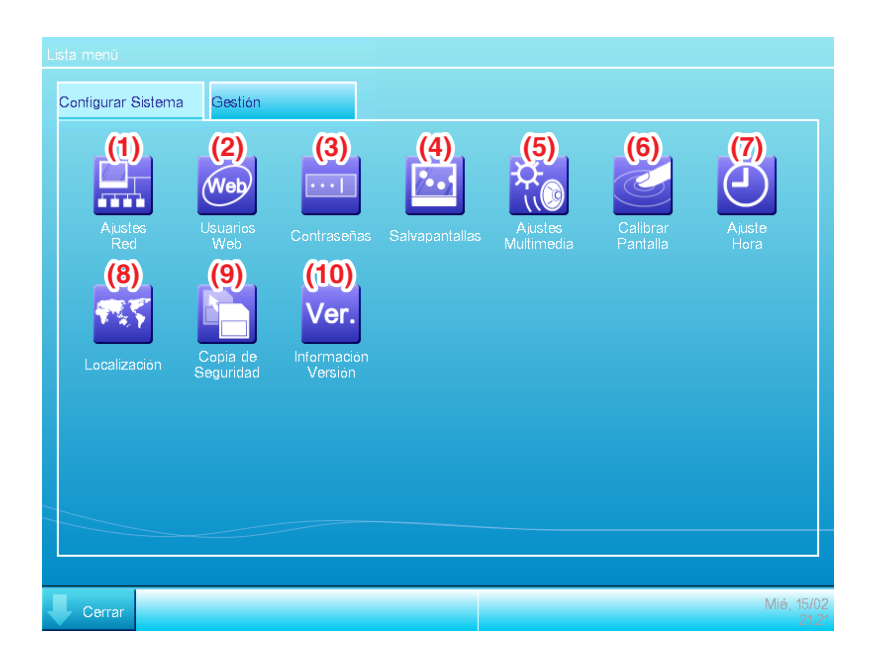

# (1) Botón Ajustes Red

Configura las direcciones IP de red así como los servidores web.

# (2) Botón Usuarios Web

Configura los usuarios web para la gestión remota de web.

En el integrador iTM, sólo los gestores están permitidos. El número máximo de gestores que pueden registrarse es 4.

#### (3) Botón Contraseñas

Configura la contraseña para el desbloqueo.

# (4) Botón de salvapantallas

Modifica los salvapantallas al igual que cancela el salvapantallas durante la presencia de errores.

# (5) Botón Ajustes Multimedia

Configura la iluminación de la pantalla así como también el volumen para el sonido táctil y el indicador acústico.

#### (6) Botón de Calibrar Pantalla

Corrige la calibración del panel táctil.

# (7) Botón Ajuste Hora

Configura la hora actual y el horario de verano.

# (8) Botón Localización

Configura el idioma de uso, la fecha y el formato de la hora, punto decimal y delimitador, y el color del icono que se va a usar en el integrador iTM.

# – AVISO –

La unidad de temperatura sigue la configuración regional de la unidad iTM al que se ha tenido acceso.

#### (9) Botón Copia de seguridad

Exporta los datos de respaldo del integrador iTM a la memoria USB.

#### (10) Botón de Información Versión

Muestra la información de la versión del integrador iTM.

#### – AVISO

La Configuración descrita aquí son los ajustes del integrador iTM. Tenga presente que son diferentes de aquellos de la unidad iTM.

# Precauciones durante el uso del integrador iTM

El funcionamiento y la configuración de la unidad del integrador iTM, y el funcionamiento remoto así como la configuración mediante el acceso a un iTM desde el integrador iTM son básicamente equivalentes al funcionamiento y la configuración que se realicen en la unidad iTM. Para más información, consulte las páginas relevantes.

A continuación se describen las funciones específicas del integrador iTM y las precauciones requeridas al usarlo.

# Integrador iTM y versión iTM

Para controlar el iTM usando el integrador iTM, el integrador iTM debe instalarse con una versión de software compatible con el software de los iTMs que se van a controlar.

Si el software no es compatible, el iTM emite un error de comunicación con un registro de la causa en el historial. Consulte al personal de servicio.

#### Acceso a iTM

El acceso simultáneo a una unidad iTM a través del integrador iTM está permitido para 5 usuarios. Sin embargo, múltiples usuarios no pueden abrir simultáneamente la misma pantalla de configuración.

#### Función de Historial

El historial visualizado desde la pestaña Gestión de la pantalla de Lista menú del integrador iTM es el historial de la unidad del integrador iTM (puede guardar hasta 10.000 registros).

Para comprobar el historial de cada iTM, acceda el iTM objetivo desde la pantalla de vista Estándar del integrador iTM y visualice el historial desde la pantalla Lista menú del iTM.

Para enviar los datos del historial del integrador iTM, envíelo a una memoria USB conectada en el integrador iTM.

#### Configuración regional

La Configuración del sistema del integrador iTM le permite configurar el idioma de uso, la fecha y el formato de la hora, el punto decimal y el delimitador, así como el color del icono. Estos ajustes también aplican cuando se visualiza la pantalla de un iTM al que se tiene acceso desde el integrador iTM.

Sin embargo, estos ajustes son los ajustes del integrador iTM y no los del iTM al que se tuvo acceso. La configuración regional de la unidad iTM a la que se tiene acceso como se configuró respectivamente y no cambiará como resultado de una operación desde el integrador iTM.

La unidad de la temperatura sigue la configuración regional de la unidad iTM a la que se tiene acceso (la vista del integrador iTM no se puede cambiar tampoco).

#### Paro de emergencia e información de error

Cuando ha ocurrido un paro de emergencia/error de sistema/error de equipo/error de supervisión en cualquier iTM conectado en el integrador iTM, sonará un indicador acústico si éste está ajustado en ACTIVADO en la Configuración del sistema del integrador iTM.

Los pasos de liberación y la comprobación de un paro de emergencia o Información de error son los mismos que para la unidad iTM.

Si ha ocurrido algún evento en iTM, uno de los globos de abajo será visualizado como aviso.

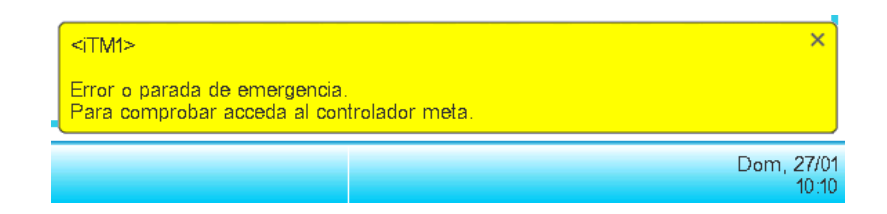

#### Entrada/Salida de datos

Al igual que en la operación de la unidad iTM, puede introducir/emitir varios datos incluso cuando se tiene acceso al iTM desde el integrador iTM. En este caso, la entrada/salida se realiza usando una memoria USB conectada en la unidad del integrador iTM.

Los datos que se pueden importar/exportar son como sigue:

Configurar exportación

Historial

Datos de distribución proporcional de alimentación (opcional)

Datos de Gestor de energía (opcional)

Los archivos de salida son nombrados de manera similar al igual que cuando son emitidos por la unidad iTM. Sin embargo, el integrador iTM crea de forma automática y guarda el archivo de salida en una carpeta nombrada con el nombre del controlador iTM y su dirección IP, [Nombre del centralizado]\_[Dirección IP], para indicar el iTM que envía el archivo, y gestiona los archivos por cada iTM.

Sin embargo, la forma en la que se creó y se guardó la carpeta y el archivo puede variar dependiendo del estado interno de la memoria USB. Consulte la siguiente tabla.

| Estado interno de la memoria USB     |                                                         | Método de creación y guardado                                                         |
|--------------------------------------|---------------------------------------------------------|---------------------------------------------------------------------------------------|
| Carpeta no objetivo en el            | Ningún archivo con el mismo nombre en la<br>memoria USB | Crear nueva carpeta objetivo y guardar                                                |
| directorio raíz de la<br>memoria USB | Archivo con el mismo nombre en la<br>memoria USB        | Elimine el archivo del mismo nombre,<br>cree una nueva carpeta objetivo y<br>guárdela |
| Carpeta objetivo presente            | Guarde en la carpeta existente                          |                                                                                       |
#### Cambio de ajustes de unidad iTM

El cambio de pantalla de la unidad iTM, o el reinicio, etc., pueden presentarse como resultado del cambio de los ajustes del iTM desde el integrador iTM. Consulte la siguiente tabla.

| Contenido de configuración                                  | Sincronización                                                                                 | Resultado                                                                        |
|-------------------------------------------------------------|------------------------------------------------------------------------------------------------|----------------------------------------------------------------------------------|
| Reinicio de iTM que ocasiona cambios en<br>la configuración | Cuando comienza el reinicio                                                                    | La unidad iTM se reinicia                                                        |
| Eliminación de grupo                                        | Al pulsar el botón "Sí" en el diálogo de<br>confirmación de eliminación                        |                                                                                  |
| Registro de miembro de grupo                                | Al pulsar el botón "Aceptar" en la<br>pantalla de Registro                                     |                                                                                  |
| Cambio de atributos de grupo                                | Al pulsar el botón "Aceptar" en la<br>pantalla Configurar atributo de grupo                    |                                                                                  |
| Movimiento de grupo                                         | Al pulsar el botón "Aceptar" en la<br>pantalla de Movimiento de grupo                          | Muestra la pantalla principal de<br>la vista Icono Estándar de la                |
| Configuración de punto de gestión                           | Al pulsar el botón "Aceptar" en la<br>pantalla de Configuración atributos<br>ptos. de gestión. | pantalla del iTM.<br>Si se abre una pantalla de<br>configuración, los ajustes en |
| Cambio de configuración de supervisión centralizada         | Al pulsar el botón "Aceptar" en la<br>pantalla Configurar supervisión<br>centralizada          | progreso seran cancelados.                                                       |
| Cambio de confirmación de configuración                     | Al pulsar el botón "Aceptar" en la<br>pantalla Confirmar configuración                         |                                                                                  |
| Cambio de Opción de intercambio                             | Al pulsar el botón "Aceptar" en la<br>pantalla de Opción de intercambio                        |                                                                                  |

#### Desconexión de comunicación con iTM

El integrador iTM tiene acceso al iTM por medio de una red. Por lo tanto, la comunicación con el iTM podría desconectarse. Adicionalmente, la comunicación podría desconectarse debido a la interrupción de alimentación en la unidad iTM, o a la inicialización debido a los cambios en los ajustes.

Si se desconecta la comunicación cuando se abre una pantalla del iTM al que se tuvo acceso en el integrador iTM, se visualizan los mensajes descritos en la siguiente tabla.

| Razón                                                    | Sincronización                                                                                        | Mensaje                                              |
|----------------------------------------------------------|----------------------------------------------------------------------------------------------------|------------------------------------------------------|
| Reinicio de iTM que ocasiona cambios en la configuración | Al apagar el iTM                                                                                      | < Nombre del centralizado>                           |
| Interrupción de alimentación de iTM                      | Cuando se apaga la alimentación del iTM                                                               | Comunicación desconectada.                           |
| Comunicación interrumpida por causas de la red           | Cuando se desconecta la comunicación                                                                  | tener acceso nuevamente.                             |
| Eliminación de grupo                                     | Al pulsar el botón "Sí" en el diálogo de<br>confirmación de eliminación                               |                                                      |
| Registro de miembro de grupo                             | Al pulsar el botón "Aceptar" en la pantalla<br>de Registro                                            | -                                                    |
| Cambio de atributos de grupo                             | Al pulsar el botón "Aceptar" en la pantalla<br>Configurar atributo de grupo                           | -                                                    |
| Movimiento de grupo                                      | Al pulsar el botón "Aceptar" en la pantalla<br>de Movimiento de grupo                                 |                                                      |
| Entrada CSV de grupo                                     | Cuando se pulsa el botón "Sí" en el<br>diálogo de confirmación y se guardan los<br>datos exitosamente | < Nombre del centralizado><br>Configurar Sistema con |
| Configuración de punto de gestión                        | Al pulsar el botón "Aceptar" en la pantalla<br>de Configuración atributos ptos. de<br>gestión.        | Obtenga acceso nuevamente.                           |
| Cambio de configuración regional de la unidad iTM        | Al pulsar el botón "Aceptar" en la pantalla<br>de Configuración regional                              |                                                      |
| Cambio de configuración de supervisión centralizada      | Al pulsar el botón "Aceptar" en la pantalla<br>Configurar supervisión centralizada                    |                                                      |
| Cambio de confirmación de configuración                  | Al pulsar el botón "Aceptar" en la pantalla<br>Confirmar configuración                                |                                                      |
| Cambio de Opción de intercambio                          | Al cambiar una opción de intercambio                                                                  |                                                      |

#### Usuario Web

La gestión a remota web desde el integrador iTM está permitida sólo para administradores, y el número máximo de administradores que puede registrar es 4.

## 13. Mantenimiento

### 13-1 Reajuste de la Señal filtro

Reajuste la señal de filtro tras limpiar el acondicionador de aire con la señal ACT.

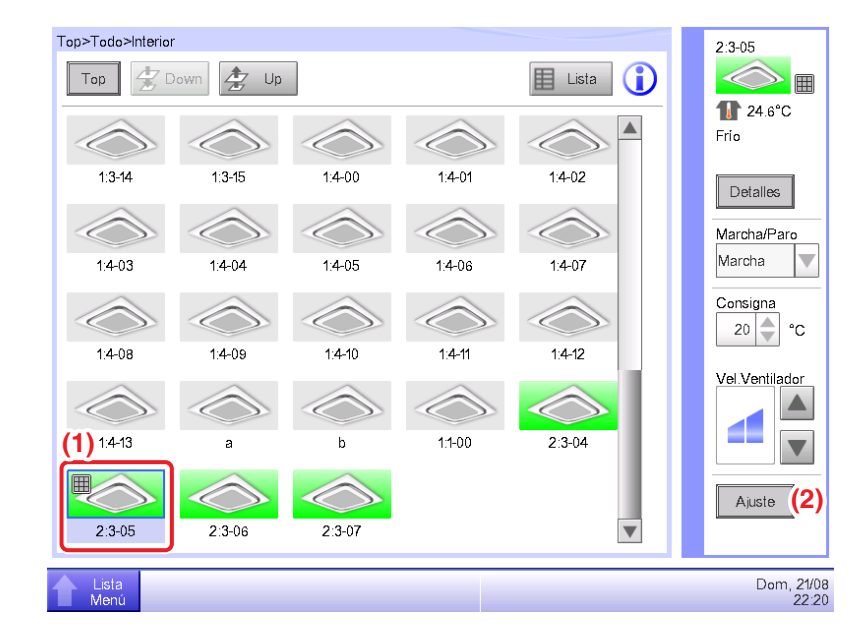

Seleccione (1) con la señal de filtro ACT. en la pantalla Vista Estándar. y toque el botón Ajuste
 (2) para visualizar la pantalla Configuración detallada.

| Configuración detallada | a : 2:3-05                                 |                     |
|-------------------------|--------------------------------------------|---------------------|
| Común (3)               | Restricción<br>Mando Local Unidad Interior |                     |
| Marcha/Paro             |                                            |                     |
| Marcha                  |                                            |                     |
| OParo                   | OStandby alto OStandby bajo                |                     |
| (4) 🔽 Reselear seña     | al filtro                                  |                     |
|                         | Aceptar                                    | Cancelar            |
| Lista<br>Menú           |                                            | Dom, 21/08<br>22:10 |

 Toque la pestaña Común (3) de la pantalla Configuración detallada y visualice la pantalla Común. Seleccione la casilla de verificación Resetear señal filtro (4) para activar el reajuste. Toque el botón Aceptar y cierre la pantalla.

#### – AVISO –

No seleccionable cuando no existen señales de filtro.

### 13-2 Mantenimiento de la pantalla LCD

Cuando la superficie del LCD del iTM o la unidad del iTM estén sucias, limpie la suciedad con un paño suave humedecido en detergente neutro diluido y suficientemente escurrido.

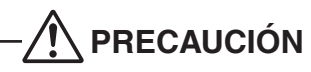

- No utilice detergente ácido fuerte ni disolventes orgánicos, como por ejemplo alcohol, diluyente de pintura o benceno. La superficie impresa podría difuminarse o estropearse y decolorarse.
- Frotar con fuerza con un paño duro podría dañar la pantalla LCD. Para remover la suciedad, utilice siempre un paño suave.
- Dejar la pantalla LCD con gotas de agua y/o suciedad podría dejar manchas en la pantalla LCD o despegar el recubrimiento.

# 14. Resolución de problemas

### 14-1 Antes de llevar el producto a revisar

■ La pantalla del iTM se ha apagado.

- Compruebe el LED del botón MONITOR de la unidad.
- Si está iluminado en naranja, el monitor está apagado. Pulse el botón MONITOR y encienda el monitor. El LED se ilumina en verde.
- Cuando Apagado auto. luz fondo está establecido en los ajustes del salvapantallas del iTM, la pantalla se apaga si no la toca durante un cierto período de tiempo.
   Toque la pantalla con su dedo. La visualización volverá a aparecer.
- La luz de fondo no se apaga aunque Luz de fondo automática se ajusta en DESACT.
  - Apagado auto. luz fondo es una función que desactiva automáticamente la visualización cuando no toca la pantalla durante un cierto período de tiempo.
     La visualización no desaparece automáticamente cuando está visualizando "Est/Detalles", "Configurar Sistema", etc.
- El iTM no puede ser accionado o la supervisión no funciona.
  - Mueva la cubierta deslizante delantera. A continuación, retire la cubierta atornillada y pulse el botón RESET en la parte inferior derecha del iTM.

Pulsar este interruptor reinicia el iTM.

(Pulsar este interruptor no borra los ajustes de grupos/puntos de gestión, programaciones, etc.)

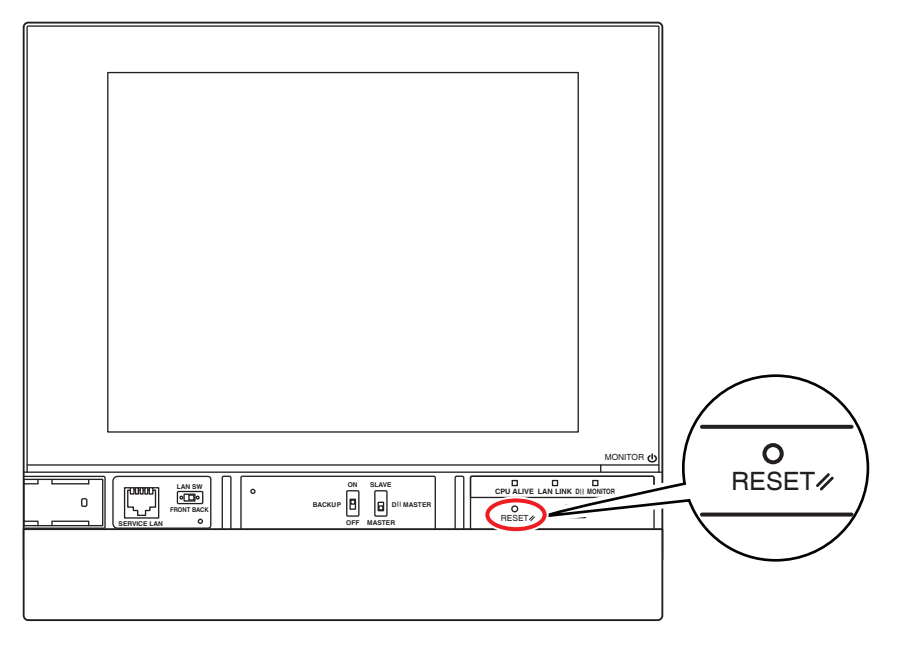

- El suministro de alimentación para el iTM tiene que apagarse.
  - Encienda/apague el disyuntor de fugas a tierra para encender/apagar el suministro de alimentación del iTM.

El iTM no tiene un interruptor de encendido/apagado de alimentación.

# 

- No pulse el interruptor con demasiada fuerza. Hacerlo podría dañar los componentes y causar un funcionamiento erróneo.
- Si los componentes electrónicos del iTM están cargados con electricidad estática, podría causar un funcionamiento incorrecto.

Asegúrese de descargar la electricidad estática acumulada en su cuerpo antes de intentar cualquier operación. Para descargarse a usted mismo, toque un objeto metálico con toma a tierra (panel de control, etc.).

- Al operar en la pantalla Vista Estándar, el sonido táctil se oye incluso cuando se pulsa una zona no asignada a un botón.
  - La pantalla del iTM se ha diseñado para que suene cada vez que es tocada. Este comportamiento es normal.
- La pantalla parpadea en intervalos regulares.
  - La pantalla Vista Estándar del iTM se actualiza cada 3 segundos para reflejar el estado actual de los acondicionadores de aire. La pantalla parpadea cada vez que se actualiza, sin embargo este comportamiento es normal.
- La operación realizada mediante el toque de la pantalla del iTM tarda en reflejarse en la vista de la pantalla.
  - Dependiendo del estado de la comunicación con los acondicionadores de aire conectados, la actualización de la vista de la pantalla puede llevar cierto tiempo. Espere unos segundos.
- Pantalla LCD
  - Las pantallas LCD se fabrican utilizando tecnología de alta precisión, sin embargo ciertos puntos podrían no encenderse nunca, o algunos puntos podrían permanecer siempre encendidos. Además, la pantalla LCD podría generar irregularidades debido a cambios de temperatura y similares. Sin embargo, este es un fenómeno inherente a los paneles LCD, y no indica fallos.
- Una señal de filtro de una unidad interior está ACT. en pantalla Vista Estándar.
  - La señal de filtro no se apaga incluso cuando el filtro del acondicionador de aire ha sido limpiado y la señal de limpieza ha sido reajustada utilizando el controlador remoto.

La señal de filtro de la pantalla Vista Estándar ha sido diseñada para apagarse únicamente cuando las señales de limpieza de todos los acondicionadores de aire del grupo han sido reajustadas. Compruebe si algún acondicionador de aire del grupo tiene la señal de limpieza ACT., a parte del acondicionador de aire limpiado.

- Un acondicionador de aire no funciona.
  - El acondicionador de aire podría haber sido detenido por el Control interbloqueo. Compruebe los ajustes de Control interbloqueo.

Bajo las siguientes condiciones, el acondicionador de aire 1-01 no funcionará.

(1-00 y 1-01 se inician sin embargo después de ello, 1-01 es detenido mediante Control interbloqueo.)

La programación 1-00 1-01 inicia las unidades interiores 1-00 y 1-01.

Cuando la unidad interior 1-00 está ACT., 1-01 se detiene mediante el Control interbloqueo.

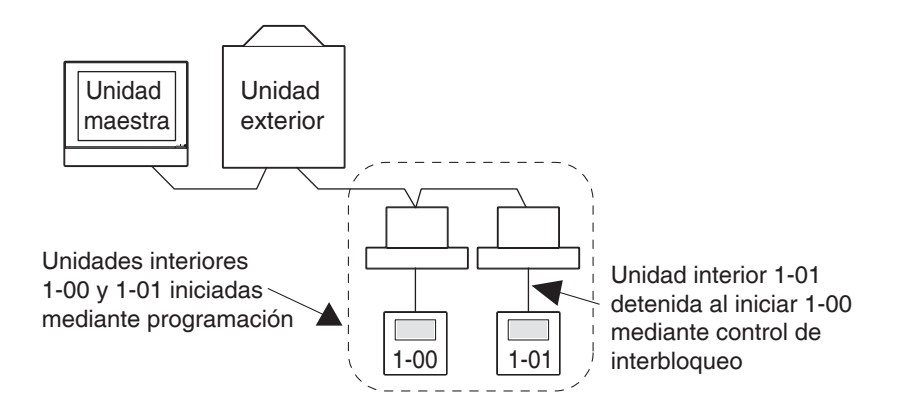

En el caso anterior, el Control interbloqueo detiene 1-01 a pesar de que fue iniciada por Programación.  $\Rightarrow$  Parece que no funciona.

Al configurar una programación o un control de interbloqueo, considere cuidadosamente la interacción con los otros programas de programación y programas de interbloqueo.

Otro equipo se detiene cuando una unidad interior y similares se inician desde el iTM. (Comportamiento inesperado)

• Compruebe los ajustes del control de interbloqueo.

La función Control interbloqueo podría estar ajustada para detener otro equipo cuando una unidad interior es puesta en marcha.

Compruebe los ajustes tal y como se indica a continuación.

1. Compruebe los ajustes de control de interbloqueo utilizando la función de salida de ajustes en lote.

Para más información acerca de la función de ajustes en lote, consulte la página 141.

Compruebe el estado de control del equipo relevante en el historial.
 Para más información acerca de la función Historial, consulte la página 139.

- Una unidad interior no puede iniciarse utilizando el controlador remoto.
  - El controlador remoto podría estar desactivado.

Una unidad interior podría no ponerse en marcha/detenerse, o su modo de funcionamiento, temperatura de ajuste cambiar dependiendo de los ajustes de funcionamiento del controlador remoto.

Compruebe el controlador remoto, los ajustes de funcionamiento desde la pantalla Vista Estándar (vista lista) o la pestaña Restricción Mando Local de la pantalla Configuración detallada.

Para más información acerca de los ajustes de funcionamiento del controlador remoto, consulte la página 45.

■ Un grupo o unidad interior no pueden accionarse desde la pantalla Vista Estándar.

• Compruebe la pantalla Vista Estándar para el icono "Paro emergencia", tal y como se muestra en la siguiente imagen.

"Paro emergencia" es visualizado en los siguientes casos:

Se ha recibido una orden de parada de emergencia por el dispositivo de control central (controlador de gestión centralizado, controlador ACT./DESACT, etc), incluyendo el iTM. Si se recibe una orden de parada de emergencia, todos los acondicionadores de aire conectados al iTM se detendrán de forma predeterminada. Igualmente, operar acondicionadores de aire desde un dispositivo de control central o controlador remoto no es posible mientras la orden de parada de emergencia esté presente.

El icono "Paro emergencia" desaparecerá y la operación desde el iTM será posible cuando la orden de parada de emergencia se detenga.

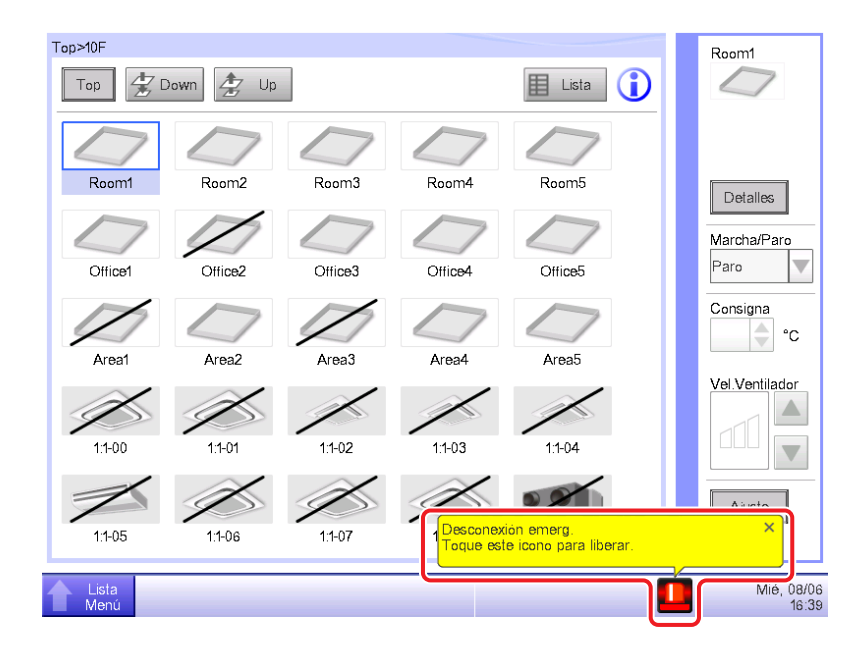

- El inicio/parada de los acondicionadores de aire no es posible desde la pantalla Vista Estándar.
  - Compruebe la pantalla de supervisión para la señal "Central controlada", tal como se indica en la figura de abajo.

En "Central controlada", el iTM se deja bajo supervisión sólo si se le da prioridad a un dispositivo central de nivel superior (Interfaz para usarse en BAC net, etc.).

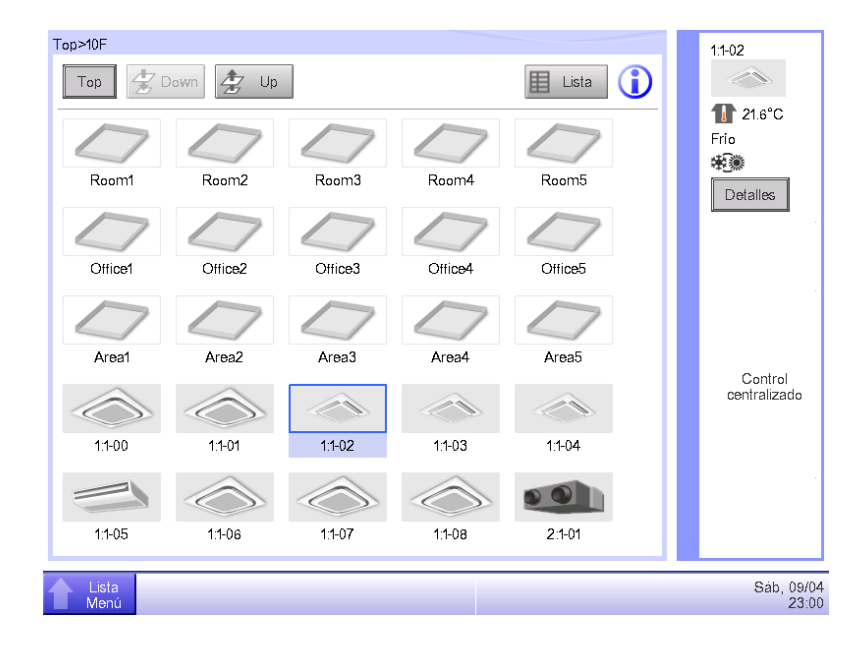

El botón Ajuste no está disponible para el toque en la pantalla Vista Estándar.

"Operación manual prohibida" podría estar ajustado para el punto de gestión seleccionado.
 Si "Desact.Manual" es visualizado en la Vista lista tal y como se muestra en la siguiente imagen, "Operación manual prohibida" está configurado.

| Top>10F       |            |       |               |               |           |   | 1:1-01            |
|---------------|------------|-------|---------------|---------------|-----------|---|-------------------|
| Тор           | 🛨 Down     | Up    | Tipo Interior |               | Icono     | D | $\bigcirc$        |
| Nombre        | Estado     | C/R M | C/R Consigna  | Desact.       | Cód.Error |   | 1 22.9°C<br>Calor |
| 1:1-00        |            |       | ſ             | Desact Manual | n         |   | *                 |
| 1:1-01        |            |       |               | Desact.Man    |           |   | Detalles          |
| 1:1-02        |            |       |               |               |           |   | Marcha/Paro       |
| 1:1-03        |            |       |               |               |           |   | Consigna          |
| 1:1-04        |            |       |               |               |           |   | <b>℃</b>          |
| 1:1-05        |            |       |               |               |           |   | Vel.Ventilador    |
| 1:1-06        | $\bigcirc$ |       |               |               |           |   |                   |
| 1:1-07        | $\bigcirc$ |       |               |               |           |   |                   |
| 1:1-08        |            |       |               |               |           |   | Ajuste            |
|               |            |       |               |               | •         |   |                   |
| Lista<br>Menú |            |       |               |               |           |   | Jue, 14/0<br>09:5 |

Restricción Mando Local no se visualiza.

La Limitación consigna no se visualiza en la lista de Grupos/Puntos de gestión de la pantalla Configurar Sistema.

- Cuando un dispositivo central de nivel superior (interfaz para uso en BACnet, etc.) está conectado, Restricción Mando Local y Limitación consigna no están disponibles. Además, cuando hay dos iTM conectados, Restricción Mando Local y Limitación consigna no están disponible para el iTM ajustado como secundario.
- Los acondicionadores de aire no pueden iniciarse o detenerse ya que el iTM se desactivó al desactivar la operación del controlador remoto.
  - Apague el cortacircuitos del suministro de alimentación del iTM como medida de emergencia hasta que un miembro del personal de servicio compruebe el problema. Al hacerlo, el funcionamiento de los acondicionadores de aire desde el controlador remoto será posible en aproximadamente 5 minutos. Si hay otros dispositivos de control central conectados además del iTM, apague una vez la alimentación de todos los dispositivos de control central.
- Error comunicación es visualizado para las unidades interiores y similares.
  - El estado de las unidades interiores podría no ser visualizado (error de comunicación) inmediatamente después de un inicio que sigue a un reinicio del iTM, etc.
     Espere; las condiciones volverán a la normalidad en aproximadamente un máximo de 10 minutos.
- La emisión del archivo a una memoria USB falla.

iTM suministra múltiples funciones como Copia de seguridad y Configurar exportación para el envío de archivos a una memoria USB conectada.

Compruebe los siguientes elementos si el envío del archivo a una memoria USB falla.

- El espacio libre en la memoria USB de destino no es suficiente.
- Compruebe el espacio libre de la memoria USB. (5 GB o más recomendado)
- La memoria USB de destino está protegida contra escritura.

Desbloquee la protección contra escritura antes del uso.

Para más información acerca del desbloqueo, consulte el manual de instrucciones, etc., de la memoria USB conectada.

• La memoria USB de destino contiene un archivo con el mismo nombre.

Mueva el archivo contenido en la memoria USB a un ordenador.

Cambie el nombre del archivo contenido en la memoria USB.

Borre el archivo contenido en la memoria USB. (Confirme que la eliminación del archivo no cause problemas.)

- La memoria USB no está conectada al iTM.
   Conecte la memoria USB al iTM y vuelva a enviar el archivo.
- La memoria USB es desconectada durante el envío del archivo.

No desconecte la memoria USB durante el envío del archivo.

Conecte la memoria USB al iTM y vuelva a enviar el archivo.

- La pantalla de la función de acceso Web no es visualizada correctamente.
  - Los ajustes de red podrían ser incorrectos.

Corrija los ajustes de red según sea necesario para el uso de la función de acceso Web. Para más información acerca de los ajustes de la red, consulte la página 209.

• La pantalla podría no visualizarse correctamente si almacena contenido antiguo en el cache del navegador.

Al acceder al iTM con un ordenador, el siguiente mensaje es visualizado si contenido antiguo es almacenado en el cache del navegador.

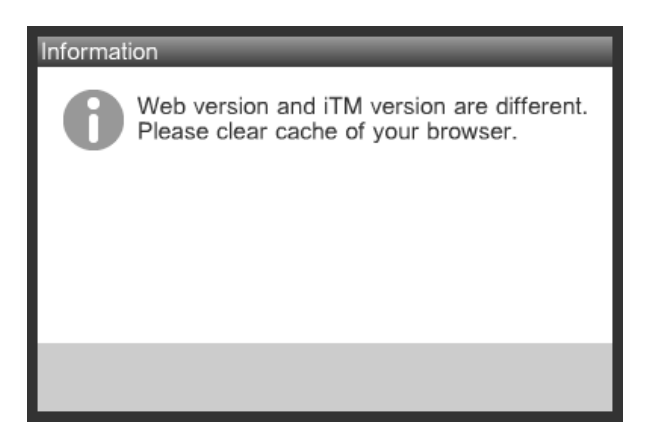

Elimine el cache del ordenador mediante el siguiente procedimiento.

#### <Con Internet Explorer>

1. Seleccione [Herramientas] – [Opciones de Internet] desde la barra del menú.

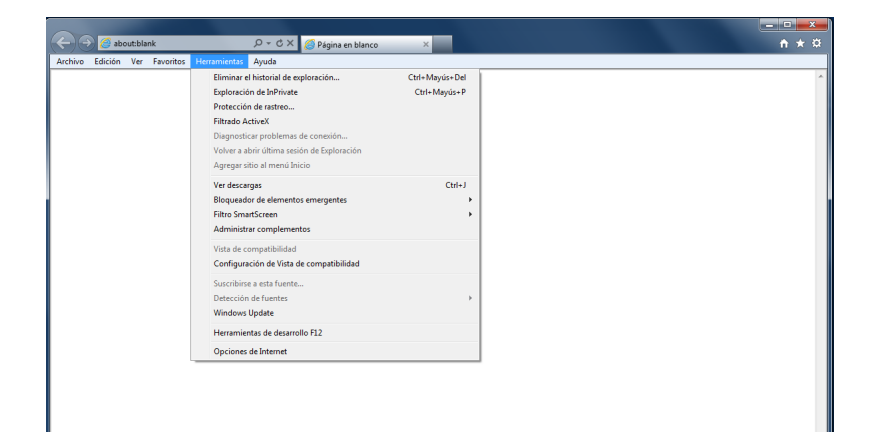

2. En la pestaña [General], haga clic en el botón [Eliminar] en [Historial de navegación].

| Opciones de Interne                           | t i                                          |                            |                        | ?                       | x  |
|-----------------------------------------------|----------------------------------------------|----------------------------|------------------------|-------------------------|----|
| Conexiones                                    | Programa                                     | s                          | Opcion                 | ies avanzadas           |    |
| General                                       | Seguridad                                    | Priva                      | cidad                  | Contenido               |    |
| Página principal                              |                                              |                            |                        |                         | _  |
| Para cr<br>una líne                           | ear pestañas de pági<br>a independiente.     | na principa                | al, escriba ca         | ida dirección en        |    |
| abou                                          | t:blank                                      |                            |                        | *                       |    |
| Usar actu                                     | al U <u>s</u> ar pred                        | eterminada                 | a Usar pá              | igina en <u>b</u> lanco | ]  |
| Historial de explor                           | ación                                        |                            |                        |                         | -  |
| Elimine guarda                                | archivos temporales,<br>das e información de | historial, o<br>formulario | cookies, con<br>s web. | traseñas                |    |
| Eliminar el historial de exploración al salir |                                              |                            |                        |                         |    |
|                                               | Elimi                                        | nar                        | Co                     | nfiguración             | ]  |
| Búsqueda                                      |                                              |                            |                        |                         | _  |
| Cambie<br>predete                             | las opciones<br>erminadas de búsque          | da.                        | Coi                    | <u>n</u> figuración     | ]  |
| Pestañas                                      |                                              |                            |                        |                         | _  |
| Cambie<br>web se                              | la forma en que las p<br>muestran en las pes | oáginas<br>tañas.          | Cor                    | nfigu <u>r</u> ación    | ]  |
| Apariencia                                    |                                              |                            |                        |                         | -  |
| Colores                                       | Idiomas                                      | <u>F</u> uen               | tes                    | <u>A</u> ccesibilidad   | ]  |
|                                               | A                                            | ceptar                     | Cancela                | r Apli <u>c</u> a       | ar |

3. Seleccione [Archivos temporales de internet], [Cookies] e [Historial], y a continuación haga clic en el botón [Eliminar].

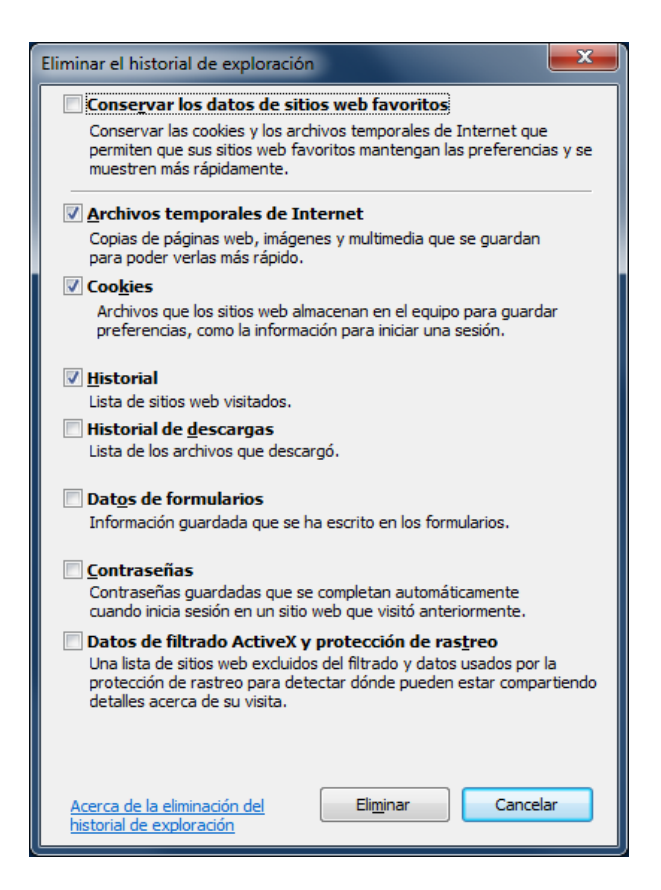

<La pantalla no se visualiza correctamente incluso tras haber eliminado el cache de Internet Explorer>

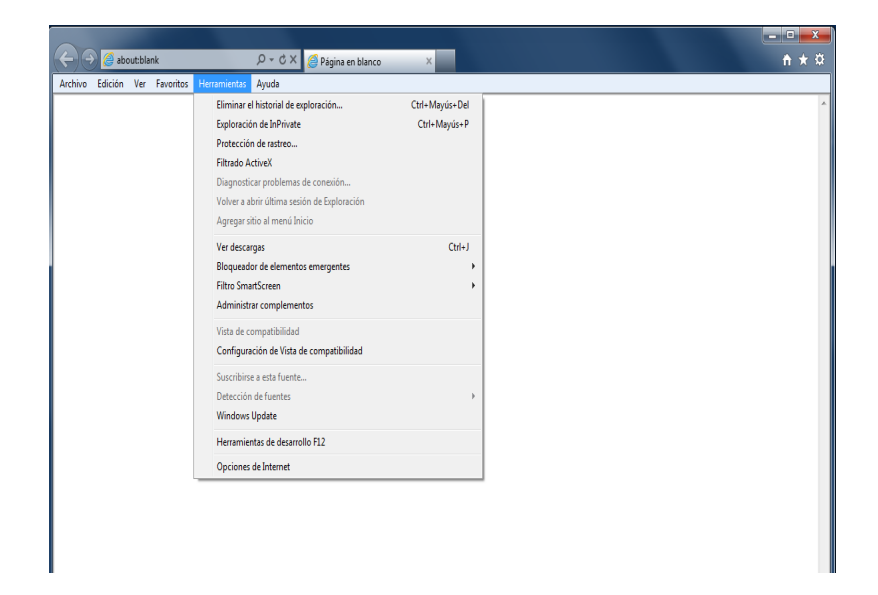

1. Seleccione [Herramientas] – [Opciones de Internet] desde la barra del menú.

2. En la pestaña [General], haga clic en el botón [Aceptar] en [Historial de navegación].

| Opciones de Interne                                                                                 | et                                              |                           |                           | ?                       | ×  |
|----------------------------------------------------------------------------------------------------|-------------------------------------------------|---------------------------|---------------------------|-------------------------|----|
| Conexiones                                                                                          | Program                                         | as                        | Opcio                     | nes avanzadas           |    |
| General                                                                                             | Seguridad                                       | Priv                      | acidad                    | Contenido               |    |
| Página principal<br>Para c<br>una lír                                                               | rear pestañas de pág<br>lea independiente.      | ina princip               | oal, escriba c            | ada dirección en        | 1  |
| abo                                                                                                 | ut:blank                                        |                           |                           | *                       |    |
| Usar act                                                                                            | ual U <u>s</u> ar pred                          | letermina                 | da 🛛 Usar p               | ágina en <u>b</u> lanco |    |
| Historial de explo                                                                                  | ración                                          |                           |                           |                         | _  |
| Elimine<br>guard                                                                                    | e archivos temporales,<br>adas e información de | , historial,<br>formulari | , cookies, cor<br>os web. | ntraseñas               |    |
| Elir                                                                                                | Eliminar el historial de exploración al salir   |                           |                           |                         |    |
|                                                                                                    | Elim                                            | inar                      | Co                        | onfiguración            |    |
| Búsqueda —                                                                                          |                                                 |                           |                           |                         | _  |
| Cambie las opciones Configuración predeterminadas de búsqueda.                                      |                                                 |                           |                           |                         |    |
| Pestañas Cambie la forma en que las páginas Configu <u>r</u> ación web se muestran en las pestañas. |                                                 |                           |                           |                         |    |
| Apariencia                                                                                          |                                                 |                           |                           |                         | -  |
| Colores                                                                                             | <u>I</u> diomas                                 | <u> </u>                  | ntes                      | <u>A</u> ccesibilidad   |    |
|                                                                                                    | A                                               | ceptar                    | Cancel                    | ar Apli <u>c</u>        | ar |

3. Seleccione el botón de opción [Cada vez que visito la página web] en Comprobar nuevas versiones de las páginas almacenadas, y haga clic en el botón [Aceptar].

| Config. de Archivos temporales de Internet e Historial                                                                                                    |
|----------------------------------------------------------------------------------------------------|
| Archivos temporales de Internet<br>Internet Explorer almacena copias de páginas web, imágenes y<br>multimedia para poder ver este contenido luego con más rapidez.         |
| Comprobar si hay nuevas versiones de las páginas guardadas:<br><ul> <li>Cada vez que visite la página web</li> <li>Cada vez que inicie Explorer</li> </ul>                 |
| <ul> <li>⊘ Automáticamente</li> <li>⊘ Nunca</li> <li>Espacio en disco que se va a usar</li> <li>(8 a 1024 MB):</li> <li>(Recomendado: 50 a 250 MB)</li> </ul>              |
| Ubicación actual:<br>C:¥Users¥daikin¥AppData¥Local¥Microsoft¥Windows¥Temporary<br>Internet Files¥                                                                          |
| Mover carpeta Ver objetos Ver archivos                                                                                                    |
| Historial<br>Especifique el número de días que Internet Explorar debe<br>guardar la lista de sitios web visitados.<br>Conservar páginas en el historial por estos días: 20 |
| Aceptar Cancelar                                                                                                    |

#### <Con Firefox>

1. Seleccione [Herramientas] - [Eliminar historial reciente] desde la barra del menú.

| 🕹 Mozilla Firefox                     |       |                                                                        |                         |                | _ <b>-</b> × |
|---------------------------------------|-------|------------------------------------------------------------------------|-------------------------|----------------|--------------|
| Archivo Editar Ver Historial Marcador | es (F | lerramientas Ayuda                                                     |                         |                |              |
| Nueva pestaña                         | +     | <u>D</u> escargas<br><u>C</u> omplementos<br>Con <u>fig</u> urar Sync… | Ctrl+J<br>Ctrl+Mayús.+A | ⊽ C 🖁 - Google | ۹ م          |
|                                       |       | Desarrollador <u>w</u> eb<br>Información de la página                  | •                       |                |              |
|                                       |       | Iniciar navegación privada                                             | Ctrl+Mayús.+P           |                |              |
|                                       |       | Limpiar el <u>h</u> istorial reciente…                                 | Ctrl+Mayús.+Supr.       |                |              |
|                                       |       | Opciones                                                               |                         |                |              |

 Seleccione [Todo] desde Intervalo de borrado y [Cookies], [Cache], [Sesiones activas] y [Preferencias del sitio] desde Detalles, a continuación haga clic en el botón [Limpiar ahora].

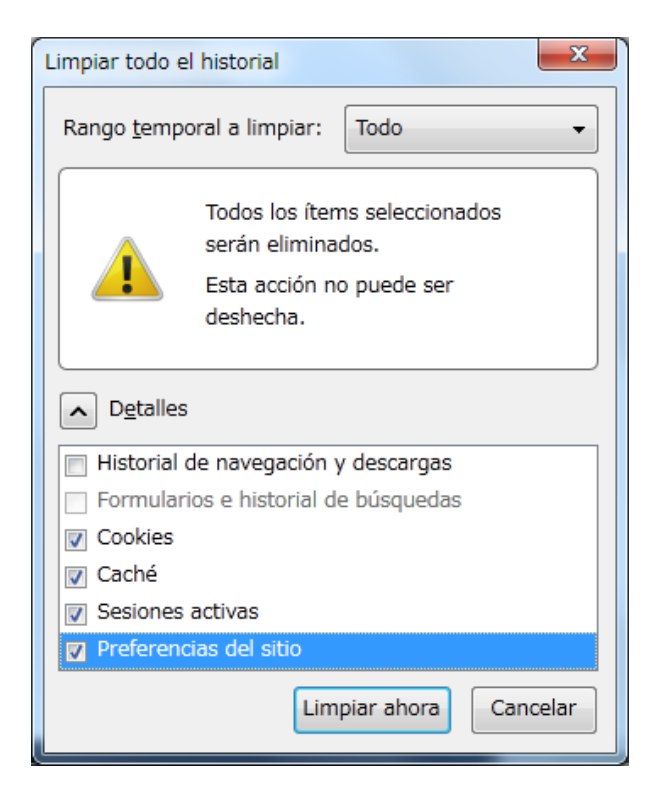

### 14-2 Activar/Desactivar la batería interna

El iTM está equipado con una batería interna para alimentar el reloj durante fallos de corriente y desconexiones. La batería interna de activa/desactiva utilizando el interruptor **COPIA DE SEGURIDAD (1)**. El interruptor COPIA DE SEGURIDAD se encuentra bajo la cubierta atornillada que aparece al mover la cubierta deslizante delantera de la unidad. (Consulte la siguiente imagen.) Normalmente, está ajustado en ACT.

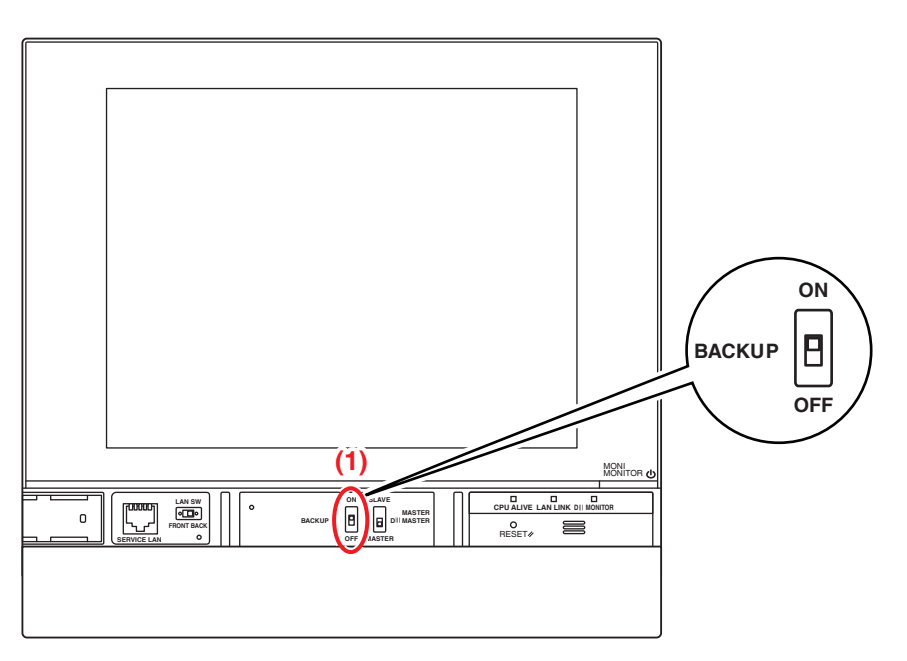

#### Al apagar la unidad durante un período de tiempo prolongado

Si va a dejar el controlador apagado durante un período prolongado de tiempo (6 meses o más), ajuste el interruptor COPIA DE SEGURIDAD a DESACT.

(Ajustar este interruptor a DESACT no borra los ajustes de grupos/puntos de gestión, programaciones, etc.)

- Si el iTM no recibe suministro de alimentación durante un período prolongado, la batería podría descargarse completamente.
- Cuando vuelva a comenzar a usar el iTM, ajuste el interruptor COPIA DE SEGURIDAD a ACT.

# A PRECAUCIÓN

- No toque otros interruptores.
- No gire el interruptor ACT./DESACT. con demasiada fuerza. Hacerlo podría dañar los componentes y causar un funcionamiento erróneo.
- Si los componentes electrónicos del iTM están cargados con electricidad estática, podría causar un funcionamiento incorrecto. Asegúrese de descargar la electricidad estática acumulada en su cuerpo antes de intentar cualquier operación.

Para descargarse a usted mismo, toque un objeto metálico con toma a tierra (panel de control, etc.).

## 14-3 Función Error información

Cuando se produce un error, el punto de gestión en el que se ha producido el error puede comprobarse desde el icono de supervisión de grupo que indica el error visualizado en la pantalla Vista Estándar.

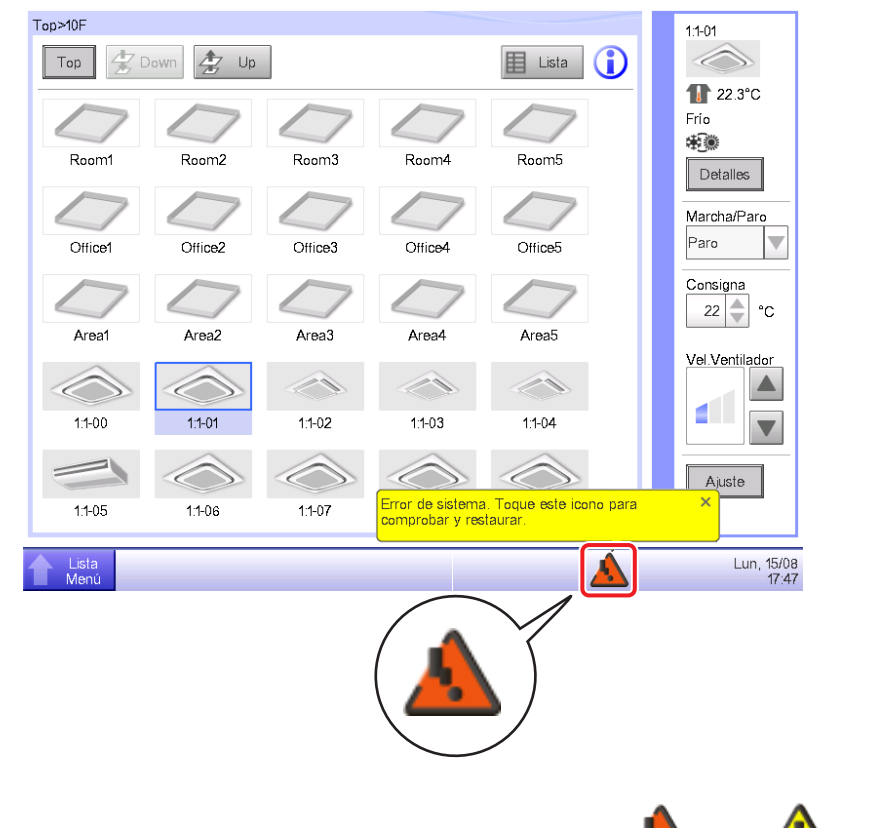

1. Cuando se detecta un error, se notifica mediante un 🛵 o 🕼 parpadeante, (Amarillo)

y visualizando un globo. Si está configurado, también se oirá un indicador acústico.

#### Parpadeando: Error del sistema

(Rojo) Texto: Error de sistema. Toque este icono para comprobar y restaurar.

#### Parpadeando: Error Equipo

(Amarillo) Texto: Error. Toque este icono para comprobar.

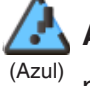

**ACT.: Error comunicación** \* No se oye ni un indicador acústico ni se visualiza un <sup>III</sup> mensaje.

Tocar el icono visualiza el diálogo Error información.

#### – AVISO

Tocar el icono con la restricción de privilegios establecida visualiza el diálogo Entrada de contraseña. Introducir la contraseña correcta visualiza el diálogo Error información.

| Hora                | Nombre   | Contenido                 | Cód.Error |
|---------------------|----------|---------------------------|-----------|
| 15/08/2011 17:47:02 | DIII-NET | Err com. adap. plus D3(5) |           |
| 15/08/2011 17:47:02 | DIII-NET | Err com. adap. plus D3(6) |           |
| 15/08/2011 17:47:02 | DIII-NET | Err com. adap. plus D3(7) |           |
| 15/08/2011 17:47:02 | DIII-NET | Err com. adap. plus D3(8) |           |
|                     |          |                           |           |
|                     |          |                           |           |
|                     |          |                           |           |
|                     |          |                           |           |

2. El diálogo Error información visualiza una lista de errores.

La información suministrada en la lista es la siguiente:

Hora: Hora en la que se ha producido el error

Nombre: El nombre del punto de gestión/sistema en el que se ha producido el error

Contenido: El contenido del error

Cód.Error: El código de error

Póngase en contacto con un distribuidor autorizado registrado en la siguiente pantalla Contacto.

| Error información      |                     |
|------------------------|---------------------|
| Error información      | Contacto            |
| Contacto               |                     |
|                        |                     |
|                        |                     |
| DAIKIN INDUSTRIES. LTD |                     |
| X00C-X00C-X00X         |                     |
|                        |                     |
|                        |                     |
|                        |                     |
|                        |                     |
|                        |                     |
|                        | Corror              |
|                        |                     |
| Lista<br>Nonú          | Lun, 15/08<br>17:47 |

#### – AVISO -

Una vez indicado un error de sistema, como por ejemplo un error de equipo/error analógico/ PPD: Distribución Proporcional de Consumos (opcional), no se visualizará de nuevo.

# 15. Especificaciones del hardware

## 15-1 Especificaciones del hardware del iTM

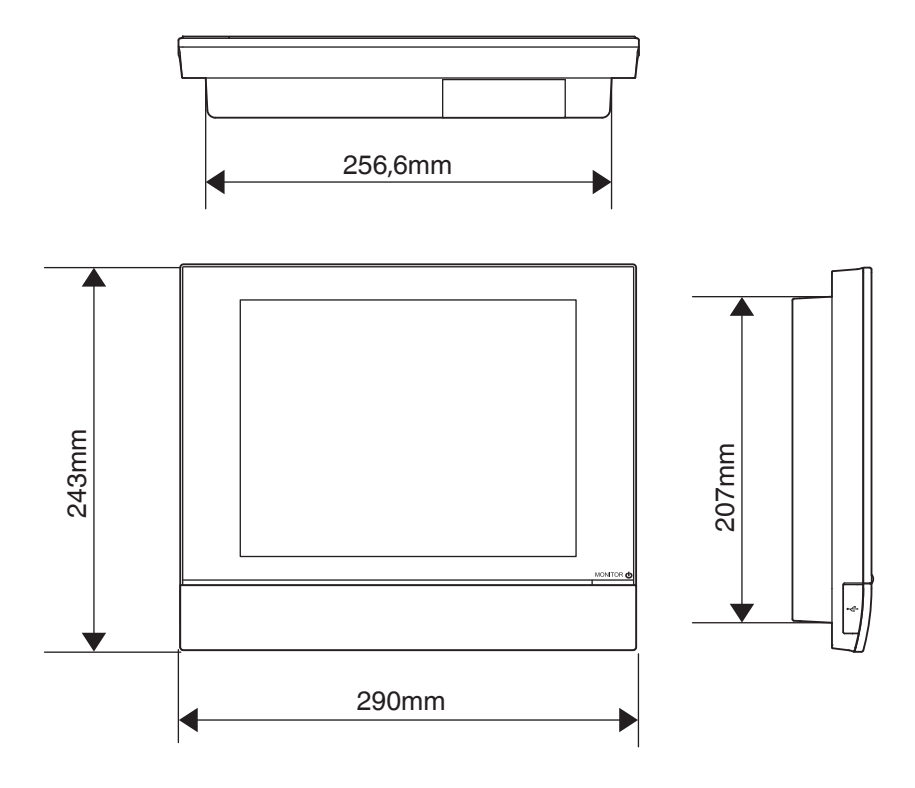

| Potencia                                  | CA 100 - 240 V 50/60 Hz                                              |
|-------------------------------------------|----------------------------------------------------------------------|
| Consumo de potencia                       | 23 W                                                                 |
| Entrada de la parada de<br>emergencia     | Siempre un contacto "a"<br>Corriente de contacto<br>aproximada 10 mA |
| Tamaño                                    | $290 \times 243 \times 50$ (An. × Al. × Pr.)                         |
| Peso                                      | 2,4 kg                                                               |
| Precisión temporal                        | En –195,7 a 79,1 seg/mes                                             |
| Rango de temperatura de<br>funcionamiento | 0 - 40 °C                                                            |
| Rango de humedad de<br>funcionamiento     | 85% o menos                                                          |

# 15-2 Especificaciones del equipo periférico

| Función                | Especificaciones necesarias                                      |
|------------------------|------------------------------------------------------------------|
| PC para Gestión de red | SO: Windows XP Professional SP3 (32 bits)                        |
| remota                 | Windows Vista Business SP2 (32 bits)                             |
|                        | Windows 7 Professional SP1 (32 bits, 64 bits)                    |
|                        | CPU: Equivalente a Intel Core 2 Duo 1,2 GHz o superior           |
|                        | Memoria: 2 GB o más                                              |
|                        | Espacio libre en el disco duro: 10 GB o más                      |
|                        | Red: 100Base-TX o superior                                       |
|                        | Resolución de pantalla: 1024 x 768 o superior                    |
| Red                    | 100Base-TX                                                       |
|                        | Velocidad de transferencia real: 115 kbps o superior             |
| Memoria USB            | USB2,0                                                           |
|                        | Capacidad de la memoria: 8 GB (Espacio libre: 5 GB) o más, 32 GB |
|                        | recomendado.                                                     |
|                        | ==Producto recomendado (funcionamiento confirmado)==             |
|                        | Kingston Data Traveler Generation 3 (G3) 32 GB                   |
| Software de seguridad  | McAfee 2011                                                      |
| compatible             | Norton 2011                                                      |
|                        | Virus Buster 2011                                                |
| Flash Player           | Versión 11,1                                                     |
| Navegador web          | Internet Explorer 8, 9                                           |
|                        | Firefox 10,0                                                     |

### 15-3 Copyright y marcas comerciales

• El logotipo SDHC es una marca comercial de SD-3C, LLC.

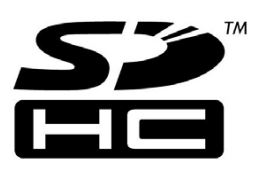

- El SO a tiempo real "eT-Kernel," el protocolo de red "PrCONNECT/Pro," el sistema de archivos "PrFILE2," y el USB stack "PrUSB" instalados en este producto son productos de eSOL Co., Ltd.
- Fugue © 1999-2011 Kyoto Software Research, Inc. Todos los derechos reservados.
- La fuente TrueType utilizada en este producto es un producto de Ricoh Company, Ltd.

#### ■ Funciones de control de supervisión del iTM

| Ajuste de la ub | icación                                 |                   | Número de ajustes                                                                            |                                                                                                    |
|-----------------|-----------------------------------------|-------------------|----------------------------------------------------------------------------------------------|----------------------------------------------------------------------------------------------------|
| Supervisión     | Grupo                                   |                   | Número de grupos que pueden crearse                                                          | Hasta un máximo de 650 (Todo incluido)                                                                                                    |
| central         | tral                                    |                   | Número total de puntos de gestión que pueden registrase en los grupos                        | Hasta un máximo de 1300                                                                                                    |
|                 |                                         |                   | Número de puntos de gestión que<br>pueden registrase en un grupo                             | Hasta un máximo de 650                                                                                                    |
|                 |                                         |                   | Número de niveles jerárquicos                                                                | Hasta un máximo de 10                                                                                                    |
|                 | Punto de aes                            | tión              | Punto de gestión de la unidad interior                                                       | Hasta un máximo de 512                                                                                                    |
|                 | * El número t                           | otal de puntos de | Punto de gestión de la unidad exterior                                                       | Hasta un máximo de 80                                                                                                    |
|                 | gestión es 650.                         |                   | Punto de gestión externo                                                                     | Hasta un máximo de 512                                                                                                    |
|                 |                                         |                   | Punto de gestión BACnet                                                                      | (Puntos de gestión externos totales,<br>punto de gestión BACnet y Ai interno)                                                                                                    |
|                 |                                         |                   | Punto de gestión del puerto de la unidad                                                     | Hasta un máximo de 32                                                                                                    |
|                 |                                         |                   | Punto de gestión de Pi interno                                                               | Hasta un máximo de 80                                                                                                    |
|                 |                                         | Pantalla Planos   | Número de imágenes que pueden                                                                | Hasta un máximo de 60                                                                                                    |
|                 |                                         |                   | utilizarse en un plan                                                                        |                                                                                                    |
|                 |                                         |                   | ubicarse en una imagen                                                                       | Hasta un maximo de 100                                                                                                    |
|                 | Historial                               |                   | Número de registros que pueden<br>guardarse                                                  | Hasta 100.000 (iTM)<br>Hasta 10.000 (Integrador iTM)<br>* Incluido el número de los registros de<br>desarrollo interno. Los registros de<br>desarrollo interno no se pueden visualizar. |
| Función Control | Función Prog                            | ramación          | Número de programas de programación                                                          | Hasta un máximo de 100                                                                                                    |
| automático      |                                         |                   | Número de patrones de                                                                        | Semanal: 7 patrones                                                                                                    |
|                 |                                         |                   | programación                                                                                 | Día especial: 5 patrones                                                                                                    |
|                 | Calendario anual                        |                   | Número de eventos                                                                            | Hasta un máximo de 20 por programación                                                                                                    |
|                 |                                         |                   | Vista de calendario                                                                          | 1 año                                                                                                    |
|                 |                                         |                   | Número máximo de calendarios que<br>pueden registrarse                                       | 40                                                                                                    |
|                 | Función Control interbloqueo            |                   | Número de programas de interbloqueo                                                          | Hasta un máximo de 500                                                                                                    |
|                 |                                         |                   | Número de puntos de gestión que<br>pueden utilizarse como entrada                            | Hasta un máximo de 50                                                                                                    |
|                 |                                         |                   | Número de eventos para Salida1                                                               | Hasta un máximo de 25                                                                                                    |
|                 |                                         |                   | Número de eventos para Salida 2                                                              | Hasta un máximo de 25                                                                                                    |
|                 | Función Paro emergencia                 |                   | Número de programas de parada de emergencia                                                  | Hasta un máximo de 32<br>(Incluido el programa predeterminado)                                                                                                    |
|                 |                                         |                   | Número de puntos de gestión que pueden registrase en un grupo                                | Hasta un máximo de 650                                                                                                    |
|                 |                                         |                   | Número de puntos de gestión que<br>pueden utilizarse en una señal de<br>parada de emergencia | Hasta un máximo de 6                                                                                                    |
|                 | Función Cambio automático               |                   | Número de grupos que pueden crearse                                                          | Hasta un máximo de 512                                                                                                    |
|                 |                                         |                   | Número de puntos de gestión que<br>pueden registrase en un grupo                             | Hasta un máximo de 64                                                                                                    |
|                 | Función Límite temperatura              |                   | Número de grupos que pueden crearse                                                          | Hasta un máximo de 8                                                                                                    |
|                 |                                         |                   | Número de puntos de gestión que pueden registrase en un grupo                                | Hasta un máximo de 512                                                                                                    |
|                 | Función Temperatura de<br>deslizamiento |                   | Número de grupos que pueden crearse                                                          | Hasta un máximo de 8                                                                                                    |
|                 |                                         |                   | Número de puntos de gestión que                                                              | Hasta un máximo de 512                                                                                                    |
|                 |                                         |                   | pueden registrase en un grupo                                                                |                                                                                                    |
|                 |                                         |                   | Número de puntos de gestión Ai que<br>pueden registrase en un grupo                          | Hasta un máximo de 1                                                                                                    |
|                 | Función Optimización Calefacción        |                   | Número de puntos de gestión que pueden controlarse con Optimización Calefacción              | Hasta un máximo de 512                                                                                                    |
|                 | Función Extensión de temporizador       |                   | Intervalos de Extensión del temporizador                                                     | Seleccionable entre 30 min, 60 min,<br>90 min, 120 min, 150 min, 180 min                                                                                                    |

| Aiuste de la ubicación Número de aiustes |                                                       |                                 |                                                                          |                                                                                                    |  |
|------------------------------------------|-------------------------------------------------------|---------------------------------|--------------------------------------------------------------------------|----------------------------------------------------------------------------------------------------|--|
| Función Control Función Standby          |                                                       |                                 | Consigna de configuracion relativa                                       | Seleccionable entre 1 a 7 para                                                                                      |  |
| automático                               | · · · · · · · · · · · · · · · · · · ·                 |                                 | Consigna setback relativa                                                | Standby alto y Standby bajo                                                                                         |  |
|                                          |                                                       |                                 | Pto. consigna de recuperación                                            | Seleccionable en el rango<br>Temperatura de recuperación frío: 1 a 6<br>Temperatura de recuperación calor: 1 a<br>6 |  |
| Función gestión<br>de datos              | Función PPD: Distribución<br>Proporcional de Consumos |                                 | Número máximo de grupos<br>PPD: Distribución Proporcional de<br>Consumos | Hasta un máximo de 80                                                                                               |  |
|                                          |                                                       |                                 | Número de puerto de entrada<br>que pueden registrase en un grupo         | Hasta un máximo de 80                                                                                               |  |
|                                          |                                                       |                                 | Número de puntos de gestión<br>que pueden registrase en un grupo         | Hasta un máximo de 512                                                                                              |  |
|                                          |                                                       |                                 | Rango del cálculo PPD especial                                           | Para el último año desde el día en el<br>que se abrió la pantalla                                                   |  |
|                                          |                                                       | Salida datos PPD                | Días de retención de datos                                               | Hasta un máximo de 13 meses                                                                                         |  |
|                                          |                                                       | Ajuste Períodos de<br>exclusión | Períodos de exclusión                                                    | Semanal: 7 patrones                                                                                                 |  |
|                                          | Función Gest                                          | or energía                      | Gestión energía objetivo/actual                                          | Visualizada para cada Grupo energía                                                                                 |  |
|                                          |                                                       |                                 | Consumo energía previsto                                                 | Se puede introducir una tasa de reducción de 0 a 100 con respecto al año anterior                                   |  |
|                                          |                                                       |                                 |                                                                          | Entrada del consumo de energía<br>previsto anual                                                                    |  |
|                                          |                                                       |                                 |                                                                          | Entrada del consumo de energía previsto mensual de Enero a Diciembre                                                |  |
|                                          |                                                       |                                 | Registro del Consumo actual                                              | Se puede introducir un factor de conversión de 0 a 9999,999                                                         |  |
|                                          |                                                       |                                 | Número de Grupos energía                                                 | Hasta un máximo de 30                                                                                               |  |
|                                          |                                                       |                                 | Número de puntos de gestión Pi<br>que pueden registrase en un grupo      | Hasta un máximo de 100                                                                                              |  |
|                                          |                                                       |                                 | Número de tipos de energía que<br>pueden registrarse                     | Hasta un máximo de 30                                                                                               |  |
|                                          |                                                       |                                 | Registro del factor de conversión de energía                             | 1 para cada tipo de energía                                                                                         |  |
|                                          |                                                       |                                 | Número de reglas de funcionamiento<br>que pueden crearse                 | Hasta un máximo de 10                                                                                               |  |
|                                          |                                                       |                                 | Patrones de las reglas de                                                | Semanal: 7 patrones                                                                                                 |  |
|                                          |                                                       |                                 | funcionamiento                                                           | Día especial: 5 patrones                                                                                            |  |
|                                          |                                                       |                                 | Reglas de funcionamiento detalladas                                      | 10 patrones                                                                                                    |  |
|                                          |                                                       |                                 | Período de muestreo                                                      | Hasta un máximo de 15 días                                                                                          |  |
|                                          |                                                       |                                 | Período de muestreo de extensión del temporizador                        | Hasta un máximo de 15 días                                                                                          |  |
|                                          |                                                       |                                 | Período de muestreo del Dif. pto.<br>consigna                            | Hasta un máximo de 15 días                                                                                          |  |
|                                          |                                                       |                                 | Exportación de datos                                                     | Para el último año a partir del mes de inicio de recolección de datos                                               |  |
|                                          |                                                       |                                 | Mes del ajuste de año                                                    | 1 a 12                                                                                                    |  |
| Función Modo<br>Eco                      | Control de ca                                         | mbio de pto. consigna           | Rango de cambio de temperatura                                           | Reduce los ajustes de temperatura en 1<br>a 4°C<br>Aumenta los ajustes de temperatura en                            |  |
|                                          |                                                       |                                 |                                                                          | T a 4°C                                                                                                    |  |

| Aiuste de la ubicación |                                  |                                    |                                         | Número de ajustes                                                                                                    |
|------------------------|----------------------------------|------------------------------------|-----------------------------------------|----------------------------------------------------------------------------------------------------|
| Función de             | Función Gest                     | tión remota web                    | Número de usuarios web que              | Hasta un máximo de 4 gestores                                                                                                    |
| acceso                 |                                  |                                    | pueden registrarse                      | Hasta un máximo de 60 usuarios                                                                                                    |
| remoto                 | Función Reporte errores e-mail   |                                    | Ajustes de Servidor SMTP                | Dirección de servidor SMTP: 0 a 128<br>caracteres<br>No. de puerto de servidor SMTP: 1 a                                                                                                    |
|                        |                                  |                                    | Condición para el envío                 | 65535<br>Método de autenticación: Sin<br>Autenticación<br>POP antes<br>SMTP<br>SMTP-AUTH<br>Dirección de servidor POP: 0 a 128<br>caracteres<br>No. de puerto de servidor POP: 1 a<br>65535<br>ID usuario: 0 a 64 caracteres<br>Contraseña: Se pueden ajustar de 0 a<br>64 caracteres<br>Recipientes: Hasta un máximo de 512 |
|                        |                                  |                                    |                                         | puntos de gestión<br>Intervalo de reenvío: 1 a 72 horas<br>Nombre del sitio: 0 a 20 caracteres                                                                                                    |
|                        |                                  |                                    | Correo electronico                      | de correo electrónico Para                                                                                                    |
|                        |                                  |                                    |                                         | Hasta un maximo de 10 direcciones de<br>correo electrónico De                                                                                                    |
| Funciones del          | Sistema<br>Función de<br>ajustes | Contraseñas                        | Contraseña del administrador            | 1 a 15 caracteres                                                                                                    |
| sistema                |                                  |                                    | Contraseña de desbloqueo de<br>pantalla | 1 a 15 caracteres                                                                                                    |
|                        |                                  | Ajustes de punto de gestión, grupo | Consulte Supervisión central.           |                                                                                                    |
|                        |                                  | Ajuste Fecha/Hora                  | Fecha/Hora                              | Desde 2010/1/1 0:0:0 hasta<br>2036/12/31 23:59:59                                                                                                    |
|                        |                                  |                                    | Configuración horario verano:           | Fecha inicio:<br>Mes Ene a Dic<br>La 1ra semana a la 4ta, Última<br>Día de la semana Lun a Dom<br>Hora 1:00 a 4:00<br>Fecha fin:<br>Mes Ene a Dic<br>La 1ra semana a la 4ta, Última<br>Día de la semana Lun a Dom<br>Hora 2:00 a 4:00                                                                                        |
|                        |                                  | Red                                | Nombre de host                          | 1 a 63 caracteres                                                                                                    |
|                        |                                  |                                    | Dirección IP                            | 1 a 223, 0 a 255, 0 a 255, 0 a 255                                                                                                    |
|                        |                                  |                                    | Máscara de subred                       | 0 a 255, 0 a 255, 0 a 255, 0 a 255                                                                                                    |
|                        |                                  |                                    | Puerta enlace                           | 1 a 223, 0 a 255, 0 a 255, 0 a 255                                                                                                    |
|                        |                                  |                                    | DNS principal                           | 0                                                                                                    |
|                        |                                  |                                    | DNS secundario                          | 0,0,0,0                                                                                                    |
|                        |                                  |                                    | N° de puerto de servidor web            | 1024 a 65535                                                                                                    |
|                        |                                  |                                    | Nombre del centralizado                 | 1 a 64 caracteres                                                                                                    |
|                        |                                  | Registros de historial             | Consulte Supervisión central.           |                                                                                                    |

| Ajuste de la ubicación   |                               |                              |                                                                                      | Número de ajustes                                                                                                    |  |
|--------------------------|-------------------------------|------------------------------|--------------------------------------------------------------------------------------|----------------------------------------------------------------------------------------------------|--|
| Funciones del<br>sistema | Función<br>Local              | Idioma                       | Idiomas disponibles                                                                  | Existen disponibles diez idiomas:<br>Inglés, Francés, Alemán, Italiano,<br>Español, Holandés, Portugués, Chino,<br>Japonés, Coreano |  |
|                          |                               | Configurar zona<br>horaria   | Zonas horarias disponibles                                                           | 30                                                                                                    |  |
|                          |                               | Formato fecha                | Formatos de fecha disponibles                                                        | Tres patrones disponibles: "DD/MM/<br>AAAA",<br>"MM/DD/AAAA", "AAAA/MM/DD"                                                          |  |
|                          |                               | Coma decimal                 | Separador CSV                                                                        | """," O ""","                                                                                                    |  |
|                          |                               | Unidad de<br>temperatura     | Símbolo de temperatura                                                               | °C, °F                                                                                                    |  |
|                          |                               | Ajuste del color de<br>icono | Ajuste del color de icono                                                            | Rojo, verde                                                                                                    |  |
|                          | Función de cambio             |                              | Número de puntos de gestión a los<br>cuales se puede ajustar la opción<br>Frío/Calor | Hasta un máximo de 512                                                                                                    |  |
|                          | Configuración del controlador |                              | Nivel de detección de error                                                          | Advertencia en relación/sin relación como nivel de error                                                                            |  |
|                          |                               |                              | Modo de funcionamiento<br>(Deshumectación)                                           | Activar/Desactivar deshumectación                                                                                                   |  |
|                          | Hardware                      |                              | Luminancia                                                                           | 8 niveles, entre 1 y 8                                                                                                    |  |
|                          |                               |                              | Volumen de la alarma acústica                                                        | 6 niveles, entre 0 y 5                                                                                                    |  |
|                          |                               |                              | Duración del timbre                                                                  | Cuatro patrones: 1 min, 3 min, 5 min,<br>Continúo                                                                                   |  |
|                          |                               |                              | Volumen táctil                                                                       | 6 niveles, entre 0 y 5                                                                                                    |  |
|                          | Registro de datos de gestión  |                              | Consulte Supervisión central.                                                        |                                                                                                    |  |
|                          | Salvapantallas                |                              | Ajustes salvapantalla                                                                | Desactivar, Retroalimentación desact.,<br>Salvapantallas 1 a 3                                                                      |  |
|                          |                               |                              | Tiempo de inactividad                                                                | 1 a 60 minutos                                                                                                    |  |
|                          |                               |                              | Salvapan. DESACT en error                                                            | Activar/Desactivar                                                                                                    |  |
|                          | Info contacto                 |                              | Entradas de contacto                                                                 | Hasta un máximo de 3 líneas                                                                                                    |  |

DAIKIN INDUSTRIES, LTD.

Head office: Umeda Center Bldg., 2-4-12, Nakazaki-Nishi, Kita-ku, Osaka, 530-8323 Japan

Tokyo office: JR Shinagawa East Bldg., 2-18-1, Konan, Minato-ku, Tokyo, 108-0075 Japan

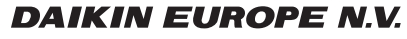

Zandvoordestraat 300, B-8400 Oostende, Belgium